# **КеТор Т100**

Handterminal Benutzerhandbuch V 3.1

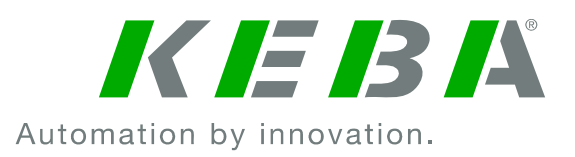

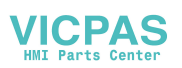

#### Hinweise zu diesem Handbuch

Im Handbuch finden Sie an verschiedenen Stellen Hinweise und Warnungen vor möglichen Gefahren. Die verwendeten Symbole haben folgende Bedeutung:

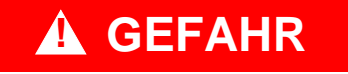

 bedeutet, dass Tod oder schwere K
örperverletzung eintreten werden, wenn die entsprechenden Vorsichtsma
ßnahmen nicht getroffen werden.

# **WARNUNG**

 bedeutet, dass Tod oder schwere K
örperverletzung eintreten k
önnen, wenn die entsprechenden Vorsichtsma
ßnahmen nicht getroffen werden.

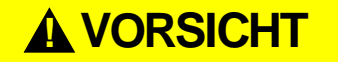

 bedeutet, dass leichte K
örperverletzung eintreten kann, wenn die entsprechenden Vorsichtsma
ßnahmen nicht getroffen werden.

# **VORSICHT**

• bedeutet, dass ein Sachschaden eintreten kann, wenn die entsprechenden Vorsichtsmaßnahmen nicht getroffen werden.

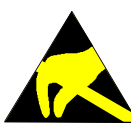

Mit dieser Warnung wird auf die möglichen Folgen beim Berühren von elektrostatisch empfindlichen Bauteilen hingewiesen.

#### **Hinweis**

Anwendungstipps und nützliche Infos werden mit "Hinweis" gekennzeichnet. Sie enthalten <u>keine</u> Information, die vor einer gefährlichen oder schädlichen Funktion warnt.

© KEBA 2006

Änderungen im Sinne der technischen Weiterentwicklung vorbehalten. Angaben erfolgen ohne Gewähr. Wir wahren unsere Rechte.

Dokument-Version: V 3.1 Dateiname: t100\_ge.doc, zuletzt gespeichert am: 25. 10. 2006, Dokument Nr.: 57463

KEBA AG, Postfach 111, Gewerbepark Urfahr, A-4041 Linz Tel.: ++43 / 732 / 70 90-0, Fax: ++43 / 732 / 73 09 10, E-Mail: keba@keba.com, www.keba.com

KEBA GmbH, Leonhard-Weiss-Straße 40, D-73037 Göppingen Tel.: ++49 / 7161 / 97 41-0\*, Fax: ++49 / 7161 / 97 41-40

KEBA Corp., 100 West Big Beaver Road, Troy, MI 48084 Tel. ++1 / 248 / 526 - 0561, Fax: ++1 / 248 / 526 - 0562, E-Mail: schr@us.keba.com

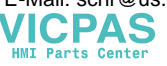

## Änderungsverzeichnis

Ein Beschreibung der Versionsänderungen kann dem Dokument revision.doc entnommen werden.

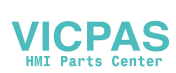

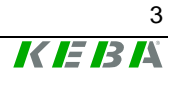

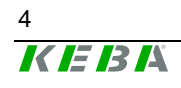

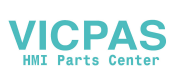

## Inhalt

| 1 | Kurzbeschreibung                                         | 7        |
|---|----------------------------------------------------------|----------|
|   | Zielgruppe dieses Handbuches                             | 7        |
|   | Allgemeines                                              | 7        |
|   | Bestimmungsgemäßer Gebrauch des Handterminals            | 7        |
|   | Aufbau                                                   | 9        |
|   | Ergonomie                                                | 10       |
|   | Gehäuse                                                  | 10       |
|   | Bedien- und Anzeigefeld                                  | 10       |
|   | Elektronik                                               |          |
|   | i ypenschild                                             | 12       |
| 2 | Allgemeine Sicherheitsvorschriften                       | 13       |
| 3 | Allgemeine Hinweise                                      | 14       |
|   | Entsorgungshinweis                                       | 14       |
|   | Handhabung des Handterminals                             | 14       |
| 4 | Anschluss                                                | 16       |
|   | Anschlussschacht                                         |          |
|   | Kabelverlegungen im Anschlussschacht                     | 17       |
|   | Spannungsversorgung                                      | 18       |
|   | Not-Aus- bzw. grauer Stopp-Schalter                      | 20       |
|   | Zustimmungseinrichtung                                   | 22       |
|   | Vorhersehbarer Missbrauch des Zustimmungstasters         |          |
|   | Ethernet                                                 |          |
|   | RS-422-A                                                 |          |
|   | Serial Port-Buchse S2 für Debug Schnittstelle (RS-232-C) |          |
|   |                                                          |          |
| 5 | Folientastatur                                           | 38       |
|   | Standard                                                 |          |
|   | LED-Nummerierung                                         | 44       |
|   |                                                          |          |
| 6 | Display                                                  | 45       |
|   | Touch-Screen                                             | 45       |
| 7 | Software                                                 | 46       |
|   | Windows CE                                               | 46       |
|   | Programmerstellung für Windows CE                        |          |
|   | Kelop API Design                                         |          |
|   | Funktionen.                                              |          |
|   | Initialisierung                                          | 04<br>65 |
|   | Programm zum Starten von Applikation und KeTop API       |          |
|   |                                                          |          |

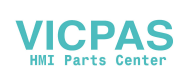

|                      | RDP – Verbindung via <u>R</u> emote <u>D</u> esktop <u>P</u> rotokoll                                                                                                    | 72                                                                                      |
|----------------------|----------------------------------------------------------------------------------------------------|-----------------------------------------------------------------------------------------|
|                      | KVC – KEBA Virtual Channel                                                                                                    | 80                                                                                      |
|                      | Remote-Software ActiveSync                                                                                                    | 90                                                                                      |
|                      | Testtool (VC++ Demo)                                                                                                    | 91                                                                                      |
| 8                    | Bedienhinweise für das KeTop                                                                                                    | 95                                                                                      |
|                      | Einstellen von Datum und Uhrzeit                                                                                                    | 95                                                                                      |
|                      | KeTop Configuration Tool (ConfigTool)                                                                                                    | 96                                                                                      |
|                      | Überprüfen der Bedien- und Steuerelemente                                                                                                    | 103                                                                                     |
|                      | Installation von Programmen                                                                                                    | 104                                                                                     |
|                      | Speichern von Dateien                                                                                                    | 104                                                                                     |
|                      | Übertragung von Dateien                                                                                                    | 104                                                                                     |
| 9                    | Optionen                                                                                                    | 107                                                                                     |
|                      | Override Potentiometer                                                                                                    | 107                                                                                     |
|                      | Elektronisches Handrad                                                                                                    | 107                                                                                     |
|                      | Leuchtdrucktaster                                                                                                    | 108                                                                                     |
|                      | Schlüsselschalter                                                                                                    | 108                                                                                     |
|                      | Wahlschalter                                                                                                    | 108                                                                                     |
|                      | Joystick                                                                                                    | 108                                                                                     |
|                      |                                                                                                    |                                                                                         |
| 10                   | Zubehör                                                                                                    | 109                                                                                     |
| 10                   | Zubehör                                                                                                    | <b>109</b>                                                                              |
| 10                   | Zubehör<br>Wandhalterung KeTop WB090 und KeTop WB095<br>Wandhalterung mit Höhenverstellung KeTop WB100 / WB110                                                                                                    | <b>109</b><br>109<br>111                                                                |
| 10                   | Zubehör<br>Wandhalterung KeTop WB090 und KeTop WB095<br>Wandhalterung mit Höhenverstellung KeTop WB100 / WB110<br>Anschlussbox KeTop CB211                                                                                                    | <b> 109</b><br>109<br>111<br>113                                                        |
| 10                   | Zubehör<br>Wandhalterung KeTop WB090 und KeTop WB095<br>Wandhalterung mit Höhenverstellung KeTop WB100 / WB110<br>Anschlussbox KeTop CB211<br>Anschlusskabel KeTop TTxxx                                                                                                    | <b> 109</b><br>109<br>111<br>113<br>120                                                 |
| 10                   | Zubehör<br>Wandhalterung KeTop WB090 und KeTop WB095<br>Wandhalterung mit Höhenverstellung KeTop WB100 / WB110<br>Anschlussbox KeTop CB211<br>Anschlusskabel KeTop TTxxx<br>Zwischenkabel KeTop IC2xx                                                                                                    | <b> 109</b><br>109<br>111<br>113<br>120<br>121                                          |
| 10                   | Zubehör<br>Wandhalterung KeTop WB090 und KeTop WB095<br>Wandhalterung mit Höhenverstellung KeTop WB100 / WB110<br>Anschlussbox KeTop CB211<br>Anschlusskabel KeTop CB211<br>Zwischenkabel KeTop IC2xx<br>Downloadkabel KeTop XD040                                                                                                    | <b>109</b><br>109<br>111<br>113<br>113<br>120<br>121<br>121                             |
| 10                   | Zubehör         Wandhalterung KeTop WB090 und KeTop WB095         Wandhalterung mit Höhenverstellung KeTop WB100 / WB110         Anschlussbox KeTop CB211         Anschlusskabel KeTop TTxxx                                                                                                    | 109<br>109<br>111<br>113<br>120<br>121<br>122<br>123                                    |
| 10<br>11<br>12       | Zubehör                                                                                                    | 109<br>109<br>111<br>113<br>120<br>121<br>122<br>123<br>124                             |
| 10<br>11<br>12       | Zubehör         Wandhalterung KeTop WB090 und KeTop WB095         Wandhalterung mit Höhenverstellung KeTop WB100 / WB110         Anschlussbox KeTop CB211         Anschlusskabel KeTop TTxxx                                                                                                    | 109<br>109<br>111<br>113<br>120<br>121<br>122<br>123<br>124                             |
| 10<br>11<br>12<br>13 | Zubehör         Wandhalterung KeTop WB090 und KeTop WB095         Wandhalterung mit Höhenverstellung KeTop WB100 / WB110         Anschlussbox KeTop CB211         Anschlusskabel KeTop TTxxx         Zwischenkabel KeTop IC2xx         Downloadkabel KeTop XD040                                                                                                    | 109<br>109<br>111<br>113<br>120<br>121<br>122<br>123<br>124<br>127                      |
| 10<br>11<br>12<br>13 | Zubehör         Wandhalterung KeTop WB090 und KeTop WB095         Wandhalterung mit Höhenverstellung KeTop WB100 / WB110         Anschlussbox KeTop CB211         Anschlusskabel KeTop TTxxx         Zwischenkabel KeTop IC2xx         Downloadkabel KeTop XD040         Transportbedingungen         CE Konformität, Richtlinien und Normen         Richtlinien der Europäischen Union | 109<br>109<br>111<br>113<br>120<br>121<br>122<br>122<br>123<br>124<br>127               |
| 10<br>11<br>12<br>13 | Zubehör                                                                                                    | 109<br>109<br>111<br>113<br>120<br>121<br>122<br>123<br>124<br>127<br>127<br>128        |
| 10<br>11<br>12<br>13 | Zubehör         Wandhalterung KeTop WB090 und KeTop WB095         Wandhalterung mit Höhenverstellung KeTop WB100 / WB110         Anschlussbox KeTop CB211         Anschlusskabel KeTop TTxxx                                                                                                    | 109<br>109<br>111<br>113<br>120<br>121<br>122<br>122<br>123<br>124<br>127<br>128<br>138 |

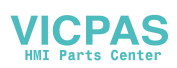

# 1 Kurzbeschreibung

## Zielgruppe dieses Handbuches

Dieses Handbuch richtet sich an die Konstrukteure und Projektierer die dieses Produkt für ihre Maschinen oder Anlagen einsetzen. Für Endbenutzer wie Bedienpersonal hingegen, müssen vom Maschinen und Anlagenhersteller eigene Schulungsunterlagen oder Handbücher erstellt werden.

## Allgemeines

Das KeTop Handterminal ist ein tragbares Bedien- und Anzeigegerät im robusten Design mit Windows-CE kompatibler Elektronik. Durch die Verwendung eines leistungsstarken Prozessors und der Ausstattung mit Ethernet oder serieller Schnittstelle ist das KeTop optimal für verschiedenste Einsätze gerüstet (siehe nächstes Kap. "Bestimmungsgemäßer Gebrauch des Handterminals").

Mit dem großen Farbdisplay können sämtliche Aufgaben grafisch gelöst werden. Der Touchscreen ermöglicht eine intuitive Bedienerführung.

Anstelle der für raue Betriebsumgebungen nicht geeigneten rotierenden Massenspeichern, wie Disketten- und Festplattenlaufwerke stehen im Ke-Top skalierbare FLASH- und RAM-Bänke zur Verfügung.

Das KeTop bietet eine Windows CE-Plattform, auf die Applikationen aufgesetzt werden können, die entweder mit gängigen Visualisierungstools oder mit C#, Visual Basic.NET bzw. Visual C++ erstellt worden sind.

Weiters ist es auch möglich, das KeTop als Client an einen Windows NT-, Windows 2000-, oder Windows XP-Server anzubinden.

Durch optionale Bedien- und Steuerelemente kann das KeTop einfach an den jeweiligen Einsatzfall angepasst werden.

## Bestimmungsgemäßer Gebrauch des Handterminals

Der bestimmungsgemäße Gebrauch des KeTops erstreckt sich von der Beobachtung und Parametrierung bis hin zur Bedienung von Maschinen, wie zum Beispiel:

- Spritzgießmaschinen
- Roboter
- Werkzeugmaschinen
- Textilmaschinen
- Druckereimaschinen

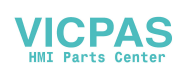

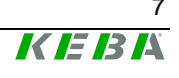

- Theaterkulissen
- und ähnlichen

in den Normalbetriebsarten, wie beispielsweise

Automatik

sowie in halbautomatischen oder manuellen Sonderbetriebsarten, wie beispielsweise

- Einrichten
- Teachen
- Testlauf
- und ähnlichen.

Als Sicherheitsfunktionen stehen eine Zustimmungseinrichtung, sowie optional ein Stopp-Schalter oder ein Not-Aus-Schalter zur Verfügung.

Handterminals, die für den temporären Anschluss vorgesehen sind, dürfen keinen rot-gelben Not-Aus-Schalter haben. Für diesen Anwendungsfall steht ein Handterminal mit grauen Stopp-Schalter zur Verfügung.

Alle Sicherheitsfunktionen sind zweikreisig ausgeführt, sodass bis zu Sicherheits-Kategorie 3 nach EN 954-1 möglich ist.

Die Auswahl des für die Maschine geeigneten Handterminals sowie die Projektierung der möglichen Zusatzoptionen muss ausgehend von der gesetzlich erforderlichen Gefahren- und Risikobeurteilung im Verantwortungsbereich des Maschinenherstellers erfolgen.

Beachten Sie bitte auch in Bezug auf den bestimmungsgemäßen Gebrauches des Handterminals das Kapitel "CE Konformität, Richtlinien und Normen".

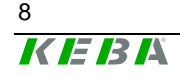

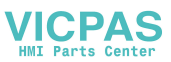

## Aufbau

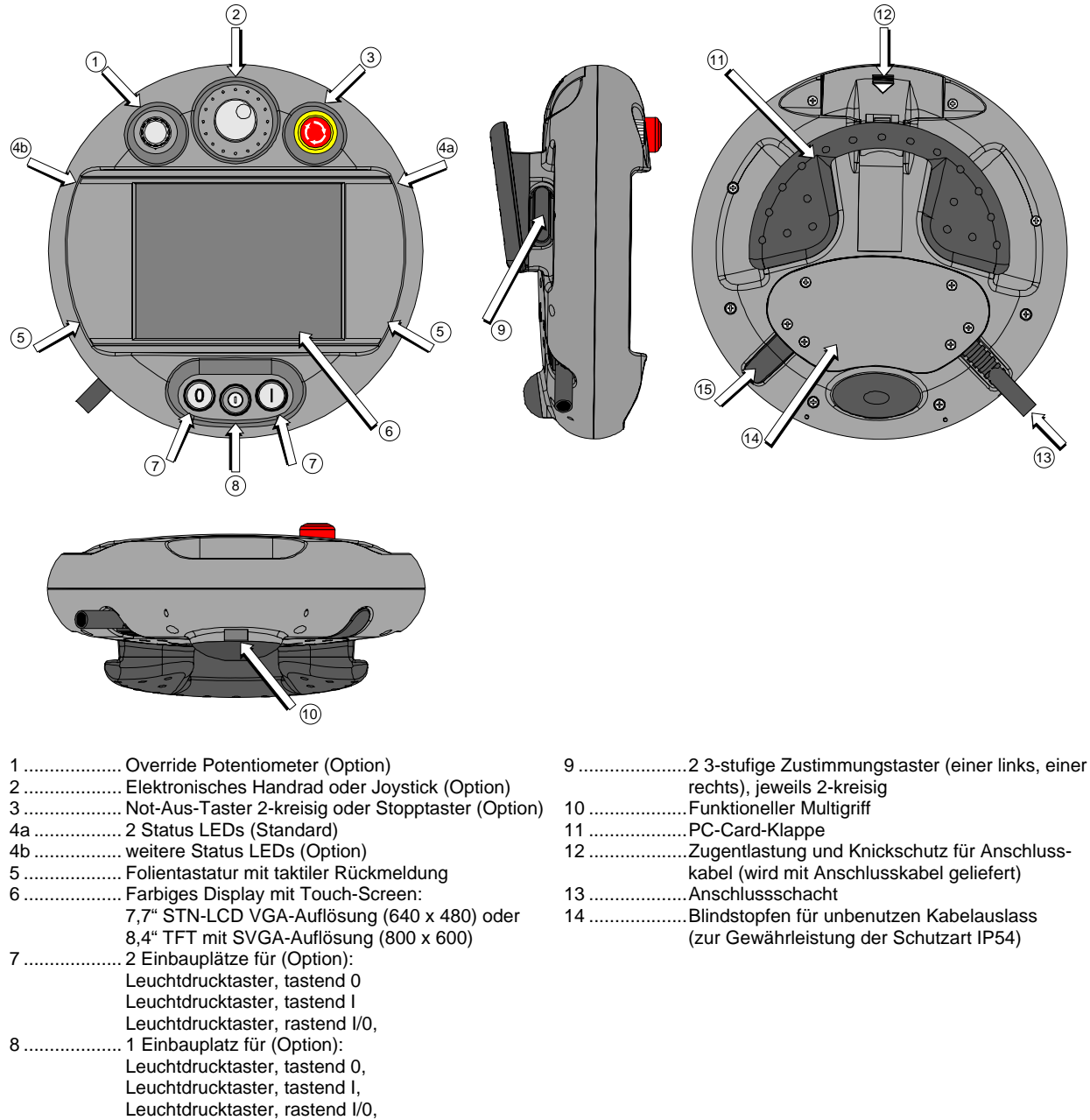

Schlüsselschalter mit 3 Stellungen, I-0-II, Wahlschalter mit 3 Stellungen, I-0-II

HINWEIS: Sämtliche optionalen Bedienelemente sind im Kap. "Optionen" auf Seite 107 separat beschrieben.

Gerätebeschreibung KeTop T100

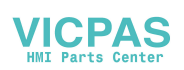

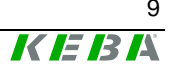

## Ergonomie

- Funktioneller Multigriff
- Rundes Gehäuse
- Verschiedene Griffpositionen
- Bedienung für Links- und Rechtshänder
- Bedienung auf Tisch
- Bedienung in Wandhalterung
- Kabelabgangsrichtung links oder rechts von Gehäuse durch einfaches Umlegen selbst bestimmbar
- Gut lesbares Display

## Gehäuse

- Vibrations- und schockbeständig
- Gehäuse aus schwer entflammbarem Material (UL 94-V0), schlagfest, beständig gegen Wasser, Reinigungsmittel (Alkohole und Tenside), Öle, Schneideöle (Bohröle), Fette und Schmierstoffe
- Doppelwandiges, extrem robustes Gehäuse. Fallgeprüft aus 1,0 m Höhe auf Industrieboden.

## **Bedien- und Anzeigefeld**

- Folientasten mit mechanischem Druckpunkt
- 2 Status LEDs
- Signalgeber im Gehäuseoberteil
- Resistiver Touch-Screen mit Finger oder mit Stift bedienbar
- Hintergrundbeleuchtetes Farb-LC-Display mit 7,7" STN in VGA-Aufkösung (640x480 Pixel) oder 8,4" TFT in SVGA-Auflösung (800x600 Pixel)

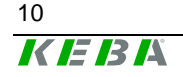

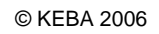

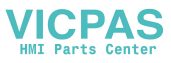

## Elektronik

- CPU Intel StrongARM SA-1110/206 MHz
- Speicher-Ausbau:
  - DRAM: max. 128 MB, FLASH: max. 64 MB
- Schnittstellen:
  - Ethernet
  - Serielle Schnittstelle: RS-422-A RS-232-C (Debugschnittstelle im Gerät)
  - PC-Card-Slot, mit Staubschutzklappe f
    ür Gew
    ährleistung von IP54 im geschlossenen Zustand: F
    ür den Anschluss verschiedener PC-Card-Komponenten, Typ I-III (DRAM, SRAM, Netzwerkkarten, etc.).

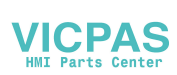

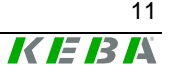

## Typenschild

Beschreibung des KEBA-Typenschildes anhand eines Musters.

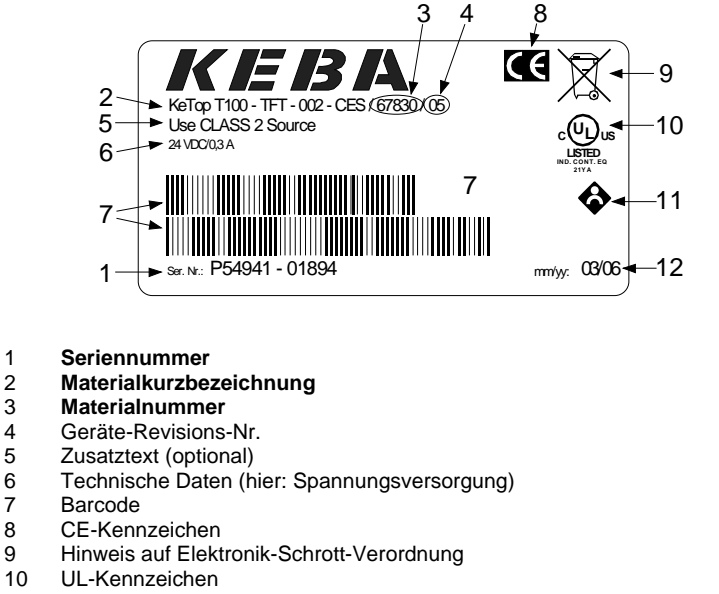

NSBIV-Kennzeichen 11

1

23456789

Produktionsdatum (Monat/Jahr) 12

Beschreibung eines KEBA-Typenschildes

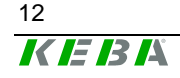

# 2 Allgemeine Sicherheitsvorschriften

Das Handterminal wurde unter Beachtung der ergonomischen Richtlinien sowie den einschlägigen Sicherheitsnormen entwickelt, gefertigt, geprüft und dokumentiert. Bei Beachtung der für den bestimmungsgemäßen Gebrauch beschriebenen Anweisungen und sicherheitstechnischen Hinweise (siehe Kap. "Bestimmungsgemäßer Gebrauch des Handterminals") gehen deshalb vom Produkt im Normalfall keine Gefahren in Bezug auf Sachschäden oder für die Gesundheit von Personen aus.

Die in diesem Handbuch enthaltenen Anweisungen müssen in jedem Fall genau befolgt werden. Andernfalls können Gefahrenquellen geschaffen oder die im Handterminal integrierten Sicherheitseinrichtungen unwirksam gemacht werden.

Unabhängig von den in diesem Handbuch angeführten Sicherheitshinweisen sind die dem jeweiligen Einsatzfall entsprechenden Arbeitssicherheitsund Unfallverhütungsvorschriften zu beachten.

# **WARNUNG**

- Die richtige Projektierung des Handbediengerätes ist durch den Maschinenhersteller aufgrund der Gefahren- und Risikoanalyse durchzuführen. Folgende Sicherheitsaspekte müssen hierfür überlegt werden:
  - Richtige Kabellänge für Arbeitsbereichseinschränkung
  - Not-Aus oder Stopp-Schalter notwendig bzw. zulässig
  - Sicherheits-Kategorie für die jeweilige Anwendung ausreichend
- Das Gerät darf nur im einwandfreien Zustand, und unter Beachtung der Betriebsanleitung betrieben werden.
- Der Bediener muss dem erforderlichen Ausbildungsniveau genügen, sowie die Einzelheiten der bestimmungsgemäßen Verwendung entsprechend der Bedienungsanleitung kennen.
- Die Sicherheitshinweise in den Folgekapiteln sind unbedingt mit zu berücksichtigen
- Weitere wichtige Informationen zur Sicherheit und EMV befinden sich im Kapitel "CE Konformität, Richtlinien und Normen" und sind unbedingt zu beachten.

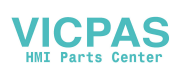

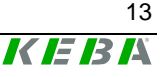

# **3** Allgemeine Hinweise

## Entsorgungshinweis

Achten Sie auf die nationalen Bestimmungen zur Entsorgung von elektronischen Bauteilen!

## Handhabung des Handterminals

Sie haben sich für ein hochwertiges Handbediengerät entschieden, welches mit modernster, hochempfindlicher Elektronik ausgestattet ist. Um Fehlfunktionen oder Beschädigungen durch unsachgemäße Handhabung zu vermeiden, beachten Sie unbedingt nachfolgende Hinweise beim Betrieb des Gerätes:

|   | VORSICHT                                                                                                    |
|---|----------------------------------------------------------------------------------------------------|
|   |                                                                                                    |
| • | Den Anschlussschacht nur bei abgeschalteter Versorgungsspannung öffnen.<br>Andernfalls können Bauteile zerstört werden oder undefinierte Signalzustände<br>auftreten.                                                                              |
| • | Achten Sie darauf, dass niemand über das Kabel stolpern kann und dadurch das Gerät zu Boden fällt.                                                                                                    |
| • | Achten Sie darauf, dass das Kabel nicht durch Gegenstände gequetscht und dadurch beschädigt wird.                                                                                                    |
| • | Vermeiden Sie die Kabelführung über scharfe Kanten, wodurch der Kabelmantel aufgescheuert werden kann.                                                                                                    |
| • | Legen/hängen Sie das Gerät in die dafür vorgesehene Wandhalterung wenn Sie es nicht benützen.                                                                                                    |
| • | Achten Sie darauf, dass das Gerät nicht auf der Bedienseite abgelegt wird, und dadurch Bedienelemente mechanisch beschädigt werden.                                                                                                    |
| • | Legen Sie das Gerät niemals auf instabile Oberflächen / Ablagen. Es könnte he-<br>runterfallen und dadurch Schaden nehmen.                                                                                                    |
| • | Stellen Sie das Gerät niemals in die Nähe von Wärmequellen oder direkter Son-<br>neneinstrahlung.                                                                                                    |
| • | Vermeiden Sie, dass das Gerät mechanischen Erschütterungen, übermäßig viel<br>Staub, Feuchtigkeit oder starken Magnetfeldern ausgesetzt wird.                                                                                                    |
| • | Reinigen Sie Gehäuse, Bedienfeld und Bedienelemente nicht mit Lösungsmittel,<br>Scheuermittel oder Scheuerschwämmen. Verwenden Sie dazu ein weiches<br>Tuch, das Sie leicht mit Wasser oder einem milden Reinigungsmittel angefeuch-<br>tet haben. |
| • | Verhindern Sie, dass Fremdkörper oder Flüssigkeiten in das Geräteinnere gelan-<br>gen. Kontrollieren Sie periodisch die am Gerät vorhandenen Schutzabdeckun-<br>gen, die Vollständigkeit der Gehäuseverschraubung sowie Beschädigungen am          |

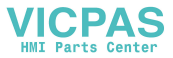

Gehäuse und Kabeldurchführung.

- Sollte das Gerät trotzdem einen Fehler haben, so senden Sie es bitte mit einer detaillierten Fehlerbeschreibung an Ihren Lieferanten oder an die vereinbarte Serviceniederlassung.
- Ist das KeTop mit einem Touch-Screen ausgestatte, bedienen Sie diesen mit einem Finger oder einem Touch-Stift. Der Touch-Screen darf keinesfalls mit spitzen Gegenständen (zB: Schraubendreher,...) bedient werden, da dies zur Zerstörung des Touch-Screens führt.

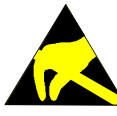

Das Handterminal ist bei geöffnetem Anschlussschacht empfindlich gegen elektrostatische Entladung.

#### Hinweis

- Sollte das Gerät zu Boden fallen, so überprüfen Sie, ob die PC-Card-Klappe korrekt geschlossen ist.
- Falls im KeTop eine PC-Card verwendet wird, muss im Falle einer heftigen Stoßeinwirkung (zB durch Fallenlassen des KeTops) der korrekte Sitz der PC-Card überprüft werden.
   (Die PC-Card-Klappe bleibt bei der Stoßeinwirkung zwar geschlossen, die PC-Card selbst kann sich aber aus der Steckposition im Aufnahmeschacht lösen und somit elektrisch nicht mehr richtig kontaktieren.)

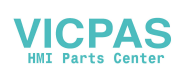

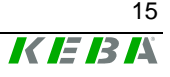

# 4 Anschluss

# Anschlussschacht

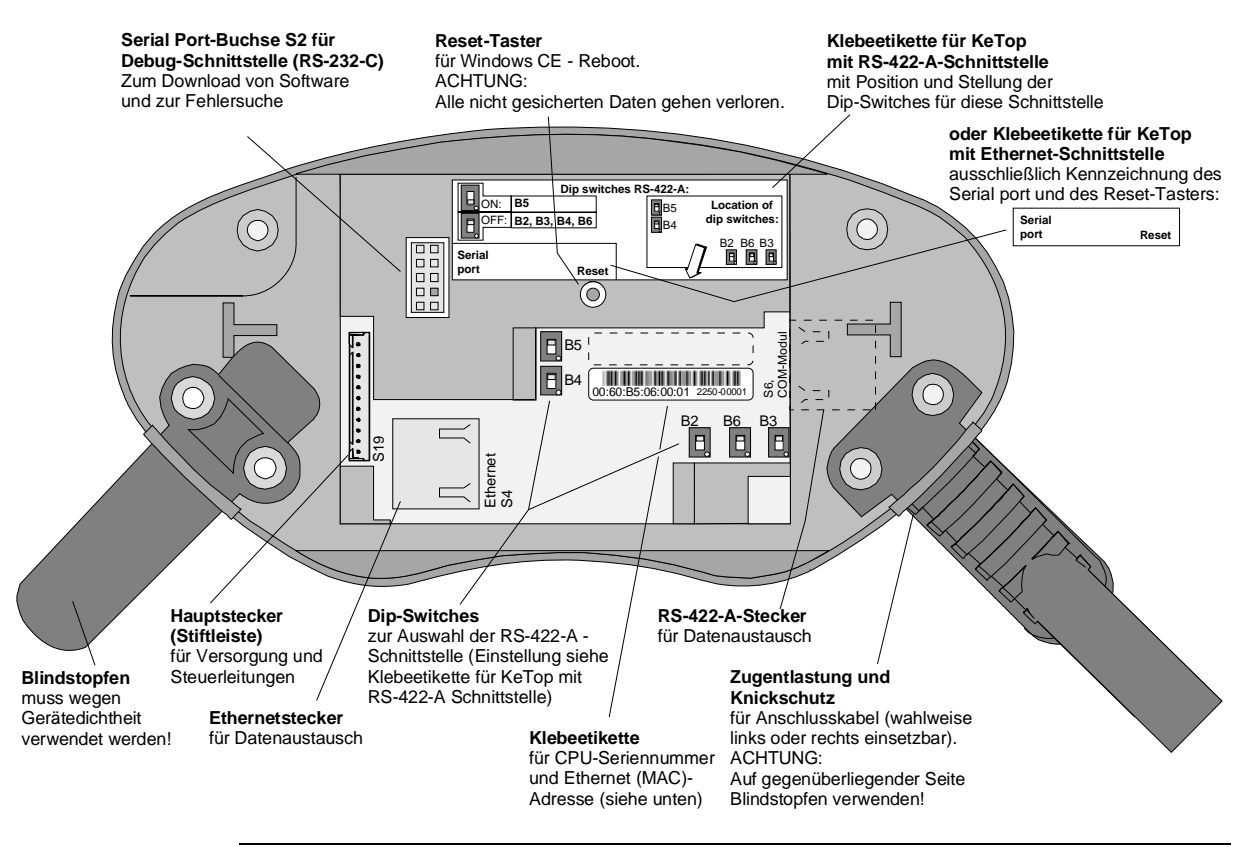

Anschlussschacht des KeTop T100

## Klebeetikette für CPU-Seriennummer und Ethernet (MAC)-Adresse

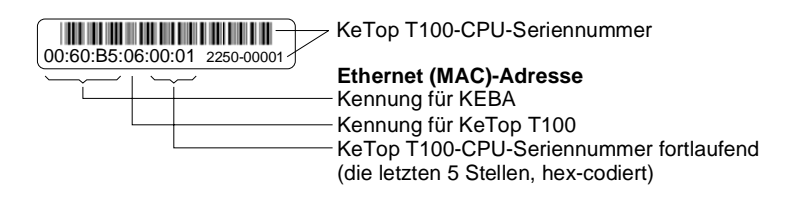

Klebeetikette für CPU-Seriennummer und Ethernetadresse

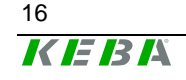

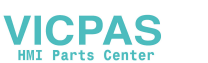

## Kabelverlegungen im Anschlussschacht

Nach dem Öffnen des Anschlussschachtes können die Anschlussleitungen wie in den nachfolgenden Kapiteln gezeigt, verlegt werden. Bitte beachten Sie vor dem Öffnen des KeTops folgende Hinweise:

Hinweise für das Öffnen des Anschlussschachtes:

- KeTop mit dem Display nach unten auf einen planen, sauberen Untergrund auflegen, sodass das KeTop oder dessen Bedienelemente nicht beschädigt werden (zB. ESD-Matte).
- Verwenden Sie für das Öffnen und Schließen des Anschlussschachtes einen Schraubendreher der Type "Phillips Kreuzschlitz Größe 2".

#### Hinweise zu Änderungen im Anschlussschacht:

- Beim Abstecken des Hauptsteckers (S19) ist darauf zu achten, dass der Stecker durch Ziehen mit den Fingern an seinen Adern abgesteckt wird (keine spitzen Gegenstände dafür zu Hilfe nehmen).
- Beim Abstecken der RJ-45-Stecker (S4 bzw. S6) ist darauf zu achten, dass der Verriegelungshebel dabei betätigt wird:

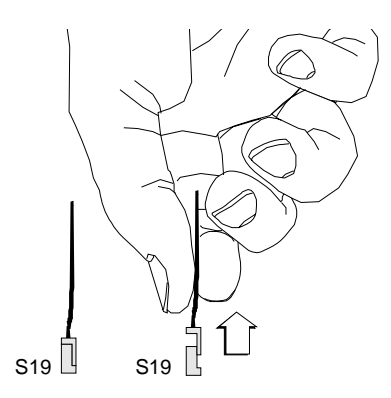

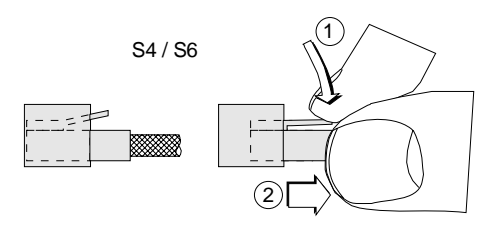

Um Funktionsstörungen zu vermeiden, stellen Sie sicher, dass beim Anstecken der Stecker S19 und S4 / S6 diese korrekt einrasten.

Hinweise zum Schließen des Anschlussschachtes:

- Die Dichtung muss sauber und unbeschädigt sein und sich an der richtigen Position im Anschlussschachtdeckel befinden
- Es dürfen keine Kabel eingeklemmt werden.
- Der Anschlussschachtdeckel muss mit allen 6 Schrauben wieder verschraubt werden (Drehmoment: 0,4 bis 0,5 Nm). Nur dadurch kann die entsprechende Schutzart wieder gewährleistet werden.

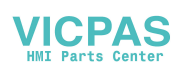

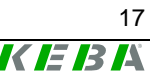

#### Kabelabgang RS-422-A

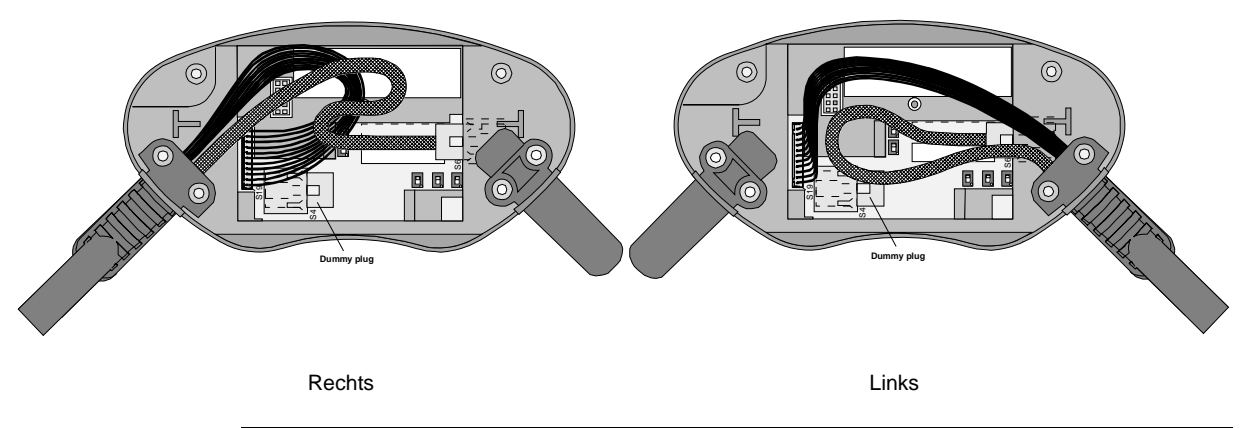

Kabelabgang links und rechts bei Verwendung der RS-422-A-Schnittstelle

#### Kabelabgang Ethernet

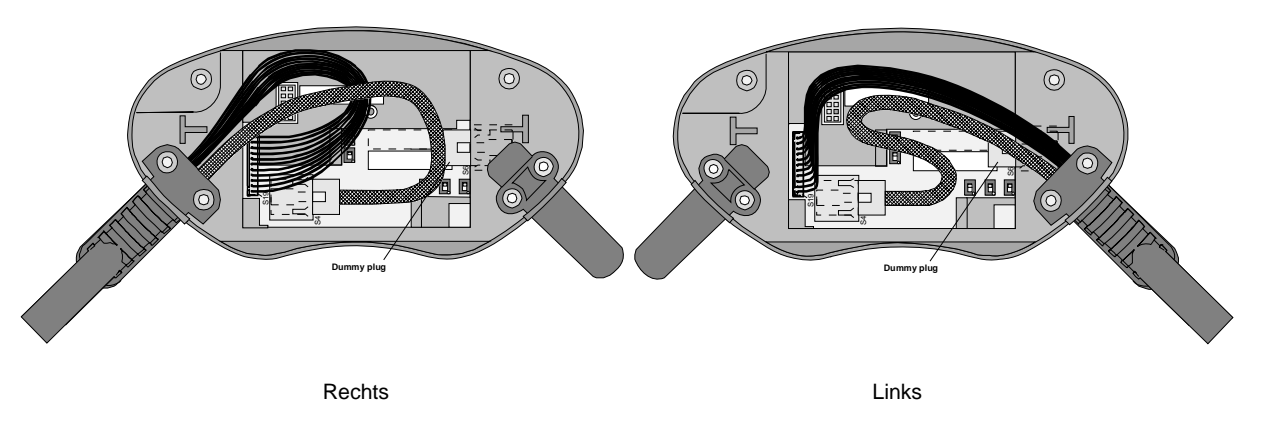

Kabelabgang links und rechts bei Verwendung der Ethernet-Schnittstelle

## Spannungsversorgung

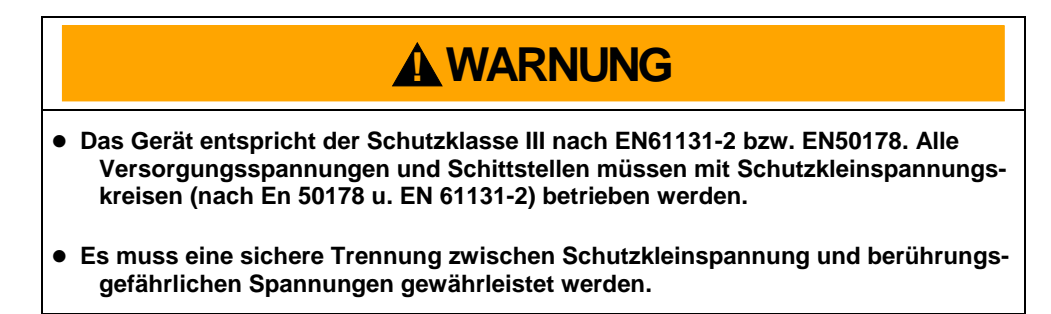

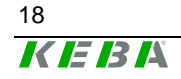

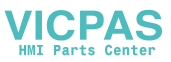

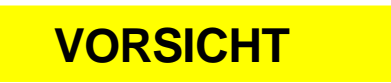

• Alle Versorgungsstromkreise zum KeTop sind mit max. 3,15 A abzusichern.

#### Hinweis

• Bei der Dimensionierung der Versorgung ist der Spannungsabfall am KeTop TTxxx-Anschlusskabel zu beachten!

*Spezifikation der Versorgungsleitungen im KeTop TTxxx-Anschlusskabel:* 

| Querschnitt:      | AWG24 (0,24mm²)              |
|-------------------|------------------------------|
| Material:         | verzinkte Kupferlitze        |
| Leiterwiderstand: | ≤ 90 Ohm/km (≤ 145 Ohm/mile) |

- Die Versorgungsspannung unmittelbar am Handterminal (ohne KeTop-Anschlusskabel) beträgt nominal: +24 VDC (Versorgungsspannungsbereich: 18-32 VDC).
- Leistungsaufnahme: 7,2 W (400 mA bei 18 V DC, 300 mA bei 24 V DC)
- Max. Unterbrechungsdauer der Versorgungsspannung: ≤ 10 ms (lt. IEC 61131)

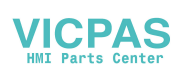

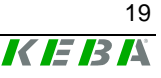

## Not-Aus- bzw. grauer Stopp-Schalter

Der Not-Aus- /Stopp-Schalter ist 2-kreisig verdrahtet und die Kontakte sind als Öffner ausgeführt.

Der rot-gelbe Not-Aus am KeTop entspricht den Anforderungen der EN 418. Seine Wirkungsweise muss an Hand der Risikobeurteilung für die Maschine als Stopp der Kategorie 0 oder der Kategorie 1 ausgebildet werden (siehe EN 60204-1 Kapitel 9.2.5.4.2). Die Verschaltung der zwangsöffnenden Schaltkontakte muss jener Sicherheits-Kategorie (nach EN 954-1) genügen, welche an Hand der Risikoanalyse (nach EN 1050) der Maschine festgelegt wird.

Als Option ist das KeTop anstelle mit einem rot-gelben Not-Aus auch mit einem grauen Stopp-Schalter erhältlich. Der graue Stopp-Schalter hat prinzipiell die gleiche Funktionalität, wie der rot-gelbe Not-Aus, und soll durch seine Farbgebung vermeiden, dass bei abgestecktem Handterminal der somit nicht wirkungsvolle Not-Aus bei Gefahr verwendet wird.

Der graue Stopp-Schalter erfüllt ebenfalls alle mechanischen Aspekte der EN 418 und unterscheidet sich nur in der Farbgebung.

|   | <b>WARNUNG</b>                                                                                                    |
|---|----------------------------------------------------------------------------------------------------|
| • | Nicht funktionstüchtige Not-Aus-Einrichtungen können fatale Folgen haben! Rot-<br>gelb gekennzeichnete Not-Aus-Schalter müssen jederzeit und in allen Betriebs-<br>arten einer Maschine oder Anlage wirksam sein.                                             |
|   | Handbediengeräte mit rot-gelbem Not-Aus, welche nicht an einer Maschine an-<br>geschlossen sind, müssen so aufbewahrt werden, dass sie nicht sichtbar sind,<br>und somit in einem Not-Fall nicht mit funktionstüchtigen Geräten verwechselt<br>werden können. |
|   | Handbediengeräte, welche zum häufigen temporären An- und Abstecken an<br>Maschinen vorgesehen sind, dürfen daher keinen rot-gelben Not-Aus Schalter<br>aufweisen. Statt dessen ist der graue Stopp-Schalter anzuwenden.                                       |
| • | Ein Entriegeln der Not-Aus-Einrichtung darf keinen unkontrollierten Wiederan-<br>lauf bewirken.                                                                                                    |
| • | Der Not-Aus ist kein Ersatz für Sicherheitseinrichtungen.                                                                                                    |
| • | Der Not-Aus am Handbediengerät ist kein Ersatz für die direkt an der Maschine anzubringenden Not-Aus-Schalter.                                                                                                    |
| • | Bestimmte mechanische Fehler im Not-Aus bzw. Stopp-Schalter können nur bei<br>Betätigung erkannt werden.                                                                                                    |
|   | Nach heftiger Stoßeinwirkung auf das Gerät (zB. durch Fallenlassen), muss der<br>Not-Aus-Schalter auf Funktionsfähigkeit überprüft werden.                                                                                                    |
|   | <u>Instandhaltungshinweis:</u><br>Zusätzlich muss der Not-Aus zyklisch (alle 6 Monate) überprüft werden, durch<br>Betätigen des Not-Aus-Schalters und Beobachten, ob die Maschine abschaltet.                                                                 |

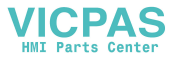

• Für weitere Informationen zum Not-Aus und Stopp-Schalter ist unbedingt auch das Kapitel "CE Konformität, Richtlinien und Normen" zu beachten.

#### Anschlusswerte

- Anschlussspannung: 24 VDC
- Maximale Stromstärke: 500 mA
- Minimale Stromstärke: 10 mA

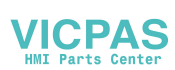

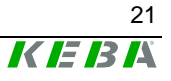

## Zustimmungseinrichtung

Das KeTop verfügt über zwei Zustimmungstaster, die beidseitig am Gerät angeordnet sind. Dies ermöglicht eine Bedienung sowohl mit der linken als auch mit der rechten Hand. Beide Zustimmungstaster sind parallelgeschaltet und wirken gleichwertig auf die gemeinsamen Sicherheitskreise im Anschlusskabel. Es muss nur ein Taster betätigt werden.

Der Zustimmungstaster besteht aus einem dreistufigen Bedienelement und einer getrennten Auswerteelektronik. Ein wesentliches Merkmal ist die durchgängig zweikreisige Ausführung, beginnend von den Betätigungselementen bis zu den Anschlussklemmen. Die Auswerteschaltungen sind mit unterschiedlichen Technologien und Schaltungen realisiert worden. Durch die elektronische Ausführung der Schaltkontakte ist deren Lebensdauer unabhängig von der Last bis zu deren Nennwerten (ohmsch, induktiv und kapazitiv).

Die Zustimmungstaster - Schaltelemente sind verpolungssicher aufgebaut. Die Ausgänge beider Kreise sind gegen Kurzschluss und Überlast geschützt:

Kreis 1: Thermische Schutzschaltung Kreis 2: Fold back Kennlinie

#### Funktionsweise

Das Betätigungselement besteht aus zwei symmetrisch angeordneten Wippen, deren Position durch elektrische Taster ermittelt und an die Auswerteelektronik weitergegeben werden.

Der Zustimmungstaster kann drei verschiedene Schalterstellungen einnehmen:

| Schalterstellung | Funktion     | Zustimmtaster       | Schaltkontakt     |
|------------------|--------------|---------------------|-------------------|
| 1                | Nullstellung | wird nicht betätigt | Aus (geöffnet)    |
| 2                | Zustimmung   | wird betätigt       | Ein (geschlossen) |
| 3                | Panik        | wird durchgedrückt  | Aus (geöffnet)    |

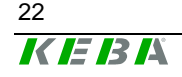

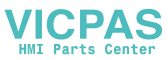

#### **Normale Betätigung**

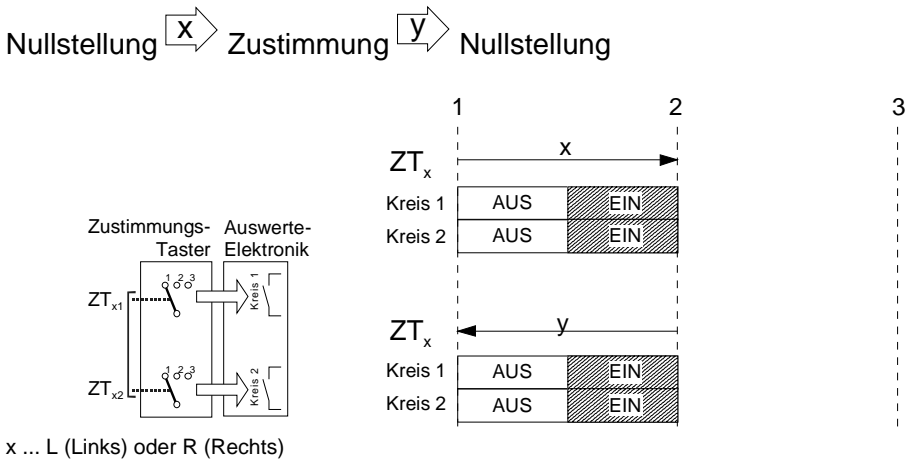

Schaltwegdiagramm für normale Betätigung

#### Panik-Betätigung

Ein Durchdrücken der Betätigungselemente auf Panik-Stellung wird so ausgewertet, dass beim Loslassen die Zustimm-Stellung übersprungen wird:

Nullstellung  $\stackrel{\square}{\checkmark}$  Zustimmung  $\stackrel{\square}{\square}$  Panik  $\stackrel{\square}{\lor}$  Nullstellung

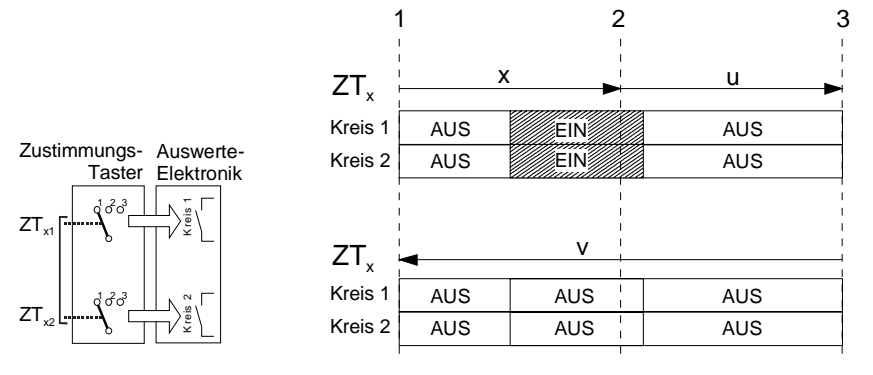

Schaltwegdiagramm für Panik-Betätigung

#### Hinweis

• Zustimmungstaster sind beim KeTop immer 2-kreisig ausgeführt.

Das Erreichen der Sicherheits-Kategorie 3 nach EN 954-1:1996 ist durch die Realisierung der Zustimmungseinrichtung mit 2 Kreisen möglich.

Die Sicherheits-Kategorie 3 bedeutet, dass 1 Fehler nicht zum Sicherheitsverlust führen darf und wann immer in angemessener Weise durchführbar, der einzelne Fehler erkannt wird.

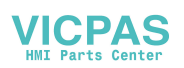

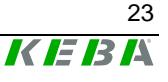

Die Anschlussbeispiele im Kapitel "Anschlussbeispiel mit Überwachungsgerät PILZ PST1" und "Anschlussbeispiel mit Überwachungsgerät ELAN SRB-NA-R-C.27/S1" zeigen, wie mit dem KeTop und dessen sicherheitsbezogenen Teilen die **Sicherheits-Kategorie 3** erreicht werden kann. Es ist zu beachten, dass das gesamte Konzept der Maschine dafür ausgelegt werden muss.

Die Gleichzeitigkeitsüberwachung durch das Überwachungsgerät ist erforderlich, weil es sonst zu einer unerkannten Fehleranhäufung kommen könnte, welche in Folge zum Sicherheitsverlust führen würde:

<u>Beispiel:</u> Wenn ein Kanal der Zustimmungseinrichtung durch einen Fehler auf Zustimmung geht und der zweite Kanal nach unbestimmter Zeit ebenfalls durch einen Fehler Zustimmung gibt, wäre keine Abschaltung durch den Zustimmtaster mehr möglich.

Die EN 60204-1:1997 schreibt weiter vor, dass die Zustimmungseinrichtung an einen Stopp der Kategorie 0 oder 1 anzuschließen ist, d.h. dass die Energie abgeschaltet werden muss.

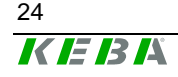

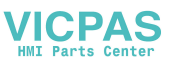

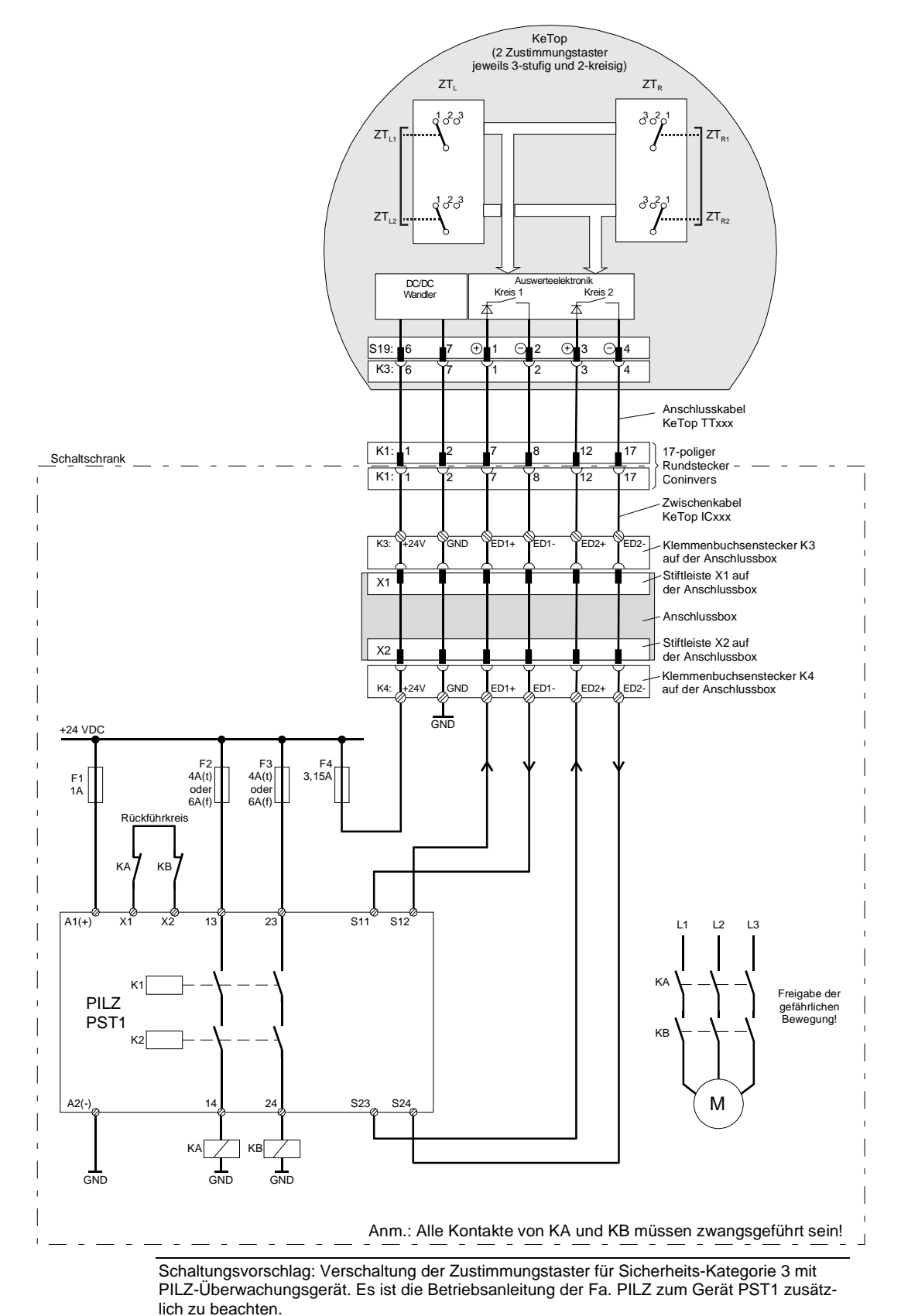

#### Anschlussbeispiel mit Überwachungsgerät PILZ PST1

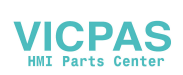

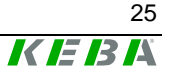

#### Funktionsablauf:

- Nur wenn beide Zustimmkreise "gleichzeitig" geschlossen werden (durch Betätigung eines der Zustimmungstaster), gehen die beiden Ausgangsrelais K1 und K2 in Arbeitsstellung und die Ausgangskontakte 13-14 und 23-24 schließen.
- Die Ausgangsrelais K1 und K2 gehen nicht in Arbeitsstellung, wenn
  - aufgrund eines Fehlers nur ein Zustimmungskreis geschlossen wird
  - der Toleranzwert für die Gleichzeitigkeit überschritten wird
  - der Rückführkreis X1-X2 offen ist
- Wird nach der Aktivierung ein Zustimmungskreis unterbrochen (durch Loslassen des Zustimmungstasters oder durch einen Fehler), gehen die Ausgangsrelais K1 und K2 wieder in die Ruhestellung. Die zwangsgeführten Kontakte zwischen den Ausgangsklemmen 13-14 und 23-24 öffnen. Die Ausgangsrelais sprechen erst wieder an, wenn beide Zustimmungskreise geöffnet und erneut gleichzeitig geschlossen werden.

Es wird somit die Anforderung erfüllt, dass ein einzelner Fehler nicht zum Verlust der Sicherheitsfunktion führt. Ein einzelner Fehler wird spätestens beim nächsten Zyklus erkannt.

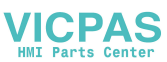

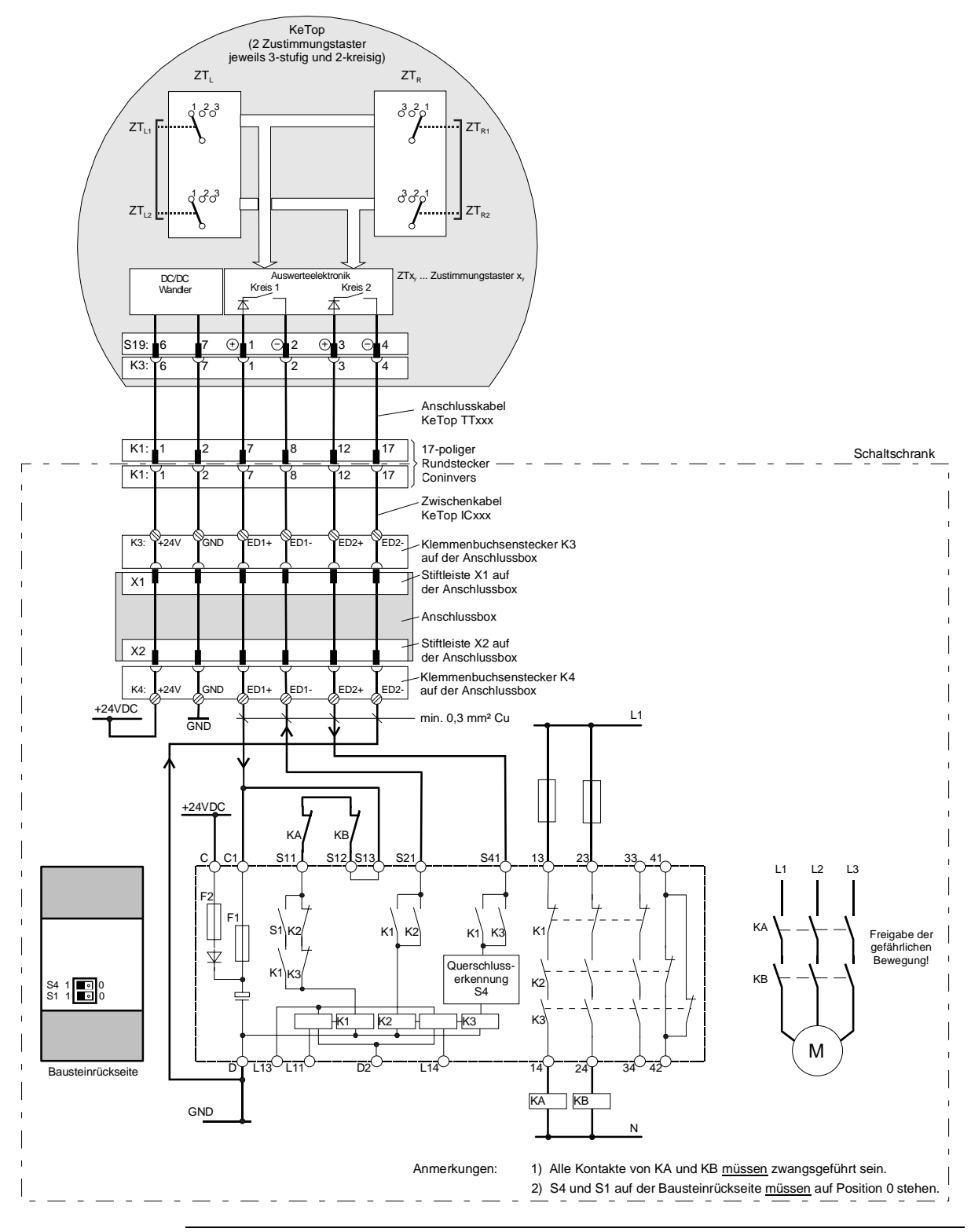

#### Anschlussbeispiel mit Überwachungsgerät ELAN SRB-NA-R-C.27/S1

Schaltungsvorschlag: Verschaltung der Zustimmungstaster für Sicherheits-Kategorie 3 mit ELAN-Überwachungsgerät SRB-NA-R-C.27/S1. Es ist die Betriebsanleitung zum Gerät SRB-NA-R-C.27/S1 zusätzlich zu beachten.

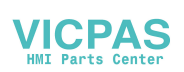

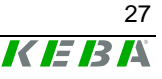

#### Funktionsablauf:

- Nur wenn beide Zustimmkreise "gleichzeitig" geschlossen werden (durch Betätigung eines der Zustimmungstaster), gehen die beiden Ausgangsrelais K2 und K3 in Arbeitsstellung und die Ausgangskontakte 13-14, 23-24 und 33-34 schließen.
- Die Ausgangsrelais K2 und K3 ziehen nicht an, wenn
  - aufgrund eines Fehlers nur ein Zustimmungskreis geschlossen wird
  - der Toleranzwert für die Gleichzeitigkeit überschritten wird
  - der Rückführkreis S11-S12 offen ist
- Wird nach der Aktivierung ein Zustimmungskreis unterbrochen (durch Loslassen des Zustimmungstasters oder durch einen Fehler), gehen die Ausgangsrelais K2 und K3 wieder in die Ruhestellung. Die zwangsgeführten Kontakte zwischen den Ausgangsklemmen 13-14 und 23-24 öffnen. Die Ausgangsrelais sprechen erst wieder an, wenn beide Zustimmungskreise geöffnet und erneut gleichzeitig geschlossen werden.

Es wird somit die Anforderung erfüllt, dass ein einzelner Fehler nicht zum Verlust der Sicherheitsfunktion führt. Ein einzelner Fehler wird spätestens beim nächsten Zyklus erkannt.

## Vorhersehbarer Missbrauch des Zustimmungstasters

Als vorhersehbarer Missbrauch versteht man das unerlaubte Fixieren des Zustimmungstasters in der Zustimmstellung mit Hilfsmitteln. Dieser vorhersehbarer Missbrauch ist einzuschränken. Folgende Maßnahmen, die den Stillstand der Maschine im Handbetrieb zur Folge haben, werden dazu empfohlen:

- Abfrage des Zustimmungstasters beim Einschalten der Maschine/Anlage und Abfrage des Zustimmungstasters beim Wechsel der Betriebsart von Automatik auf Manuell (Handbetrieb). (Zustimmtaster darf nicht in Zustimmstellung sein.)
- Der Zustimmungstaster muss innerhalb eines festgelegten Zeitraumes losgelassen und erneut in Zustimmstellung gebracht werden. Die Länge des Zeitraumes ist je nach Tätigkeitsanforderung zu wählen.

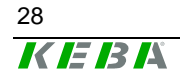

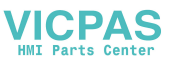

#### Technische Daten der Zustimmungstaster-Schaltelemente

| Nennspannung                     | 24 V DC (tvp.)                                               |
|----------------------------------|--------------------------------------------------------------|
|                                  | 32 V DC (max.)                                               |
| Nennstrom                        | 500 mA (typ.)                                                |
| Kurzschlussstrom                 | Kreis 1: max. 1,9 A                                          |
|                                  | Kreis 2: max. 600 mA                                         |
| max. induktive Last (bei 500 mA) | Kreis 1: max. 1H                                             |
|                                  | Kreis 2: max. 320 mH                                         |
| max. kapaz. Last                 | Kreis 1: keine Grenze, da Transistor thermisch geschützt ist |
|                                  | Kreis 2: max. 500 µF                                         |

Die Zustimmungstaster - Schaltelemente sind verpolungssicher aufgebaut. Die Ausgänge beider Kreise sind gegen Kurzschluss und Überlast geschützt:

Kreis 1: Thermische Schutzschaltung Kreis 2: Fold back Kennlinie

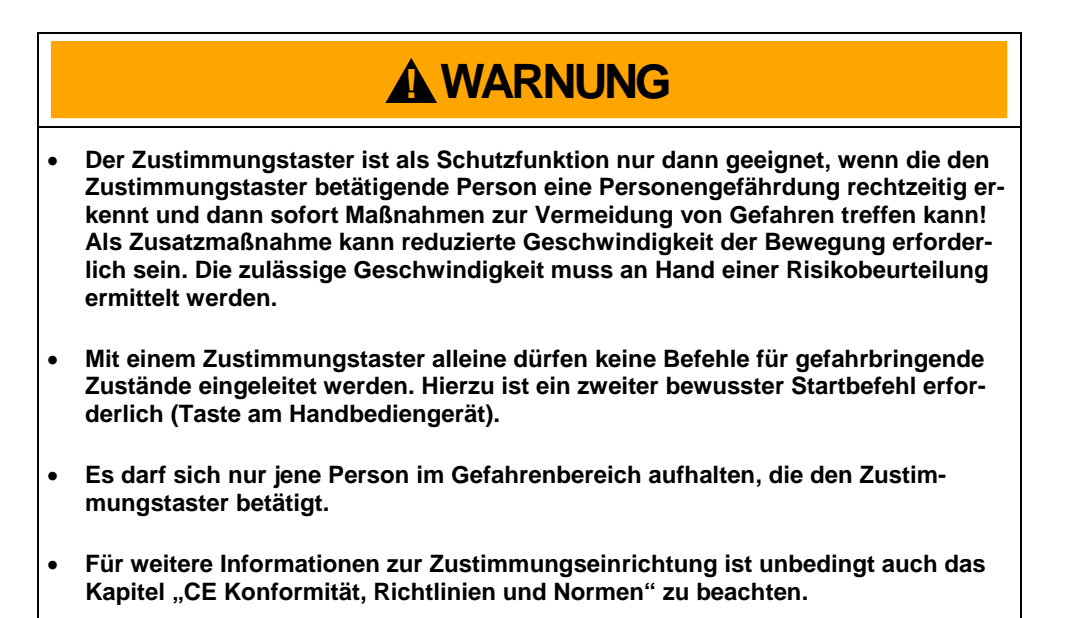

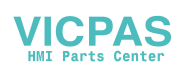

#### Ethernet

Die Ethernet-Schnittstelle ist standardmäßig im KeTop vorhanden, basiert auf der 10BaseT Spezifikation und ist für Halbduplex-Betrieb geeignet.

Die Datenkommunikation für diese Schnittstellen erfolgt über den Ethernet-Stecker S4 im Anschlussschacht des KeTops.

Folgende Schnittstellenparameter sind fest vorgegeben:

- 10 Mbaud
- Protokoll TCP/IP

Die Ethernet – Schnittstelle wird unter Windows CE wie folgt ausgewählt:

*Start -> Settings -> Control Panel -> Network and Dial-up Connections:* Hier kann die Ethernet-Schnittstelle *SMSC91C9X* ausgewählt werden.

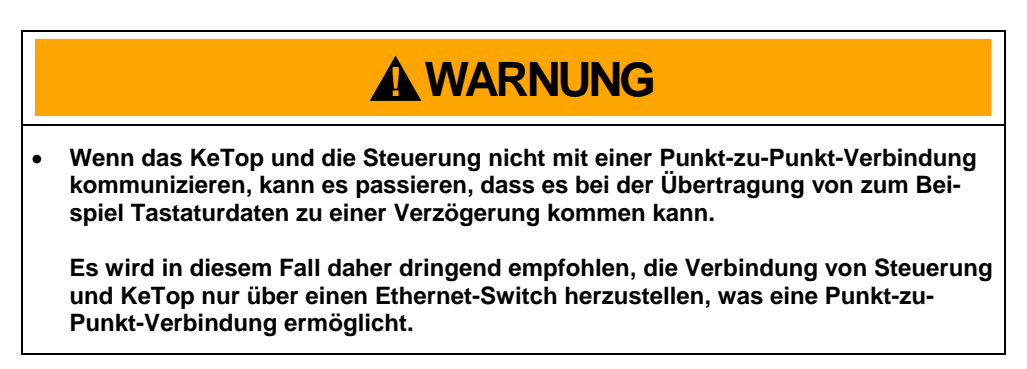

Wird in den PC-Card-Slot eine Ethernet-PC-Card eingeschoben, dann muss die interne Ethernet-Schnittstelle deaktiviert werden.

Die Auswahl zwischen interner Ethernet- oder PC-Card-Ethernet-Schnittstelle erfolgt im "ConfigTool". Siehe dazu Kap. "KeTop Configuration Tool (ConfigTool)" auf Seite 96).

Die Stellungen der Dip-Schalter im Anschlussschacht sind für diese Schnittstelle nicht relevant.

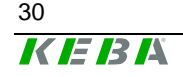

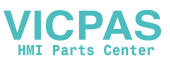

#### Anschlussplan

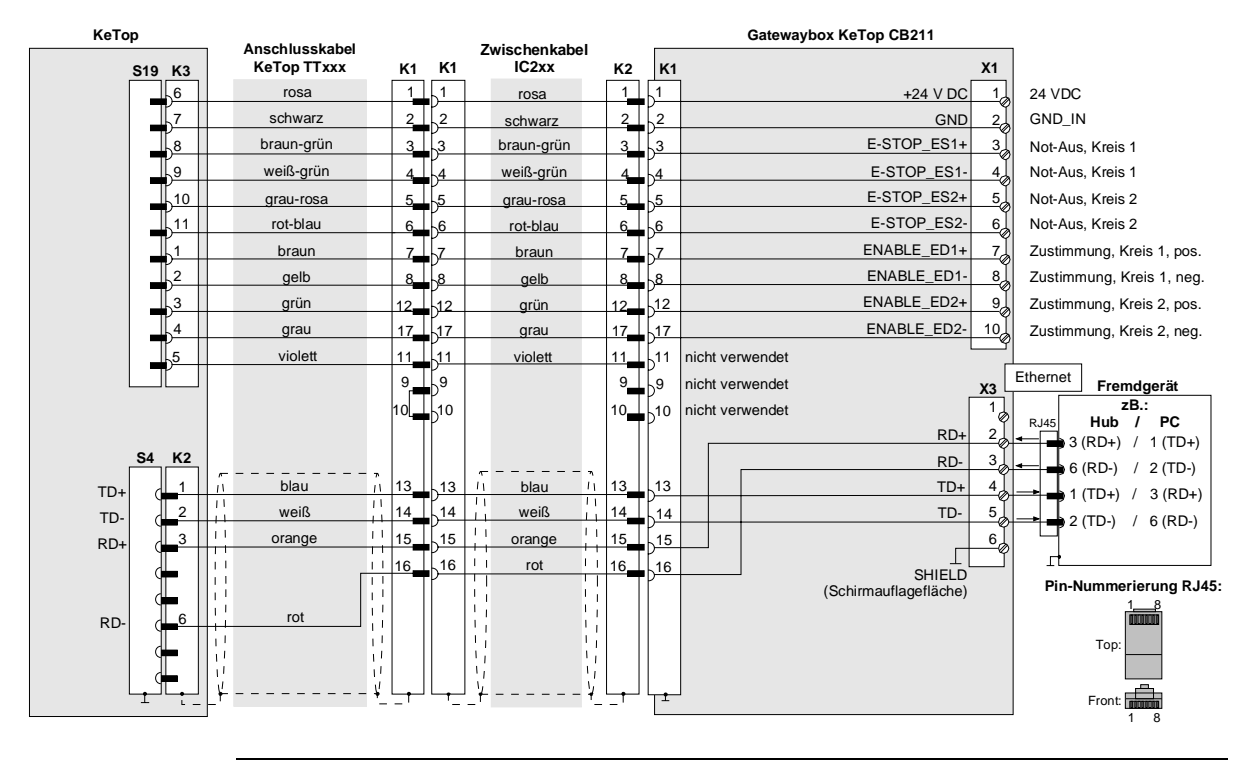

Ethernet-Anschluss des KeTop über Anschlussbox KeTop CB211

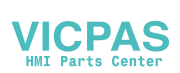

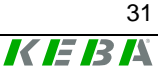

## RS-422-A

Die serielle Datenkommunikation für diese Schnittstelle erfordert werksseitig den Einbau eines optionalen Zusatzprintes im KeTop. Die Kommunikation erfolgt über den COM-Modul-Stecker S6 im Anschlussschacht des KeTops.

#### Hinweis

• Bei Verwendung der RS-422-A Schnittstelle ist keine gleichzeitige Verwendung der Ethernet-Schnittstelle möglich.

Die RS-422-A-Schnittstelle ist in der Software dem Schnittstellenport COM 5 zugewiesen. Die Einstellung der Schnittstellenparameter erfolgt über das WIN32API im Windows-Betriebssystem.

#### Anschlussplan

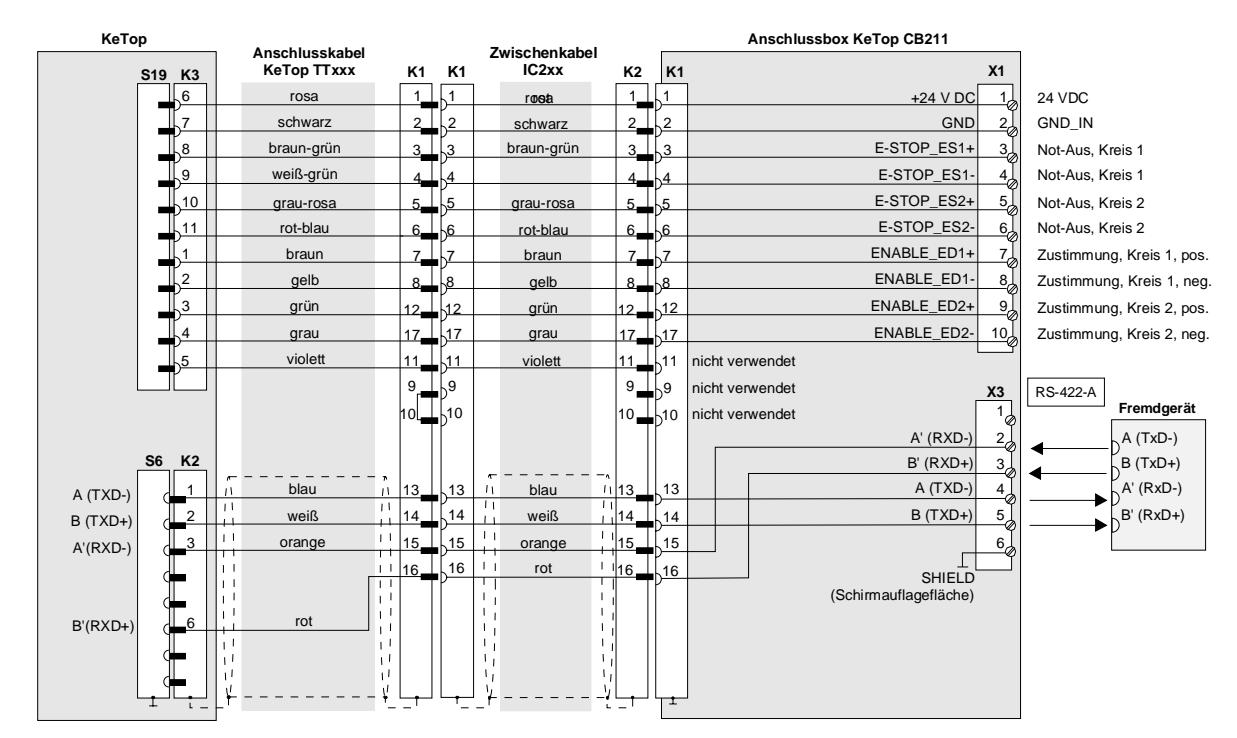

Dip switch im KeTop T100 für RS-422-A-Betrieb:

| B2  | B3  | B4  | B5 | B6  |
|-----|-----|-----|----|-----|
| OFF | OFF | OFF | ON | OFF |

RS-422-A-Anschluss des KeTop über Anschlussbox KeTop CB211

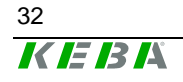

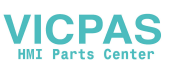

#### Allgemeine Informationen zur RS-422-A - Schnittstelle

- Der Spannungspegel der Leitung A des Senders muss bei einer binären 1 (Ruhezustand der Schnittstelle) negativ gegenüber Leitung B sein.
- Der Spannungspegel der Leitung A des Senders muss bei einer binären 0 (Aktivzustand der Schnittstelle) positiv gegenüber Leitung B sein. Zur Identifizierung der Leitungen, kann mittels eines Voltmeters die Spannung zwischen den Leitungen A und B gemessen werden.

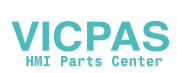

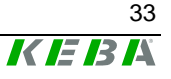

## Serial Port-Buchse S2 für Debug Schnittstelle (RS-232-C)

Diese serielle Schnittstelle kann zum Debuggen oder Download von Software per Boot-Loader verwendet werden, oder zum Abgleichen bzw. Übertragen von Daten zu einem PC mittels der Remote-Software ActiveSync von Microsoft. Hierfür ist das als Zubehör erhältliche serielle Downloadkabel KeTop XD040 erforderlich.

Folgende Schnittstellenparameter sind fest vorgegeben:

- 38400 Baud
- 8 Datenbits
- 1 Stoppbit
- no parity
- no handshake

Die Debug-Schnittstelle ist in der Software dem COM 1-Schnittstellenport zugewiesen.

Die Stellungen der Dip-Schalter im Anschlussschacht sind für diese Schnittstelle nicht relevant.

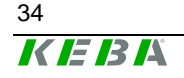

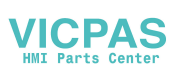

## PC-Card Slot für PC-Cards I, II, III

Die folgende Auflistung gibt eine Übersicht über die von KEBA getesteten PC-Cards und deren Herstelleradressen. Folgende PC-Cards können daher für den Einsatz im KeTop empfohlen werden:

#### **ATA-Flashkarten:**

| • | Hersteller:     | Kingston, SanDisk, Kingmax, Viking |
|---|-----------------|------------------------------------|
|   | Туре:           | alle PC-Card Typ II                |
|   | Speichergrößen: | ab 8 MB                            |

#### PC-Card Adapter für CompactFlash (CF) Karten:

| • | Hersteller: | Hama                                            |
|---|-------------|-------------------------------------------------|
|   | Туре:       | PC-Card Adapter CF Type II, Hama Art. Nr. 56949 |

- Hersteller: Kingston
   Type: CF/ADP Compact Flash PC Card Adapter
- Hersteller:
   Ultron

   Type:
   UPA-150 PCMCIA Adapter für Compact Flash Card

#### Ethernetkarten:

- Hersteller: Socket (http://www.socketcom.com) Bezeichnung: LP-E Ethernet Card Type: PC-Card Typ II Übertragungsrate: 10 Mbit/s Besonderheiten: NE2000 komatibel
- Hersteller: Orinoco (http://www.wavelan.com) Bezeichnung: WaveLan Silber IEEE 802.11 Übertragungsrate: 11 Mbit/s Besonderheiten: Wireless LAN-Card

#### Modemkarten:

| • | Hersteller:  | TDK                                      |
|---|--------------|------------------------------------------|
|   |              | http://www.tdksys.com/Products/5660.html |
|   | Bezeichnung: | Global Freedom 5660                      |
|   | Туре:        | PC-Card Typ II                           |

#### Hinweis

- CardBus-Cards werden vom KeTop nicht unterstützt.
- PC-Cards, die 12 V Programmierspannung benötigen, werden nicht unterstützt.
- SRAM-Karten werden von Windows CE nicht unterstützt.

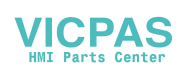

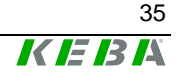

#### Einsetzen der PC-Card

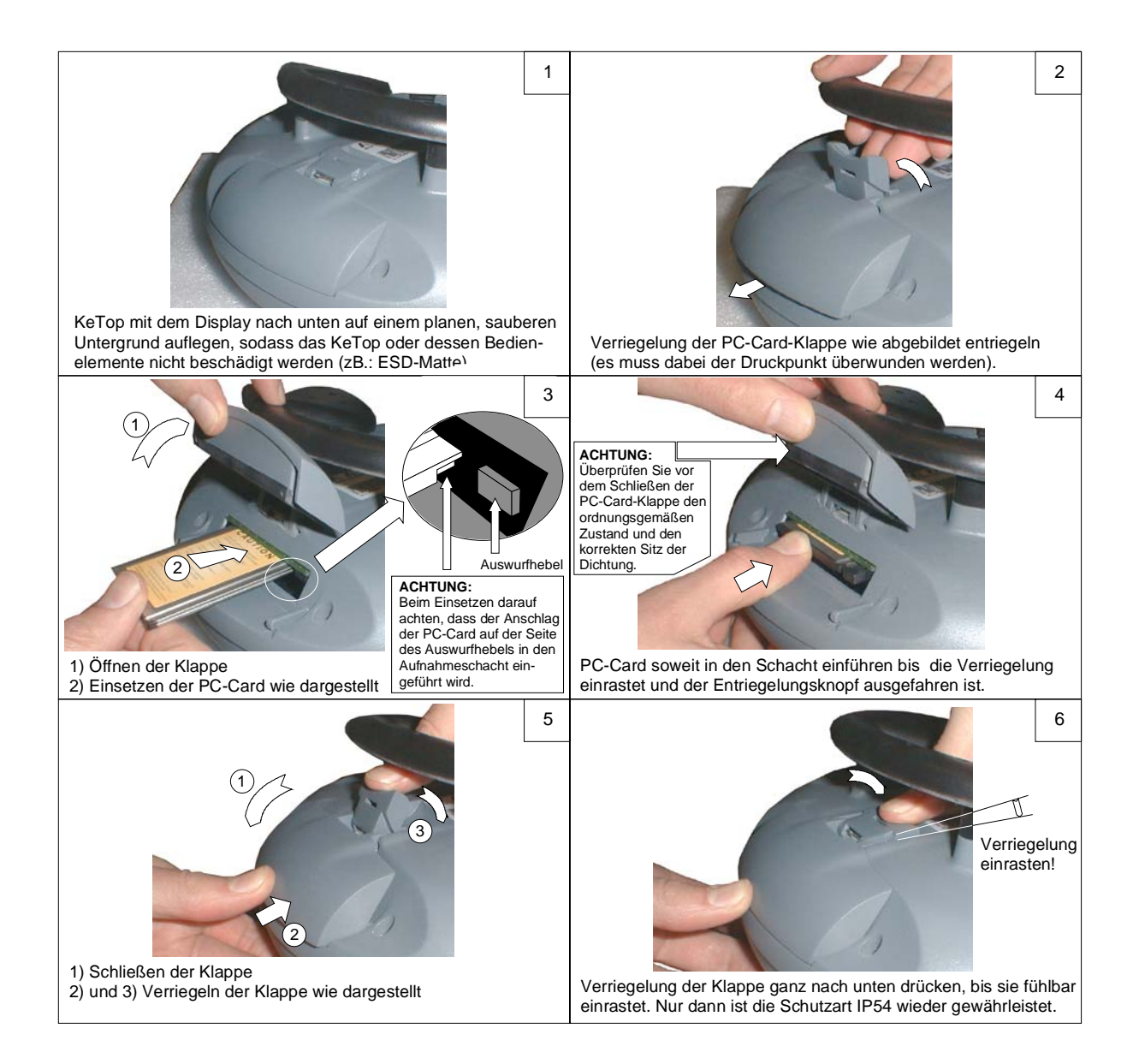

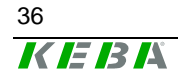

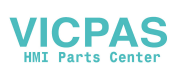
## Entnahme der PC-Card

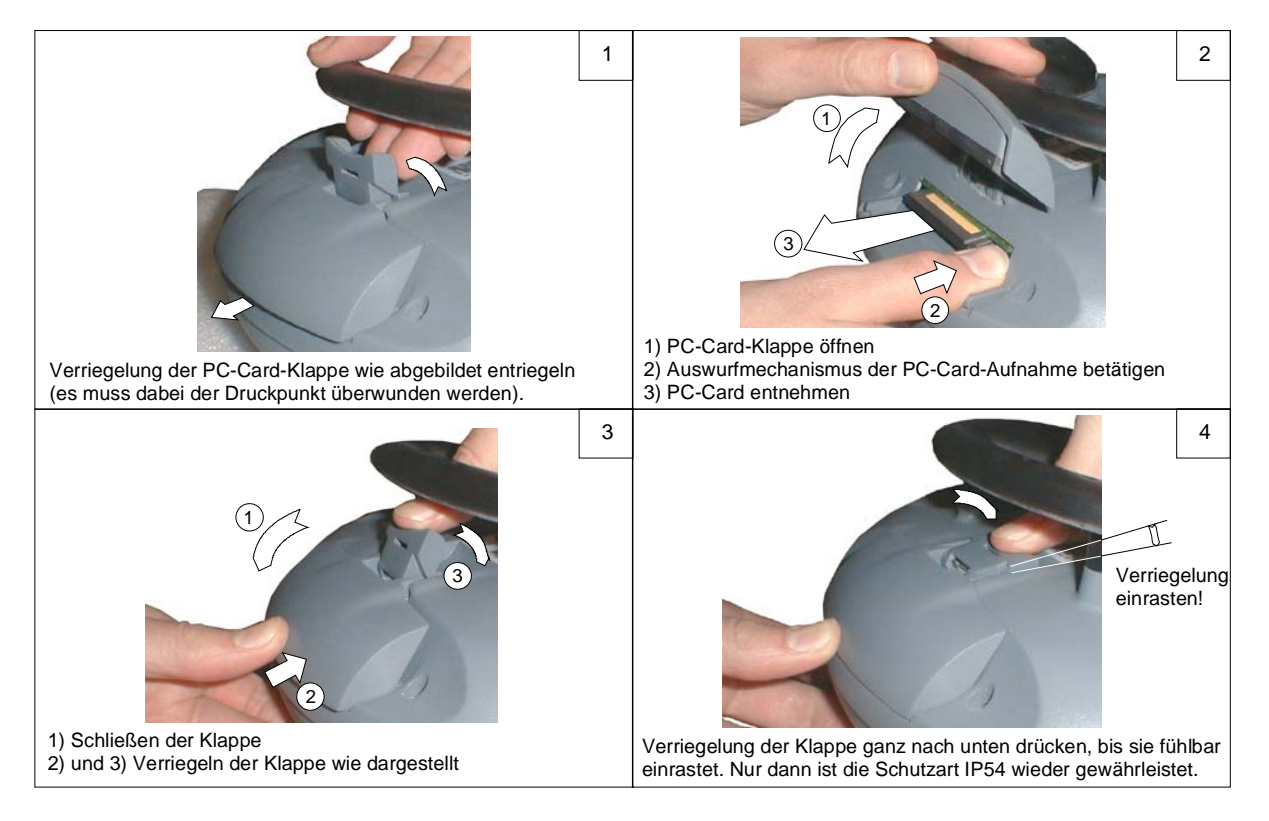

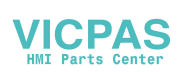

## 5 Folientastatur

## Standard

## **Allgemeine Folientastatur**

### Tastaturbelegung

Die Tastaturbelegung ist in der Registry gespeichert und ist für die Allgemeine Folientastatur wie folgt festgelegt:

| Tastenbeschriftung             | Windows Virtual<br>Key Code | Hex         | Dez     |
|--------------------------------|-----------------------------|-------------|---------|
| ESC                            | VK_ESCAPE                   | 0x1B        | 27      |
| Menü                           | VK_MENU                     | 0x12        | 18      |
| Numpad Zahlen 0-9              | VK_0-9                      | 0x30 - 0x39 | 48 - 57 |
| Punkt (.)                      | VK_PERIOD                   | 0xBE        | 190     |
| Minus (-)                      | VK_OEM_MINUS                | 0xBD        | 189     |
| Enter                          | VK_RETURN                   | 0x0D        | 13      |
| Backspace                      | VK_BACK                     | 0x08        | 8       |
| Tabulator                      | VK_TAB                      | 0x09        | 9       |
|                                |                             |             |         |
| Page Down                      | VK_NEXT                     | 0x22        | 34      |
| Page Up                        | VK_PRIOR                    | 0x21        | 33      |
| Cursor Up                      | VK_UP                       | 0x26        | 38      |
| Cursor Links                   | VK_LEFT                     | 0x25        | 37      |
| Cursor Rechts                  | VK_RIGHT                    | 0x27        | 39      |
| Cursor Down                    | VK_DOWN                     | 0x28        | 40      |
|                                |                             |             |         |
| Linker Leuchtdrucktaster       | VK_F13                      | 0x7C        | 124     |
| Schlüsselschalter/Wahlschalter | VK_F14                      | 0x7D        | 125     |
| Stellung links                 |                             |             |         |
| Schlüsselschalter/Wahlschalter | VK_F15                      | 0x7E        | 126     |
| Stellung rechts                |                             |             |         |
| Rechter Leuchtdrucktaster      | VK_F16                      | 0x7F        | 127     |

Je nach Displaygröße des KeTops wird jeweils zwischen 2 unterschiedlich großen Folientastaturen unterschieden:

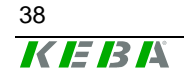

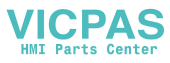

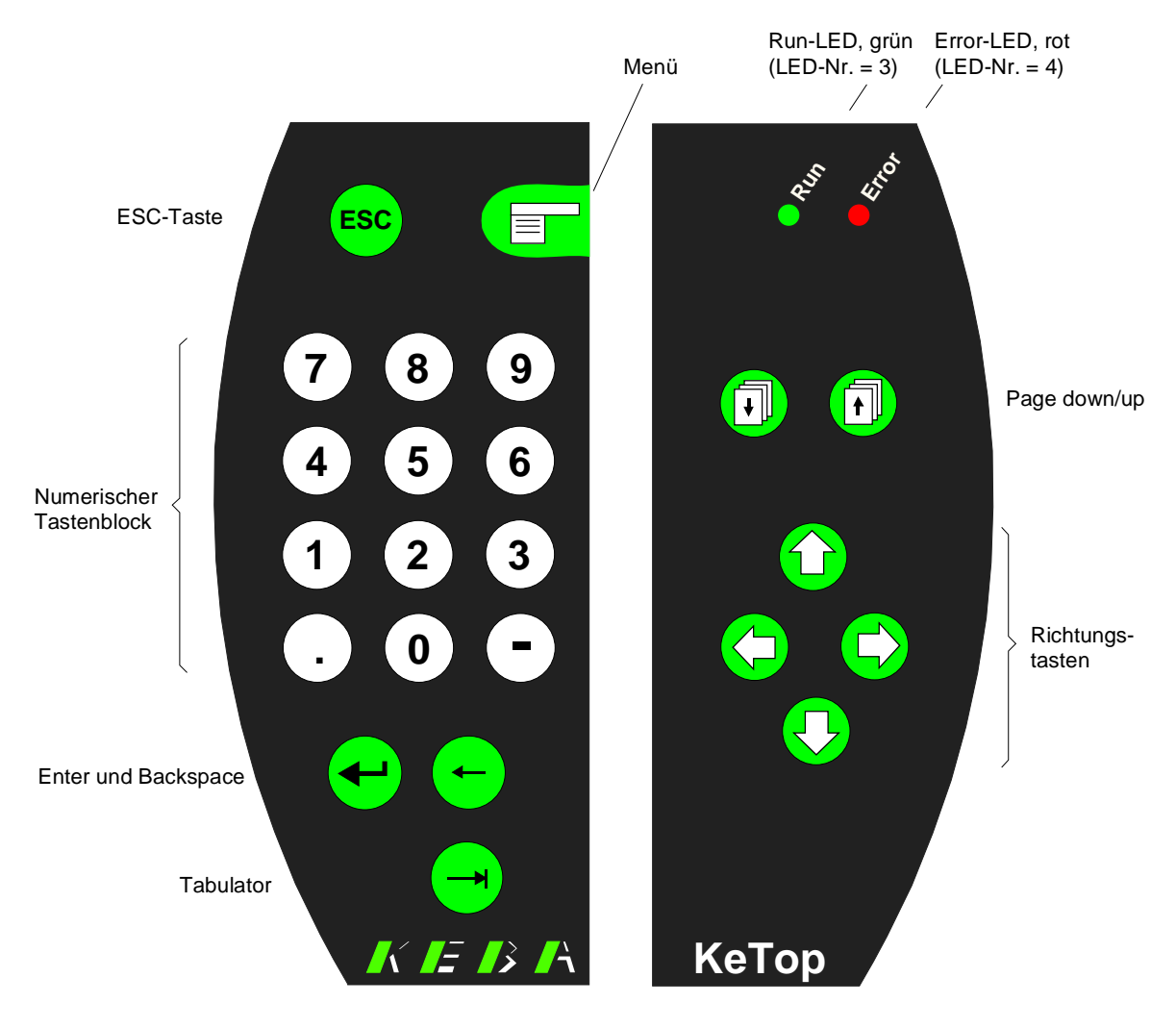

## a) Displaygröße 7,7" (640x480 Pixel)

Allgemeine Folientastatur für 7,7" Display

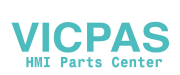

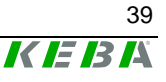

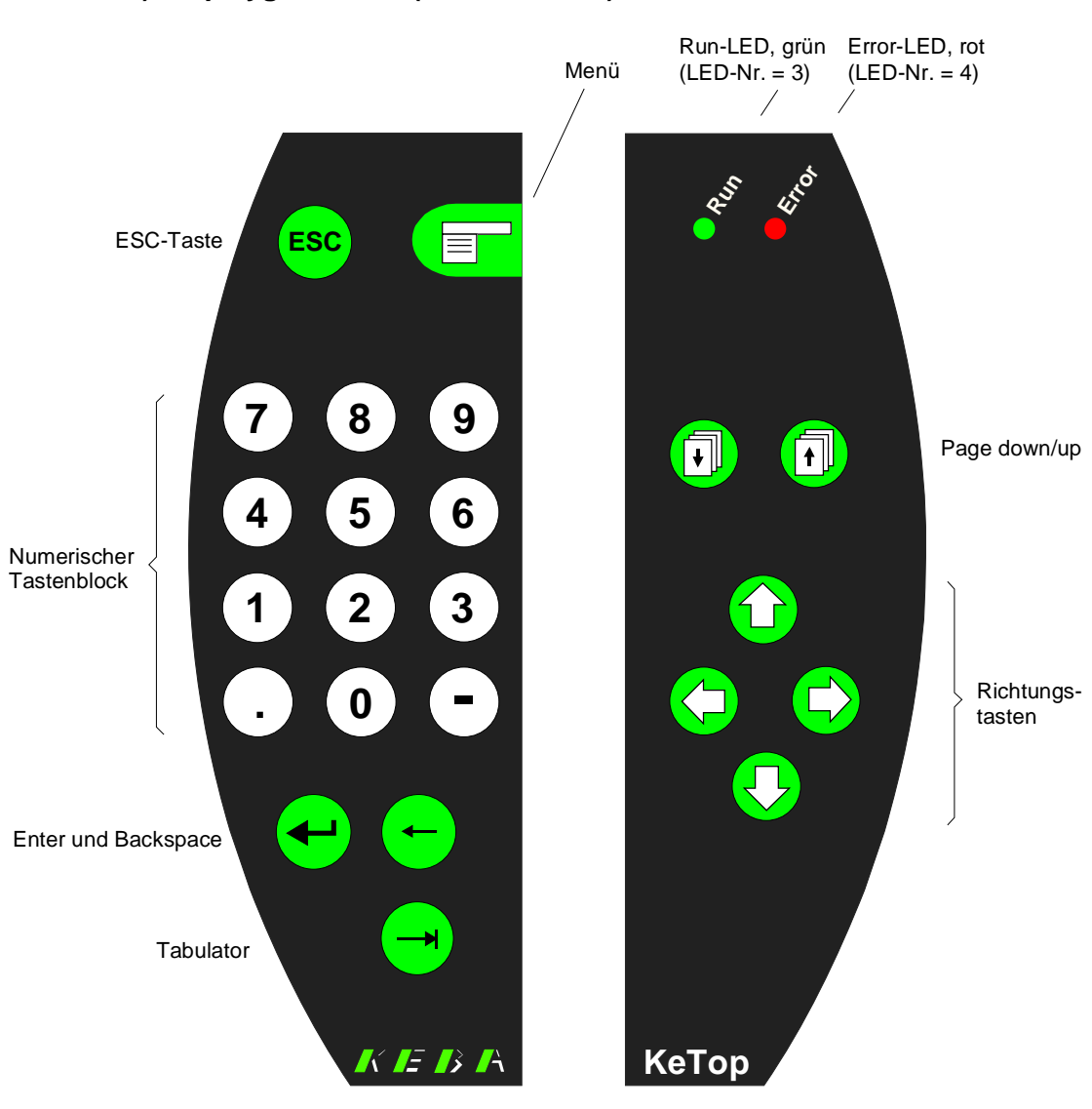

# b) Displaygröße 8,4" (800x600 Pixel)

Allgemeine Folientastatur für 8,4" Display

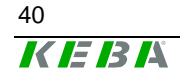

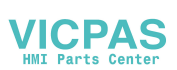

## **Robotik-Folientastatur**

#### Tastaturbelegung

Die Tastaturbelegung ist in der Registry gespeichert und ist für die Robotik-Folientastatur wie folgt festgelegt:

| Tastenbeschriftung | Windows VK Code    | Hex    | Dez  |
|--------------------|--------------------|--------|------|
| Page Down          | VK_NEXT            | 0x22   | 34   |
| Page Up            | VK_PRIOR           | 0x21   | 33   |
| Cursor Up          | VK_UP              | 0x26   | 38   |
| Cursor Links       | VK_LEFT            | 0x25   | 37   |
| Cursor Rechts      | VK_RIGHT           | 0x27   | 39   |
| Cursor Down        | VK_DOWN            | 0x28   | 40   |
| Menü               | VK_MENU            | 0x12   | 18   |
| Enter              | VK_RETURN          | 0x0D   | 13   |
| Entfernen          | VK_DELETE          | 0x2E   | 46   |
| ESC                | VK_ESCAPE          | 0x1B   | 27   |
| Hilfe (?)          | VK_SHIFT +         | 0x10 + | 16 + |
|                    | VK_SLASH           | 0xBF   | 191  |
| Start              | VK_1               | 0x31   | 49   |
| Stop               | VK_0               | 0x30   | 48   |
|                    |                    |        |      |
| V-                 | no VK Code defined | 0xC1   | 193  |
| V+                 | no VK Code defined | 0xC2   | 194  |
| A1-                | no VK Code defined | 0xC3   | 195  |
| A1+                | no VK Code defined | 0xC4   | 196  |
| A2-                | no VK Code defined | 0xC5   | 197  |
| A2+                | no VK Code defined | 0xC6   | 198  |
| A3-                | no VK Code defined | 0xC7   | 199  |
| A3+                | no VK Code defined | 0xC8   | 200  |
| A4-                | no VK Code defined | 0xC9   | 201  |
| A4+                | no VK Code defined | 0xCA   | 202  |
| A5-                | no VK Code defined | 0xCB   | 203  |
| A5+                | no VK Code defined | 0xCC   | 204  |
| A6-                | no VK Code defined | 0xCD   | 205  |
| A6+                | no VK Code defined | 0xCE   | 206  |
| Z+                 | no VK Code defined | 0xCF   | 207  |
| Z-                 | no VK Code defined | 0xD0   | 208  |

Je nach Displaygröße des KeTops wird jeweils zwischen 2 unterschiedlich großen Robotiktastaturen unterschieden:

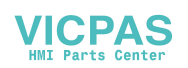

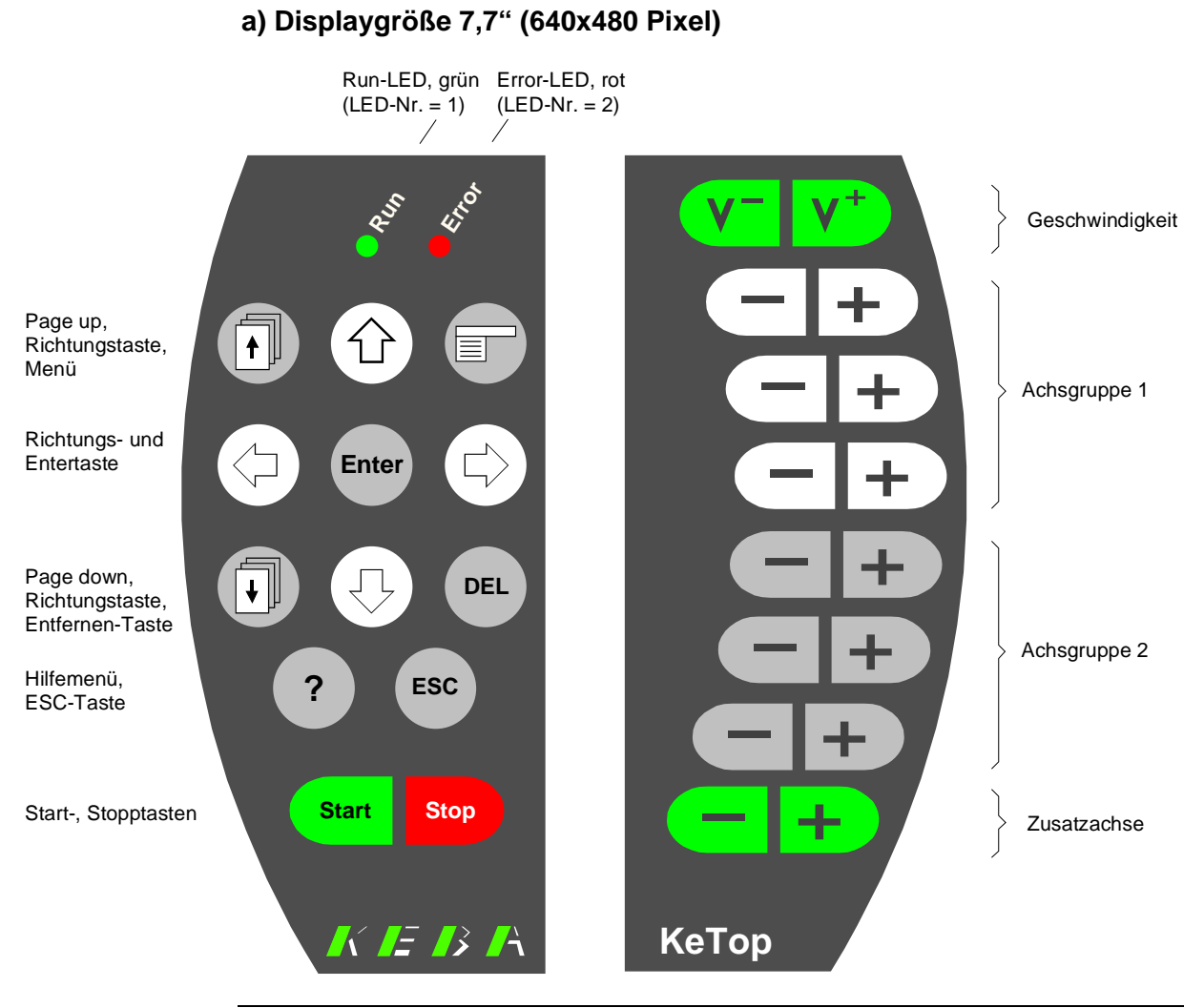

Robotik Folientastatur für 7,7" Display

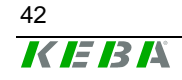

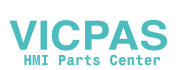

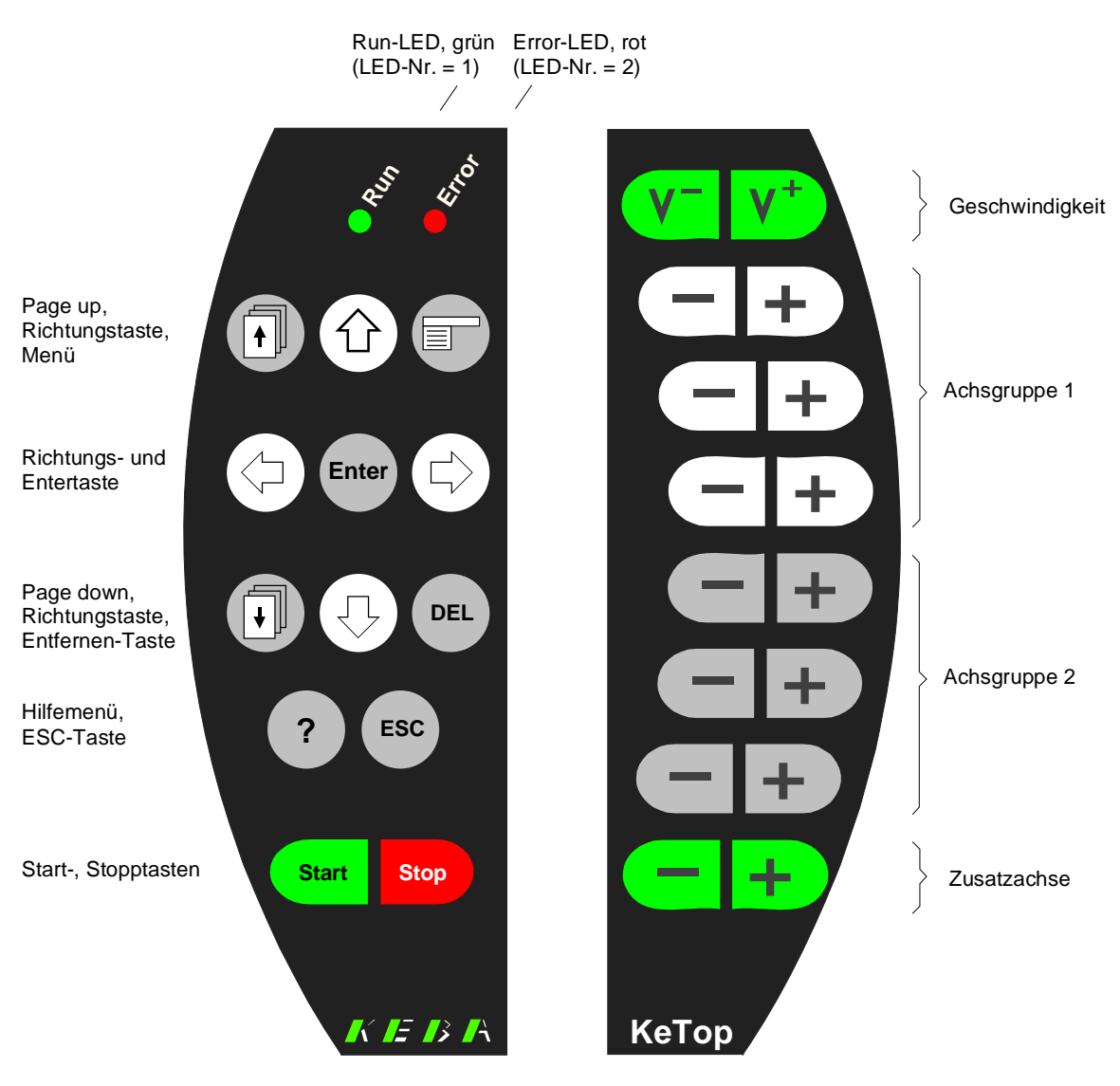

## b) Displaygröße 8,4" (800x600 Pixel)

Robotik Folientastatur für 8,4" Display

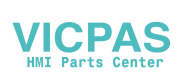

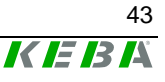

## **LED-Nummerierung**

Aus diesem Kapitel ist die LED-Nummerierung der Tastatur-LEDs und der Leuchtdrucktaster-LEDs ersichtlich. Die LED-Nummer wird zur Ansteuerung der LED benötigt.

Die Ansteuerung einer LED kann auf 2 Arten erfolgen:

- mittels KeTop API design (vgl. Kapitel "LED-Funktionen -> KtpSetKeyboardLed" auf Seite 57)
- oder mittels KVC KEBA Virtual Channel (vgl. Kapitel "Beispiel: Interface am Server" auf Seite 84)

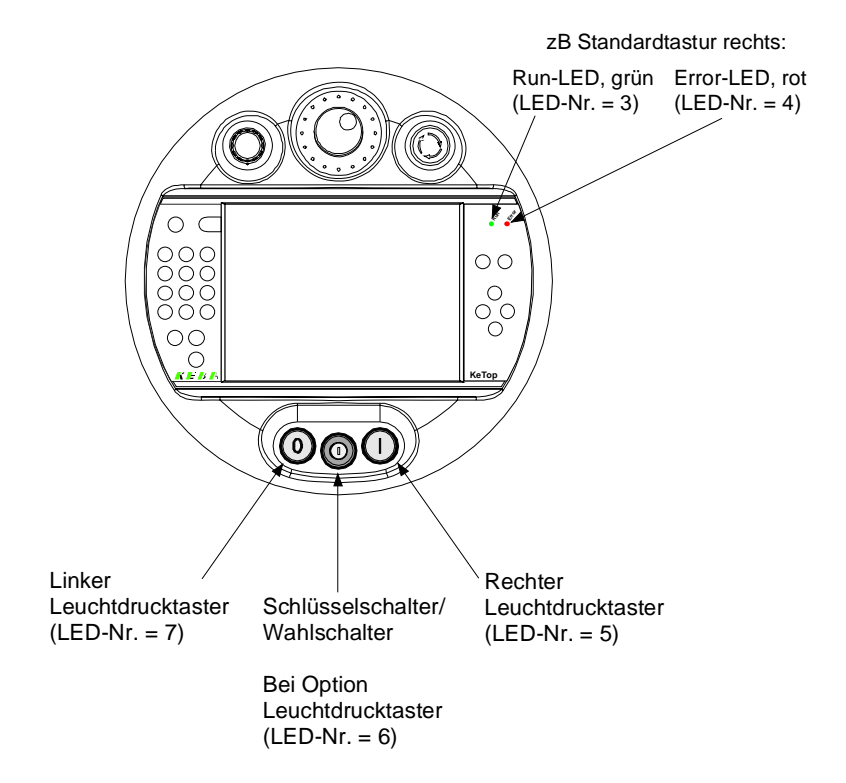

LED-Nummerierung am KeTop

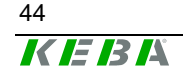

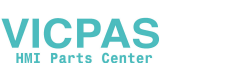

## 6 Display

Das KeTop ist mit zwei in Auflösung und Bildschirmdiagonalen unterschiedlichen Displays erhältlich:

|                         | Farbdisplay 7,7"           | Farbdisplay 8,4"           |
|-------------------------|----------------------------|----------------------------|
| Тур:                    | grafikfähiges Farb-STN-LCD | grafikfähiges Farb-TFT-LCD |
| Größe:                  | 7,7" (160 x 120 mm)        | 8,4" (175 x 130 mm)        |
| Auflösung:              | VGA 640 x 480 Pixel        | SVGA 800 x 600 Pixel       |
| Darstellung:            | 256 Farben                 | 65535 Farben               |
| Hintergrundbeleuchtung: | CCFT Kaltkathodenröhre     | CCFT Kaltkathodenröhre     |
| Touch-Screen:           | analog-resistiv            | analog-resistiv            |

Die Lebensdauer der Hintergrundbeleuchtung (40.000 h) kann über die Systemsteuerung mittels Aktivierung eines Bildschirmschoners deutlich verlängert werden. Gehen Sie dazu wie folgt vor:

Start -> Settings -> Control Panel -> Display -> Folder Backlight Auswahl der Funktion "Automatically turn off backlight while on external power"

Hier kann die Eingabe der Abschaltzeit erfolgen (15s bis 30min).

## **Touch-Screen**

Wenn der Touch-Screen nicht mit dem Finger bedient wird, ist die Verwendung eines Touch-Stiftes empfohlen. Es eignen sich hierfür handelsübliche Touchstifte von PDAs wie zum Beispiel von PALM und SONY.

Im Auslieferungszustand ist der Touch-Screen des KeTops vorkalibriert, sodass eine Kalibrierung nicht mehr notwendig ist. Sollte sich aus irgendwelchen Gründen (Luftfeuchtigkeit, Temperatur,...) die Notwendigkeit ergeben, eine Kalibrierung durchzuführen, führen Sie unter Windows CE einen Kalibriervorgang durch:

Start -> Settings -> Control Panel -> Stylus -> Calibration -> Recalibrate

Der Kalibriervorgang kann auch über das ConifgTool durchgeführt werden. Siehe dazu Kap. "Display- und Touchscreeneinstellungen" auf Seite 98.

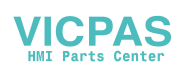

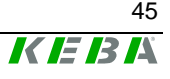

## 7 Software

## Windows CE

Das KeTop wird mit einer vorinstallierten Software ausgeliefert, welche fix im Flash des Gerätes gespeichert ist. Diese Software wird auch Image genannt, da sie alle Softwareinhalte in einem einzigen File vereint. Das Image enthält den Windows CE-Betriebssystemkern und eventuell zusätzliche Anwendungen. Es wird mit dem MS Platformbuilder für Windows CE erstellt.

Diese Beschreibung gilt für Images ab Version 2.10. (Versionsanzeige am KeTop über: Start -> Programs -> KeTop -> Version)

## Das KeTop ist standardmäßig mit folgender Software ausgestattet

### Betriebssystem Windows CE 4.2:

- Systemsteuerung
- Command Prompt
- Windows Explorer
- Pocket Internet Explorer

#### Flash File System:

• IPSM (Intel Persistent Storage Manager)

#### Vorinstallierte Anwendungsprogramme:

- Pocket Notepad
- RDP-Client (Remote Desktop Connection)
- Pocket Registry Editor (\windows\regedit.exe)
- Active Sync

#### Vorinstallierte Treiber:

- PC-Card Wireless LAN-Karte Type Orinoco PC Card Silver 11Mbit/s IEEE 802.11b
- PC-Card Modemkarte Windows CE Standard

#### KeTop spezifische SW: (unter: Start -> Programs -> KeTop)

- KeTop Configuration Tool
- KeTop Virtual Channel (KVC)
- Registry Backup
- Set Time, temporäre Zeit- /Datumseingabe
- System Check, Testtool für KeTop spezifische Funktionen

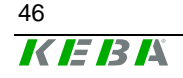

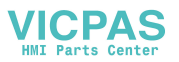

- TouchClean, Touch Cleaning Application
- Version, Versionsübersicht
- Toggle-Sip (Software-Keyboard)
- KeTop Tools (Erweiterung in Systemsteuerung für Konfiguration von Kontrast, Helligkeit, Backlight, Bildschirmschoner, Touch- und Joystick-kalibrierung, Löschen der Registry, Image-Update, ..)
- System Check, Testtool für KeTop spezifische Funktionen

### Test Tools

- TestSerial, Testprogramm für serielle Schnittstellen (\windows\testserial.exe)
- Reset (\windows\reset.exe)

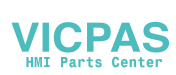

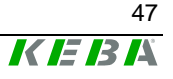

## Programmerstellung für Windows CE

Der Anwender kann sehr einfach eigene Programme für Windows CE erstellen. Die Programmierung ist ähnlich der einer Anwendung für einen gewöhnlichen MS Windows PC. Es besteht unter Windows CE lediglich eine Einschränkung der verfügbaren WIN32-API's.

## Basisvoraussetzung für die Applikationsprogrammierung

- Microsoft eMbedded Visual C++ 4.0
- SDK (Software Development Kit) vom Hersteller des Windows CE Gerätes (KEBA).
   Durch den SDK werden der Programmierumgebung die prozessorabhängigen Header- und Bibliotheksdateien der OEM-Anpassung zur Verfügung gestellt.
- Wenn spezielle hardwarenahe Funktionen des KeTop verwendet werden sollen, muss der SDK des KeTop nachinstalliert werden, da in dem standardmäßig mitgelieferte SDK für HPC (Handheld PC) und HPC Pro (Handheld PC Professional) gewisse kundenspezifische Anpassungen noch nicht berücksichtigt sind.

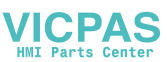

## KeTop API Design

Das gesamte SDK ist in einer einzigen "dynamic link library" (DLL) implementiert. Alle in diesem Dokument beschriebenen Funktionen werden von dieser DLL exportiert.

Das zugehörige SDK befindet sich auf der CD "KeTop SK001".

Folgende Plattformnamen sind den KeTops zugeordnet:KeTop T100:KETOPT100KeTop T50:KETOPT50

• Systemdateien, die vom Visual Studio in das \*windows* Verzeichnis kopiert werden, bleiben nicht dauerhaft gespeichert. Aus diesem Grund müssen diese Dateien manuell in das Verzeichnis \*IPSM\windows* (ist gegebenenfalls vom Benutzer anzulegen) kopiert werden.

Bei einem Neustart von Windows CE werden diese Dateien automatisch in das \*windows* Verzeichnis kopiert. Diese Dateien stehen somit dem Betriebssystem wieder zur Verfügung und sind auch nach einem Neustart wieder vorhanden.

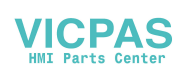

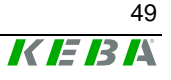

### Gemeinsame Datentypen

Dieser Abschnitt enthält eine genaue Beschreibung der gemeinsamen Datentypen für die Kommunikation mit dem Handterminal. Weitere Informationen, siehe TpuHwDataTypes.h.

| INT8            | 8-Bit ganzzahlige Variable mit Vorzeichen.             |
|-----------------|--------------------------------------------------------|
| UINT8           | 8-Bit ganzzahlige Variable ohne Vorzeichen.            |
| BacklightStat   | Enum, zeigt Zustand der Hintergrundbeleuchtung an.     |
| JoystickPos     | Struct, für Joystickdaten.                             |
| Status Struct   | Beschreibt den Zustand beim Hochlauf des Gerätes.      |
| EventMsg        | Enum, beschreibt die erhaltene Ereignismeldung.        |
| EventMsgDomains | Enum, beschreibt für welche Ereignisse ein Handler re- |
|                 | gistriert wurde.                                       |
| eventCallback   | Funktionszeiger auf Callback-Funktion.                 |

### **Behandlung von Fehlern**

#### Regeln

- Alle Funktionen, die einen Eingangsparameter erwarten, prüfen, ob sich der Parameter innerhalb des Bereiches befindet, und ob er vom richtigen Datentyp ist. Liegt ein Parameter außerhalb des Bereiches, liefert die Funktion INVALID\_ARG\_RANGE zurück.
- Alle Funktionen, die einen Zeiger für Ausgangsdaten als Parameter erwarten, prüfen, ob es sich um einen gültigen Zeiger handelt, d.h. der Zeiger darf nicht NULL sein. Ist der Zeiger ungültig, liefert die Funktion INVALID\_ARG\_INVALID\_PTR zurück.
- Alle Funktionen, die einen beliebigen String als Parameter haben, prüfen, ob der Zeiger auf den String gültig ist. Ist der Zeiger ungültig, liefert die Funktion INVALID\_ARG\_INVALID\_STR\_PTR zurück.

#### Defines

| SUCCESS                     | 0    |
|-----------------------------|------|
| OK                          | 0    |
| FAIL                        | 1    |
| INVALID_ARG_RANGE           | 2    |
| INVALID_ARG_PTR             | 3    |
| INVALID_ARG_STR_PTR         | 4    |
| INVALID_ARG_UNKNWN_COOKIE   | 5    |
| INVALID_ARG_UNKNWN_DOMAIN   | 6    |
| INVALID_NOT_CALIBRATED      | 7    |
| INVALID_POTI_NOT_CALIBRATED | 8    |
| UNSAVE_DLL_TERMINATION      | -100 |
| API_NOT_INIT                | -101 |

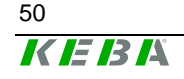

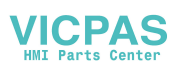

## Funktionen

## Funktionen zum Starten und Beenden

Dieser Abschnitt beschreibt die Funktionen, die für das Starten und Beenden der KetopApi.dll benötigt werden.

## KtpAPIInit

| Deklaration  | UINT8 KtpAPIInit(void);                 |
|--------------|-----------------------------------------|
| Beschreibung | Diese Methode initalisiert die KetopAPI |
| Argumente    | -                                       |

## KtpAPIDeinit

| Deklaration  | <pre>void KtpAPIDeinit(void);</pre>                                  |
|--------------|----------------------------------------------------------------------|
| Beschreibung | Diese Methode macht alle Initalisierungen der KtpAPIInit rückgängig. |
| Argumente    | -                                                                    |

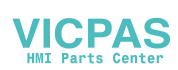

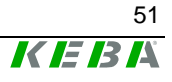

## **Funktionen zur Konfiguration**

Dieser Abschnitt beschreibt die Funktionen, die für die Konfiguration des Gerätes zur Verfügung stehen. Alle Funktionen retournieren als Fehlercode einen der oben angeführten Defines.

#### **KtpSetBrightness**

| Deklaration  | <pre>UINT8 KtpSetBrightness(/*[in]*/UINT8 u8_Brightness);</pre>  |
|--------------|------------------------------------------------------------------|
| Beschreibung | Diese Methode legt die Helligkeit des LC-Displays am Gerät fest. |
| Argumente    | 0-7, 0 = min, 7 = max                                            |

#### KtpSetBrightnessPercent

| Deklaration  | UINT8 KtpSetBrightnessPercent(/*[in]*/UINT8 u8_Brightness);                 |
|--------------|-----------------------------------------------------------------------------|
| Beschreibung | Diese Methode legt die Helligkeit des LC-Displays am Gerät in Prozent fest. |
| Argumente    | 0-100%                                                                      |

#### **KtpSetContrast**

| Deklaration  | <pre>UINT8 KtpSetContrast(/*[in]*/UINT8 u8_Contrast);</pre>     |
|--------------|-----------------------------------------------------------------|
| Beschreibung | Diese Methode legt den Kontrast des LC-Displays am Gerät fest.  |
| Argumente    | 0-31, 0 = min, 31 = max<br>(Ketop T50: 0-63, 0 = min, 63 = max) |

#### KtpSetContrastPercent

| Deklaration  | <pre>UINT8 KtpSetContrastPercent(/*[in]*/UINT8 u8_Contrast);</pre>        |
|--------------|---------------------------------------------------------------------------|
| Beschreibung | Diese Methode legt den Kontrast des LC-Displays am Gerät in Prozent fest. |
| Argumente    | 0-100%                                                                    |

#### **KtpSwitchBacklight**

| Deklaration  | UINT8 KtpSwitchBacklight(/*[in]*/BacklightStat backLight);               |
|--------------|--------------------------------------------------------------------------|
| Beschreibung | Schaltet die Hintergrundbeleuchtung des LC-Displays am Gerät<br>ein/aus. |
| Argumente    | BACKLIGHT_ON, BACKLIGHT_OFF                                              |

#### KtpSetScreenSaverTimeOutMin

| Deklaration  | <pre>UINT8 SetScreenSaverTimeOutMin(/*[in]*/UINT8 u8_ScreenSaverT0);</pre> |
|--------------|----------------------------------------------------------------------------|
| Beschreibung | Legt den Timeoutwert des Bildschirmschoners in Minuten fest.               |
| Argumente    | 0-255, 0 = off, 255 = max                                                  |

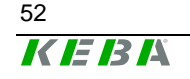

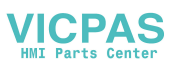

## KtpSetScreenSaverTimeOutSec

| Deklaration  | <pre>UINT8 SetScreenSaverTimeOut-<br/>Min(/*[in]*/UINT16u16_ScreenSaverT0);</pre> |
|--------------|-----------------------------------------------------------------------------------|
| Beschreibung | Legt den Timeoutwert des Bildschirmschoners in Sekunden fest.                     |
| Argumente    | 0-65535, 0 = off, 65535 = max                                                     |

## KtpSetBuzzerVolume

| Deklaration  | <pre>UINT8 KtpSetBuzzerVolume(/*[in]*/UINT8 u8_Volume);</pre> |
|--------------|---------------------------------------------------------------|
| Beschreibung | Legt die Lautstärke des Summers fest.                         |
| Argumente    | 0-16, 0 = off, 16 = max                                       |

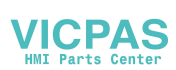

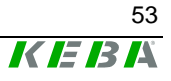

## Funktionen zum Auslesen der Konfiguration

Diese Funktionen retournieren den aktuellen Wert der Konfigurationsparameter. Keine der Funktionen benötigt Parameter. Diese Funktionen ermöglichen keine Überprüfung auf Fehler, da der Returnwert der Funktion der Wert des Konfigurationsparameters ist.

#### **KtpGetBrightness**

| Deklaration  | UINT8 KtpGetBrightness(void);                          |
|--------------|--------------------------------------------------------|
| Beschreibung | Liefert den aktuellen Helligkeitswert des LC-Displays. |
| Argumente    | -                                                      |

#### **KtpGetBrightnessPercent**

| Deklaration  | <pre>UINT8 KtpGetBrightnessPercent(/*[out]*/UINT8 *u8_Brightness);</pre> |
|--------------|--------------------------------------------------------------------------|
| Beschreibung | Liefert den aktuellen Helligkeitswert des LC-Displays in Prozent.        |
| Argumente    | UINT8 *u8_Brightness: Helligkeitswert 0-100%                             |

#### **KtpGetContrast**

| Deklaration  | UINT8 KtpGetContrast(void);                         |
|--------------|-----------------------------------------------------|
| Beschreibung | Liefert den aktuellen Kontrastwert des LC-Displays. |
| Argumente    | -                                                   |

#### **KtpGetContrastPercent**

| Deklaration  | <pre>UINT8 KtpSetContrastPercent(/*[out]*/UINT8 *u8_Contrast);</pre> |
|--------------|----------------------------------------------------------------------|
| Beschreibung | Liefert den aktuellen Kontrastwert des LC-Displays in Prozent.       |
| Argumente    | UINT8 *u8_Contrast: Kontrastwert 0-100%                              |

#### **KtpGetBacklight**

| Deklaration  | <pre>TKtpBacklightStat KtpGetBacklight(void);</pre>       |
|--------------|-----------------------------------------------------------|
| Beschreibung | Liefert den aktuellen Zustand der Hintergrundbeleuchtung. |
| Argumente    | -                                                         |

#### KtpGetScreenSaverTimeoutMin

| Deklaration  | UINT8 GetScreenSaverTimeOutMin(void);                     |
|--------------|-----------------------------------------------------------|
| Beschreibung | Liefert den aktuellen Timeoutwert des Bildschirmschoners. |
| Argumente    | -                                                         |

#### KtpGetScreenSaverTimeoutSec

| Deklaration  | UINT8 GetScreenSaverTimeOutSec(void);                     |
|--------------|-----------------------------------------------------------|
| Beschreibung | Liefert den aktuellen Timeoutwert des Bildschirmschoners. |
| Argumente    | -                                                         |

#### KtpGetBuzzerVolume

| Deklaration  | UINT8 KtpGetBuzzerVolume(void);                   |
|--------------|---------------------------------------------------|
| Beschreibung | Liefert den aktuellen Lautstärkewert des Summers. |
| Argumente    | -                                                 |

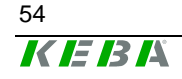

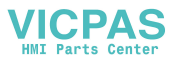

## Peripheriefunktionen

## KtpJoystickIsInstalled

| Deklaration  | UINT8 KtpJoystickIsInstalled(void);                                                                     |
|--------------|----------------------------------------------------------------------------------------------------|
| Beschreibung | Retourniert die Anzahl der Joystickachsen , falls ein Joystick am Gerät installiert ist, andernfalls 0. |
| Argumente    | -                                                                                                    |

## KtpWheelIsInstalled

| Deklaration  | UINT8 KtpWheelIsInstalled(void);                                          |
|--------------|---------------------------------------------------------------------------|
| Beschreibung | Retourniert 1, falls ein Handrad am Gerät installiert ist, andernfalls 0. |
| Argumente    | -                                                                         |

#### KtpPotilsInstalled

| Deklaration  | UINT8 KtpPotiIsInstalled(void);                                                          |
|--------------|------------------------------------------------------------------------------------------|
| Beschreibung | Retourniert 1, falls ein Override-Potentiometer am Gerät installiert ist, andernfalls 0. |
| Argumente    | -                                                                                        |

## **KtpGetJoystickPos**

| Deklaration  | UINT8 KtpGetJoystickPos (/*[out]*/TKtpJoystickPos *p_jPos);                                                                                                    |
|--------------|----------------------------------------------------------------------------------------------------|
| Beschreibung | Liefert die aktuelle Position des Joysticks.                                                                                                    |
| Argumente    | TKtpJoystickPos structure. Jede Komponente in der Struktur darf sich nur im Bereich von -15 bis 15 befinden.                                                                  |
| Anmerkung    | Diese Funktion darf nur aufgerufen werden, wenn ein Joystick am<br>Gerät installiert ist. Falls kein Joystick installiert ist, sind die Werte der<br>Komponenten undefiniert. |

## **KtpGetJoystickPosEx**

| Deklaration  | <pre>UINT8 KtpGetJoystickPosEx(/*[out]*/int *posX, int<br/>*posY, int *posZ);</pre>                                                                                           |
|--------------|----------------------------------------------------------------------------------------------------|
| Beschreibung | Liefert die aktuelle Position des Joysticks.                                                                                                    |
| Argumente    | Jeder Positionswert darf sich nur im Bereich von -15 bis 15 befinden.                                                                                                    |
| Anmerkung    | Diese Funktion darf nur aufgerufen werden, wenn ein Joystick am<br>Gerät installiert ist. Falls kein Joystick installiert ist, sind die Werte der<br>Komponenten undefiniert. |

## KtpGetJoystickPosRaw

| Deklaration  | UINT8 KtpGetJoystickPosRaw<br>(/*[out]*/TktpJoystickPosRaw *p_jPos);                                                                                                    |
|--------------|----------------------------------------------------------------------------------------------------|
| Beschreibung | Liefert die aktuellen Rohdaten des Joysticks.                                                                                                    |
| Argumente    | -                                                                                                    |
| Anmerkung    | Diese Funktion darf nur aufgerufen werden, wenn ein Joystick am<br>Gerät installiert ist. Falls kein Joystick installiert ist, sind die Werte der<br>Komponenten undefiniert. |

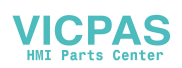

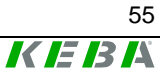

## KtpGetJoystickPosRawEx

| Deklaration  | <pre>UINT8 KtpGetJoystickPosEx(/*[out]*/UINT16 *posX,<br/>UINT16 *posY, UINT16 *posZ);</pre>                                                                                  |
|--------------|----------------------------------------------------------------------------------------------------|
| Beschreibung | Liefert die aktuellen Rohdaten des Joysticks.                                                                                                    |
| Argumente    | -                                                                                                    |
| Anmerkung    | Diese Funktion darf nur aufgerufen werden, wenn ein Joystick am<br>Gerät installiert ist. Falls kein Joystick installiert ist, sind die Werte der<br>Komponenten undefiniert. |

## KtpSetJoystickCalibData

| Deklaration  | <pre>UINT8 KtpSetJoystickCalibData(/*in*/TKtpJoystickChannel ch<br/>UINT16 rawMin, UINT16 rawCenter , UINT16 rawMax, UINT16<br/>calibRange);</pre>                                                                                                    |
|--------------|----------------------------------------------------------------------------------------------------|
| Beschreibung | Kalibriert den die Achse des Joysticks Anmerkungen:<br>Diese Funktion darf nur aufgerufen werden, wenn ein Joystick am<br>Gerät installiert ist. Falls kein Joystick installiert ist, sind die Werte der<br>Komponenten undefiniert.                   |
| Argumente    | TktpJoystickChannel ch: Kanal der kalibriert werden soll.<br>UINT16 rawMin: Wert für den kleinsten Rohwert<br>UINT16 ramCenter: Mittelwert der Rohdaten<br>UINT16 rawMax: Maximalwert des Rohwert<br>UINT16 calibRange: Maximalausschlag des Joysticks |

## **KtpGetOverridePoti**

| Deklaration  | <pre>UINT8 KtpGetOverridePoti(/*out*/UINT8 *p_pos);</pre>                                                                                                    |
|--------------|----------------------------------------------------------------------------------------------------|
| Beschreibung | Liefert den aktuellen Wert des Override-Potentiometers.                                                                                                    |
| Argumente    | Zeiger auf Variable, die eine Kopie des aktuellen Wertes des Override-<br>Potentiometers erhält.                                                                                             |
| Anmerkung    | Diese Funktion darf nur aufgerufen werden, wenn ein Override-<br>Potentiometer am Gerät installiert ist. Falls kein Override-Potentiometer<br>installiert ist, ist das Ergebnis undefiniert. |

## KtpGetOverridePotiRaw

| Deklaration  | <pre>UINT8 KtpGetOverridePotiRaw(/*out*/UINT16 *p_pos);</pre>                                                                                                    |
|--------------|----------------------------------------------------------------------------------------------------|
| Beschreibung | Liefert die unkalibireten Daten des Override-Potentiometers.                                                                                                    |
| Argumente    | Zeiger auf Variable, die eine Kopie des aktuellen Wertes des Override-<br>Potentiometers erhält.                                                                                             |
| Anmerkung    | Diese Funktion darf nur aufgerufen werden, wenn ein Override-<br>Potentiometer am Gerät installiert ist. Falls kein Override-Potentiometer<br>installiert ist, ist das Ergebnis undefiniert. |

## KtpGetEnablingDevice

| Deklaration  | UINT8 KtpGetEnablingDevice<br>(/*in*/TKtpEnablingDeviceCircuit circuit);                                                                                |
|--------------|----------------------------------------------------------------------------------------------------|
| Beschreibung | Setzt die aktuelle Position des Handrades auf den im val übergebenen<br>Wert                                                                            |
| Argumente    | val ist der Wert auf den das Handrad gesetzt werden soll                                                                                                |
| Anmerkung    | Diese Funktion darf nur aufgerufen werden, wenn ein Handrad am Gerät installiert ist. Falls kein Handrad installiert ist, ist das Ergebnis undefiniert. |

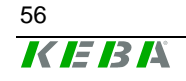

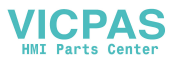

#### KtpSetPotiCalibData

| Deklaration  | <pre>UINT8 KtpSetPotiCalibData(/*in*/ UINT16 rawMin,<br/>UINT16 rawMax, UINT16 calibRange);</pre>                                                                                                    |
|--------------|----------------------------------------------------------------------------------------------------|
| Beschreibung | Kalibriert das Overridepoti.<br>Diese Funktion darf nur aufgerufen werden, wenn ein Poti am Gerät<br>installiert ist. Falls kein Poti installiert ist, sind die Werte der Komponen-<br>ten undefiniert. |
| Argumente    | UINT16 rawMin: Wert für den kleinsten Rohwert<br>UINT16 rawMax: Maximalwert des Rohwert<br>UINT16 calibRange: Maximalausschlag des Overridepotis                                                        |

#### **KtpGetWheelValue**

| Deklaration  | <pre>UINT8 KtpGetWheelValue(/*out*/UINT16 *p_val);</pre>                                                                                                |
|--------------|----------------------------------------------------------------------------------------------------|
| Beschreibung | Liefert den aktuellen Wert des Handrades.                                                                                                    |
| Argumente    | Zeiger auf Variable, die eine Kopie des aktuellen Wertes des Handra-<br>des erhält.                                                                     |
| Anmerkung    | Diese Funktion darf nur aufgerufen werden, wenn ein Handrad am Gerät installiert ist. Falls kein Handrad installiert ist, ist das Ergebnis undefiniert. |

#### **KtpSetWheelValue**

| Deklaration  | UINT8 KtpSetWheelValue(/*in*/UINT16 val);                                                                                                    |
|--------------|----------------------------------------------------------------------------------------------------|
| Beschreibung | Setzt die aktuelle Position des Handrades auf den im val übergebenen Wert                                                                               |
| Argumente    | val ist der Wert auf den das Handrad gesetzt werden soll                                                                                                |
| Anmerkung    | Diese Funktion darf nur aufgerufen werden, wenn ein Handrad am Gerät installiert ist. Falls kein Handrad installiert ist, ist das Ergebnis undefiniert. |

#### **LED-Funktionen**

Die für nachfolgende Funktionen benötigte LED-Nummerierung (ledNr) kann dem Kap. "LED-Nummerierung" entnommen werden.

#### KtpSetKeyboardLed

| Deklaration  | <pre>UINT8 KtpSetKeyboardLed(/*in*/UINT8 ledNr, TLedState<br/>ledState);</pre>                     |
|--------------|----------------------------------------------------------------------------------------------------|
| Beschreibung | Schaltet die angegebene LED in den gewünschten Zustand.                                            |
| Argumente    | UINT8 ledNr: Nummer der zu setzenden LED.<br>UINT ledState: Zustand, auf den die LED gesetzt wird. |

## KtpGetKeyboardLed

| Deklaration  | <pre>TLedState KtpGetKeyboardLed(/*in*/UINT8 ledNr);</pre> |
|--------------|------------------------------------------------------------|
| Beschreibung | Retourniert den Zustand der gewünschten LED.               |
| Argumente    | UINT8 ledNr: Nummer der LED.                               |

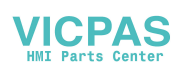

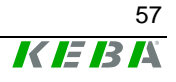

### **Diverse Funktionen**

Diese Funktionen führen diverse Aktionen am Gerät aus.

## **KtpGetStatus**

| Deklaration  | <pre>UINT8 KtpGetStatus(/*[out]*/Status *p_tpuStatus);</pre>                                  |
|--------------|-----------------------------------------------------------------------------------------------|
| Beschreibung | Liefert den Zustand beim Hochlauf des Handterminals.                                          |
| Argumente    | Status *p_tpuStatus, Zeiger auf Speicherbereich, der eine Kopie des Hochlaufzustandes erhält. |

## **KtpWriteToFlash**

| Deklaration  | UINT8 WriteToFlash(void);                    |
|--------------|----------------------------------------------|
| Beschreibung | Schreibt die Registry des Gerätes ins Flash. |
| Argumente    | -                                            |

#### KtpReset

| Deklaration  | UINT8 KtpReset(void); |
|--------------|-----------------------|
| Beschreibung | Startet das Gerät neu |
| Argumente    | -                     |

#### **KtpGetVersionString**

| Deklaration  | UINT8 KtpGetVersionString(/*out*/TCHAR<br>*wszVersionString, unsigned int bufferLen);                                               |
|--------------|----------------------------------------------------------------------------------------------------|
| Beschreibung | Speichert die Versionsbezeichnung im übergebenen String ab                                                                          |
| Argumente    | TCHAR *wszVersionString: Zeiger auf den Buffer für den Versions-<br>string<br>unsigned int bufferLen: Länge des Übergebenen Buffers |

#### **KtpGetEEPromData**

| Deklaration  | UINT8 KtpGetEEPromData(/*out*/TEEPromData *data);        |
|--------------|----------------------------------------------------------|
| Beschreibung | Liest die Daten aus dem EEProm aus                       |
| Argumente    | TEEPromData data: Datenstrucktur für die Daten im EEProm |

#### **KtpWriteByteToEEProm**

| Deklaration  | UINT8 KtpWriteByteToEEProm (/*in*/UINT16 addr, UINT8 data);                |
|--------------|----------------------------------------------------------------------------|
| Beschreibung | Schreibt ein Byte auf die in addr übergeben Speicherstelle des<br>EEProms  |
| Argumente    | UINT16 addr: Adresse der Speicherstelle<br>UINT8 data: Daten zum Speichern |

### KtpReadByteFromEEProm

| Deklaration  | <pre>UINT8 KtpReadByteFromEEProm (/*in*/UINT16 addr,<br/>/*out*/ UINT8 *pData);</pre> |
|--------------|---------------------------------------------------------------------------------------|
| Beschreibung | Liest ein Byte von der in addr übergeben Speicherstelle des EEProms                   |
| Argumente    | UINT16 addr: Adresse der Speicherstelle<br>UINT8 *pData: Daten aus dem EEProm         |

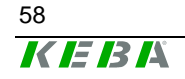

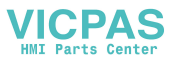

#### KtpLaunchTouchScreenCalibApp

| Deklaration  | UINT8 KtpLaunchTouchScreenCalibApp (void); |
|--------------|--------------------------------------------|
| Beschreibung | Startet das Touchscreenkalibriertool       |
| Argumente    | -                                          |

## **KtpGetTemperature**

| Deklaration  | UINT8 KtpGetTemperature (void);             |
|--------------|---------------------------------------------|
| Beschreibung | Liefert die aktuelle Temperatur des KeTops. |
| Argumente    | -                                           |

#### **KtpPlaySound**

| Deklaration  | UINT8 KtpPlaySound (/*in*/ UINT16 soundNr);       |
|--------------|---------------------------------------------------|
| Beschreibung | Spielt den in soundNr übergebenen Systemsound ab. |
| Argumente    | UINT16 soundNr: Nummer des Systemsounds.          |
|              |                                                   |

#### **KtpDoBeep**

| Deklaration  | UINT8 KtpDoBeep (/*in*/ UINT8 beepTime10ms);         |
|--------------|------------------------------------------------------|
| Beschreibung | Piepst für beepTime10ms * 10 ms                      |
| Argumente    | UINT8 beeptime10ms: Dauer des Beeps in Anzahl * 10ms |

#### **KtpGetVariantData**

| Deklaration  | UINT8 KtpGetVariantData (/*out*/ TKtpVariantData *data); |
|--------------|----------------------------------------------------------|
| Beschreibung | Liest die Gerätekonfigruation aus dem EEProm             |
| Argumente    | TKtpVariantData data: Datenstrucktur für die VariantData |

### Funktionen zur Registrierung von Ereignissen

Diese Funktionen registrieren/deregistrieren Callback-Funktionen für verschiedene Ereignisse. Als Ereignisse können Joystick, Override-Poti, Handrad und Tastatur verwendet werden.

#### KtpInstallWheelEventCallback

| Deklaration  | UINT8 KtpInstallWheelEventCallback<br>(/*in*/TktpWheelEventCallback pWheelProc, int *cookie);                                                                                                    |
|--------------|----------------------------------------------------------------------------------------------------|
| Beschreibung | Registert eine Callback-Funktion für das WheelEvent und liefert einen<br>Index (cookie) für die Callback-Funktion                                                                                                  |
| Argumente    | TKtpWheelEventCallback pWheelProc: Callback-Function die aufgeru-<br>fen werden soll wenn der Event auftritt.<br>int cookie: Index für die Callback-Funktion wird zum Entfernen der<br>Callback-Funktion benötigt. |

#### **KtpInstallWheelEventMessage**

| Deklaration  | UINT8 KtpInstallWheelEventMessage (HWND hWnd, int *cookie);                                                                            |
|--------------|----------------------------------------------------------------------------------------------------|
| Beschreibung | Registert einen WindowHandler für das WheelEvent und liefert einen<br>Index                                                            |
| Argumente    | HWND hWnd: WindowHandler, an den die Nachricht gesendet wird.<br>int cookie: Index, wird zum Entfernen des WindowHandlers<br>benötigt. |

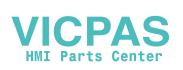

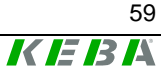

## KtpRemoveWheelEventCallback

| Deklaration  | UINT8 KtpRemoveWheelEventCallback (int cookie);            |
|--------------|------------------------------------------------------------|
| Beschreibung | Entfernt die WheelEventCallback-Funktion.                  |
| Argumente    | int cookie: Index für die zu entfernende Callback-Funktion |

## KtpRemoveWheelEventMessage

| Deklaration  | UINT8 KtpRemoveWheelEventMessage (int cookie);          |
|--------------|---------------------------------------------------------|
| Beschreibung | Entfernt den WindowHandler.                             |
| Argumente    | int cookie: Index für den zu entfernenden WindowHandler |

#### KtpInstallOvrEventCallback

| Deklaration  | UINT8 KtpInstallOvrEventCallback (/*in*/ TKtpOvrE-<br>ventCallback pOvrProc, /*out*/ int *cookie);                                                                                                    |
|--------------|----------------------------------------------------------------------------------------------------|
| Beschreibung | Registert eine Callback-Funktion für das OverrideEvent und liefert<br>einen Index (cookie) für die Callback-Funktion                                                                                      |
| Argumente    | TKtpOvrEventCallback pOvrProc: Callback-Function die aufgerufen werden soll wenn der Event auftritt.<br>int cookie: Index für die Callback-Funktion wird zum Entfernen der<br>Callback-Funktion benötigt. |

#### KtpInstallOvrEventMessage

| Deklaration  | UINT8 KtpInstallOvrEventMessage (HWND hWnd, int *cookie);                                                                           |
|--------------|----------------------------------------------------------------------------------------------------|
| Beschreibung | Registert einen WindowHandler für das OverrideEvent und liefert einen<br>Index                                                      |
| Argumente    | HWND hWnd: WindowHandler, an den die Nachricht gesendet wird.<br>int cookie: Index, wird zum Entfernen des WindowHandlers benötigt. |

#### KtpRemoveOvrEventCallback

| Deklaration  | UINT8 KtpRemoveOvrEventCallback (int cookie);              |
|--------------|------------------------------------------------------------|
| Beschreibung | Entfernt die OverrideEventCallback-Funktion.               |
| Argumente    | int cookie: Index für die zu entfernende Callback-Funktion |

#### KtpRemoveOvrEventMessage

| Deklaration  | UINT8 KtpRemoveOvrEventMessage (int cookie);            |
|--------------|---------------------------------------------------------|
| Beschreibung | Entfernt den WindowHandler.                             |
| Argumente    | int cookie: Index für den zu entfernenden WindowHandler |

#### KtpInstallKbdEventCallback

| Deklaration  | UINT8 KtpInstallKbdEventCallback (/*in*/ TktpKbdE-<br>ventCallback pKbdProc, /*out*/ int *cookie);                                                                                                    |
|--------------|----------------------------------------------------------------------------------------------------|
| Beschreibung | Registert eine Callback-Funktion für das KeyboardEvent und liefert einen Index (cookie) für die Callback-Funktion                                                                                         |
| Argumente    | TktpKbdEventCallback pKbdProc: Callback-Function die aufgerufen werden soll wenn der Event auftritt.<br>int cookie: Index für die Callback-Funktion wird zum Entfernen der<br>Callback-Funktion benötigt. |

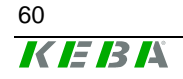

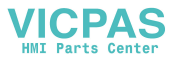

#### KtpInstallKbdEventMessage

| Deklaration  | UINT8 KtpInstallKbdEventMessage (HWND hWnd, int *cookie);                                                                           |
|--------------|----------------------------------------------------------------------------------------------------|
| Beschreibung | Registert einen WindowHandler für das KeyboardEvent und liefert<br>einen Index                                                      |
| Argumente    | HWND hWnd: WindowHandler, an den die Nachricht gesendet wird.<br>int cookie: Index, wird zum Entfernen des WindowHandlers benötigt. |

## KtpRemoveKbdEventCallback

| Deklaration  | UINT8 KtpRemoveKbdEventCallback (int cookie);              |
|--------------|------------------------------------------------------------|
| Beschreibung | Entfernt die WheelEventCallback-Funktion.                  |
| Argumente    | int cookie: Index für die zu entfernende Callback-Funktion |

## KtpRemoveKdbEventMessage

| Deklaration  | UINT8 KtpRemoveKbdEventMessage (int cookie);            |
|--------------|---------------------------------------------------------|
| Beschreibung | Entfernt den WindowHandler.                             |
| Argumente    | int cookie: Index für den zu entfernenden WindowHandler |

### KtpInstallJoyEventCallback

| Deklaration  | UINT8 KtpInstallJoyEventCallback (/*in*/                                                                                                    |
|--------------|----------------------------------------------------------------------------------------------------|
|              | TktpJoyEventCallback pJoyProc, /*out*/ int *cookie);                                                                                                    |
| Beschreibung | Registert eine Callback-Funktion für das JoystickEvent und liefert einen<br>Index (cookie) für die Callback-Funktion                                                                                         |
| Argumente    | TktpJoyEventCallback pJoyProc: Callback-Function die aufgerufen<br>werden soll wenn der Event auftritt.<br>int cookie: Index für die Callback-Funktion wird zum Entfernen der<br>Callback-Funktion benötigt. |

## KtpInstallJoyEventMessage

| Deklaration  | UINT8 KtpInstallJoyEventMessage (HWND hWnd, int *cookie);                                                                           |
|--------------|----------------------------------------------------------------------------------------------------|
| Beschreibung | Registert einen WindowHandler für das JoystickEvent und liefert einen<br>Index                                                      |
| Argumente    | HWND hWnd: WindowHandler, an den die Nachricht gesendet wird.<br>int cookie: Index, wird zum Entfernen des WindowHandlers benötigt. |
|              |                                                                                                    |

## KtpRemoveJoyEventCallback

| Deklaration  | UINT8 KtpRemoveJoyEventCallback (int cookie);              |
|--------------|------------------------------------------------------------|
| Beschreibung | Entfernt die JoyEventCallback-Funktion.                    |
| Argumente    | int cookie: Index für die zu entfernende Callback-Funktion |

#### KtpRemoveJoyEventMessage

| Deklaration  | UINT8 KtpRemoveJoyEventMessage (int cookie);            |
|--------------|---------------------------------------------------------|
| Beschreibung | Entfernt den WindowHandler.                             |
| Argumente    | int cookie: Index für den zu entfernenden WindowHandler |

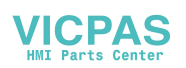

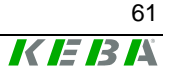

## KtpLaunchJoystickCalibApp

| Deklaration  | UINT8 KtpLaunchJoystickCalibApp(HANDLE *pProcHandle);   |
|--------------|---------------------------------------------------------|
| Beschreibung | Starte das Programm zum Kalibrieren des Joysticks       |
| Argumente    | HANDLE *pProcHandle: Handle für das gestartete Programm |

## **KtpGetDisplayRotation**

| Deklaration  | TKtpDispalyRot KtpGetDisplayRotation (void);                                        |
|--------------|-------------------------------------------------------------------------------------|
| Beschreibung | Liefert die Einstellung für die DisplayRotation (für links oder rechtshän-<br>der). |
| Argumente    | -                                                                                   |

## **KtpSetDisplayRotation**

| Deklaration  | UINT8 KtpSetDisplayRotation(TKtpDisplayRot dispRot);                                                            |
|--------------|----------------------------------------------------------------------------------------------------|
| Beschreibung | Ändert die Darstellung am Display für links oder Rechtshänder. Kann bei einigen Geräten keine Auswirkung haben. |
| Argumente    | TKtpDisplayRot dispRot: eKtpDisplayLeft für Linkshänder,<br>eKtpDisplayRight für Rechtshänder                   |

## **KtpEraseRegistry**

| Deklaration  | UINT8 KtpEraseRegistry(void);                         |
|--------------|-------------------------------------------------------|
| Beschreibung | Löscht beim nächsten Restart die Registry des Gerätes |
| Argumente    | -                                                     |

#### **KtpErasePSM**

| Deklaration  | UINT8 KtpErasePSM(void);                                       |
|--------------|----------------------------------------------------------------|
| Beschreibung | Löscht beim nächsten Restart das Flash File System des Gerätes |
| Argumente    | -                                                              |

## **KtpGetPowerFailState**

| Deklaration  | UINT8 KtpGetPowerFailState(void);                      |
|--------------|--------------------------------------------------------|
| Beschreibung | Liefert den aktuellen Zustand des PowerFail Einganges. |
| Argumente    | -                                                      |

#### KtpForcePressedHardbuttons

| Deklaration  | UINT8 KtpForcePressedHardbuttons (void);                                                                                                    |
|--------------|----------------------------------------------------------------------------------------------------|
| Beschreibung | Wird diese Funktion im System aufgerufen, wird eine WM_KEYDOWN<br>Message für jedes gedrückte Schaltelement versendet und die Keybo-<br>ardCallback-Funktion aufgerufen. Diese Funktion wird auch beim Inita-<br>lisieren der KetopApi und beim Installieren der KeyboardCallback-<br>Funktion aufgerufen. |
| Argumente    | -                                                                                                    |

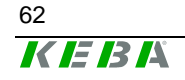

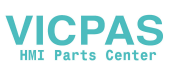

## KtplsJoystickCalibrated

| Deklaration  | UINT8 KtpIsJoysstickCalibrated (void);                                                                                                    |
|--------------|----------------------------------------------------------------------------------------------------|
| Beschreibung | Liefert OK (0) wenn alles Joystickachsen kalibriert sind.<br>Falls eine oder mehre Achsen nicht kalibriert ist / sind wird<br>INVALID_NOT_CALIBRATED (7) zurückgegeben. Ist kein Joystick<br>vorhanden kommt als Ergebnis INVALID_NOT_SUPPORTED (6) zu-<br>rück. |
| Argumente    | •                                                                                                    |

## **KtplsPotiCalibrated**

| Deklaration  | UINT8 KtpIsPotiCalibrated (void);                                                                                                    |
|--------------|----------------------------------------------------------------------------------------------------|
| Beschreibung | Liefert OK (0) wenn das Override-Potentiometer kalibiriert ist.<br>Falls das Override-Potentiometer nicht kalibriert ist wird<br>INVALID_NOT_CALIBRATED (7) zurückgegeben. Ist kein Override-<br>Potentiometer vorhanden kommt als Ergebnis<br>INVALID_NOT_SUPPORTED (6) zurück. |
| Argumente    | -                                                                                                    |

## KtpRestoreMemorySettings

| Deklaration  | UINT8 KtpRestoreMemorySettins(void);                                                                                                    |
|--------------|----------------------------------------------------------------------------------------------------|
| Beschreibung | Speichert den in der Registry unter "System\MemorySettings\ StorePa-<br>ges" angegeben Wert als Storage Memory. Wenn der Wert aus der<br>Registry sich in Bereichen befinden wo Speicher für Storage bzw Pro-<br>gram Memory reserviert ist werden die Settings nicht verändert und<br>INVALID_ARG_RANGE zurückgegeben.<br>Ist das Speichern der Memorysettings nicht erlaubt ("Sys-<br>tem\MemorySettings\MemorySaveEnable"=0) wird<br>INVALID_NOT_SUPPORTED als Rückgabewert geliefert. |
| Argumente    | -                                                                                                    |

### KtpStoreCurrentMemorySettings

| Deklaration  | UINT8 KtpStoreCurrentMemorySettins(void);                                                                                                    |
|--------------|----------------------------------------------------------------------------------------------------|
| Beschreibung | Speichert die Memoryeinstellung in der Registry ab ("Sys-<br>tem\MemorySettings\StorePages") falls das Speichern erlaubt ist.<br>Ist das Speichern nicht erlaubt wird INVALID_NOT_SUPPORTED<br>zurückgegeben. |
| Argumente    | -                                                                                                    |

## KtpShowInputPanel

| Deklaration  | UINT8 KtpShwoInputPanel(UINT8 show);                                                                         |
|--------------|----------------------------------------------------------------------------------------------------|
| Beschreibung | Öffnet (show=1) oder schließt (show=0) das Inputpanel am Display und gibt als Rückgabewert OK oder FAIL aus. |
| Argumente    | -                                                                                                    |

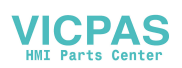

## **Update API Design**

Alle für ein Image Update benötigten Methoden sind in einer einzigen "dynamic link library" implementiert (update.dll). Die in diesem Kapitel beschriebenen Funktionen werden von dieser Datei zur Verfügung gestellt. Um die update.dll zu betreiben benötigt man die passende KetopAPI.dll. Beide \*.dll – Dateien müssen im Image vorhanden sein und müssen von der Version zusammenpassen.

### **Behandlung von Fehlern**

#### Regeln

• Alle Funktionen, die einen Eingangsparameter erwarten, prüfen, ob sich der Parameter innerhalb des Bereiches befindet und ob er vom richtigen Datentyp ist. Liegt ein Parameter außerhalb des Bereiches, liefert die Funktion ERROR\_INVALIDE\_RANGE zurück.

#### Defines

|                           | 0   |
|---------------------------|-----|
| UK                        |     |
| SUCCESS                   | 0   |
| FAIL                      | 1   |
| ERROR_INVALIDE_RANGE      | 100 |
| ERROR_IMGUPD_INIT         | 101 |
| ERROR_IMGUPD_FILEOPEN     | 102 |
| ERROR_IMGUPD_WRONGIMG     | 103 |
| ERROR_IMGUPD_PROGRAMERROR | 104 |
| ERROR_IMGUPD_TOMUCHUPD    | 105 |
| ERROR_PROGRAM_FLASH_BURN  | 106 |
| ERROR_PROGRAM_FLASH_ERASE | 107 |
| ERROR_IMGUPD_NOTEQUAL     | 108 |
| ERROR_IMGUPD_FILEWRITE    | 109 |
| ERROR_IMGUPD_FILEREAD     | 110 |
| ERROR_WRONG_FILE_HEADER   | 111 |

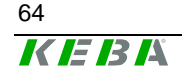

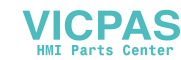

## Initialisierung

Alle für den Betrieb notwendigen Initialisierungen werden mit dem Starten bzw. dem Laden der update.dll durchgeführt.

## Funktionen

## UpdStartImageUpdate

| Deklaration  | BOOL UpdStartImageUpdate (LPCTSTR fileName, BOOL<br>eraseRegPSM, TUpdProgressCallback pCallback)                                                                                                    |
|--------------|----------------------------------------------------------------------------------------------------|
| Beschreibung | Mit dieser Funktion wird das in fileName übergeben File in den<br>FLASH-Speicher des Gerätes geschrieben. Ist eraseRegPSM gesetzt<br>wird nach erfolgreichen schreiben des FLASH wird ein löschen der<br>Registry bzw des PSM eingeleitet.<br>Wird mit pCallback eine Funktion übergeben, wird dies in Abhängig-<br>keit des Programmierfortschrittes aufgerufen. Als Rückgabe wert liefert<br>die Funktion OK oder den entsprechenden Fehlerwert |
| Argumente    | LPCTSTR fileName: Name des Image Files<br>BOOL eraseRegPSM: Flag zum Löschen der Registry bzw des PSM<br>TUpdProgressCallback pCallback: Callback Funktion für den<br>Programmierfortschritt oder 0                                                                                                    |

## UpdPartialImageUpdate

| Deklaration  | BOOL UpdPartialImageUpdate (LPCTSTR fileName,<br>unsigned long from,<br>unsigned long to,<br>BOOL eraseRegPSM,<br>TUpdProgressCallback pCallback)                                                                                                    |
|--------------|----------------------------------------------------------------------------------------------------|
| Beschreibung | Mit dieser Funktion wird das in fileName übergeben File von der<br>Adresse from bis zur Adresse to in den FLASH-Speicher des Gerätes<br>geschrieben. Ist eraseRegPSM gesetzt wird nach erfolgreichen schrei-<br>ben des FLASH wird ein löschen der Registry bzw des PSM eingelei-<br>tet.<br>Wird mit pCallback eine Funktion übergeben, wird diese in Abhän-<br>gigkeit des Programmierfortschrittes aufgerufen. Als Rückgabe wert<br>liefert die Funktion OK oder den entsprechenden Fehlerwert |
| Argumente    | LPCTSTR fileName: Name des Image Files<br>unsigned long from: Erste Adresse die Überschrieben werden<br>soll<br>unsigned long to: Adresse die nicht mehr überschrieben wird<br>BOOL eraseRegPSM: Flag zum Löschen der Registry bzw des PSM<br>TUpdProgressCallback pCallback: Callback Funktion für den Pro-<br>grammierfortschritt oder 0                                                                                                    |

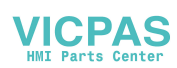

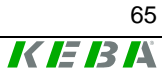

## UpdCheckFile

| Deklaration  | BOOL UpdCheckFile(LPCTSTR fileName,<br>TupdProgressCallback pCallback)                                                                                                    |
|--------------|----------------------------------------------------------------------------------------------------|
| Beschreibung | UpdCheckFile überprüft die Integrität des Image-Files und ob das<br>Image-File zum für das Gerät bestimmt ist.<br>Wird mit pCallback eine Funktion übergeben, wird diese in Abhän-<br>gigkeit des Überprüfungsfortschrittes aufgerufen. Als Rückgabe wert<br>liefert die Funktion OK oder den entsprechenden Fehlerwert |
| Argumente    | LPCTSTR fileName: Name des Image Files<br>TUpdProgressCallback pCallback: Callback Funktion für den<br>Programmierfortschritt oder 0                                                                                                    |

## UpdCompareFile

| Deklaration  | BOOL UpdCompareFile(LPCTSTR fileName,<br>TUpdProgressCallback pCallback);                                                                                                    |
|--------------|----------------------------------------------------------------------------------------------------|
| Beschreibung | UpdCompareFile vergleicht das übergeben Image-File mit dem Inhalt<br>des FLASH-Speichers.<br>Wird mit pCallback eine Funktion übergeben, wird diese in Abhän-<br>gigkeit des Überprüfungsfortschrittes aufgerufen. Als Rückgabe wert<br>liefert die Funktion OK oder den entsprechenden Fehlerwert |
| Argumente    | LPCTSTR fileName: Name des Image Files<br>TUpdProgressCallback pCallback: Callback Funktion für den<br>Programmierfortschritt oder 0                                                                                                    |

## UpdSetFlashLock

| Deklaration  | BOOL UpdSetFlashLock(long from, long to);                                                                                                    |
|--------------|----------------------------------------------------------------------------------------------------|
| Beschreibung | Mit der Funktion UpdSetFlashLock werden die Lock-Bits der FLASH-<br>Bausteine von der Adresse from bis zu Adresse to gesetzt, und so<br>verhindert das dieser Adreßbereich beschrieben wird. Nach einem<br>Imageupdate sind die Lock-Bits zurückgesetzt.<br>Es wird immer für einen ganzen FLASH-Block das Lock-Bit gesetzt.<br>Der geschützte Bereich kann daher von den übergebenen Adressen<br>abweichen. |
| Argumente    | long from: Adresse ab der die Lock-Bits gesetzt werden.<br>long to: Adresse bis zu der die Lock-Bits gesetzt werden.                                                                                                    |

## UpdResetFlashLock

| Deklaration  | BOOL UpdResetFlashLock(long from, long to);                                                                                                    |
|--------------|----------------------------------------------------------------------------------------------------|
| Beschreibung | Mit der Funktion UpdResetFlashLock werden die Lock-Bits der<br>FLASH-Bausteine von der Adresse from bis zu Adresse to zurückge-<br>setzt,<br>Es wird immer für einen ganzen FLASH-Block das Lock-Bit zurückge-<br>setzt. Der ungeschützte Bereich kann daher von den übergebenen<br>Adressen abweichen. |
| Argumente    | long from: Adresse ab der die Lock-Bits zurückgesetzt werden.<br>long to: Adresse bis zu der die Lock-Bits zurückgesetzt werden.                                                                                                    |

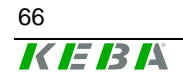

## UpdGetImage

| Deklaration  | BOOL UpdGetImage(LPCTSTR fileName, unsigned lont from,<br>unsigned long to,<br>TUpdProgressCallback pCallback);                                                                                                    |
|--------------|----------------------------------------------------------------------------------------------------|
| Beschreibung | UpdGetImage erzeugt ein Abbild des Geräte-Image von der Adresse<br>from bis zur Adresse to und speichert es im File fileName ab.<br>Wird mit pCallback eine Funktion übergeben, wird diese in Abhän-<br>gigkeit des Fortschrittes aufgerufen. Als Rückgabe wert liefert die<br>Funktion OK oder den entsprechenden Fehlerwert |
| Argumente    | LPCTSTR fileName: Name des Image Files<br>unsigned long from: Startadresse die ins File geschrieben wird<br>unsigned long to: Adresse die nicht mehr gesichert wird<br>TUpdProgressCallback pCallback: Callback Funktion für den<br>Programmierfortschritt oder 0                                                             |

## UpdEraseRegistry

| -                                                                                                    |                          |
|----------------------------------------------------------------------------------------------------|--------------------------|
| Deklaration                                                                                                   | BOOL UpdEraseRegistry(); |
| Beschreibung Mit dem Aufruf von UpdEraseRegistry wird beim nächsten Hochlandie Registry des Gerätes gelöscht. |                          |

## UpdErasePSM

| Deklaration  | BOOL UpdErasePSM();                                                                      |  |
|--------------|------------------------------------------------------------------------------------------|--|
| Beschreibung | Mit dem Aufruf von UpdErasePSM wird beim nächsten Hochlauf der PSM des Gerätes gelöscht. |  |

## UpdResetDevice

| Deklaration  | BOOL UpdResetDevice();                                     |
|--------------|------------------------------------------------------------|
| Beschreibung | Mit der Funktion UpdResetDevice wird das Geräte resetiert. |

## UpdGetFileVersion

| Deklaration  | BOOL UpdGetFileVersion(LPCTSTR fileName, LPTSTR version);                                                                                                    |
|--------------|----------------------------------------------------------------------------------------------------|
| Beschreibung | UpdGetFileVersion gibt die im Image-File gespeicherte Versionsin-<br>formation im String version zurück. Die Anzahl der Zeichen die in<br>zurückgegeben werden können ist in VERSION_STRING_LEN definiert.<br>version muß daher größer als<br>VERSION_STRING_LEN sein. |
| Argumente    | LPCTSTR fileName: Name des Image Files<br>LPTSTR version: String für die Versionsinformation                                                                                                    |

## **UpdGetImageVersion**

| Deklaration  | BOOL UpdGetImageVersion(LPTSTR version);                                                                                                    |  |
|--------------|----------------------------------------------------------------------------------------------------|--|
| Beschreibung | UpdGetImageVersion gibt die in der Registry gespeicherte Versions-<br>information im String version zurück. Die Anzahl der Zeichen die in<br>version zurückgegeben werden können ist in<br>VERSION_STRING_LEN definiert. version muß daher größer als<br>VERSION_STRING_LEN sein. |  |
| Argumente    | LPTSTR version: String für die Versionsinformation                                                                                                    |  |

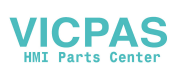

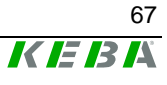

## TupdProgressCallback

| Deklaration  | <pre>typedef void (* TUpdProgressCallback) (int percent);</pre>                                                         |
|--------------|----------------------------------------------------------------------------------------------------|
| Beschreibung | TUpdProgressCallback ist der Prototyp für die Callback-<br>Funktionen, die aus der Update API aufgerufen werden können. |
| Argumente    | int percent: Zahl zwischen 0 und 100 die den aktuellen Fortschritt darstellt                                            |

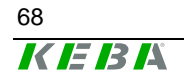

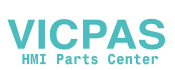

## Programm zum Starten von Applikation und KeTop API

In diesem Kapitel wird das Programm zum Starten von Applikation und der KeTop API beschrieben. Das Programm befindet sich als StartAPI.exe im Windowsverzeichnis des KeTops.

## Funktionsbeschreibung

Das StartAPI – Programm wird durch einen Eintrag im Startup-Verzeichnis bzw. durch einen Eintrag in der Registry unter [HKEY LOCAL MACHINE\init] beim Hochfahren des KeTops gestartet.

Beim Starten des Programms wird zuerst die KeTop API initialisiert und anschließend die Programme die unter [HKEY\_LOCAL\_MACHINE\Autostart] eingetragen sind gestartet.

Das Programm verbleibt unsichtbar im Speicher und handelt diverse Eingabegeräte

z.B.: Overridepoti und Handrad

### Registryeinträge

Unter dem [HKEY\_LOCAL\_MACHINE\Autostart] sind die Einträge die vom Programm ausgelesen werden.

Es sind folgende Einträge möglich

• Startx

ist ein String, der das zu startende Programm bezeichnet, wobei x eine Zahl zwischen 1 und 255 ist.

• Paramsx

ist ein String, der die Parameter für das in **Startx** bezeichnete Programm enthält. x muss den gleichen Wert wie bei **Startx** haben.

• Delayx

ist ein DWORD und enthält die Wartezeit in Millisekunden bis das nächste Programm gestartet wird. x muss den gleichen Wert wie bei **Startx** haben.

• DependStartx

ist ein Array aus 10 Bytes in dem die Nummern der Programme stehen, die bereits gestartet sein müssen damit das Programm x starten darf. Fehlt dieser Eintrag oder sind alle Bytes 0 so startet das Programm x ohne das andere Programme gestartet sein müssen.

DependEndx

ist ein Array aus 10 Byte in dem die Nummern der Programme stehen, die beendet werden müssen bevor das Programm x startet. Fehlt dieser Eintrag oder sind alle Bytes 0 so startet das Programm x ohne dass auf andere Programme gewartet wird.

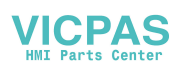

### StartTypex

ist ein DWORD und beeinflusst das Startverhalten der Anwendung. StartTypex = 0: Die Anwendung wird automatisch gestartet StartTypex = 1: Die Anwendung wird nicht gestartet StartTypex = 2: Es erscheint ein Auswahlfenster mit der Meldung "start programm <Yes> / <No>". Der Bediener kann nun entscheiden, ob die Anwendung gestartet werden soll oder nicht. x muss den gleichen Wert wie bei **Startx** haben.

## Beispiel

Registry-Auszug des KeTop T100 Image Vers. 2.23a: (Anzeige-Format wie im Pocket Registry-Editor)

[HKEY\_LOCAL\_MACHINE\Autostart]

| Start1        | = "DirCopy.exe"                 |
|---------------|---------------------------------|
| Params1       | = "\ipsm\Windows \windows"      |
| Delay1        | = 0x00000100 (256)              |
| StartType1    | = 0x00000000 (0)                |
| Start10       | = "explorer.exe"                |
| Params10      | = ""                            |
| DependEnd10   | = 01 00 00 00 00 00 00 00 00 00 |
| DependStart10 | = 00 00 00 00 00 00 00 00 00 00 |
| StartType10   | = 0x00000000 (0)                |
| Start20       | = "SetTime.exe"                 |
| Params20      | = "/onstartup"                  |
| Delay20       | = 0x00000000 (0)                |
| StartType20   | = 0x00000000 (0)                |
| Start30       | = "cmd.exe"                     |
| Params30      | = "/c \ipsm\copyfiles.cmd"      |
| Delay30       | = 0x00000100 (256)              |
| StartType30   | = 0x00000000 (0)                |

Als erstes wird der Eintrag bei "Start1" bearbeitet.

Der Aufruf von "DirCopy.exe \ipsm\Windows \windows" bewirkt, dass alle Unterverzerzeichnisse und Dateien aus dem Verzeichnis \ipsm\windows in das Verzeichnis \windows kopiert werden.

Da jede Windows-Anwendung in einem eigenen Fenster abläuft, können alle "Start.."-Einträge zur selben Zeit ablaufen.

Der Eintrag "Delay1" verzögert die Anwendung "explorer.exe" hier um mindestens 256ms.

Außerdem bewirkt der Eintrag "DependEnd10 = 01 …" eine Abhängigkeit von der vorherigen Anwendung. Diese bewirkt, dass "explorer.exe" erst dann gestartet, wenn die Anwendung "DirCopy.exe" beendet wurde.

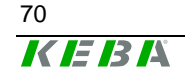

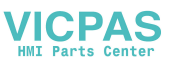

"Start20 = SetTime.exe" bewirkt den Aufruf des Eingabefensters zum setzen von Datum und Uhrzeit.

"Start30" ist ein Beispiel für den Aufruf einer eigenen Batchdatei.

Ist die Datei "\ipsm\copyfiles.cmd" nicht vorhanden, dann kann dieser Punkt gelöscht werden.

Sind keine Einträge mehr vorhanden wird das Starten der Applikationen beendet.

Von der StartAPI gestartete Programme werden nicht beendet.

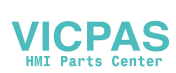

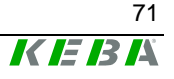

## RDP – Verbindung via <u>Remote Desktop Protokoll</u>

Das <u>Remote D</u>esktop <u>P</u>rotokoll (Abkürzung "RDP") ist eine Spezifikation der Firma Microsoft zur Fernbedienung von Anwendungen. Die frühere Bezeichnung <u>"Microsoft T</u>erminal <u>S</u>erver <u>C</u>lient" (Abkürzung "MSTSC") wurde seitens Microsoft durch die Bezeichnung RDP-Client ersetzt.

Eine umfangreiche Beschreibung steht bei Microsoft im Internet, sowie in der Windows-Hilfe mit den Suchbegriffen "mstsc" und "rdp".

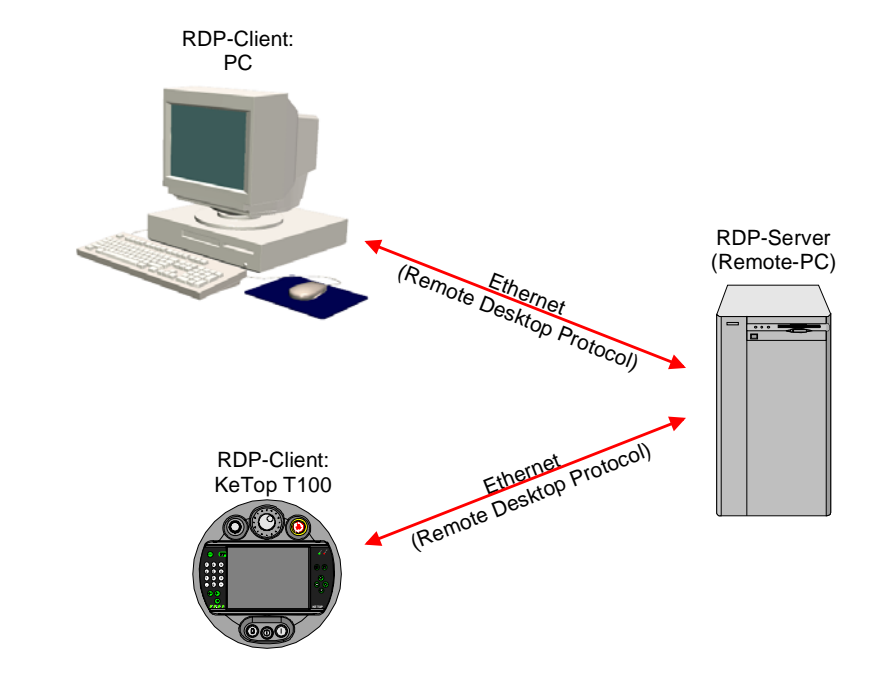

Funktionsweise (stark vereinfacht):

RDP-Client <-> RDP-Server

Programm und Daten liegen auf einem entfernten Rechner. Dort erfolgt die Programmausführung und der Datenzugriff. Dieser entfernte Rechner (Remote PC) wird als "RDP-Server" bezeichnet.

Die Eingabe von Daten und die Anzeige am Bildschirm erfolgt hingegen lokal am sogenannten "RDP-Client".

Der Datenaustausch zwischen Client und Server erfolgt über das "Remote Desktop Protokoll".

### **RDP-Server (Remote-PC)**

Der RDP-Server (Remote-PC) benötigt eines der folgenden Betriebssysteme:

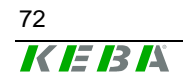

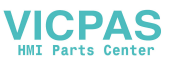
- Windows NT4 Terminalserver
- Windows 2000 Server
- Windows 2003 (Server)
- Windows XP Professional (nicht Windows XP Home)
- Windows XP embededded (Die Server-Funktionalität ist integrierbar.)

#### **Hinweis**

Bei Windows XP Professional muss der RDP-Zugriff am PC freigeschaltet sein unter: "Systemsteuerung -> System -> Remote" (Die Option "(x) Remotedesktop" muss aktiviert sein.)

## **RDP-Client (PC)**

Zum Start des RDP-Client am PC muss die Datei <mstsc.exe> aufgerufen werden. Bei Windows XP steht diese im Windows-Verzeichnis oder unter "Start -> Alle Programme -> Zubehör -> Kommunikation -> Remotedesktopverbindung".

Für andere Betriebsysteme wie Windows 95/98/NT finden sich die passenden Dateien bei Microsoft im Internet.

## RDP-Client (KeTop)

Zum Start des Client am KeTop muss die Datei cetsc.exe aufgerufen werden. Sie steht im Windows-Verzeichnis und kann aufgerufen werden über "Start -> Programs -> Remote Desktop Connection".

### Manueller Start einer RDP-Verbindung

Starten Sie den RDP-Client mittels der Datei cetsc.exe und folgendes Anmeldefenster erscheint:

| Remote Desktop Conr | nection        | ×          |
|---------------------|----------------|------------|
| Computer:           | T              | ]          |
|                     | Connect Cancel | Options >> |

• Geben Sie im Feld "Computer" die IP-Adresse des Ziel-Rechners ein:

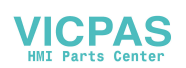

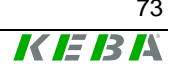

| Remote Desk | top Connection     | ×        |
|-------------|--------------------|----------|
| Computer:   | 192.168.30.110     |          |
|             | Connect Cancel Opt | tions >> |

Soll anstelle der IP-Adresse der Netzwerkname verwendet werden, dann muss eine Namensauflösung via DNS-Server oder per Eintrag in der Datei "hosts.ini" gewährleistet sein.

### Hinweis

An dieser Stelle sollte am KeTop das "Input Panel" eingeblendet werden, denn während des Anmeldevorgangs ist dieser Zugriff gesperrt:

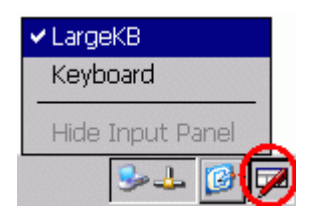

Klicken Sie auf den Button "Connect" und der Verbindungsaufbau zum Zielrechner wird eingeleitet:

| Remote Desk | top Connection | ×          |
|-------------|----------------|------------|
| Computer:   | 192.168.30.110 |            |
|             | ,              |            |
|             | Connect Car    | Options >> |

Durch Drücken des Buttons "Cancel" kann der Verbindungsaufbau unterbrochen werden.

Bei erfolgreicher Herstellung der Verbindung erscheint das Anmeldefenster des Zielrechners mit einer trapezförmigen Titelzeile als Kennzeichen der RDP-Verbindung.

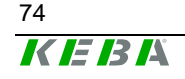

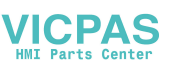

| Ø                                       | 192.168.30.110              | - ×         |
|-----------------------------------------|-----------------------------|-------------|
| Windows-Am                              | meldung                     |             |
| Copyright @ 1985-<br>Microsoft Corporat | 2001<br>Jan                 | Microsoft   |
| <u>B</u> enutzername:                   | ketop                       | ]           |
| <u>K</u> ennwort:                       | ••••                        | ]           |
| DE                                      | OK Abbrechen Herunterfahren | Optionen << |

Geben Sie zur Anmeldung den Benutzernamen und das Kennwort ein und klicken Sie anschließend auf OK:

| Bitte warten                                   |           |
|------------------------------------------------|-----------|
| Copyright © 1985-2001<br>Microsoft Corporation | Microsoft |
| Benutzereinstellungen werden geladen           |           |

Nach erfolgreicher Anmeldung erscheint der Windows Bildschirm des Zielrechners.

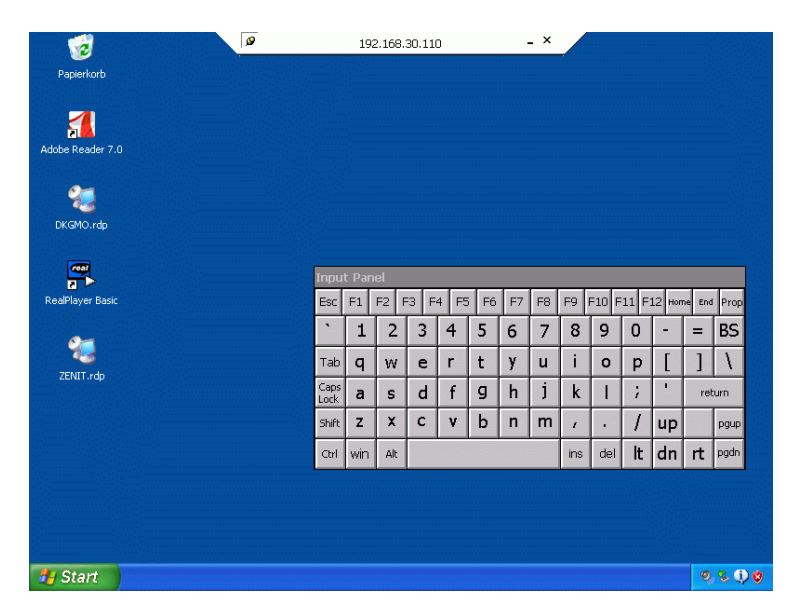

Sollte die trapezförmige Titelzeile in einer Anwendung stören, dann kann sie für den nächsten Anmeldevorgang deaktiviert werden durch klick auf das Symbol links oben.

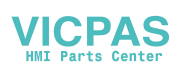

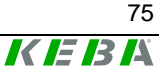

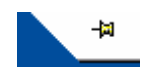

Bei Anzeige dieses Symbols verschwindet die Titelzeile automatisch nach dem nächsten Anmeldevorgang.

Die Abmeldung vom Zielsystem erfolgt durch Aufruf von "Start->Abmelden".

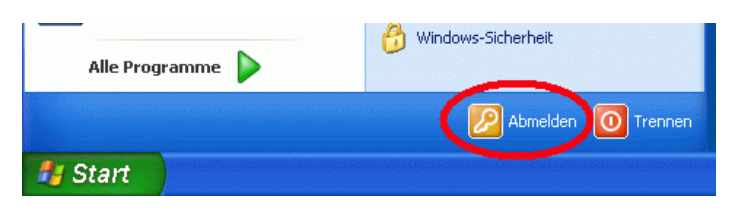

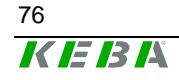

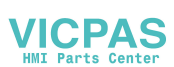

### Speichern von Einstellungen einer RDP-Verbindung

| Remote Desk | op Connection             | < |
|-------------|---------------------------|---|
| Computer:   | 192.168.30.110            |   |
|             | Connect Cancel Options >> |   |

Klicken Sie im Anmeldefenster des RDP-Client auf den Button "Options >>" und das Fenster wird auf eine Darstellung mit den aktuellen Einstellungen erweitert:

| Remote De | sktop Connect                             | tion                                                               | × |
|-----------|-------------------------------------------|--------------------------------------------------------------------|---|
| General   | )isplay   Local Re                        | sources Programs Experience                                        | 1 |
| fLogon s  | ettings ———                               |                                                                    |   |
|           | Type the nam<br>from the drop             | ne of the computer, or choose a computer<br>9-down list.           |   |
|           | Computer:                                 | 192.168.30.110                                                     |   |
|           | User name:                                | ketop                                                              |   |
|           | Password:                                 | ****                                                               |   |
|           | Domain:                                   | ркдххх                                                             |   |
|           |                                           | Save my password                                                   |   |
|           | t <b>ion settings</b> –<br>Save current : | settings, or open saved connection.           Save As         Open |   |
|           |                                           | Connect Cancel Options <<                                          |   |

Speichern Sie alle Einstellungen in einer Datei vom Typ "rdp" durch Klicken des Buttons "Save As…".

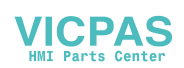

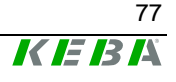

| Save As 🗈 💣 🧱                                        | ок 🗙 |
|------------------------------------------------------|------|
| VIPSM\                                               |      |
|                                                      |      |
| efault.rdp                                           |      |
|                                                      |      |
|                                                      |      |
| Name: default rdp Type: Remote Desktop Files (* RDD) |      |
| Type, interiore beactop hies ( inter)                |      |

### Automatischer Start einer RDP-Verbindung via Registry-Eintrag

Beim einschalten des KeTop kann eine Verbindung zum Zielrechner automatisch hergestellt werden durch einen Eintrag in der Registry unter [HKEY\_LOCAL\_MACHINE\Autostart]. (siehe auch Kapitel "Programm zum Starten von Applikation und KeTop API")

| Startx  | = "\windows\cetsc.exe " |
|---------|-------------------------|
| Paramsx | = "\ipsm\default.rdp"   |

Die korrekten RDP-Einstellungen müssen hierbei in der Datei "\ipsm\default.rdp" hinterlegt sein.

#### Start einer RDP-Verbindung via TSCDialog

TSCDialog.exe ist eine von KEBA erweiterte Version des RDP-Clients. Mit diesem Programm kann der Zugriff des Bedieners auf Windows CE reglementiert werden. Weiters ist eine Gestaltung des Anmeldebilds nach eigenen Wünschen möglich.

| KeTop Terminal | Session       | <i>K IE IS I</i> A |
|----------------|---------------|--------------------|
| Connect to:    | default.rdp 💌 |                    |
|                | Service       |                    |
|                |               |                    |
|                |               |                    |
|                |               |                    |
|                |               |                    |

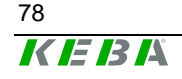

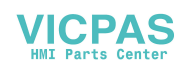

Zum automatischen Start von TSCDialog.exe beim Einschalten des KeTop muss folgender Eintrag in der Registry existieren:

HKEY\_LOCAL\_MACHINE\Autostart\Startx = "\windows\tscdialog.exe"

Die korrekten RDP-Einstellungen müssen hierbei in der Datei "\ipsm\rdpfiles\default.rdp" hinterlegt sein.

Zur Anpassung an Kundenwünsche können einzelne Elemente des Anmeldebilds durch kundenspezifische Elemente ersetzt werden.

Die Anpassung wird geregelt über die Datei \ipsm\rdpfiles\resources\TSCDialog.ini

TakeUserLogo:i:1 ProgTitle:s:title LogoFileName:s:logo.bmp ImgFileName:s:bitmap.bmp

(Überschrift) (Logo rechts oben, anstelle "KEBA") (Bild links, anstelle grüner Frau)

Die Dateien "logo.bmp" und "bitmap.bmp" müssen ebenfalls im Verzeichnis "\ipsm\rdpfiles\resources\" stehen.

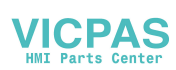

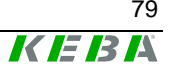

# **KVC – KEBA Virtual Channel**

Das Protokoll "KEBA Virtual Channel" (KVC) dient zur Übertragung von Steuerund Bedienelementdaten zwischen einer Steuerung und einem oder mehreren KeTop-Handbediengeräten.

| Daten                  | Richtung          | Werte-  | Größe   | Übertragungsart                        |
|------------------------|-------------------|---------|---------|----------------------------------------|
|                        | ST ⇔ HT           | bereich | [Bytes] |                                        |
| Override-Potentiometer | $\Diamond$        | 0127    | 1       | Event bei Anderung und auf Anforde-    |
|                        |                   |         |         | rung der Steuerung                     |
| Elektronisches Handrad | $\Leftrightarrow$ | -32000  | 2       | Event bei Änderung, auf Anforderung    |
|                        |                   |         |         | der Steuerung und als SetKommando      |
|                        |                   | 32000   |         | zum Adjustieren                        |
| Joystick               | $\Diamond$        | 2x      | 2       | Event bei 0-Pos und != 0-Pos, dann     |
| -                      |                   | -6363   |         | Anforderung von Steuerung              |
| Tasterbeleuchtung f.   |                   | ein     | 2       | Als Kommando von der Steuerung         |
| Taster unter Display   | $\Leftrightarrow$ | blinken |         | und als Anforderung vom Client zur     |
| LEDs am Keyboard       |                   | aus     |         | Steuerung                              |
| Kontrast, Helligkeit   | $\Leftrightarrow$ | 0255    | 2       | Als Kommando von der Steuerung und als |
|                        |                   |         |         | Anforderung vom Client zur Steuerung   |
| Zeit f. Screensaver    | $\Leftrightarrow$ | 0255    | 1       | Als Kommando von der Steuerung         |
|                        |                   |         |         | und als Anforderung vom Client zur     |
|                        |                   |         |         | Steuerung                              |
| Zustand des Screensa-  | $\Diamond$        | 01      | 1       | Event oder als Anforderung vom         |
| ver                    |                   |         |         | Client zur Steuerung                   |
| Lautstärke             | ⇔                 | 0255    | 1       | Als Kommando von der Steuerung und als |
|                        |                   |         |         | Anforderung vom Client zur Steuerung   |
| Hintergrundbeleuchtung | $\Leftrightarrow$ | 01      | 1       | Als Kommando von der Steuerung und als |
|                        |                   |         |         | Anforderung vom Client zur Steuerung   |
| WriteToFlash           | ⇒                 | -       | -       | Kommando                               |
| PlaySound              | ⇒                 | 0255    | 1       | Kommando                               |
| KeepAlive              | $\Leftrightarrow$ | 065535  | 2       | Kommando und KeepAliveEvent            |
|                        |                   |         |         | wenn vom Server parametriert           |

Folgende Daten können über den KVC übertragen werden:

Die Datenübertragung zwischen der Steuerung und den Handbediengeräten basiert auf einer Ethernetverbindung (TCP/IP-Protokoll, Listening Port **0xCEBA**), wobei alle Geräte durch ihre IP-Adresse identifiziert werden.

An einer Steuerung können **mehrere** Handbediengeräte angeschlossen werden, jedes Handbediengerät hat aber nur **eine** Verbindung zu **einer** Steuerung. Das KVC-Protokoll ist ein ereignisorientiertes Protokoll, d.h. jeder Teilnehmer kann von sich aus jederzeit Daten senden.

Um die Funktionstüchtigkeit des KeTop T100 in der Steuerung zu überwachen, bietet der KVC die Möglichkeit KeepAlive-Datenpakete zu verwenden, welche periodisch vom Client zum Server gesendet werden. Die Zeitabstände der Datenpakete sind in Millisekundenschritten einstellbar.

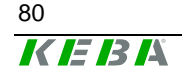

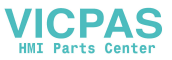

## Ereignisse, die den Client zum Senden von Daten veranlassen sind:

- Änderung des Wertes des Override-Potentiometers
- Änderung des Handradwerts
- Änderung des Tastenstatus einer beliebigen Taste
- Erreichen der 0-Position des Joysticks
- Verlassen der 0-Position des Joysticks
- Datenabfragen des Servers

Bei jedem dieser Ereignisse sendet der Client an den Server ein Datenpaket mit dem Eintrag, um welches Event es sich handelt sowie der aktuellen Daten aller Bedienelemente. Werden auf dem Client Ereignisse schneller produziert, als der Server diese verarbeiten kann (z.B. schnelles Drehen des Handrades und gleichzeitiges Bewegen des Joysticks), werden diese Events am Client nicht gesammelt und verzögert gesendet, sondern zusammengefasst.

### **Ereignisse des Servers**

Durch Senden eines Pakets an den Client hat der Server die Möglichkeit, den Status der Anzeigen (Tasten-LEDs) am Client zu beeinflussen, den aktuellen Wert des Handrades zu setzen oder die aktuellen Werte (Positionen von Joystick, Handrad und Overridepotentiometer sowie Zustand der Tasten) abzufragen. Der Server kann auch die aktuellen Statis der durch den Server veränderbaren Werte auslesen.

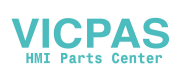

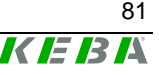

### Datenübertragung

Zwischen Client und Server bilden zwei Socket-Verbindungen jeweils einen Kanal für die Datenübertragung in jede Richtung. Die für die jeweilige Datenrichtung massgeblichen Datenstrukturen werden in diesem Abschnitt beschrieben.

#### Client → Server

```
typedef enum {
                           0x0001
     eKVCJoystickIsZero
     eKVCJoystickNotZero 0x0002
     eKVCSpaceMouseIsZero 0x0004
     eKVCSpaceMouseNotZero0x0008
     eKVCHandWheelChanged 0x0010
     eKVCOverrideChanged 0x0020
     eKVCKeyPressed 0x0040
     eKVCKeyReleased 0x0080
                          0x0100
     eKVCLedValue
     eKVCContrast
                          0x0200
     eKVCBrightness
                         0x0300
     eKVCVolume
                          0x0400
     eKVCScreensaverTime 0x0500
     eKVCScreensaverState 0x0600
     eKVCBacklightState 0x0700
                           0 \times 0800
     eKVCLed
                          0x0900
     eKVCJoystickResp
     eKVCSpaceMouseResp
                           0x0A00
     eKVCHandWheelResp
                           0x0B00
     eKVCOverrideResp
                           0x0C00
     eKVCAlive
                           0xFE00
     eKVCClientDisconnect 0xFF00
} TKVCEvent;
typedef struct {
   UINT16 event;
   struct {
         UINT8
                                 overrideVal;
         UINT8
                                 keyVal;
         TKVCJostickData
                                 joystickVal;
         SINT16
                                 handWheelVal;
         TKVCSpaceMouseData
                                 spaceMouseVal;
   } data;
} TKVCClientData;
typedef enum {
     eKtpKeyboardLedOff
                          = 1,
     eKtpKeyboardLedOn
                          = 2,
     eKtpKeyboardLedBlink = 3
} TKtpLedState;
typedef struct {
   char posX;
     char posY;
     char posZ;
```

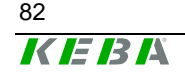

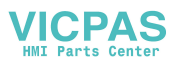

} TKVCJostickData; typedef struct { UINT16 posX; UINT16 posY; UINT16 psoZ; } TKVCSpaceMouseData; typedef struct { SINT16 absVal; SINT16 dynVal; }TKVCHandWheelData;

### Server $\rightarrow$ Client

typedef enum {
 eKVCSetWheelValue,
 eKVCSetLed
 eKVCSetContrast,
 eKVCSetBrightness,
 eKVCSetVolume,
 eKVCSetScreensaver,

eKVCGetLed, eKVCGetContrast, eKVCGetBrightness, eKVCGetVolume, eKVCGetScreensaverTime, eKVCGetJostickValue, eKVCGetSpaceMouseValue, eKVCGetOverrideValue, eKVCGetWheelValue,

eKVCSwtichBacklight, eKVCGetBacklightState,

eKVCPlaySound, eKVCWriteFlash eKVCDisconnect
} TKVCCommand;

typedef struct {
 TKVCCommand command;
 SINT16 param;
} TKVCServerData;

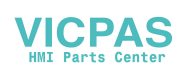

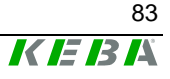

### **Beispiel: Interface am Server**

Auf der Serverseite wird das KVC-Protokoll durch zwei Klassen repräsentiert: die Klasse CKVCServer und CKVCConnection. Ein Objekt der Klasse CKVCServer repräsentiert den eigentlichen Server (den "Listener") und jeweils ein Objekt der Klasse CKVCConnection eine Verbindung zu einem Client.

#### "Serverklasse"

```
class CKVCServer {
public:
   virtual int Init();
   virtual int Exit();
   virtual CKVCConnection* OnClientConnect(SOCKET socket,
                                               sockaddr_in &sockAdr);
   virtual int OnClientDisconnect(CKVCConnection *pConnection,
                                     TDisconInfo info);
   POSITION ConnectionListHeadPos();
   CKVCConnection* ConnectionListGetNext(POSITION pos);
   int ConnectionListGetCount();
};
int Init();
Initalisiert den Server aund öffnet den Port OxCEBA für
eingehende Verbindungen.
int Exit();
Beendet alle Verbindungen und schließt den Port OxCEBA.
CKVCConnection* OnClientConnect(SOCKET socket, sockaddr_in
&sockAdr);
Diese Methode wird immer aufgerufen, wenn ein Handbediengerät eine
Verbindung zur Steuerung herstellen möchte. Der Parameter socket und
sockAdr geben die Verbindungsparameter des Handbediengeräts an. Die-
se Funktion muß einen Zeiger auf ein Objekt der Klasse CKVCConnection
zurückliefern. Ein Rückgabewert von 0 zeigt an, daß die Steuerung die
Anmeldung des Handbediengeräts zurückweist.
int OnClientDisconnect(CKVCConnection *pConnection,
TDisconInfo info);
Diese Methode wird aufgerufen, wenn der entsprechende Client vom Ser-
ver nicht mehr erreicht werden kann. Die Ursache des Abmeldens wird in
info angegeben.
POSITION ConnectionListHeadPos();
Diese Methode liefert die Position des ersten Eintrags in der OpenConnection-Liste.
CKVCConnection* ConnectionListGetNext(POSITION pos);
Diese Methode liefert einen Zeiger auf das ConnectionObject gespeichert
auf Postiion pos in der der OpenConnection-Liste.
int ConnectionListGetCount();
Diese Methode returniert die Anzahl an Verbindungen die in der
OpenConnection-Liste gespeichert sind.
```

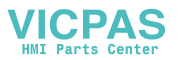

#### Verbindungen

Die für nachfolgende Funktionen benötigte LED-Nummerierung kann dem Kap. "LED-Nummerierung" auf Seite 44 entnommen werden.

```
class CKVCConnection {
private:
   char *pIpAdr;
public:
   virtual int Init(CKVCServer *pServer, SOCKET socket,
                    SOCKADDR_IN & socketAdr, Tpriority threadPriority);
   virtual int Exit();
   virtual int OnOverrideChange(SINT16 val);
   virtual int OnWheelChange(SINT16 wheelAbsVal);
   virtual int OnKeyboardEvent(TKVCEvent keyEvent, int keyNum);
   virtual int OnJoystickEvent(TKVCEvent event, TKVCJoystickData *pJData);
   virtual int OnSpaceMouseEvent(TKVCEvent event,
                                     TKVCSpaceMouseData
*pSMData);
   virtual int OnDisconnect(int val);
   virtual int OnAlive(void);
   virtual int GetWheelVal(TKVCHandWheelData &hwData);
   virutal int GetOverrideVal(SINT16 &overrideVal);
   virtual int GetJoystickPos(TKVCJoystickData &jData);
   virtual int GetSpaceMousePos(TKVCSpaceMouseData &smData);
   virtual int GetLedState(UINT8 ledNum,UINT8 &state);
   virtual int GetContrast(UINT8 &contrast);
   virtual int GetBrightness(UINT8 & brightness);
   virtual int GetVolume(UINT8 &volume);
   virutal int GetScreensaverTime(UINT16 &time);
   virtual int GetScreensaverState(UINT8 &state);
   virtual int SetWheelVal(SINT16 val);
   virtual int SetLed(UINT8 ledNum, TKVCLedMode mode);
   virtual int SetContrast(UINT8 contrast);
   virtual int SetBrightness(UINT8 brightness);
   virtual int SetVolume(UINT8 volume);
   virtual int SetScreenSaver(UINT16 screenSaverTime);
   virtual int SwitchBacklight(UINT8 backlightOnOff);
   virtual int WriteToFlash();
   virtual int PlaySound(UINT16 soundNr);
};
Die Methoden OnOverrideChange, OnWheelChange, OnKeyboardEvent,
OnJoystickEvent und OnSpacemouseEvent werden aufgerufen, wenn am
Client beim entsprechenden Bedienelement ein Event aufgetreten ist.
int CKVCConnection::OnOverrideChange(SINT16 val);
Diese Methode wird aufgerufen, wenn sich am Client der Wert des
Override-Potentiometers geändert hat. Der aktuelle Wert wird im
Parameter val angegeben.
int CKVCConnection::OnWheelChange(SINT16 wheelAbsVal);
Die Methode OnWheelChange wird aufgerufen, wenn sich der Wert des
Handrades geändert hat. Der aktuelle Wert wird im Parameter
```

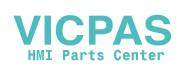

wheelAbsVal als absoluter Wert übergeben.

virtual int **OnKeyboardEvent**(TKVCEvent keyEvent, int keyNum); Die Methode OnKeyboardEvent wird aufgerufen, wenn eine Taste gedrückt bzw. losgelassen wurde. Die Tastennummer wird in keyNum angegeben, der Zustand der Taste (make, break) in keyEvent.

int CKVCConnection::OnJoystickEvent(TKVCEvent event, TKVCJoystickData \*pJData); Die Methode OnJoystickEvent wird aufgerufen, wenn der Joystick aus der 0-Position bewegt wird bzw. wenn er in die 0-Position kommt. Die aktuelle Position wird im Parameter event und die aktuellen Werte im Parameter pJData mitgeteilt.

int CKVCConnection::OnDisconnect(int val); Die Methode OnDisconnect wird aufgerufen, wenn der Client die Verbindung per disconnect Meldung beendet.

int CKVCConnection::OnAliveMsg(); Die Methode OnAliveMsg() wird aufgerufen, wenn vom Client eine KeepAliveMessage empfangen wurde.

int CKVCConnection::GetWheelVal(TKVCHandWheelData &hwData); Die Methode GetWheelVal liefert den aktuellen Positionswert des Wheels in hwData.absVal und den Änderungswert seit dem letzten Aufruf in hwData.dynVal.

int CKVCConnection::GetOverrideValue(SINT16 &overrideVal); Die Methode GetOverrideValue gibt den aktuellen Wert des Override Potis in der Variable overrideVal zurück.

int CKVCConnection::GetJoystickPos(TKVCJoystickData &jData); Die Methode GetJoystickPos gibt die aktuelle Joystick Position in der Variable jData zurück.

int CKVCConnection::GetSpaceMousePos(TKVCSpaceMouseData &smData); Die Methode GetSpaceMousePos gibt die aktuelle SpaceMouse Position in der Variable smData zurück.

int CKVCConnection::GetLedState(UINT8 ledNr , UINT8 &state); Die Methode GetLedState dient zum Abfragen des aktuellen Status der in ledNr übergebenen Led. Das Ergebnis wird in state zurückgeliefert.

int CKVCConnection::GetContrast(UINT8 &contrast); Die Methode GetContrast gibt den aktuellen Wert der Kontrasteinstellung in der Variable contrast zurück.

int CKVCConnection::GetBrightness(UINT8 &brightness); Die Methode GetBrightness gibt den aktuellen Wert der Helligkeitseinstellung in der Variable brightness zurück.

int CKVCConnection::GetVolume(UINT8 &volume); Die Methode GetVolume gibt den aktuellen Wert der Lautstärkeeinstellung in der Variable volume zurück.

int CKVCConnection::GetScreensaverTime(UINT16 &screensaverTime); Die Methode GetScreensaverTime gibt den aktuellen Wert der Screensavereinstellung in der Variable screensaverTime zurück.

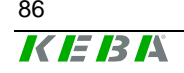

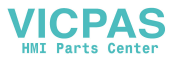

int CKVCConnection::GetScreensaverState(UINT8 &state); Die Methode GetScreensaverstate gibt den aktuellen Zustand des Screensavers in der Variable state zurück.

int CKVCConnection::GetBacklightState(UINT8 &state); Die Methode GetBacklightState gibt den aktuellen Zustand der Hintergrundbeleuchtung in der Variable state zurück .

int CKVCConnection::SetWheel(SINT16 value); Der Aufruf dieser Methode setzt den Wert des Handrades auf den in value angegebenen Wert und liefert den letzten Wert zurück. Dieser Wert ist der Ausgangswert für den durch OnWheelChange gelieferten Absolutwert.

int CKVCConnection::SetLed(UINT8 ledNum, TKVCLedeMode mode); Der Aufruf der Methode SetLed setzt die Led, die in ledNum definiert ist, auf den in mode übergebenen Modus.

int CKVCConnection::SetContrast(UINT8 contrast); Der Aufruf der Methode SetContrast verändert den Wert der Kontrasteinstellung am Client.

int CKVCConnection::SetBrightness(UINT8 brightness); Der Aufruf der Methode SetBrightness verändert den Wert der Helligkeitseinstellung am Client.

int CKVCConnection::SetVolume(UINT8 volume); Der Aufruf der Methode SetVolume verändert den Wert der Lautstärkeeinstellung am Client.

int CKVCConnection::SetScreensaver(UINT16 screensaverTime); Der Aufruf der Methode SetScreensaver verändert die Ansprechzeit für den Screensaver am Client.

int CKVCConnection::SwitchBacklight(UINT8 backlightOnOff); Der Aufruf der Methode SwitchBacklight schaltet die Hintergrundbeleuchtung am Client ein und aus (backlightOnOff = 1 / backlightOnOff = 0).

int CKVCConnection::WriteToFlash(); Der Aufruf der Methode WriteToFlash speichert den Inhalt der Client Windows Registry in den Flashspeicher.

int CKVCConnection::PlaySound(UINT16 soundNr); Der Aufruf der Methode PlaySound startet die Wiedergabe des Soundes mit der in soundNr übergebenen Nummer.

sockaddr\_in GetSocketAdr(); Die Methode GetSocketAdr returniert die Eigenschaften der Verbindung;

SOCKET **GetSocket**(); Die Methode GetSocket liefert den aktuellen Socket der Verbindung mit dem Client

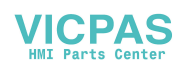

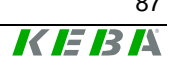

#### Server Implementierung

Die Grundlage für den Server sind die beiden Klassen CKVCServer und CKVCConnection. Die Klasse CKVCServer übernimmt den Aufbau und die Verwaltung der Verbindungen. Die Klasse CKVCConnection stellt die eigentliche Verbindung dar.

Um einen Server richtig zu implementieren wird eine Ableitung der Klasse CKVCServer benötigt.

In dieser Klasse muss die Methode OnClientConnect überschrieben werden.

```
In dieser Methode muss ein CKVCConnection Objekt angelegt und initiali-
siert werden.
CKVCConnection* CKVCTestServer::OnClientConnect(SOCKET
socket,
sockaddr_in &sockAdr){
    CKVCTestConnection *pConnect = 0;
    ...
    pConnect = new CKVCTestConnection();
    if (pConnect != 0){
        pConnect ->Init(this, socket, sockAdr);
    }
    ...
    return pConnect;
}
```

Die Methode OnClientDisconnect kann überschreiben werden, es muss jedoch sichergestellt sein, das in dieser Ableitung die Methode CKVCServer::OnClientDisconnect aufgerufen wird.

In der Ableitung der Klasse CKVCConnection müssen nur die Event und Change Methoden abgeleitet werden. Die Get Methoden können abgeleitet werden es muss jedoch sichergestellt werden, das vor Benutzung der Daten die Methode der Basisklasse aufgerufen wird.

```
class CKVCTestConnection: public CKVCConnection{
  public:
     CKVCTestConnection();
```

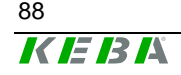

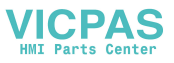

```
virtual ~CKVCTestConnection();
   virtual int OnOverrideChange (SINT16 val);
   virtual int OnWheelChange
                                 (SINT16 wheelAbsVal);
   virtual int OnKeyboardEvent
                                 (TKVCEvent keyEvent, UINT8
                                  keyNum);
   virtual int OnJoystickEvent
                                 (TKVCEvent event,
                                  TKVCJoystickData *pJData);
   virtual int OnSpaceMouseEvent (TKVCEvent event,
                                  TKVCSpaceMouseData
*pSMData);
   virtual int OnAliveMsg
                                 ();
   virtual int OnDisconnect
                                 ();
   virtual int GetWheelVal
                                 (TKVCHandWheelData &hwData);
   virtual int GetOverrideVal
                                 (SINT8 &overrideVal);
   virtual int GetJoystickPos
                                 (TKVCJoystickData &jData);
   virtual int GetSpaceMousePos (TKVCSpaceMouseData &smData);
   virtual int GetLedState(UINT8 ledNum, UINT8 &state);
   virtual int GetContrast
                                 (UINT8 &contrast);
   virtual int GetBrightness
                                 (UINT8 & brightness);
   virtual int GetVolume
                                 (UINT8 &volume);
   virtual int GetScreensaverTime(UINT16 &screeTime);
   virtual int GetScreensaverState(UINT8 &state);
   virtual int GetBacklightState (UINT8 &state);
};
int CKVCTestConnection::OnOverrideChange (SINT16 val){
   cout << "OnOverrideChange: " << (int)val << endl << flush;</pre>
   return true;
}
int CKVCTestConnection::GetOverrideVal
                                           (SINT8
                                            &overrideVal){
   CKVCConnection::GetOverrideVal(overrideVal);
   cout << "GetOverrideVal: " << (int)overrideVal << endl <<
flush;
   return true;
}
```

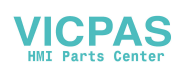

## Remote-Software ActiveSync

Diese Software dient zum Abgleichen bzw. Übertragen von Daten von und zu einem PC und als Debug-Schnittstelle.

Die ActiveSync Remote-Software ist ein Produkt von Microsoft und kann kostenlos über folgende Downloadadresse bezogen werden:

http://www.microsoft.com/windowsmobile//downloads/activesync38.mspx

Gehen Sie zur Herstellung der Datenverbindung vom KeTop zum PC wie folgt vor:

- 1. Entfernen der Anschlussschachtabdeckung am KeTop
- 2. Downloadkabel KeTop XD040 an PC und KeTop anstecken
- 3. Starten der ActiveSync-Software am PC
   a) bestehende Partnerschaften löschen
   b) ( ) Verbindung durch serielles Kabel... deaktivieren -> <OK>
   c) (x) Verbindung durch serielles Kabel... wieder aktivieren -> <OK>
- 4. Starten der ActiveSync-Software am KeTop: Start -> Programs -> Communication -> Active Sync
- 5. Am PC:
   KeTop als Gast anmelden (keine Partnerschaft festlegen).

Die Datenverbindung zwischen KeTop und PC ist dann aufgebaut. Bei Kommunikationsproblemen beachten Sie noch folgende Hinweise:

- Max. Zeitdifferenz zwischen Schritt 3c) und 4. = 30s.
- Für weitere Versuche sind die Schritte 3. bis 5. zu wiederholen.
- Die ActiveSync-Software am KeTop muss manuell gestartet werden.
   Ein alleiniges Anstecken des Verbindungskabels bewirkt kein Starten der ActiveSync-Software.
- Ab Werk ist f
  ür die Remote-Verbindung eine Baudrate von 115 kBaud vordefiniert. Bei Kommunikationsproblemen durch 
  überlange Leitungen kann durch Verringern der Baudrate Abhilfe geschaffen werden. Die Baudrate kann wie folgt ge
  ändert werden:
  - Start -> Programs -> Communication -> Remote Networking
  - "com1\_115k" anwählen
  - File -> Properties
  - SP1 on COM1: -> Configure -> Port Setttings
  - Alle Fenster mit <OK> schließen

(optional: Start -> Programs -> KeTop -> Registry Backup -> <OK>)

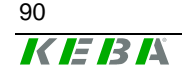

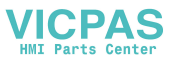

# Testtool (VC++ Demo)

## Voraussetzungen

Vom Leser werden Kenntnisse in objektorientierte Programmierung, embedded C++ und MFC vorausgesetzt. Die Diagramme sind in UML-Standard nach OMT dargestellt.

## Aufgabe des Testtools

Das Testtool ist eine C++ - Demo und dient zum Anzeigen von Werten am Bildschirm, die vom KetopAPI zur Verfügung gestellt werden, wie z.B. Wheel-Werte, Poti-Werte, Tastenstati und LED-Stati. Diese Werte werden durch das SER-Protokoll (CP001-Datenprofil) zur Steuerung übertragen, von dort sofort wieder ausgelesen und ebenfalls am Bildschirm dargestellt.

Realisiert wurde dieses Testtool in embedded Visual C++ 3.0® unter Verwendung der MFC® (für WinCe).

## Beschreibung der Klassen

### Klassenhierarchie

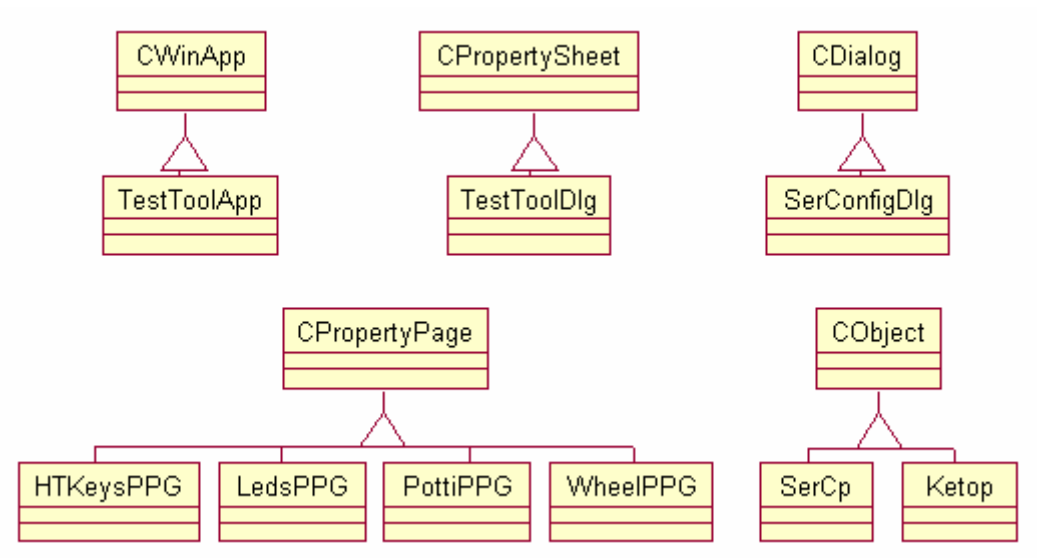

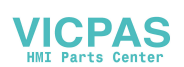

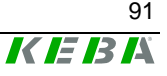

## Klassenbeziehungen

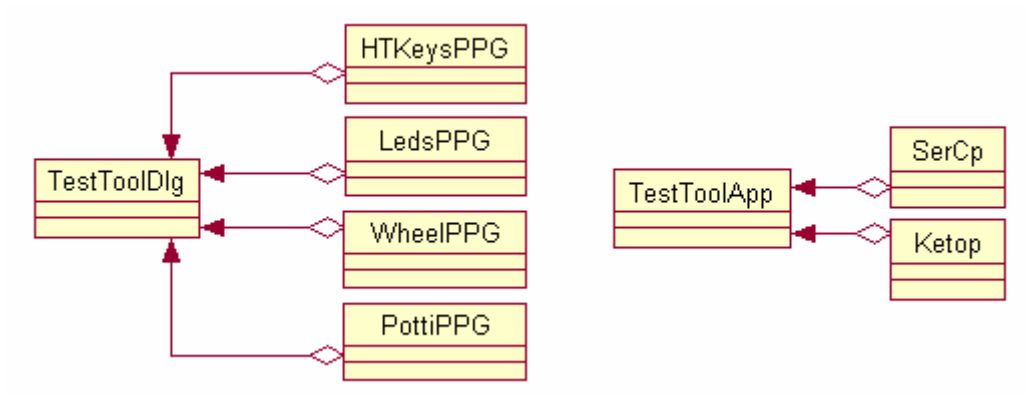

## TestToolApp

|                      | Diese Klasse ist die eigentliche Applikation, die am Bildschirm dargestellt<br>wird. In ihrer Init-Methode legt sie den Dialog (repräsentiert durch die Klas-<br>se TestToolDlg) an und verwaltet ihn. Da während der Laufzeit des Pro-<br>grammes auf einfache Weise auf die Applikation zugegriffen werden kann,<br>enthält diese jeweils eine Membervariable auf die beiden Abstraktions-<br>schichten SerCp und Ketop. |
|----------------------|----------------------------------------------------------------------------------------------------|
| TestToolDlg          | Diese Dialogklasse enthält die einzelnen Tabreiter, die durch die Property-<br>Page-Klassen realisiert sind.                                                                                                    |
| HTKevsPPG            |                                                                                                    |
| ····· <b>,</b> ····· | Diese Klasse repräsentiert den Tabreiter HTKeys und kümmert sich um das Visualisieren von Tastendrücke.                                                                                                    |
| LedsPPG              |                                                                                                    |
|                      | Diese Klasse ist für die Ledsverwaltung zuständig und wird als Leds-<br>Tabreiter dargestellt.                                                                                                    |
| PottiPPG             |                                                                                                    |
|                      | Diese Klasse kümmert sich um alle Werte des Potentiometers und ist durch den Potentiometer-Tabreiter visualisiert.                                                                                                    |
| WheelPPG             |                                                                                                    |
|                      | Diese Klasse stellt alle Veränderungen am Wheel-Rad im Tabreiter Wheel dar.                                                                                                    |
| SerConfigDlg         |                                                                                                    |
|                      | Diese Klasse implementiert die Funktionalität des "Konfigurationsdialoges"<br>(siehe folgende Abbildung), der beim Starten der Applikation am Bildschirm<br>erscheint. Dadurch hat der Benutzer die Möglichkeit, eigene Portkonfigura-<br>tionen einzugeben.                                                                                                    |

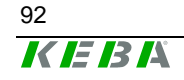

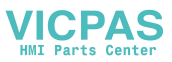

| Configuration    | ×         |
|------------------|-----------|
| Startadress      | Byte-Rate |
| 10               | 38400 ▼   |
| Max Length       | Com Port  |
| 32               | COM5 🗸    |
| Time (ms)<br>100 | ОК        |

Da die Werte dieses Dialoges bei der Initialisierung des Ports schon zur Verfügung stehen müssen, wird er von der Klasse SerCp gehalten, da er hier designmäßig am besten hineinpaßt.

#### SerCp

Diese Klasse bildet eine Abstraktionsschicht über den CP001-Treiber und soll die Kommunikation mit der Steuerung für die Applikation darüber vereinfachen.

In ihrem Constructor erfolgt das Laden der SerCp001.dll. Weiters werden sofort Funktionszeiger auf die verwendeten Methoden der SerCp001.dll angelegt und die Callback-Funktion, die zum Auslesen von Werten auf der Steuerung dient, eingehängt. Der Destructor kümmert sich um die Schließung des Ports und um die Freigabe der Dll. Diese Klasse bietet eine "vereinfachte" Schnittstelle zur Kommunikation mit der Steuerung an.

#### Ketop

Diese Klasse bildet ebenfalls eine Abstraktionsschicht über die KetopAPI und soll so die Zugriffe darauf vereinfachen. Sie bietet nach außen etwas "vereinfachtere" Schnittstellen an.

In ihrem Constructor wird die KetopAPI.dll geladen. Auch hier werden Funktionszeiger auf die benötigten Methoden geholt (jedoch auf eine etwas andere Art und Weise, als in der Klasse SerCp) und eine Callback-Funktion eingehängt, die von der KetopAPI automatisch bei einer Änderung aufgerufen wird.

### Vorgehensweise am Beispiel des Testtools

Im Init der TestToolApp-Klasse wird zuerst die Membervariable (mSerCp) der Klasse SerCp, die sich um die Konfiguration des Treibers kümmert, initialisiert. Dabei wird der Konfigurationsdialog (SerConfigDlg) aufgerufen, die eingegebenen Werte abgespeichert und mit ihnen der Port zur Steuerung geöffnet und konfiguriert. Danach wird (in der Klasse TestToolApp) der TestToolDialog aufgerufen und am Bildschirm dargestellt. Dieser startet schon zu Beginn einen Timer, der zyklisch einen Write-Befehl mit dem Lesekommando zur Steuerung absetzt. (Ohne Timer wird die Applikation nie

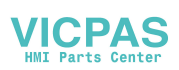

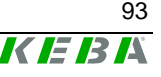

über Änderungen auf der Steuerung benachrichtigt, da bei diesem Testbeispiel die Steuerung selbst nie von allein aktiv wird.)

Wird nun z.B. am Wheel-Rad gedreht, wird automatisch die Callback-Funktion der KetopAPI aufgerufen. Dort wird eine Windows-Message verschickt und von der Testtool-Applikation abgefangen und abgearbeitet, was in diesem Fall gleichbedeutend mit einem graphischen Update des gerade aktiven Tabreiters ist. Danach wird dieser veränderte Wert durch einen Write-Befehl zur Steuerung geschickt.

Der gestartete Timer teilt der Steuerung zyklisch mit, daß er auslesen möchte. Die Steuerung ruft die bei ihr registrierte Callback-Funktion auf und löst dadurch eine Window-Message aus. Diese wird wiederum von der Applikation abgefangen. Als nächster Schritt wird ein Lesebefehl zur Steuerung geschickt und der gerade aktive Tabreiter ermittelt. Diesem werden die geänderten Werte übergeben und nur er führt eine Aktualisierung am Bildschirm durch.

## Allgemeine Vorgehensweise zur Kommunikation mit der Steuerung unter Verwendung der SerCp001.dll

- 1. Library (SerCp001.dll) laden
- 2. Funktionszeiger auf die benötigten Methoden holen
- 3. Callback-Funktion installieren
- 4. Port öffnen und konfigurieren
- 5. Verwendung der Methoden, die von der Dll zur Verfügung gestellt werden.
- 6. Port wieder schließen
- 7. Library freigeben

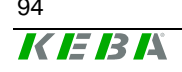

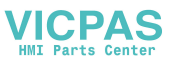

# 8 Bedienhinweise für das KeTop

Dieses Kapitel beschreibt Abweichungen von herkömmlichen Windows CE-Geräten und KeTop-spezifische Einstellungen.

#### Hinweis

 Uhrzeit und Datum werden im KeTop nicht gepuffert und müssen daher, sofern sie für den Benutzer relevant sind, nach dem Aus-/Einschalten wieder neu gesetzt werden. Datum und Uhrzeit können zB bei den Protokolldaten sehr wichtig sein.

#### Hinweis

• Bei Einstellungen, die nicht mit dem ConfigTool durchgeführt werden, müssen die Veränderungen wie folgt abgespeichert werden:

Start -> Programs -> KeTop -> Registry Backup (oder im Explorer mit dem Kommando "\windows\RegistryBackup.exe")

## Einstellen von Datum und Uhrzeit

Das Zeit- und Datum-Eingabefenster wird standardmäßig bei jedem neuen Hochlauf des KeTops angezeigt.

Da im KeTop keine Echtzeituhr vorhanden ist, ist bei Verwendung der Uhrzeit diese bei jedem Hochlauf neu einzugeben.

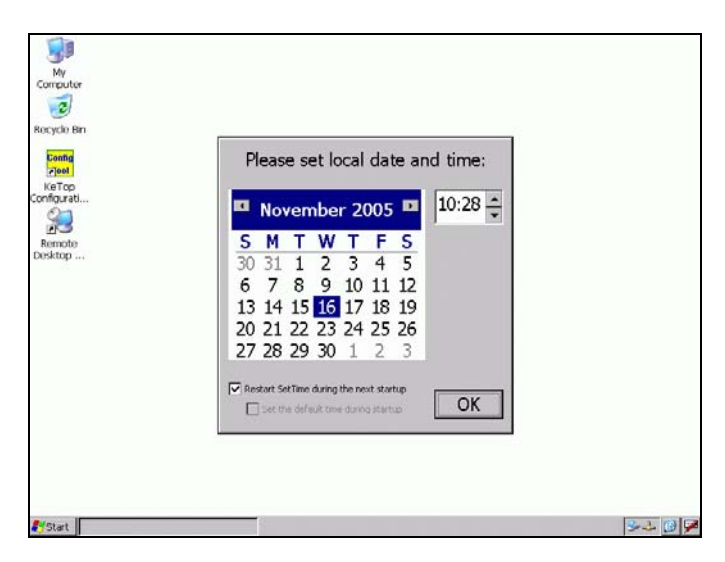

Der Aufruf kann unterdrückt werden, indem man die obere Checkbox "Restart Settime during the next startup" deaktiviert. In diesem Fall haben Datum und Uhrzeit Zufallswerte. Wird hingegen die untere Checkbox "Set the default time during startup" aktiviert, dann werden Erstelldatum und -Uhrzeit herangezogen. In beiden Fällen muss die Änderung der Einstellung per Registry Backup gesichert werden. ("Start -> Programs -> KeTop -> Registry Backup").

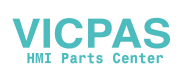

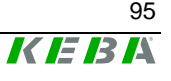

# KeTop Configuration Tool (ConfigTool)

Das ConfigTool dient zur Kalibrierung und zur einfachen Funktionskontrolle der Bedienelemente, zur Auswahl der Ethernet-Schnittstelle und zur Einstellung von Startup-Funktionen.

Es kann im Start-Menü wie folgt aufgerufen werden:

*Start -> Programs -> KeTop -> KeTop Configuration Tool* (oder durch Doppelklicken des Symbols "ConfigTool" im Windows-Desktop)

#### Hinweis

 Das Erscheinlungsbild des Config Tools ist von den im KeTop installierten Bedienelementen abhängig (die Menüs fuer OV-Potentiometer, Joystick und Handrad werden nur angezeigt wenn die Bedienelemente auch im Gerät eingebaut sind).

Nachdem Veränderungen an der Konfiguration vorgenommen wurden und das Programm beendet wird, hat man die Möglichkeit, sämtliche Änderungen per "Registry Backup" resistent in der Registry zu speichern.

Bei bestimmten Änderungen (zB Kalibrierung) erscheint beim Beenden des Programmes ein Fenster mit folgender Meldung und Auswahlmöglichkeit:

Data has changed! Do you want to write the registry to the flash? Yes/No

Bei der Auswahl "*No*" werden die Einstellungen nicht resistent im DRAM gespeichert und gehen beim Abschalten des KeTops wieder verloren.

Bei der Auswahl "*Yes*" wird die Kalibrierung resistent im Flash gespeichert und bleibt auch beim erneuten Einschalten des Gerätes erhalten. Das Gerät ist während des Speichervorganges (dauert max. 10 s) blockiert.

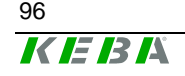

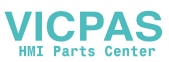

## Kalibrierung Joystick

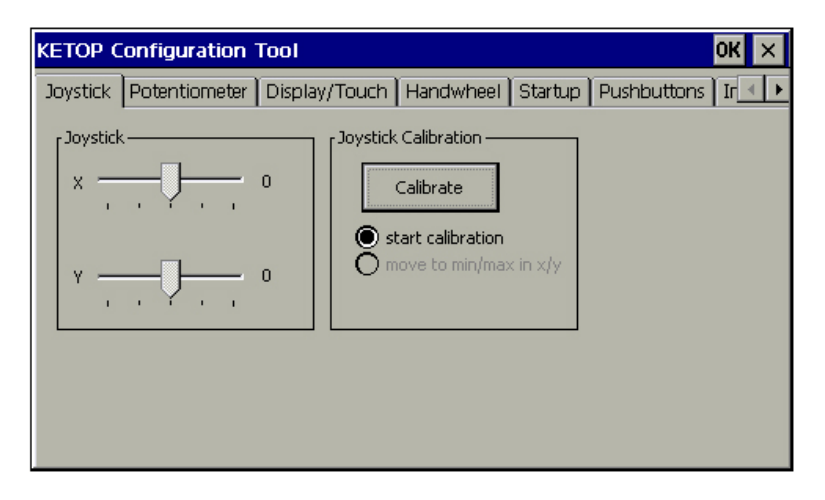

Neben dem Anzeigebalken wird eine Zahl angezeigt: Während des Kalibriervorganges gibt diese Zahl den aktuellen Wert des ADC (Wertebereich: 0..1024) an und hat nur den Sinn einer Funktionskontrolle. Nachdem die Kalibrierung abgeschlossen ist, gibt die Zahl den aktuellen Wert des Potentiometers an (Wertebereich: 0..127).

Dieser Wert ist auch der Wert, den die Applikation durch die KeTop-API-Funktion *KtpGetOverridePoti* geliefert bekommt.

### Kalibrierung Potentiometer

| Ketop C  | onfiguration  | Tool OK                                                                              | × |
|----------|---------------|--------------------------------------------------------------------------------------|---|
| Joystick | Potentiometer | Display/Touch   Handwheel   Startup   Pushbuttons   Ir                               | • |
| Potentio | meter         | 0 Potentiometer Calibration<br>Calibrate<br>Start calibration<br>move to min and max |   |

Neben dem Anzeigebalken wird eine Zahl angezeigt: Während des Kalibriervorganges gibt diese Zahl den aktuellen Wert des ADC (Wertebereich: 0..1024) an und hat nur den Sinn einer Funktionskontrolle. Nachdem die Kalibrierung abgeschlossen ist, gibt die Zahl den aktuellen Wert des Potentiometers an (Wertebereich: 0..127).

Dieser Wert ist auch der Wert, den die Applikation durch die KeTop-API-Funktion *KtpGetOverridePoti* geliefert bekommt.

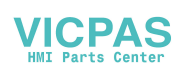

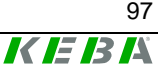

## **Display- und Touchscreeneinstellungen**

Hier erfolgen für das Display die Einstellungen von Helligkeit und Kontrast.

| KETOP Configuration Tool                    | ок 🗙                           |
|---------------------------------------------|--------------------------------|
| Joystick Potentiometer Display/Touch Handwh | eel Startup Pushbuttons Ir 💶 🕨 |
| ſDisplay                                    |                                |
| Brightness 🖌 📄 8                            | 7 %                            |
| Contrast 🖌 📄 33                             | 3 %                            |
|                                             |                                |
|                                             |                                |
| r Touch                                     |                                |
| Calibrate Touch                             |                                |
|                                             |                                |

Desweiteren kann der Kalibriervorgang für den Touch-Screen durchgeführt werden.

### Nullpunktsetzen des Handrades

| KETOP Configuration Tool                       | ок 🗙                       |
|------------------------------------------------|----------------------------|
| Joystick Potentiometer Display/Touch Handwheel | Startup Pushbuttons Ir 🔸 🕨 |
| 0<br>Actual value: 0                           | 49<br>Reset                |
|                                                |                            |

Das Handrad liefert einen 16bit-Wert, der in der Kundenapplikation beliebig verarbeitet werden kann (z. B.: 0-65535, +/-32767, ...).

In der Dialogbox wird der Wert von 0 bis 65535 angezeigt. Der Wert des Handrades wird beim Einschalten des Gerätes auf 0 gesetzt. Bei Betätigung der Taste "Reset" wir der Wert des Handrades auf 0 zu-

rückgesetzt.

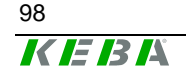

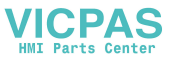

## Einschaltaktionen für Neustart (Startup)

Diese Toolbox ermöglicht die Festlegung von Einschaltaktionen nach einem Neustart des KeTops.

| KETOP Configuration Too | d i         |             |              | O       | КΧ |
|-------------------------|-------------|-------------|--------------|---------|----|
| Display/Touch Handwheel | Startup     | Pushbuttons | Image Update | Version |    |
| Actions on next Startup | ext Startup | 2           |              |         |    |
| Show Inputpanel on St   | artup       | 9           |              |         |    |
|                         |             |             |              |         |    |
|                         |             |             |              |         |    |
|                         |             |             |              |         |    |
|                         |             |             |              |         |    |

 Update OS Image on next Startup (derzeit inaktiv und nicht anwählbar): Durch Auswahl dieses Punktes wird beim nächsten Hochfahren des Ke-Tops automatisch ein OS(Operating System)-Image vom BOOTP-Server über das Netzwerk geladen.

#### **Hinweis**

Voraussetzung hierfür ist eine Ethernetverbindung, ein richtig konfigurierter BOOTP-Server sowie eine Image-Datei auf dem Server.

 Disable internal network controller: Durch Auswahl dieses Punktes wird beim nächsten Hochfahren die interne Ethernet-Schnittstelle "CELAN1: Onboard Ethernet" (vgl. Start -> Settings -> Control Panel -> Network -> Network Configuration) ausgeschaltet.

#### Hinweis

Diese Funktion wird benötigt wenn zB eine Ethernet-Schnittstelle im PCMCIA Schacht installiert werden soll.

Die eigentliche Konfiguration der Ethernet-Controller muss in der Systemsteuerung erfolgen.

 Show Inputpanel on Startup: Durch Auswahl dieses Punktes wird bei jedem Start von Windows CE das Softkeyboard eingeblendet.

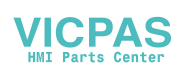

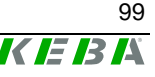

## Tasterkontrolle (Pushbuttons)

Diese Toolbox ermöglicht eine einfache Funktionskontrolle der Taster des KeTops.

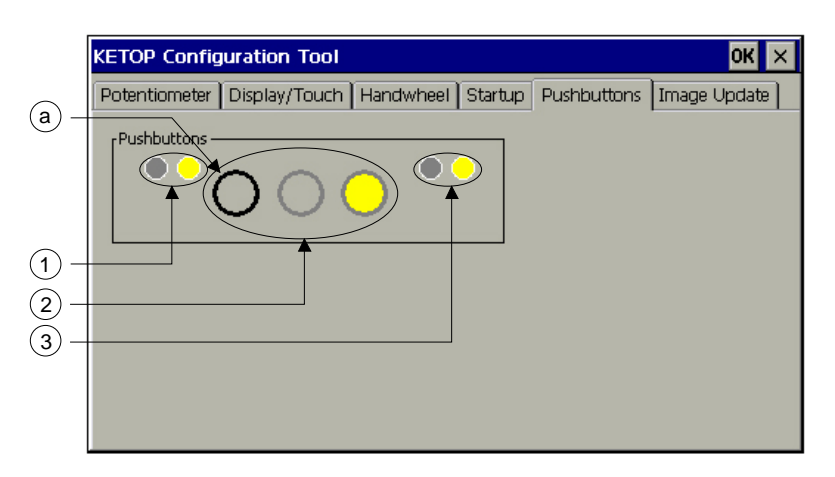

1..... Symbole für die linken LEDs der Folientastatur (wenn vorhanden)

2..... Symbole für Bedienelemente

3..... Symbole für die rechten LEDs der Folientastatur (wenn vorhanden)

a..... Schwarzer Ring signalisiert Betätigung eines Bedienelementes

Durch Klicken auf eine der drei Symbole für Bedienelemente (2) können die entsprechenden LED's der Bedienelemente für eine einfache Funktionskontrolle ein, aus, oder blinkend geschaltet werden. Nach dem ersten Klick wird die Lampe auf blinkend geschaltet, der folgende Klick schaltet die Lampe ein und der nächste Klick wieder aus.

Gleiches gilt für die LEDs der Folientastatur, falls vorhanden (1 und 3).

Die Betätigung eines Bedienelementes wird durch einen schwarzen Ring (ansonsten grau) signalisiert (a).

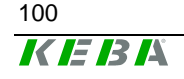

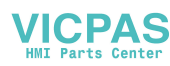

## Laden einer Image-Datei

Diese Toolbox dient zum Laden einer Image-Datei in das KeTop.

#### **Hinweis**

- Die Image-Datei darf in jedes beliebige Verzeichnis, nur nicht in das Verzeichnis \IPSM kopiert werden.
- Vor jedem Image-Update unbedingt "Check File" ausführen.

| KETOP Configuration Tool                                         | ок 🗙     |
|------------------------------------------------------------------|----------|
| Display/Touch   Handwheel   Startup   Pushbuttons   Image Update | <b>۱</b> |
| Image File <pre><no file="" selected!=""></no></pre>             |          |
| Check File Start Update Clear Registry                           |          |

Image File Durch Klicken auf diesen Button kann ein neues WinCE-Imagefile im Dateiauswahldialog gewählt werden.

Hinweis

Im Falle eines Image updates wird automatisch die Registry gelöscht und das KeTop rebootet. Das KeTop fährt nachfolgend mit den Fabrikseinstellungen hoch und alle Einstellungen (Touchscreen, Joystick, Override-Potentiometer, Systemsteuerung,...) müssen neu gespeichert werden.

- **Check File** Das ausgewählte File kann auf Gültigkeit überprüft werden. "Check File" ist nur aktiv, wenn ein gültiges Imagefile ausgewählt wurde.
- Start Update Mit diesem Button wird der Updatevorgang gestartet und der Fortschrittsstatus im Progressbar darunter angezeigt. "Start Update" ist nur aktiv, wenn das ausgewählte Imagefile (durch "Check File") erfolgreich auf Gültigkeit geprüft wurde.
- **Clear Registry** Durch Auswahl dieses Punktes wird die Registry gelöscht und das KeTop automatisch rebootet. Das KeTop fährt nachfolgend mit den Fabrikseinstellungen hoch und alle Einstellungen (Touchscreen, Joystick und Override-Potentiometer, Systemsteuerung,...) müssen neu gespeichert werden.

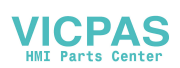

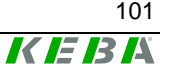

## **Version Info**

Diese Fenster gibt Auskunft über die am KeTop installierte ConfigTool- und KetopAPI-Version.

| K | TOP Configu    | uration Tool                                       | ок 🗙 |
|---|----------------|----------------------------------------------------|------|
| C | isplay/Touch   | Handwheel Startup Pushbuttons Image Update Version |      |
|   | Version Info — |                                                    |      |
|   | ConfigTool     | V1.9.0.0                                           |      |
|   | KetopAPI       | Ketop API VI.11                                    |      |
|   |                |                                                    |      |
|   |                |                                                    |      |
|   |                |                                                    |      |
|   |                |                                                    |      |

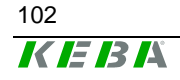

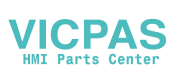

## Überprüfen der Bedien- und Steuerelemente

Um die Funktionalität der Bedien- und Steuerelemente des KeTops zu überprüfen, steht am KeTop die Software "Systemcheck" zur Verfügung. Diese Software ist intuitiv bedienbar und befindet sich im Startmenü. Sie wird wie folgt aufgerufen:

Start -> Programs -> KeTop -> "System Check"

Folgende Bedien- und Steuerelemente können, soferne sie am Gerät vorhanden sind, überprüft werden:

- Override Potentiometer
- Elektronisches Handrad
- Joystick
- Status-LEDs
- Folientastatur
- Touch-Screen
- Display
- Leuchtdrucktaster
- Schlüsselschalter
- Wahlschalter
- PC-Card Schnittstelle (Slot), falls vorhanden.

Folgende Steuerelemente können NICHT überprüft werden, da eine interne Auswertung über die Elektronik nicht vorgesehen ist:

- Not-Aus-Taster
- Zustimmungstaster

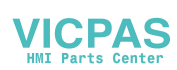

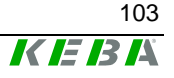

## Installation von Programmen

Programme können nachträglich nur in dem Verzeichnis IPSM (Intel Persistent Storage Manager) installiert werden. Da nur dieses Verzeichnis resistent im Flash gespeichert wird, gehen anderweitig installierte Daten nach dem Ausschalten des KeTops verloren.

Eventuelle Installationseinträge in der Registry können mittels dem Kommando "\Windwos\Regflush.exe" gespeichert werden.

#### Hinweis

 Systemdateien, die bei der Installation in das \windows Verzeichnis kopiert werden, bleiben nicht dauerhaft gespeichert. Aus diesem Grund müssen diese Dateien manuell in das Verzeichnis \IPSM\windows (ist gegebenenfalls vom Benutzer anzulegen) kopiert werden. Bei einem Neustart von Windows CE werden diese Dateien automatisch in das \windows Verzeichnis kopiert. Diese Dateien stehen somit dem Betriebssystem wieder zur Verfügung und sind auch nach einem Neustart wieder vorhanden (KeTop T100: ab OEM Build Vers. 1.4a; KeTop T50-ADP: ab OEM Build Vers. 1.2).

## Speichern von Dateien

Das Speichern von Dateien muss im Verzeichnis IPSM erfolgen. Der Inhalt anderer Verzeichnisse wird beim Abschalten nicht gesichert.

# Übertragung von Dateien

### Übertragung per externem Speichermedium (PC-Card, CF-Card, USB-Stick)

Hinweise zu geeigneten Speichermedien siehe Kapitel "Anschluss", Abschnitt "PC-Card Slot für PC-Cards I, II, III" bzw. "Compact Flash - Card Slot" bzw. "USB-Stick"

- Stecken Sie das Speichermedium in einen geeigneten PC.
- Kopieren Sie die gewünschten Dateien auf das Speichermedium.
- Stecken Sie das Speichermedium in das KeTop.
- Kopieren Sie die gewünschen Dateien von "\storage card" bzw.
   " \hard disk"nach "\ipsm".

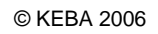

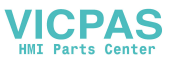

## Übertragung per Netzwerkverbindung via SMB-Zugriff vom PC auf das KeTop

Diese Art und Weise des SMB-Zugriffs funktioniert nur mit Windows XP Professional und manchen Versionen von Windows 2000.

Allgemeine Hinweise siehe Kapitel "Anschluss", Abschnitt "Ethernet".

Das KeTop muss eine gültige Ethernet-Adresse haben.

Falls sich kein DHCP-Server im Netzwerk befindet, kann die IP-Adresse eingestellt werden über "Start  $\rightarrow$  Settings  $\rightarrow$  Control Panel  $\rightarrow$  Network and Dial-up Connections  $\rightarrow$  CELAN1...  $\rightarrow$  Properties..."

Zum Speichern der IP-Adresse "Start → Programs → KETOP → Registry Backup" aufrufen und anschließend das KeTop neu starten. (Die Ethernet-Verbindung kann mit "Ping" überprüft werden.)

In der Adresszeile des Windows Explorer am PC kann nun die IP-Adresse des KeTop eingegeben werden (zB: \\192.168.30.107).

Daraufhin hat der PC vollen Zugriff auf die Verzeichnis-Struktur am KeTop und die gewünschten Dateien können vom PC nach "\ipsm" am KeTop kopiert werden.

## Übertragung per Netzwerkverbindung via Zugriff vom KeTop auf den PC

Allgemeine Hinweise siehe Kapitel "Anschluss", Abschnitt "Ethernet".

Das KeTop muss eine gültige Ethernet-Adresse haben.

Falls sich kein DHCP-Server im Netzwerk befindet, kann die IP-Adresse eingestellt werden über "Start  $\rightarrow$  Settings  $\rightarrow$  Control Panel  $\rightarrow$  Network and Dial-up Connections  $\rightarrow$  CELAN1...  $\rightarrow$  Properties..."

Zum Speichern der IP-Adresse "Start → Programs → KETOP → Registry Backup" aufrufen und anschließend das KeTop neu starten. (Die Ethernet-Verbindung kann mit "Ping" überprüft werden.)

Nach dem Hochlauf des KeTop den Windows Explorer am KeTop starten. (Start → Programs → Windows Explorer)

In der Adresszeile des Windows Explorer am KeTop kann nun das freigegebene Verzeichnis des PC adressiert werden in der Form "\\<pcname>\<freigabename>". (zB: \\tkg007\temp)

Das Verzeichnis am PC muss freigegeben sein und es muss einen User mit den entsprechenden Zugriffsrechten geben.

Nun können die Dateien vom PC nach "\ipsm" am KeTop kopiert werden.

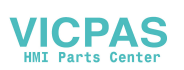

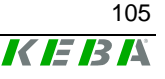

## Übertragen via ActiveSync

Hinweise hierzu siehe Kap. "Remote-Software ActiveSync".

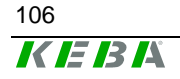

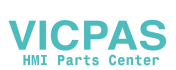

# 9 Optionen

Dieses Kapitel beschreibt die verschiedenen Optionsmöglichkeiten, mit welchen das KeTop erhältlich ist.

## **Override Potentiometer**

Ist das *KeTop* mit einem Override-Potentiometer ausgestattet, so wird dieses im KeTop softwaremäßig ausgewertet und kann mit einem Programm über das KeTop-API ausgelesen werden.

Das Override-Potentiometer bietet sich für verschiedenste Einsatzmöglichkeiten an, zB zur Einstellung der Spindeldrehzahl und des Vorschubs an Werkzeugmaschinen.

• Auflösung: 0 – 127, linear

## **Elektronisches Handrad**

Ist das KeTop mit einem elektronischen Handrad ausgestattet, werden die Handrad-Impulse im Prozessor ausgewertet und können mit einem Programm über das KeTop-API ausgelesen werden.

Pro Umdrehung werden 50 Impulse gezählt. Eine Drehung des Handrades im Uhrzeigersinn inkrementiert, eine Drehung gegen den Uhrzeigersinn dekrementiert den Zählerstand (-32768 bis +32767, 16 Bit-Wert).

### Wesentliche Merkmale

- 50 Rastungen / Umdrehung
- 1 Impuls / Rastung

#### Hinweis

 Sollte das KeTop zu Boden fallen, überprüfen Sie den mechanischen Sitz des Drehknopfes. Der Drehknopf kann durch mittiges Andrücken von oben gegebenenfalls wieder eingerastet werden.

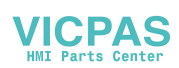

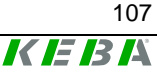

## Leuchtdrucktaster

Ist das KeTop mit einem Leuchtdrucktaster ausgestattet, so wird dieser im KeTop softwaremäßig ausgewertet und kann mit einem Programm über das KeTop-API ausgelesen werden.

Die Leuchtdrucktaster sind in "tastender" (mit Beschriftungsplättchen "0" oder "I") oder in "rastender" (mit Beschriftungsplättchen I/0) Ausführung erhältlich.

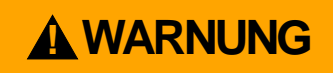

 Nach Abnahme der Sichtkappen (zB bei Änderungen an den Beschriftungsplättchen) ist darauf zu achten, dass die Beschriftungsplättchen den Tasterfunktionen entsprechend zugehörig wieder eingesetzt werden. (Es besteht ansonsten Verwechslungsgefahr beim zB Ein- /Ausschalten eines Motors).

## Schlüsselschalter

Ist das KeTop mit einem Schlüsselschalter ausgestattet, so wird dieser im KeTop softwaremäßig ausgewertet und kann mit einem Programm über das KeTop-API ausgelesen werden.

Der Schlüsselschalter ist mit 3-Stellungen und der Aufschrift "I-0-II" erhältlich.

## Wahlschalter

Ist das KeTop mit einem Wahlschalter ausgestattet, so wird dieser im Ke-Top softwaremäßig ausgewertet und kann mit einem Programm über das KeTop-API ausgelesen werden.

Der Wahlschalter ist mit 3-Stellungen und der Aufschrift "I-0-II" erhältlich.

## Joystick

Ist das KeTop mit einem 2-Achsen-Joystick ausgestattet, so wird dieser im KeTop softwaremäßig ausgewertet und kann mit einem Programm über das KeTop-API ausgelesen werden.

Der Knüppel des Joysticks ist aus Fallschutzgründen kurz ausgeführt. Der Joystick ermöglicht zB das Verfahren von Roboterachsen.

Wertebereich: -15 bis +15 je Achse (31 Inkremente)

Der als Option erhältliche 3-Achs-Joystick kann aus platzgründen nicht gleichzeitig mit einem Flashcard-Slot bestückt werden.

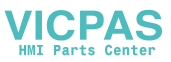
# 10Zubehör

# Wandhalterung KeTop WB090 und KeTop WB095

Die pulverbeschichtete, schwarze Wandhalterung dient zum stationären Betrieb oder zur Ablage des KeTop.

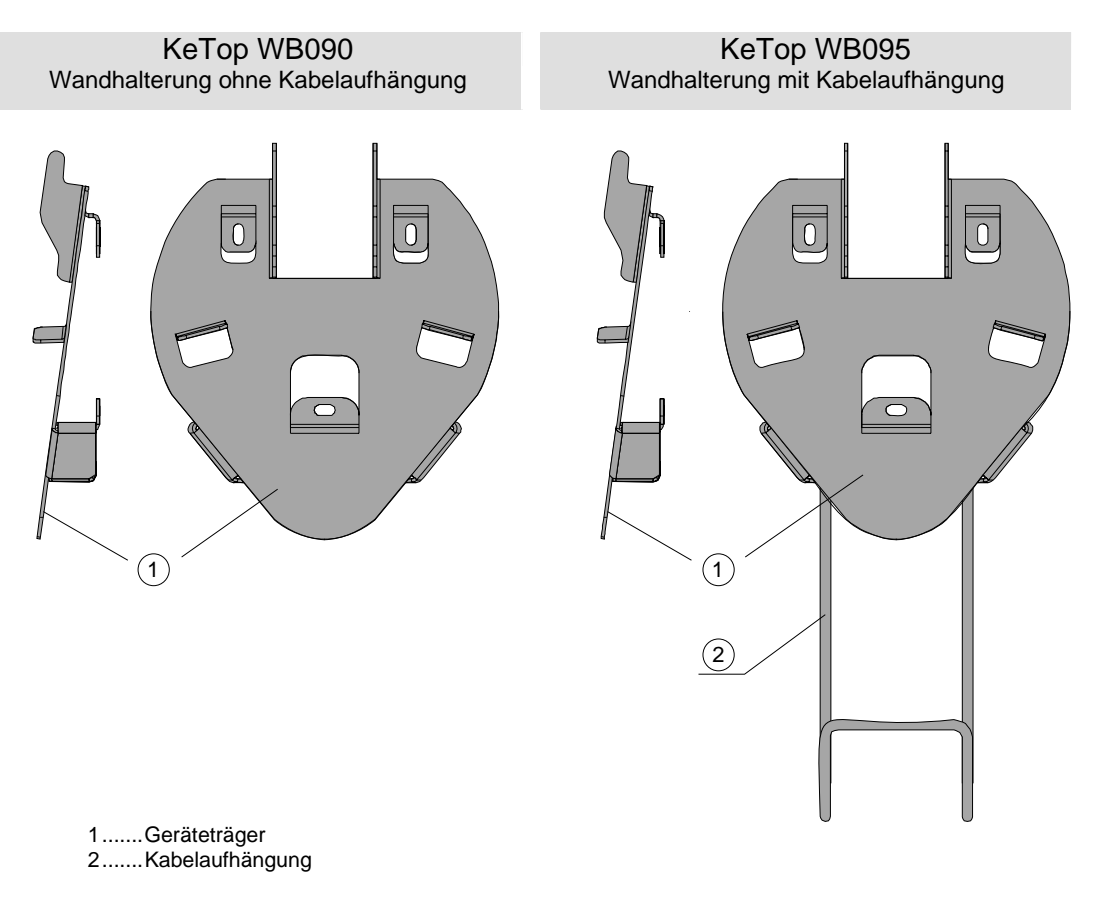

Es wird zwischen 2 Wandhalterungen unterschieden:

Wandhalterungen KeTop WB090 und KeTop WB095

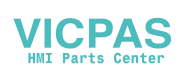

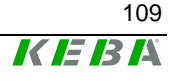

## Maßzeichnungen

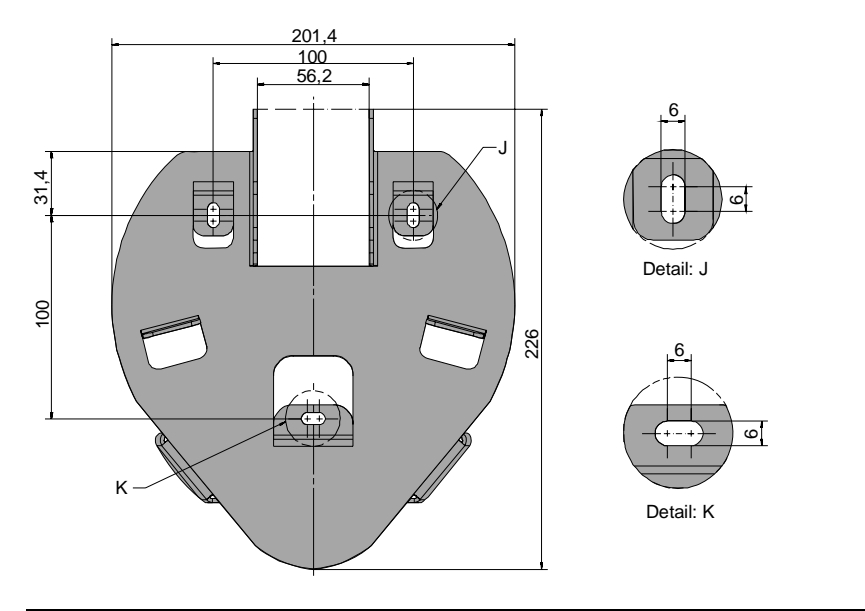

Frontansicht Wandhalterung KeTop WB090

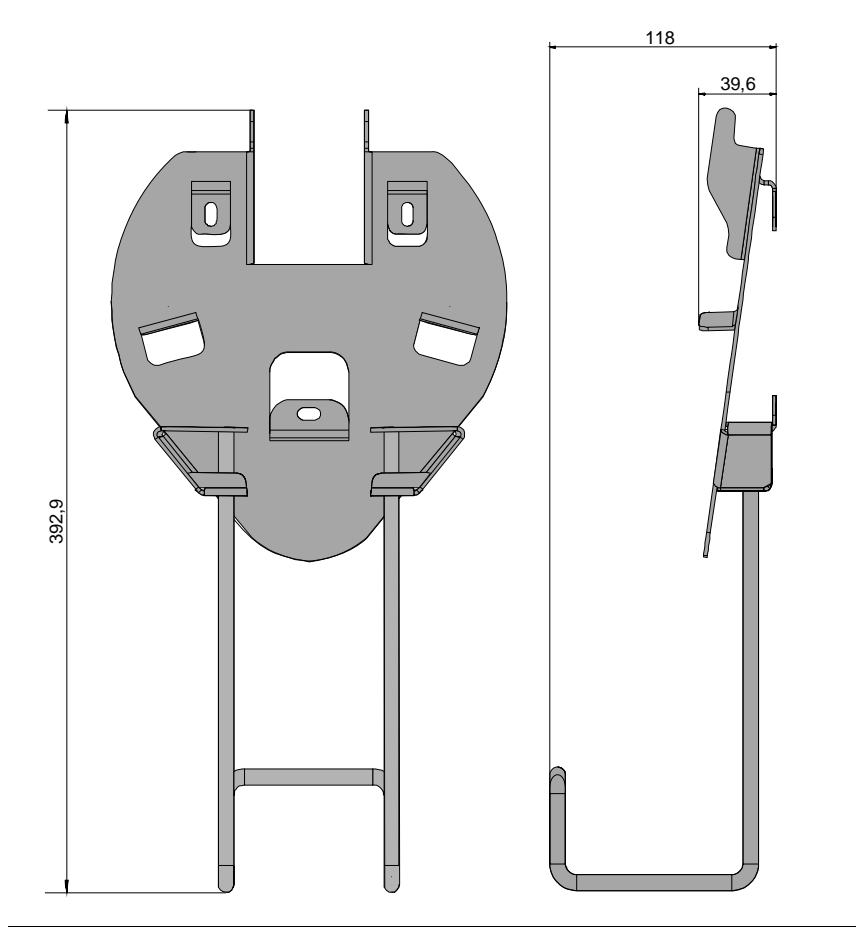

Rück- und Seitenansicht der Wandhalterung KeTop WB095

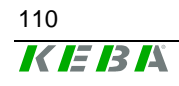

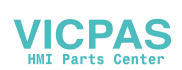

## Wandhalterung mit Höhenverstellung KeTop WB100 / WB110

Die pulverbeschichtete, schwarze Wandhalterung dient zum stationären Betrieb oder zur Ablage des KeTop.

Der Geräteträger ist auf der Höhenverstellung über eine Höhe von 320 mm in 8 Stufen verstellbar. Es muss dabei darauf geachtet werden, dass der Geräteträger an allen 4 Punkten in der Höhenverstellung eingehängt wird. Die Kabelaufhängung muss mit den mitgelieferten Schrauben am Geräteträger montiert werden.

Es wird zwischen 2 Wandhalterungen unterschieden:

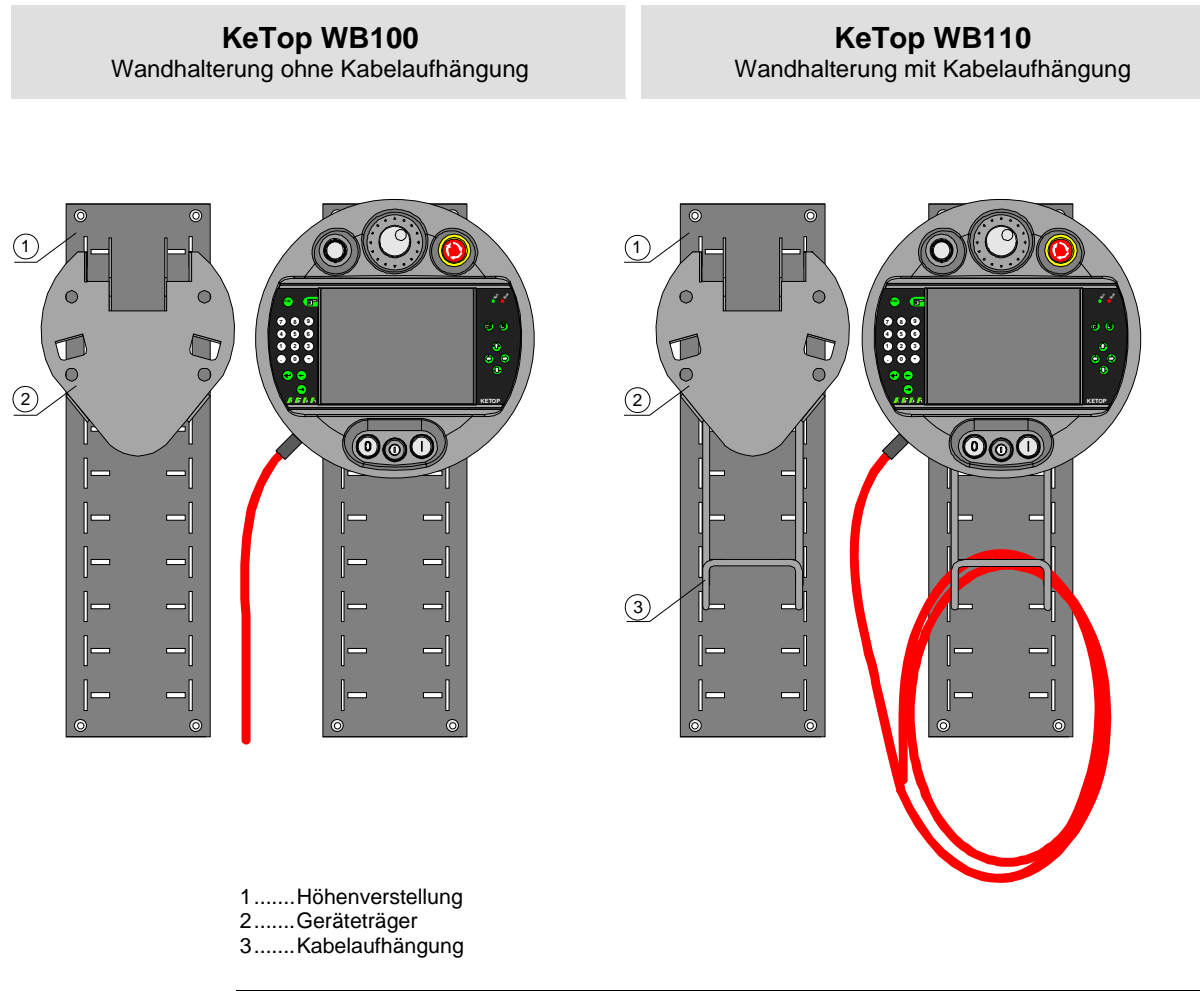

Wandhalterungen KeTop WB100 und KeTop WB110 mit und ohne KeTop

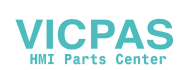

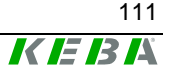

## Höhenverstellung

Verwenden Sie zur Montage der Höhenverstellung passende Schrauben (sind nicht Bestandteil der Lieferung).

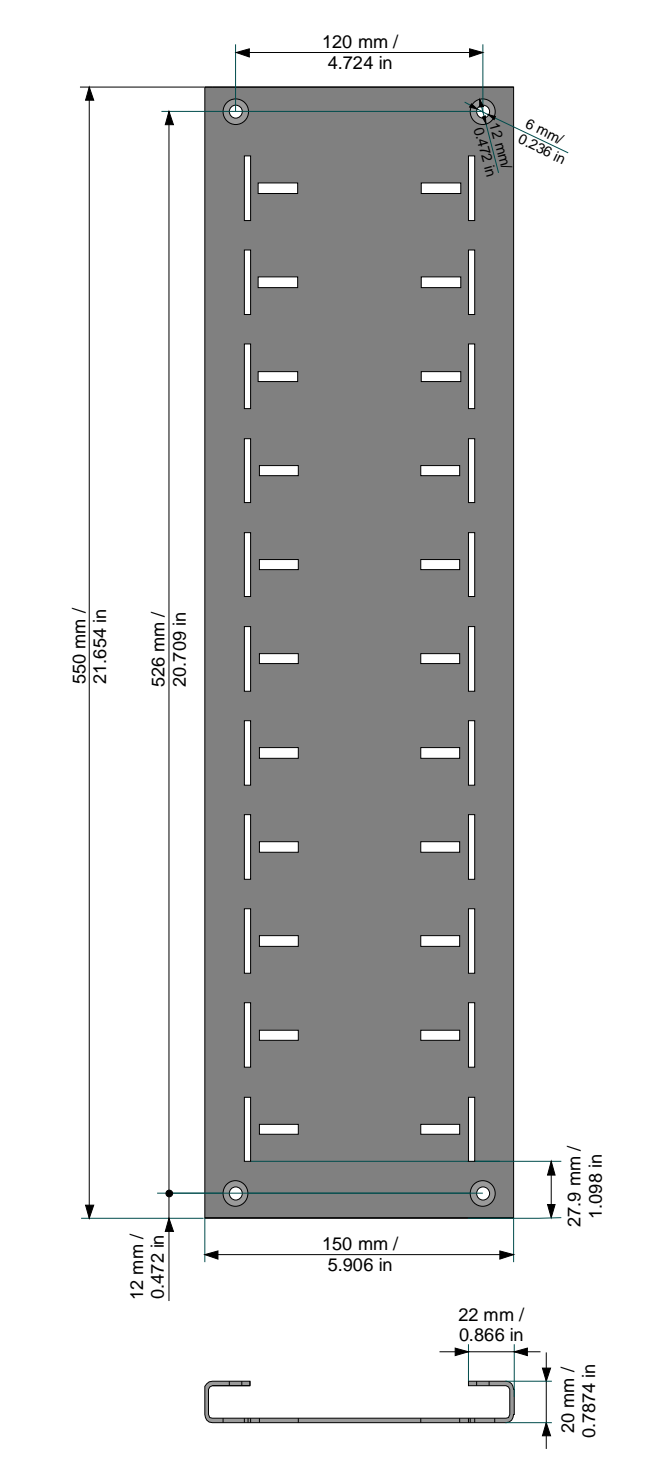

Höhenverstellung der Wandhalterung WB110

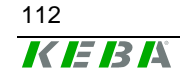

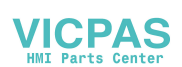

## Anschlussbox KeTop CB211

Die Anschlussbox KeTop CB211 dient zur Integration des KeTops in die Maschine/Anlage. Sie ist zur Wandmontage geeignet und kann unter Verwendung des Hutschienenmontagesatzes (KeTop DR200) auch auf einer Hutschiene montiert werden. Die Anschlussbox KeTop CB211 verfügt über folgende Anschlüsse:

### Aufbau

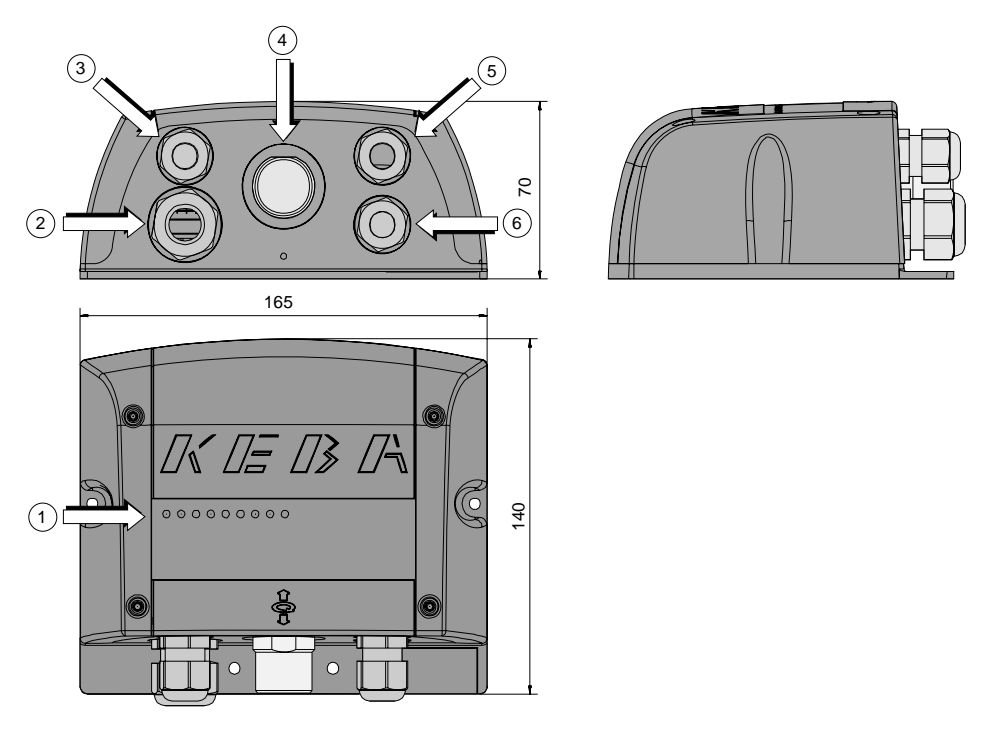

- 1.....Status- und Fehler-LEDs
- 2......Kabelverschraubung (M20) für Spannungsversorgung, Zustimmungstaster und Not-Aus
- 3......Kabelverschraubung (M16) für separate Funktionserde (Auslieferungszustand mit Blindstopfen)
- 4...... Coninvers-Buchse für KeTop T100, T50 und T40 Anschlusskabel
- 5......Kabelerschraubung (M16) für Anschluss an Datenleitung
- 6...... Kabelverschraubung (M16) Reserve (Auslieferungszustand mit Blindstopfen)

Ansichten und Gerätebeschreibung der Anschlussbox

# **WARNUNG**

• Die Anschlussbox und das Handterminal entsprechen der Schutzklasse III nach EN61131-2 und EN50178. Beim Anschluss ist daher folgendes zu beachten: Alle in die Anschlussbox oder in das Handterminal eingespeisten Spannungen müssen Sicherheitskleinspannungen sein und daher mit einem Sicherheitstrafo oder Gleichwertigem vom Niederspannungsnetz getrennt sein.

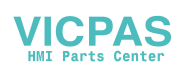

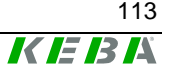

## Innenansicht

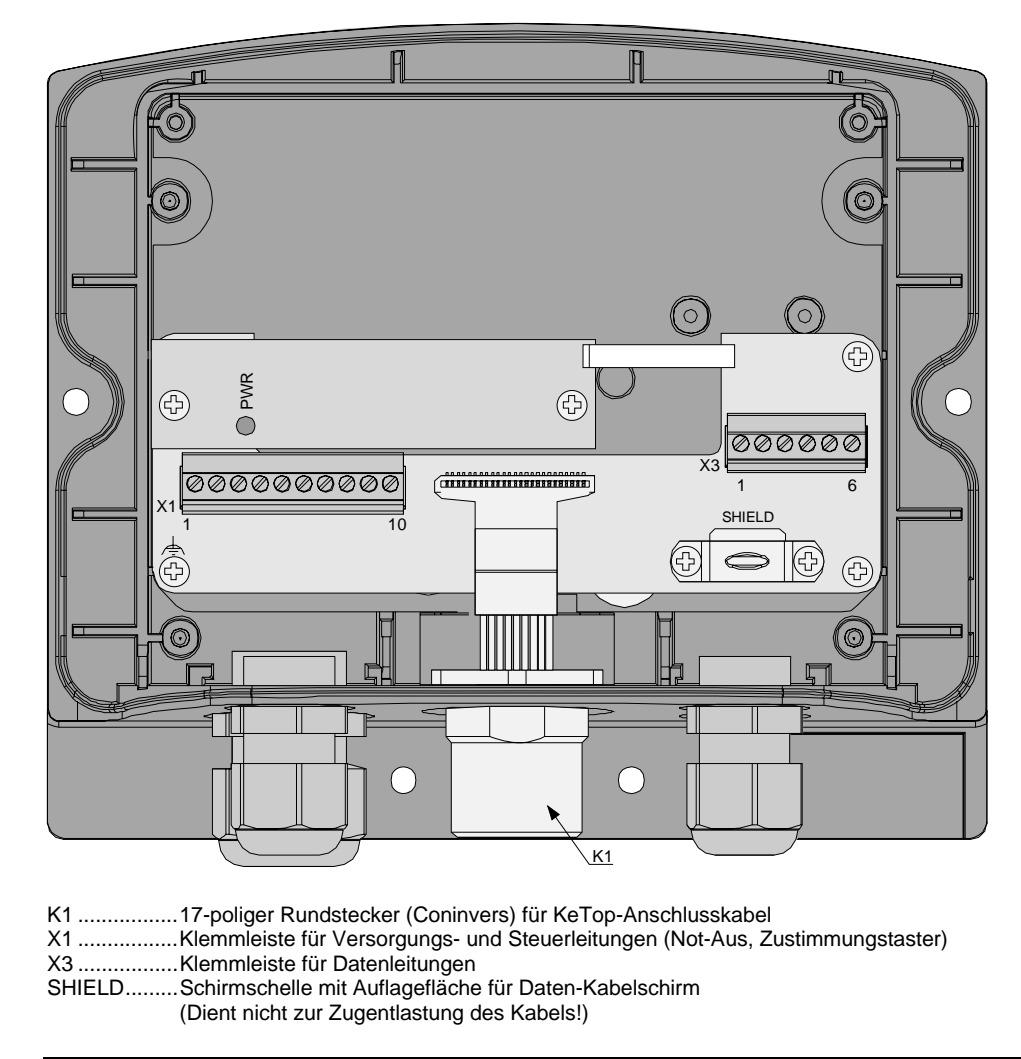

Innenansicht der Anschlussbox

Details bezüglich Anschließen der Anschlussbox KeTop CB 211 siehe jeweils Unterkapitel "Anschlussplan" der Kapitel "Ethernet" und "RS-422-A".

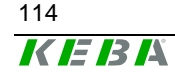

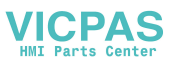

## Technische Daten der Anschlussklemmen

Für die in der Anschlussbox bereits vorhandenen PHOENIX-Stecker-Klemmleisten X1, und X3 gelten folgende technische Daten:

| Anschlussvermögen:                                 |                                           |                             |
|----------------------------------------------------|-------------------------------------------|-----------------------------|
| starr / flexibel / Leitergrößen                    | [mm <sup>2</sup> ]/[mm <sup>2</sup> ]/AWG | 0,14-1,5 / 0,14-1,5 / 28-16 |
| flexibel mit Aderendhülsen o. / m. Kunststoffhülse | [mm <sup>2</sup> ]                        | 0,25-1,5 / 0,25-0,5         |
| Rastermaß:                                         |                                           | 3,81                        |
| Abisolierlänge:                                    | [mm²]                                     | 7                           |
| Anzugsmoment:                                      | [Nm]                                      | 0,22-0,25                   |

#### PHOENIX-Bestelldaten:

| Gateway-    | y- PHOENIX          |             |
|-------------|---------------------|-------------|
| Klemmleiste | Тур                 | Artikel-Nr. |
| X1          | MCVR 1,5/6-ST-3,81  | 1827169     |
| X3          | MCVR 1,5/7-ST-3,81  | 1827172     |
| X4, X4B     | MCVR 1,5/10-ST-3,81 | 1827208     |

### Hinweise

- Beachten Sie bei der Wahl des Anschlusskabels das <u>Anschluss-</u> vermögen der Klemmleisten.
- Verwenden Sie f
  ür die Klemmleisten folgenden Schraubendreher zum Anklemmen der Adern: Klinge: 0,4 x 2,5 x 80 mm, L
  änge: 160 mm
- Es ist kein Mehrleiteranschluss (2 Leiter in einer Klemme) zulässig. Verwenden Sie zur Feldbusweiterführung die Klemmleiste X4B.

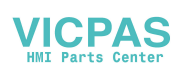

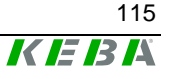

# Bohrschablone für Wandmontage

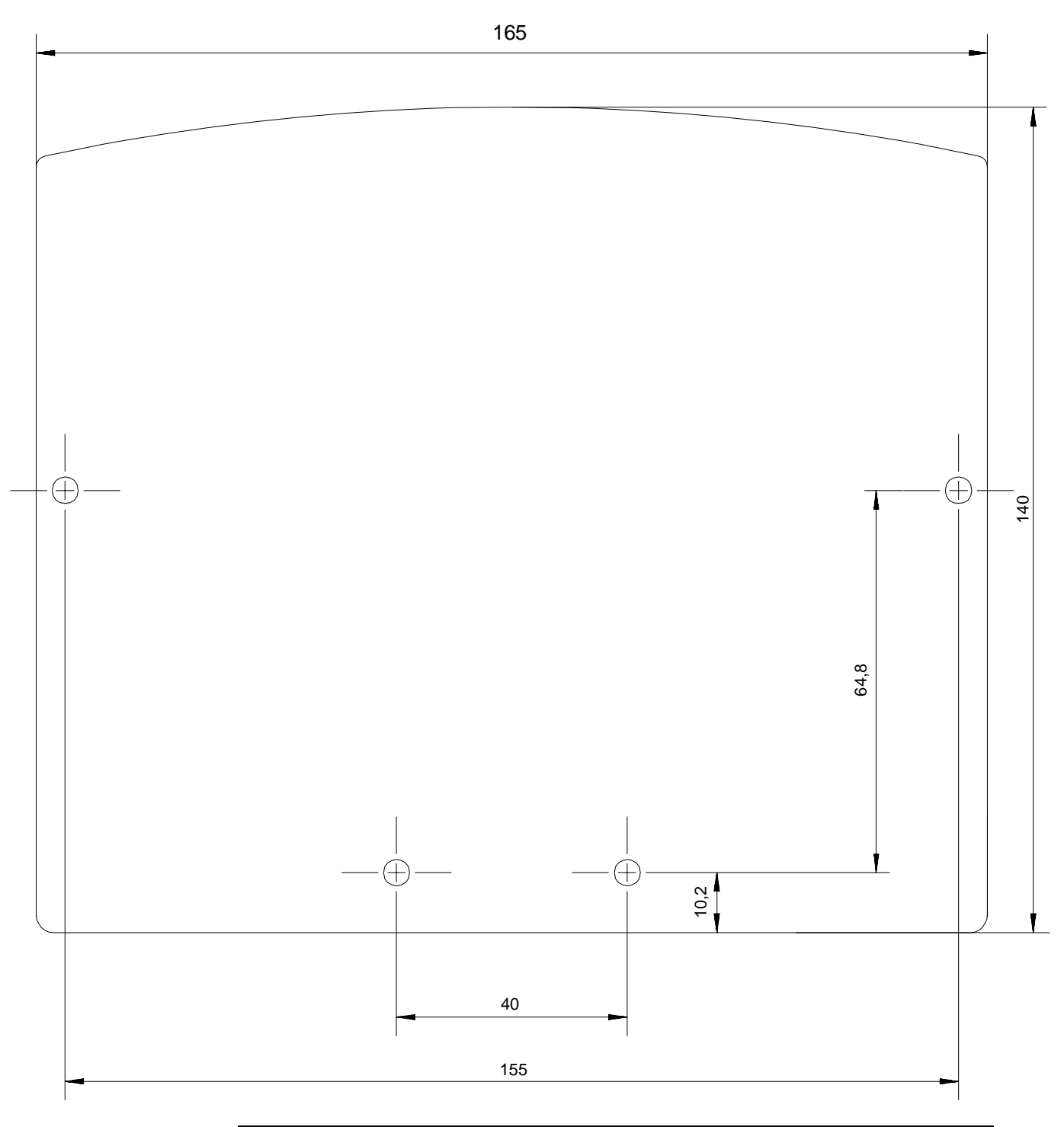

Bohrschablone für die Gatewaybox, Maßstab 1:1

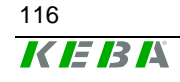

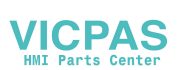

Handterminal

Für die Wandmontage empfehlen wir folgendes Schraubenmaterial:

- Spanplattenschraube Ø 4 x 40mm Kopfform: Flachkopf Max. Kopfdurchmesser: Ø 9mm
- Empfohlener Dübel: Ø 6 x 30mm

### Hutschienen-Montagesatz KeTop DR200

Der Hutschienenhalter KeTop DR200 ist als Zubehör erhältlich und wird auf der Gatewaybox KeTop CB2xx rückseitig montiert. Dadurch kann die Gatewaybox KeTop CB2xx einfach auf einer Hutschiene aufgeschnappt werden.

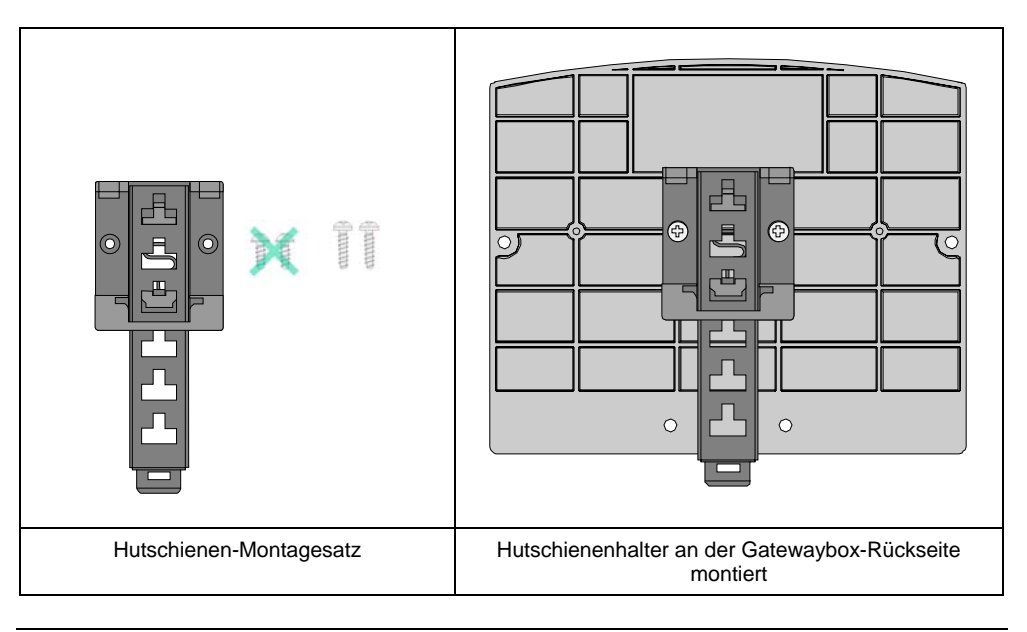

Hutschienen-Montagesatz für die Gatewaybox

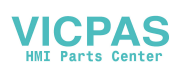

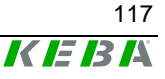

## Verwendung der Anschlussbox

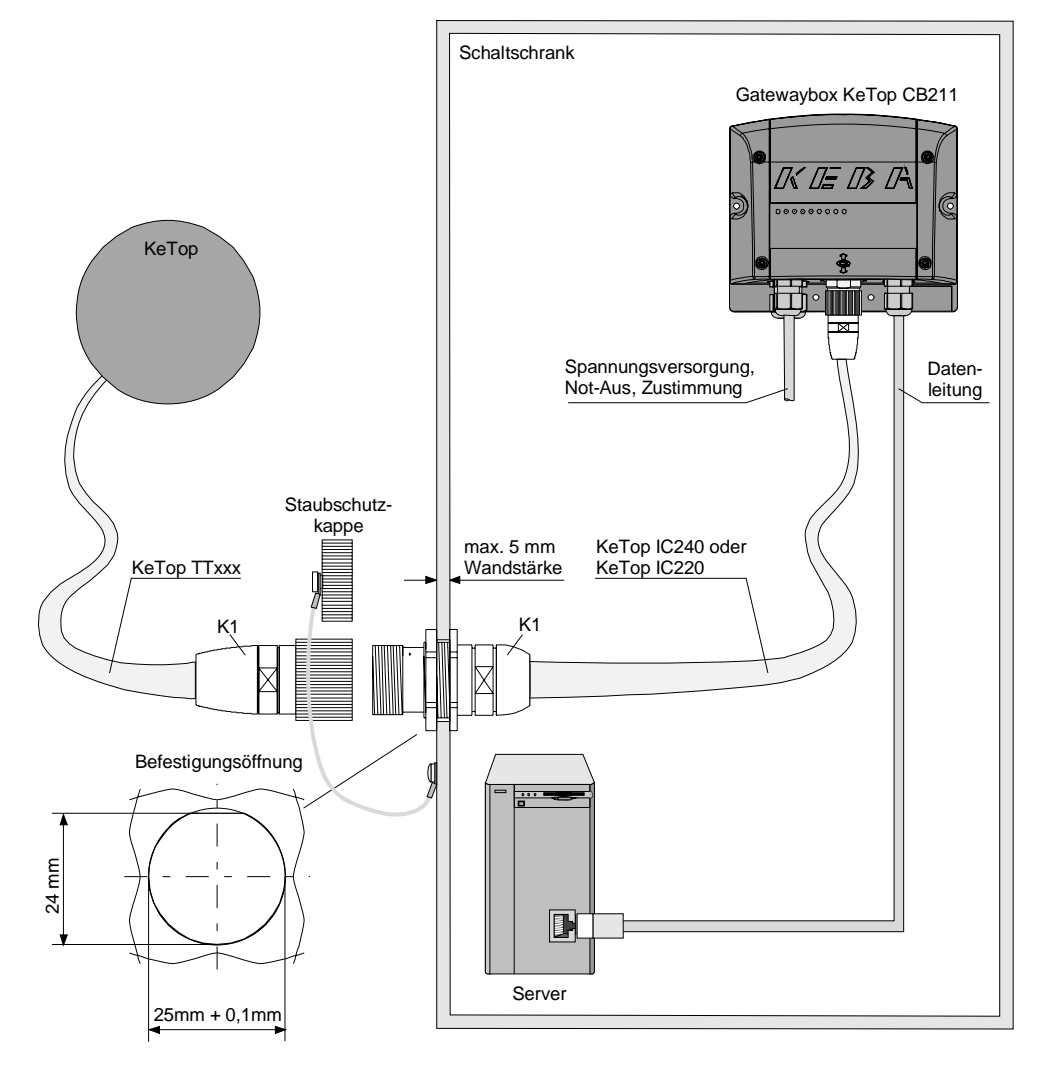

Anschlussbox KeTop CB211 im Schaltschrank

## **Minimaler Kabelbiegeradius**

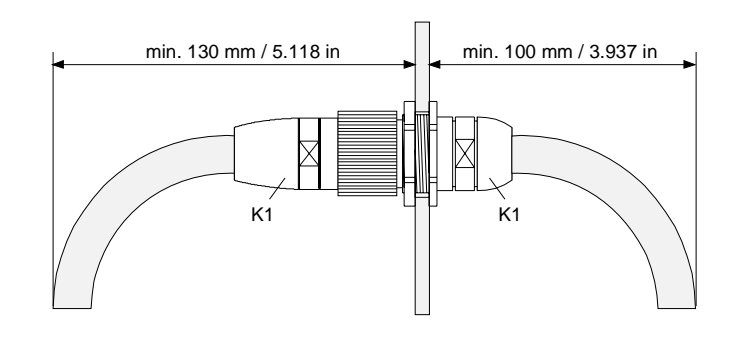

Benötigter Minimalabstand außer- und innerhalb des Schaltschrankes

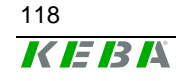

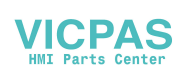

## Technische Daten Gatewaybox KeTop CB211

## Allgemein

|                | Versorgungsnennspannung:                     | 24 V DC                                        |
|----------------|----------------------------------------------|------------------------------------------------|
|                | Versorgungsspannungsbereich:                 | 18 V DC bis 32 V DC                            |
|                | Max. Unterbrechungsdauer der                 |                                                |
|                | Versorgungsspannung:                         | ≤ 10 ms (lt. EN 61131)                         |
|                | Leistungsaufnahme:                           |                                                |
|                | ohne KeTon                                   | 3.6 W (200 mA bei 18 V DC, 150 mA bei 24 V DC) |
|                | mit KeTop:                                   | 10.8  W (600 mA bei 18 V DC 450 mA bei 24 VDC) |
|                | Einschaltstrom:                              | max 56 A (Strombedrenzung vorhanden)           |
|                | Schutzklasse:                                | III nach FN 61131-2 bzw. FN 50178              |
|                | Condizidado.                                 |                                                |
| Umgebungsbedin | igungen                                      |                                                |
|                | Betriebstemperatur:                          | 0 °C bis 50 °C                                 |
|                | Lagertemperatur:                             | -20 °C bis +70 °C                              |
|                | Rel. Luftfeuchtigkeit (nicht kondensierend): | 5 % bis 95 %                                   |
|                | Vibrationsfestigkeit:                        | (IEC 60068-2-6)                                |
|                |                                              | 5 < f < 9Hz 7 mm                               |
|                |                                              | 9 < f < 150 Hz 2q                              |
|                | Schockfestigkeit:                            | 15  g / 11  ms (IFC 60068-2-27)                |
|                | Conconstant                                  | g,                                             |
| Gehäuse        |                                              |                                                |
|                | Konstruktion                                 |                                                |
|                |                                              | Gehäuse aus ABS                                |
|                |                                              | Beständig gegen Fette, Öle, Schmierstoffe,     |
|                |                                              | Alkohol u.a.                                   |
|                | Flammwidrinkeit:                             | 111.94-\/0                                     |
|                | Abmessungen:                                 | 0201 10                                        |
|                | Breite                                       | 160 mm                                         |
|                | Höhe:                                        | 140 mm                                         |
|                | Tiefe:                                       | 70 mm                                          |
|                | Schutzart:                                   | IP65                                           |
|                | Gewicht:                                     | 500g                                           |
|                | Anzoigo                                      | Stotus LEDs                                    |
|                | Anzeige                                      | Status LEDS                                    |
| Zubehör        |                                              |                                                |
|                | Zwischenkabel                                | Verbindung zwischen Anschlussbox und           |
|                |                                              | Anschlusskabel                                 |
|                | KeTon IC220                                  | 2 m                                            |
|                | KeTop IC240                                  | 4 m                                            |
|                | Downloadkabel                                |                                                |
|                | KeTon XD040                                  | 4 m. zum Download von SW und zur Fehlersuche   |
|                |                                              | via S2 im KeTop                                |
|                | Hutschienen-Montagesatz                      |                                                |
|                | KeTop DR100                                  | Hutschienenadanter für CB2xx                   |
|                | Brückenstecker                               |                                                |
|                | KeTop BC001                                  | Dient bei abgestecktem KeTon zur Überbrückung  |
|                | 1010p 20001.                                 | der Not-Aus-Kreise                             |
|                |                                              |                                                |

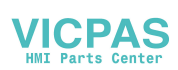

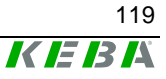

## Anschlusskabel KeTop TTxxx

Die KeTop-Handterminals sind standardmäßig mit folgenden Anschlusskabeln erhältlich:

- KeTop TT025 (2,5 m)
- KeTop TT050 (5 m)
- KeTop TT100 (10 m)
- KeTop TT150 (15 m)
- KeTop TT200 (20 m)

Das Anschlusskabel ist beständig gegen Wasser, Reinigungsmittel (Alkohole und Tenside), Öle, Schneideöle (Bohröle), Fette und Schmierstoffe.

| Signal-Beschreibung       | K3,<br>11-polige Buch-<br>sen-leiste zu | K2,<br>8-poliger<br>RJ-45- | Anschlusskabel<br>KeTop TTxxx,<br>Adernfarbe |    | K1,<br>17-poliger<br>Stift-stecker, |
|---------------------------|-----------------------------------------|----------------------------|----------------------------------------------|----|-------------------------------------|
|                           | S19 am KeTop                            | Stecker                    |                                              |    | Pin-Nr.:                            |
|                           | -                                       | (S4, Ethernet)             |                                              | r  |                                     |
| 24 VDC                    | 6                                       | -                          | rosa                                         | -> | 1                                   |
| GND_IN                    | 7                                       | -                          | schwarz                                      | -> | 2                                   |
| Not-Aus, Kreis 1          | 8                                       | -                          | braun-grün                                   | -> | 3                                   |
| Not-Aus, Kreis 1          | 9                                       | -                          | weiß-grün                                    | -> | 4                                   |
| Not-Aus, Kreis 2          | 10                                      | -                          | grau-rosa                                    | -> | 5                                   |
| Not-Aus, Kreis 2          | 11                                      | -                          | rot-blau                                     | -> | 6                                   |
| Zustimmung, Kreis 1, pos. | 1                                       | -                          | braun                                        | -> | 7                                   |
| Zustimmung, Kreis 1, neg. | 2                                       | -                          | gelb                                         | -> | 8                                   |
| Zustimmung, Kreis 2, pos. | 3                                       | -                          | grün                                         | -> | 12                                  |
| Zustimmung, Kreis 2, neg. | 4                                       | -                          | grau                                         | -> | 17                                  |
| nicht verwendet           | n.c.                                    | -                          | -                                            | -  | <b>9</b>                            |
| nicht verwendet           | n.c.                                    | -                          | -                                            | -  | └ <u>1</u> 0                        |
| nicht verwendet           | 5                                       | -                          | violett                                      | -> | 11                                  |
| TD+ I CAN+                | -                                       | 1                          | blau                                         | -> | 13                                  |
| TD- I CAN-                | -                                       | 2                          | weiß                                         | -> | 14                                  |
| RD+ I SGND                | -                                       | 3                          | orange                                       | -> | 15                                  |
| RD- I nicht verv          | <i>.</i> -                              | 6                          | rot                                          | -> | 16                                  |

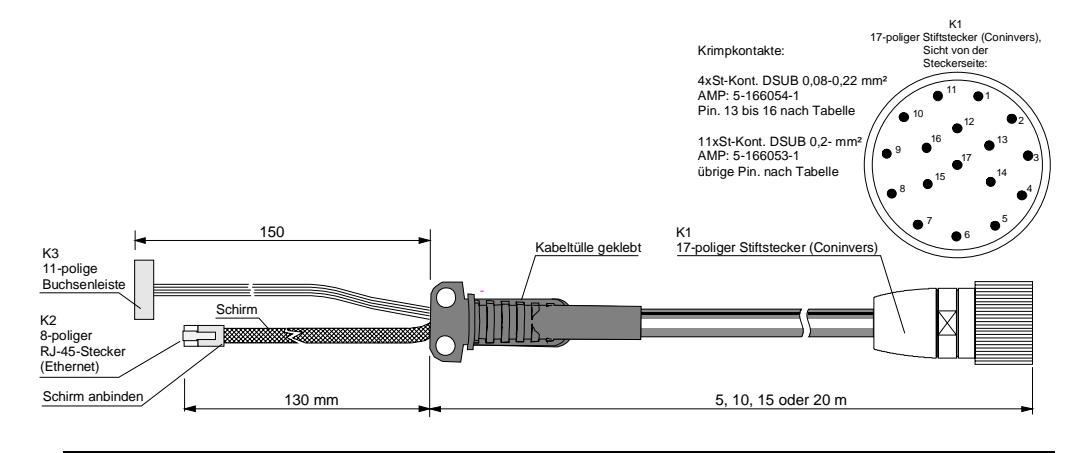

Anschlusskabel KeTop TTxxx

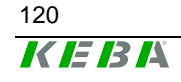

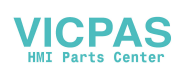

# Zwischenkabel KeTop IC2xx

Für die KeTop-Handterminals sind folgenden Zwischenkabel erhältlich:

- KeTop IC240 (4 m)
- KeTop IC220 (2 m)

Das Zwischenkabel ist beständig gegen Wasser, Reinigungsmittel (Alkohole und Tenside), Öle, Schneideöle (Bohröle), Fette und Schmierstoffe.

| Signal-Beschreibung       | K1,<br>17-poliger<br>Buchsen-<br>stecker,<br>Pin-Nr.: | Zwischenkabel<br>KeTop IC2xx,<br>Adernfarbe |    | K2,<br>17-poliger<br>Stiftstecker,<br>Pin-Nr.: |
|---------------------------|-------------------------------------------------------|---------------------------------------------|----|------------------------------------------------|
| Zustimmung, Kreis 1, pos. | 7                                                     | braun                                       | <- | 7                                              |
| Zustimmung, Kreis 1, neg. | 8                                                     | gelb                                        | <- | 8                                              |
| Zustimmung, Kreis 2, pos. | 12                                                    | grün                                        | <- | 12                                             |
| Zustimmung, Kreis 2, neg. | 17                                                    | grau                                        | <- | 17                                             |
| n.c.                      | 10                                                    | n.c.                                        |    | 10                                             |
| 24 V DC (+/- 10%)         | 1                                                     | rosa                                        | <- | 1                                              |
| n.c.                      | 9                                                     | n.c.                                        |    | 9                                              |
| Not-Aus Kreis 1           | 3                                                     | braun/grün                                  | <- | 3                                              |
| Not-Aus Kreis 1 GND       | 4                                                     | weiß/grün                                   | <- | 4                                              |
| Not-Aus Kreis 2           | 5                                                     | grau/rosa                                   | <- | 5                                              |
| Not-Aus Kreis 1 GND       | 6                                                     | rot/blau                                    | <- | 6                                              |
| GND_IN                    | 2                                                     | schwarz                                     | <- | - 2                                            |
| TD+ (Transmitt)           | 13                                                    | blau                                        | <- | 13                                             |
| TD- (Transmitt)           | 14                                                    | weiß                                        | <- | 14                                             |
| RD+ (Receive)             | 15                                                    | orange                                      | <- | 15                                             |
| RD- (Receive)             | 16                                                    | rot                                         | <- | 16                                             |
| Powerfail                 | 11                                                    | violett                                     | <- | 11                                             |

Signale in der Tabellenumrahmung sind geschirmt

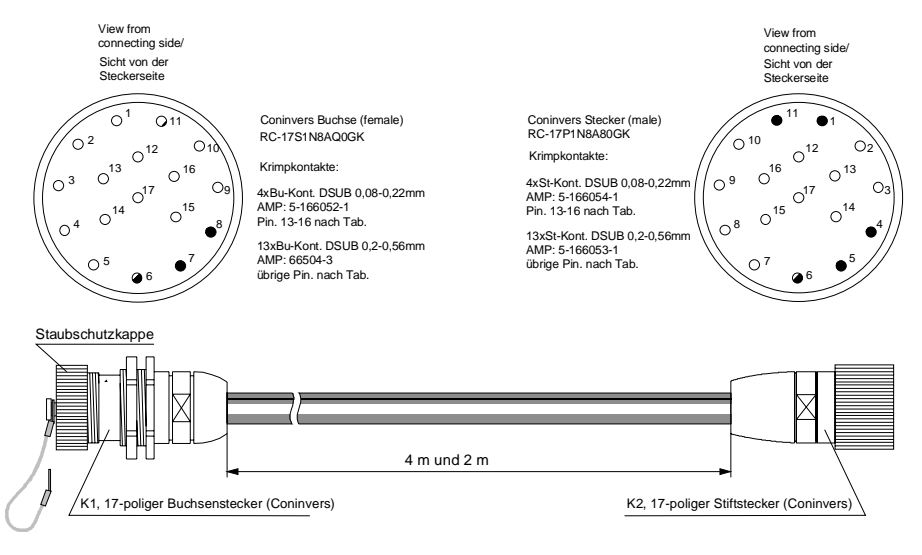

Zwischenkabel KeTop IC2xx

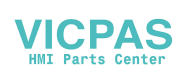

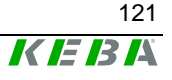

## Downloadkabel KeTop XD040

Das Downloadkabel KeTop XD040 ist mit einer Länge von 4 m erhältlich und wird an den Serial Port-Stecker S2 im Anschlussschacht des KeTops oder am X6 der Gatewaybox KeTop CB23x angeschlossen. Es dient zum Downloaden von Software und zur Fehlersuche.

| Handterm | iinal<br>xx                       | Gateway | box<br>B23x                            |                        | Downloadkabel<br>KeTop XD040 |                                           | PC                |
|----------|-----------------------------------|---------|----------------------------------------|------------------------|------------------------------|-------------------------------------------|-------------------|
| Signale  | S2<br>Serial-<br>Port-<br>Stecker | Signale | X6<br>Serial-<br>Port-<br>Stek-<br>kor | S1<br>Stift-<br>leiste | Signal-<br>Beschreibung      | S2, 9-poliger<br>DSUB Buch-<br>senstecker | Signale<br>(COMx) |
|          | 1*                                | n.c.    | 1                                      | 1                      | <->                          | 1                                         | (ActiveSync)      |
|          | 2*                                | n.c.    | 2                                      | 2                      | <->                          | 6                                         | (ActiveSync)      |
| TXD      | 3                                 | TXD     | 3                                      | 3                      | < - >                        | 2                                         | RXD               |
| CTS      | 4                                 | n.c.    | 4                                      | 4                      | <->                          | -                                         | -                 |
| RXD      | 5                                 | RXD     | 5                                      | 5                      | <->                          | 3                                         | TXD               |
| RTS      | 6                                 | n.c.    | 6                                      | 6**                    | < - >                        | -                                         | -                 |
|          | 7*                                | n.c.    | 7                                      | 7                      | < - >                        | 4                                         | (ActiveSync)      |
| n.c.     | 8                                 | n.c.    | 8                                      | 8**                    | < - >                        | 9                                         | -                 |
| GND      | 9                                 | GND     | 9                                      | 9                      | < - >                        | 5                                         | GND               |
| GND      | 10                                | n.c.    | 10                                     | 10                     | <->                          | -                                         | nicht verw.       |
|          |                                   |         |                                        |                        |                              | - 7                                       | nicht verw.       |
|          |                                   |         |                                        |                        |                              | - 8                                       | nicht verw.       |

\*) ....... Die Pins 1, 2 und 7 des Serial Port-Steckers S2 sind direkt auf der Platine im KeTop gebügelt. Dh. es darf bei Selbstanfertigung eines Downloadkabels nicht auf diese 3 Adern im Kabel verzichtet werden, da sie für das ActiveSync-Signal benötigt werden.

\*\*) ...... Stift wurde von Stiftleiste entfernt (Versteckschutz)

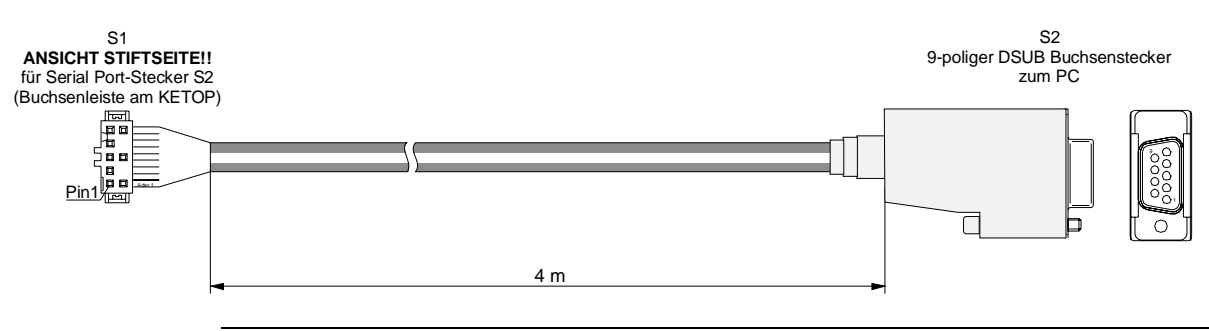

Serielles Download-Kabel XD040

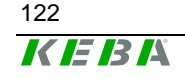

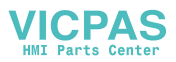

# 11Transportbedingungen

Damit das Gerät bei einem Weiter- oder Rücktransport keinen Schaden nimmt, müssen folgende Transportbedingungen eingehalten werden:

- Verwenden Sie für den Transport immer die Originalverpackung.
- Die Umgebungsbedingungen für das Gerät (siehe Kap. "Technische Daten") müssen auch während des Transportes eingehalten werden.

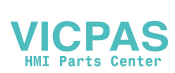

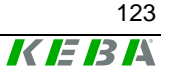

# 12Technische Daten

#### Allgemein

| Versorgungsnennspannung:     |  |
|------------------------------|--|
| Versorgungsspannungsbereich: |  |
| Max. Unterbrechungsdauer der |  |
| Versorgungsspannung:         |  |
| Leistungsaufnahme:           |  |
| Einschaltstrom:              |  |
| Schutzklasse:                |  |

#### Umgebungsbedingungen

| Betriebstemperatur:              |  |
|----------------------------------|--|
| Lagertemperatur:                 |  |
| Relative Luftfeuchtigkeit (nicht |  |
| kondensierend):                  |  |
| Vibrationsfestigkeit:            |  |

Schockfestigkeit:

#### Gehäuse

Konstruktion

Flammwidrigkeit:

Abmessungen: Durchmesser: Gesamthöhe:

Schutzart:

Gewicht:

Farbdisplay 7,7

| iyp.                    |
|-------------------------|
| Größe:                  |
| Auflösung:              |
| Darstellung:            |
| Hintergrundbeleuchtung: |
| Touch-Screen:           |
|                         |

Farbdisplay 8,4"

Typ: Größe: Auflösung: Darstellung: Hintergrundbeleuchtung: Touch-Screen:

Tastatur:

Bedienelemente:

24 V DC (Sicherheitskleinspannung) 18 V DC bis 32 V DC

≤ 10 ms (lt. EN 61131) 7,2 W (400 mA bei 18 V DC, 300 mA bei 24 V DC) max. 5,6 A (Strombegrenzung vorhanden) III nach EN 61131-2 bzw. EN 50178

0 °C bis 50 °C -20 °C bis +70 °C

 $\begin{array}{l} 5 \ \% \ bis \ 95 \ \% \\ (IEC \ 60068-2-6) \\ 10 \ Hz \leq f < 57 \ Hz \ \ mit \ 0,15 \ mm \\ 57 \ Hz \leq f < 150 \ Hz \ \ mit \ 2 \ g \\ 25 \ g \ / \ 11 \ ms \ (IEC \ 60068-2-27) \end{array}$ 

Doppelwandiges Gehäuse aus ABS Beständig gegen Fette, Öle, Schmierstoffe, Alkohol u.a. UL94-V0

290 mm 130 mm

#### IP54

1800 g (mit Not-Aus, ohne Handrad, ohne Override Poti, ohne Kabel) + 100 g für PCMCIA-Erweiterung + 20 g für RS-422-A-Zusatzmodul

grafikfähiges STN-LC-Display 7,7" (160 x 120 mm) VGA 640 x 480 Pixel 256 Farben CCFT-Kaltkathodenröhre (40.000h Betriebsdauer) Analog-resistiv

grafikfähiges TFT-Display 8,4" (175 x 130 mm) SVGA 800 x 600 Pixel 65535 Farben CCFT-Kaltkathodenröhre (40.000h Betriebsdauer) Analog-resistiv

- Folientasten mit taktiler Rückmeldung

- Tastenfelder für Daumenbedienung ausgelegt
- Bedienung für Rechts- und Linkshänder
- Kundenspezifische Tastatur möglich

- 2 Status LEDs

zwei 3-stufige Zustimmungstaster, 2-kreisig

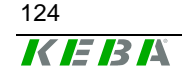

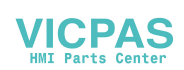

| Override Potentiometer<br>Elektronisches Handrad<br>Joystick<br>Not-Aus-Taster<br>2 Einbauplätze für:<br>1 Einbauplatz für:<br>Leuchtdrucktaster, tastend l<br>Leuchtdrucktaster, tastend l                                                                                                    | Optionent.       Override Potentiometer         Elektronisches Handrad       Joystick         Not-Aus-Taster       Not-Aus-Taster         2 Einbauplätze für:       Leuchtdrucktaster, tastend 0         1 Einbauplatz für:       Leuchtdrucktaster, tastend 1         1 Einbauplatz für:       Leuchtdrucktaster, tastend 1         2 Schnüttstellen       Schnüttstellen                                                                                                    |
|----------------------------------------------------------------------------------------------------|----------------------------------------------------------------------------------------------------|
| Elektronisches Handrad         Joystick         Not-Aus-Taster         2 Einbauplätze für:         Leuchtdrucktaster, tastend 0         Leuchtdrucktaster, tastend 1         Leuchtdrucktaster, rastend 1/0         Leuchtdrucktaster, tastend 1         Leuchtdrucktaster, tastend 1         Leuchtdrucktaster, tastend 1         Schlüsselschalter, 3 Stellungen: I-0-II / 0-I-II         Wahlschalter, 3 Stellungen: I-0-II / 0-I-II                                                                                                    | Schnittstellen         Overhde Potentionneten         Elektronisches Handrad         Joystick         Not-Aus-Taster         2 Einbauplätze für:         Leuchtdrucktaster, tastend 0         Leuchtdrucktaster, rastend I         Leuchtdrucktaster, tastend 0         Leuchtdrucktaster, tastend 1         Leuchtdrucktaster, tastend 1         Leuchtdrucktaster, tastend 1         Leuchtdrucktaster, sastend 10         Leuchtdrucktaster, a Stellungen: I-0-II / 0-I-II         Wahlschalter, 3 Stellungen: I-0-II / 0-I-II                                                                                                    |
| 2 Einbauplätze für:       Leuchtdrucktaster, tastend 0         1 Einbauplatz für:       Leuchtdrucktaster, tastend 1         1 Einbauplatz für:       Leuchtdrucktaster, tastend 0         1 Einbauplatz für:       Leuchtdrucktaster, tastend 1         0       Leuchtdrucktaster, tastend 10         1 Einbauplatz für:       Leuchtdrucktaster, tastend 10         1 Einbauplatz für:       Leuchtdrucktaster, tastend 10         1 Einbauplatz für:       Leuchtdrucktaster, tastend 10         1 Einbauplatz für:       Leuchtdrucktaster, tastend 10         1 Einbauplatz für:       Leuchtdrucktaster, tastend 10         1 Einbauplatz für:       Leuchtdrucktaster, tastend 10         1 Einbauplatz für:       Leuchtdrucktaster, tastend 10         1 Einbauplatz für:       Leuchtdrucktaster, tastend 10         1 Einbauplatz für:       Leuchtdrucktaster, tastend 10         1 Einbauplatz für:       Leuchtdrucktaster, für tastend 10         1 Einbauplatz für:       Stellungen: 1-0-11 / 0-1-11         1 Einbauplatz für:       Stellungen: 1-0-11 / 0-1-11                                                                                                    | 2 Einbauplätze für:       Leuchtdrucktaster, tastend 0         1 Einbauplätz für:       Leuchtdrucktaster, tastend 1         1 Einbauplätz für:       Leuchtdrucktaster, tastend 1         1 Einbauplätz für:       Leuchtdrucktaster, tastend 1         1 Einbauplätz für:       Leuchtdrucktaster, tastend 1         1 Einbauplätz für:       Leuchtdrucktaster, tastend 1         1 Einbauplätz für:       Leuchtdrucktaster, tastend 1         1 Einbauplätz für:       Leuchtdrucktaster, tastend 1         1 Einbauplätz für:       Leuchtdrucktaster, satend 1         1 Einbauplätz für:       Leuchtdrucktaster, satend 1         1 Einbauplätz für:       Leuchtdrucktaster, satend 1         1 Einbauplätz für:       Schlüsselschalter, 3 Stellungen: 1-0-II / 0-I-II         1 Einbauplätz für:       Schlüsselschalter, 3 Stellungen: 1-0-II / 0-I-II                                                                                                    |
| 2 Einbauplätze für:<br>2 Einbauplätze für:<br>1 Einbauplatz für:<br>Leuchtdrucktaster, tastend l<br>Leuchtdrucktaster, rastend l/0<br>Leuchtdrucktaster, tastend 0<br>Leuchtdrucktaster, tastend 1<br>Leuchtdrucktaster, tastend 1/0<br>Schlüsselschalter, 3 Stellungen: 1-0-II / 0-1-II                                                                                                    | Joystick         Not-Aus-Taster         2 Einbauplätze für:         Leuchtdrucktaster, tastend 0         Leuchtdrucktaster, tastend I         Leuchtdrucktaster, tastend I         Leuchtdrucktaster, tastend I         Leuchtdrucktaster, tastend I         Leuchtdrucktaster, tastend I         Leuchtdrucktaster, tastend I         Leuchtdrucktaster, tastend I         Leuchtdrucktaster, tastend I         Leuchtdrucktaster, setend I/0         Schlüsselschalter, 3 Stellungen: I-0-II / 0-I-II         Wahlschalter, 3 Stellungen: I-0-II / 0-I-II                                                                                                    |
| 2 Einbauplätze für:       Leuchtdrucktaster, tastend 0         2 Einbauplätze für:       Leuchtdrucktaster, tastend 1         1 Einbauplatz für:       Leuchtdrucktaster, rastend 1/0         1 Einbauplatz für:       Leuchtdrucktaster, tastend 0         Leuchtdrucktaster, tastend 1       Leuchtdrucktaster, tastend 1/0         Schlüsselschalter, 3 Stellungen: I-0-II / 0-I-II       Vahlschalter, 3 Stellungen: I-0-II / 0-I-II                                                                                                    | 2 Einbauplätze für:       Leuchtdrucktaster, tastend 0         1 Einbauplatz für:       Leuchtdrucktaster, tastend 1         1 Einbauplatz für:       Leuchtdrucktaster, tastend 0         1 Einbauplatz für:       Leuchtdrucktaster, tastend 1         1 Einbauplatz für:       Leuchtdrucktaster, tastend 1         1 Einbauplatz für:       Leuchtdrucktaster, tastend 1         1 Einbauplatz für:       Leuchtdrucktaster, tastend 1         1 Einbauplatz für:       Leuchtdrucktaster, tastend 1         1 Einbauplatz für:       Leuchtdrucktaster, tastend 1         1 Einbauplatz für:       Leuchtdrucktaster, tastend 1         1 Einbauplatz für:       Leuchtdrucktaster, tastend 1         1 Einbauplatz für:       Leuchtdrucktaster, tastend 1         1 Euchtdrucktaster, 3 Stellungen: 1-0-11 / 0-1-11       Vahlschalter, 3 Stellungen: 1-0-11 / 0-1-11         Schnittstellen       Schnittstellen                                                                                                    |
| 2 Einbauplätze für:<br>2 Einbauplätze für:<br>1 Einbauplatz für:<br>2 Einbauplatz für:<br>2 Einbauplatz für:<br>2 Einbauplatz für:<br>2 Euchtdrucktaster, tastend I<br>2 Euchtdrucktaster, rastend I/0<br>2 Euchtdrucktaster, tastend 0<br>2 Euchtdrucktaster, tastend 0<br>2 Euchtdrucktaster, tastend 1/0<br>2 Euchtdrucktaster, tastend 1/0<br>2 Euchtdrucktaster, rastend 1/0<br>3 Schlüsselschalter, 3 Stellungen: I-0-II / 0-I-II<br>3 Wahlschalter, 3 Stellungen: I-0-II / 0-I-II                                                                                                    | 2 Einbauplätze für:<br>2 Einbauplätze für:<br>1 Einbauplatz für:<br>1 Einbauplatz für:<br>2 Einbauplatz für:<br>2 Euchtdrucktaster, tastend I<br>2 Euchtdrucktaster, rastend I/0<br>2 Euchtdrucktaster, tastend I<br>2 Euchtdrucktaster, tastend I<br>2 Euchtdrucktaster, |
| Leuchtdrucktaster, tastend I<br>Leuchtdrucktaster, rastend I/0<br>1 Einbauplatz für:<br>Leuchtdrucktaster, tastend 0<br>Leuchtdrucktaster, tastend I<br>Leuchtdrucktaster, rastend I/0<br>Schlüsselschalter, 3 Stellungen: I-0-II / 0-I-II<br>Wahlschalter, 3 Stellungen: I-0-II / 0-I-II                                                                                                    | Leuchtdrucktaster, tastend I<br>Leuchtdrucktaster, rastend I/0<br>1 Einbauplatz für:<br>Leuchtdrucktaster, tastend 0<br>Leuchtdrucktaster, tastend I<br>Leuchtdrucktaster, rastend I/0<br>Schlüsselschalter, 3 Stellungen: I-0-II / 0-I-II<br>Wahlschalter, 3 Stellungen: I-0-II / 0-I-II                                                                                                    |
| Leuchtdrucktaster, rastend I/0<br>1 Einbauplatz für:<br>Leuchtdrucktaster, tastend 0<br>Leuchtdrucktaster, tastend I<br>Leuchtdrucktaster, rastend I/0<br>Schlüsselschalter, 3 Stellungen: I-0-II / 0-I-II<br>Wahlschalter, 3 Stellungen: I-0-II / 0-I-II                                                                                                    | Leuchtdrucktaster, rastend I/0<br>1 Einbauplatz für:<br>Leuchtdrucktaster, tastend 0<br>Leuchtdrucktaster, tastend I<br>Leuchtdrucktaster, rastend I/0<br>Schlüsselschalter, 3 Stellungen: I-0-II / 0-I-II<br>Wahlschalter, 3 Stellungen: I-0-II / 0-I-II                                                                                                    |
| 1 Einbauplatz für:       Leuchtdrucktaster, tastend 0         Leuchtdrucktaster, tastend I       Leuchtdrucktaster, tastend I         Schlüsselschalter, 3 Stellungen: I-0-II / 0-I-II       Wahlschalter, 3 Stellungen: I-0-II / 0-I-II                                                                                                    | 1 Einbauplatz für:       Leuchtdrucktaster, tastend 0         Leuchtdrucktaster, tastend I       Leuchtdrucktaster, tastend I/O         Schlüsselschalter, 3 Stellungen: I-0-II / 0-I-II       Wahlschalter, 3 Stellungen: I-0-II / 0-I-II                                                                                                    |
| Leuchtdrucktaster, tastend I<br>Leuchtdrucktaster, rastend I/0<br>Schlüsselschalter, 3 Stellungen: I-0-II / 0-I-II<br>Wahlschalter, 3 Stellungen: I-0-II / 0-I-II                                                                                                    | Leuchtdrucktaster, tastend I<br>Leuchtdrucktaster, rastend I/0<br>Schlüsselschalter, 3 Stellungen: I-0-II / 0-I-II<br>Wahlschalter, 3 Stellungen: I-0-II / 0-I-II                                                                                                    |
| Leuchtdrucktaster, rastend I/0<br>Schlüsselschalter, 3 Stellungen: I-0-II / 0-I-II<br>Wahlschalter, 3 Stellungen: I-0-II / 0-I-II                                                                                                    | Leuchtdrucktaster, rastend I/0<br>Schlüsselschalter, 3 Stellungen: I-0-II / 0-I-II<br>Wahlschalter, 3 Stellungen: I-0-II / 0-I-II                                                                                                    |
| Schlüsselschalter, 3 Stellungen: I-0-II / 0-I-II<br>Wahlschalter, 3 Stellungen: I-0-II / 0-I-II                                                                                                    | Schlüsselschalter, 3 Stellungen: I-0-II / 0-I-II<br>Wahlschalter, 3 Stellungen: I-0-II / 0-I-II                                                                                                    |
| Wahlschalter, 3 Stellungen: I-0-II / 0-I-II                                                                                                    | Wahlschalter, 3 Stellungen: I-0-II / 0-I-II                                                                                                    |
| Wallischalter, 5 Stellungen. Porri                                                                                                    | Schnittstellen                                                                                                    |
|                                                                                                    | Schnittstellen                                                                                                    |
| Rechner und Schnittstellen                                                                                                    |                                                                                                    |
| Prozossor: Intel Strong ADM SA 1110/206 MHz                                                                                                    |                                                                                                    |
| Prozessol. Intel Strongerkin SA-1110/200 Minz                                                                                                    |                                                                                                    |
| Specifier. DRAM. IIIax. 126 MB, FLASH. 64 MB                                                                                                    | Prozessor: Intel StrongARM SA-1110/206 MHz                                                                                                    |
| Schnittstellen: Ethernet                                                                                                    | Prozessor: Intel StrongARM SA-1110/206 MHz<br>Speicher: DRAM: max. 128 MB, FLASH: 64 MB                                                                                                    |
| RS-422-A                                                                                                    | Prozessor:       Intel StrongARM SA-1110/206 MHz         Speicher:       DRAM: max. 128 MB, FLASH: 64 MB         Schnittstellen:       Ethernet                                                                                                    |
| RS-232-C (Debug-Schnittstelle im Gerät)                                                                                                    | Prozessor:       Intel StrongARM SA-1110/206 MHz         Speicher:       DRAM: max. 128 MB, FLASH: 64 MB         Schnittstellen:       Ethernet         RS-422-A       RS-422-A                                                                                                    |
| PC-Card-Slot (PC-Card Typ I, II, III)                                                                                                    | Prozessor:       Intel StrongARM SA-1110/206 MHz         Speicher:       DRAM: max. 128 MB, FLASH: 64 MB         Schnittstellen:       Ethernet         RS-422-A       RS-232-C (Debug-Schnittstelle im Gerät)                                                                                                    |
| Betriebssytem: Windows CE 4.2                                                                                                    | Prozessor: Intel StrongARM SA-1110/206 MHz<br>Speicher: DRAM: max. 128 MB, FLASH: 64 MB<br>Schnittstellen: Ethernet<br>RS-422-A<br>RS-232-C (Debug-Schnittstelle im Gerät)<br>PC-Card-Slot (PC-Card Typ I, II, III)                                                                                                    |
| Zubehör                                                                                                    | Prozessor:       Intel StrongARM SA-1110/206 MHz         Speicher:       DRAM: max. 128 MB, FLASH: 64 MB         Schnittstellen:       Ethernet         RS-422-A       RS-232-C (Debug-Schnittstelle im Gerät)         PC-Card-Slot (PC-Card Typ I, II, III)         Betriebssytem:       Windows CE 4.2                                                                                                    |
|                                                                                                    | Prozessor:       Intel StrongARM SA-1110/206 MHz         Speicher:       DRAM: max. 128 MB, FLASH: 64 MB         Schnittstellen:       Ethernet         RS-422-A       RS-232-C (Debug-Schnittstelle im Gerät)         PC-Card-Slot (PC-Card Typ I, II, III)         Betriebssytem:       Windows CE 4.2                                                                                                    |
|                                                                                                    | Prozessor:       Intel StrongARM SA-1110/206 MHz         Speicher:       DRAM: max. 128 MB, FLASH: 64 MB         Schnittstellen:       Ethernet         RS-422-A       RS-232-C (Debug-Schnittstelle im Gerät)         PC-Card-Slot (PC-Card Typ I, II, III)       Windows CE 4.2                                                                                                    |
| wandhaiterung zum stationaren Betrieb oder zur Ablage                                                                                                    | Prozessor:       Intel StrongARM SA-1110/206 MHz         Speicher:       DRAM: max. 128 MB, FLASH: 64 MB         Schnittstellen:       Ethernet         RS-422-A       RS-232-C (Debug-Schnittstelle im Gerät)         PC-Card-Slot (PC-Card Typ I, II, III)         Betriebssytem:       Windows CE 4.2                                                                                                    |
| Wandhalterung     Zum stationaren Betrieb oder Zur Ablage       KeTop WB090:     Wandhalterung ohne Kabelhalterung                                                                                                    | Prozessor:       Intel StrongARM SA-1110/206 MHz         Speicher:       DRAM: max. 128 MB, FLASH: 64 MB         Schnittstellen:       Ethernet         RS-422-A       RS-232-C (Debug-Schnittstelle im Gerät)         PC-Card-Slot (PC-Card Typ I, II, III)         Betriebssytem:       Windows CE 4.2         Wandhalterung       zum stationären Betrieb oder zur Ablage         KeTop WB090:       Wandhalterung ohne Kabelhalterung                                                                                                    |
| WandhalterungZum stationaren Betrieb oder Zur AblageKeTop WB090:Wandhalterung ohne KabelhalterungKeTop WB095:Wandhalterung mit Kabelhalterung                                                                                                    | Prozessor:       Intel StrongARM SA-1110/206 MHz         Speicher:       DRAM: max. 128 MB, FLASH: 64 MB         Schnittstellen:       Ethernet         RS-422-A       RS-232-C (Debug-Schnittstelle im Gerät)         PC-Card-Slot (PC-Card Typ I, II, III)         Betriebssytem:       Windows CE 4.2         Wandhalterung       zum stationären Betrieb oder zur Ablage         KeTop WB090:       Wandhalterung ohne Kabelhalterung         KeTop WB095:       Wandhalterung mit Kabelhalterung                                                                                                    |
| Wandhalterung       Zum stationaren Betrieb oder Zur Ablage         KeTop WB090:       Wandhalterung ohne Kabelhalterung         KeTop WB095:       Wandhalterung mit Kabelhalterung         KeTop WB100:       Wandhalterung mit Höhenverstellung und ohne                                                                                                    | Prozessor:       Intel StrongARM SA-1110/206 MHz         Speicher:       DRAM: max. 128 MB, FLASH: 64 MB         Schnittstellen:       Ethernet         RS-422-A       RS-232-C (Debug-Schnittstelle im Gerät)         PC-Card-Slot (PC-Card Typ I, II, III)         Betriebssytem:       Windows CE 4.2         Wandhalterung       zum stationären Betrieb oder zur Ablage         KeTop WB090:       Wandhalterung ohne Kabelhalterung         KeTop WB095:       Wandhalterung mit Kabelhalterung         KeTop WB100:       Wandhalterung mit Höhenverstellung und ohne                                                                                                    |
| Wandhalterung       Zum stationaren Betrieb oder zur Ablage         KeTop WB090:       Wandhalterung ohne Kabelhalterung         KeTop WB095:       Wandhalterung mit Kabelhalterung         KeTop WB100:       Wandhalterung mit Höhenverstellung und ohne         Kabelhalterung       Kabelhalterung                                                                                                    | Prozessor:       Intel StrongARM SA-1110/206 MHz         Speicher:       DRAM: max. 128 MB, FLASH: 64 MB         Schnittstellen:       Ethernet         RS-422-A       RS-232-C (Debug-Schnittstelle im Gerät)         PC-Card-Slot (PC-Card Typ I, II, III)         Betriebssytem:       Windows CE 4.2         Wandhalterung       zum stationären Betrieb oder zur Ablage         KeTop WB090:       Wandhalterung mit Kabelhalterung         KeTop WB095:       Wandhalterung mit Kabelhalterung         KeTop WB100:       Wandhalterung                                                                                                    |
| Wandhalterung       Zum stationaren Betrieb oder Zur Ablage         KeTop WB090:       Wandhalterung ohne Kabelhalterung         KeTop WB095:       Wandhalterung mit Kabelhalterung         KeTop WB100:       Wandhalterung mit Höhenverstellung und ohne         KeTop WB110:       Wandhalterung mit Höhenverstellung und mit                                                                                                    | Prozessor:       Intel StrongARM SA-1110/206 MHz         Speicher:       DRAM: max. 128 MB, FLASH: 64 MB         Schnittstellen:       Ethernet         RS-422-A       RS-232-C (Debug-Schnittstelle im Gerät)         PC-Card-Slot (PC-Card Typ I, II, III)       Windows CE 4.2         Wandhalterung       zum stationären Betrieb oder zur Ablage         KeTop WB090:       Wandhalterung mit Kabelhalterung         KeTop WB095:       Wandhalterung mit Kabelhalterung         KeTop WB100:       Wandhalterung mit Höhenverstellung und ohne         KeTop WB100:       Wandhalterung mit Höhenverstellung und mit                                                                                                    |
| Wandhalterung       Zum stationaren Betrieb oder Zur Ablage         KeTop WB090:       Wandhalterung ohne Kabelhalterung         KeTop WB095:       Wandhalterung mit Kabelhalterung         KeTop WB100:       Wandhalterung mit Höhenverstellung und ohne         KeTop WB110:       Wandhalterung         KeTop WB110:       Wandhalterung                                                                                                    | Prozessor:       Intel StrongARM SA-1110/206 MHz         Speicher:       DRAM: max. 128 MB, FLASH: 64 MB         Schnittstellen:       Ethernet         RS-422-A       RS-232-C (Debug-Schnittstelle im Gerät)         PC-Card-Slot (PC-Card Typ I, II, III)       PC-Card-Slot (PC-Card Typ I, II, III)         Betriebssytem:       Windows CE 4.2         Wandhalterung       zum stationären Betrieb oder zur Ablage         KeTop WB090:       Wandhalterung ohne Kabelhalterung         KeTop WB095:       Wandhalterung mit Kabelhalterung         KeTop WB100:       Wandhalterung mit Höhenverstellung und ohne         KeTop WB110:       Wandhalterung mit Höhenverstellung und mit         Kabelhalterung       Kabelhalterung                                                                                                    |
| Wandhalterung       Zum stationaren Betrieb oder Zur Ablage         KeTop WB090:       Wandhalterung ohne Kabelhalterung         KeTop WB095:       Wandhalterung mit Kabelhalterung         KeTop WB100:       Wandhalterung mit Höhenverstellung und ohne         KeTop WB110:       Wandhalterung         Anschlusskabel       Torsions-, biege- und trittfest, mit konfektioniertr                                                                                                    | Prozessor:       Intel StrongARM SA-1110/206 MHz         Speicher:       DRAM: max. 128 MB, FLASH: 64 MB         Schnittstellen:       Ethernet         RS-422-A       RS-232-C (Debug-Schnittstelle im Gerät)         PC-Card-Slot (PC-Card Typ I, II, III)         Betriebssytem:       Windows CE 4.2         Wandhalterung       zum stationären Betrieb oder zur Ablage         KeTop WB090:       Wandhalterung ohne Kabelhalterung         KeTop WB095:       Wandhalterung mit Kabelhalterung         KeTop WB100:       Wandhalterung mit Höhenverstellung und ohne         KeTop WB100:       Wandhalterung         KeTop WB110:       Wandhalterung mit Höhenverstellung und mit         Kabelhalterung       Torsions-, biege- und trittfest, mit konfektionierten         20 and Darb Dat Data Data Data Data State State                                                                                                    |
| Wandhalterung       Zum stationaren Betrieb oder Zur Ablage         KeTop WB090:       Wandhalterung ohne Kabelhalterung         KeTop WB095:       Wandhalterung mit Kabelhalterung         KeTop WB100:       Wandhalterung mit Höhenverstellung und ohne         KeTop WB110:       Wandhalterung         Anschlusskabel       Torsions-, biege- und trittfest, mit konfektionierte         KeTop WB100:       Vandhalterung         KeTop WB110:       Wandhalterung         KeTop WB110:       Wandhalterung         KeTop WB110:       Wandhalterung         KeTop WB110:       Wandhalterung         Ketop WB110:       Wandhalterung         Ketop WB110:       Wandhalterung         Ketop WB110:       Wandhalterung         Ketop WB110:       Wandhalterung         Ketop WB110:       Wandhalterung         Ketop WB110:       Wandhalterung         Ketop WB110:       Kabelhalterung         Ketop WB110:       Kabelhalterung         Ketop WB110:       Kabelhalterung         Ketop WB110:       Kabelhalterung         Ketop WB110:       Kabelhalterung         Ketop WB110:       Kabelhalterung         Ketop WB110:       Kabelhalterung                                                                                                    | Prozessor:       Intel StrongARM SA-1110/206 MHz         Speicher:       DRAM: max. 128 MB, FLASH: 64 MB         Schnittstellen:       Ethernet         RS-422-A       RS-232-C (Debug-Schnittstelle im Gerät)         PC-Card-Slot (PC-Card Typ I, II, III)       Windows CE 4.2         Wandhalterung       zum stationären Betrieb oder zur Ablage         KeTop WB090:       Wandhalterung ohne Kabelhalterung         KeTop WB095:       Wandhalterung mit Kabelhalterung         KeTop WB100:       Wandhalterung mit Höhenverstellung und ohne         KeTop WB100:       Wandhalterung         KeTop WB110:       Wandhalterung         KeTop WB110:       Wandhalterung mit Höhenverstellung und mit         Kabelhalterung       Vandhalterung mit Höhenverstellung und mit         KeTop WB110:       Wandhalterung mit Höhenverstellung und mit         Kabelhalterung       Vandhalterung         Ketop WB110:       Vandhalterung mit Höhenverstellung und mit         Kabelhalterung       Vandhalterung         Ketop WB110:       Vandhalterung         Ketop WB110:       Vandhalterung         Ketop WB100:       Vandhalterung         Ketop WB100:       Vandhalterung         Ketop WB100:       Vandhalterung         Ketop WB100:       Vandhalterung                                                                                                    |
| Wandhalterung       Zum stationaren Betrieb oder Zur Ablage         KeTop WB090:       Wandhalterung ohne Kabelhalterung         KeTop WB095:       Wandhalterung mit Kabelhalterung         KeTop WB100:       Wandhalterung mit Höhenverstellung und ohne         KeTop WB110:       Wandhalterung         KeTop WB110:       Wandhalterung         Anschlusskabel       Torsions-, biege- und trittfest, mit konfektioniertu         KeTop TT025:       2,5 m                                                                                                    | Prozessor:       Intel StrongARM SA-1110/206 MHz         Speicher:       DRAM: max. 128 MB, FLASH: 64 MB         Schnittstellen:       Ethernet         RS-422-A       RS-232-C (Debug-Schnittstelle im Gerät)         PC-Card-Slot (PC-Card Typ I, II, III)       Windows CE 4.2         Wandhalterung       zum stationären Betrieb oder zur Ablage         KeTop WB090:       Wandhalterung ohne Kabelhalterung         KeTop WB095:       Wandhalterung mit Kabelhalterung         KeTop WB100:       Wandhalterung mit Höhenverstellung und ohne         Kabelhalterung       Kabelhalterung         KeTop WB100:       Torsions-, biege- und trittfest, mit konfektionierten         20 pol. Push Pul Stecker oder 17-pol. Rundstecker       20 pol. Push Pul Stecker oder 17-pol. Rundstecker                                                                                                    |
| Wandhalterung       Zum stationaren Betrieb oder Zur Ablage         KeTop WB090:       Wandhalterung ohne Kabelhalterung         KeTop WB095:       Wandhalterung mit Kabelhalterung         KeTop WB100:       Wandhalterung mit Höhenverstellung und ohne         KeTop WB110:       Wandhalterung mit Höhenverstellung und mit         KeTop WB110:       Wandhalterung         Anschlusskabel       Torsions-, biege- und trittfest, mit konfektioniertr         KeTop TT025:       2,5 m         KeTop TT050:       5 m                                                                                                    | Prozessor:Intel StrongARM SA-1110/206 MHzSpeicher:DRAM: max. 128 MB, FLASH: 64 MBSchnittstellen:EthernetRS-422-ARS-232-C (Debug-Schnittstelle im Gerät)PC-Card-Slot (PC-Card Typ I, II, III)Betriebssytem:Windows CE 4.2Wandhalterungzum stationären Betrieb oder zur AblageKeTop WB090:Wandhalterung ohne KabelhalterungKeTop WB095:Wandhalterung mit KabelhalterungKeTop WB100:Wandhalterung mit Höhenverstellung und ohneKeTop WB110:WandhalterungAnschlusskabelTorsions-, biege- und trittfest, mit konfektionierten<br>20 pol. Push Pul Stecker oder 17-pol. Rundstecker<br>2,5 m<br>5 m                                                                                                    |
| Wandhalterung       Zum stationaren Betrieb oder Zur Ablage         KeTop WB090:       Wandhalterung ohne Kabelhalterung         KeTop WB095:       Wandhalterung mit Kabelhalterung         KeTop WB100:       Wandhalterung mit Höhenverstellung und ohne         KeTop WB110:       Wandhalterung         KeTop WB110:       Wandhalterung         Anschlusskabel       Torsions-, biege- und trittfest, mit konfektioniertr         KeTop TT025:       2,5 m         KeTop TT050:       5 m         KeTop TT100:       10 m                                                                                                    | Prozessor:Intel StrongARM SA-1110/206 MHzSpeicher:DRAM: max. 128 MB, FLASH: 64 MBSchnittstellen:EthernetRS-422-ARS-232-C (Debug-Schnittstelle im Gerät)PC-Card-Slot (PC-Card Typ I, II, III)Betriebssytem:Windows CE 4.2WandhalterungZum stationären Betrieb oder zur AblageKeTop WB090:Wandhalterung ohne KabelhalterungKeTop WB095:Wandhalterung mit KabelhalterungKeTop WB100:Wandhalterung mit Höhenverstellung und ohneKeTop WB110:WandhalterungAnschlusskabelTorsions-, biege- und trittfest, mit konfektionierten<br>20 pol. Push Pul Stecker oder 17-pol. Rundstecker<br>2,5 mKeTop TT025:2,5 mKeTop TT050:5 mKeTop TT100:10 m                                                                                                    |
| Wandhalterung       Zum stationaren Betrieb oder 20r Ablage         KeTop WB090:       Wandhalterung ohne Kabelhalterung         KeTop WB095:       Wandhalterung mit Kabelhalterung         KeTop WB100:       Wandhalterung mit Kabelhalterung         KeTop WB100:       Wandhalterung mit Höhenverstellung und ohne         KeTop WB110:       Wandhalterung         KeTop Trop WB110:       Wandhalterung         KeTop TT025:       2,5 m         KeTop TT050:       5 m         KeTop TT100:       10 m         KeTop TT150:       15 m                                                                                                    | Prozessor:Intel StrongARM SA-1110/206 MHzSpeicher:DRAM: max. 128 MB, FLASH: 64 MBSchnittstellen:EthernetRS-422-ARS-232-C (Debug-Schnittstelle im Gerät)PC-Card-Slot (PC-Card Typ I, II, III)Betriebssytem:Windows CE 4.2WandhalterungZum stationären Betrieb oder zur AblageKeTop WB090:Wandhalterung ohne KabelhalterungKeTop WB095:Wandhalterung mit KabelhalterungKeTop WB100:Wandhalterung mit Höhenverstellung und ohneKeTop WB110:WandhalterungKeTop TT025:2,5 mKeTop TT050:5 mKeTop TT150:10 m                                                                                                    |
| Wandhalterung       20m stationaren Betrieb oder 20r Ablage         KeTop WB090:       Wandhalterung ohne Kabelhalterung         KeTop WB095:       Wandhalterung mit Kabelhalterung         KeTop WB100:       Wandhalterung mit Höhenverstellung und ohne         KeTop WB110:       Wandhalterung         KeTop Trop WB110:       Wandhalterung         KeTop TT025:       2,5 m         KeTop TT050:       5 m         KeTop TT150:       10 m         KeTop TT200:       20 m                                                                                                    | Prozessor:Intel StrongARM SA-1110//206 MHzSpeicher:DRAM: max. 128 MB, FLASH: 64 MBSchnittstellen:EthernetRS-422-ARS-232-C (Debug-Schnittstelle im Gerät)PC-Card-Slot (PC-Card Typ I, II, III)Betriebssytem:Windows CE 4.2Wandhalterungzum stationären Betrieb oder zur AblageKeTop WB090:Wandhalterung ohne KabelhalterungKeTop WB095:Wandhalterung mit KabelhalterungKeTop WB100:Wandhalterung mit Höhenverstellung und ohneKeTop WB110:Vandhalterung mit Höhenverstellung und mitKabelhalterungVandhalterungKeTop TT025:2,5 mKeTop TT050:5 mKeTop TT100:10 mKeTop TT150:15 mKeTop TT100:20 m                                                                                                    |
| Wandhalterung       Zum stationaren Betrieb oder 20r Ablage         KeTop WB090:       Wandhalterung ohne Kabelhalterung         KeTop WB095:       Wandhalterung mit Kabelhalterung         KeTop WB100:       Wandhalterung mit Höhenverstellung und ohne         KeTop WB110:       Wandhalterung         KeTop WB110:       Wandhalterung         KeTop TT025:       2,5 m         KeTop TT025:       5 m         KeTop TT100:       10 m         KeTop TT150:       15 m         KeTop TT020:       20 m         Zwischenkabel       Verbindung zwischen Anschlussbox und                                                                                                    | Prozessor:Intel StrongARM SA-1110//206 MHzSpeicher:DRAM: max. 128 MB, FLASH: 64 MBSchnittstellen:EthernetRS-422-ARS-232-C (Debug-Schnittstelle im Gerät)PC-Card-Slot (PC-Card Typ I, II, III)Betriebssytem:Windows CE 4.2WandhalterungZum stationären Betrieb oder zur AblageKeTop WB090:Wandhalterung ohne KabelhalterungKeTop WB095:Wandhalterung mit KabelhalterungKeTop WB100:Wandhalterung mit Höhenverstellung und ohneKeTop WB100:Wandhalterung mit Höhenverstellung und ohneKeTop WB110:Torsions-, biege- und trittfest, mit konfektionierten<br>20 pol. Push Pul Stecker oder 17-pol. RundsteckerKeTop TT025:2,5 mKeTop TT050:5 mKeTop TT100:10 mKeTop TT100:10 mKeTop TT150:20 mZwischenkabelVerbindung zwischen Anschlussbox und                                                                                                    |
| WandhalterungZum stationaren Betrieb oder 20r AblageKeTop WB090:Wandhalterung ohne KabelhalterungKeTop WB100:Wandhalterung mit KabelhalterungKeTop WB110:Wandhalterung mit Höhenverstellung und ohne<br>KabelhalterungKeTop WB110:Wandhalterung mit Höhenverstellung und mit<br>KabelhalterungAnschlusskabelTorsions-, biege- und trittfest, mit konfektionierte<br>20 pol. Push Pul Stecker oder 17-pol. Rundsted<br>2,5 m<br>KeTop TT050:KeTop TT025:2,5 mKeTop TT100:10 mKeTop TT150:15 mKeTop TT150:20 mZwischenkabelVerbindung zwischen Anschlussbox und<br>Anschlusskabel                                                                                                    | Prozessor:Intel StrongARM SA-1110/206 MHzSpeicher:DRAM: max. 128 MB, FLASH: 64 MBSchnittstellen:EthernetRS-422-ARS-232-C (Debug-Schnittstelle im Gerät)PC-Card-Slot (PC-Card Typ I, II, III)Betriebssytem:Windows CE 4.2Wandhalterungzum stationären Betrieb oder zur AblageKeTop WB090:Wandhalterung ohne KabelhalterungKeTop WB095:Wandhalterung mit KabelhalterungKeTop WB100:Wandhalterung mit Höhenverstellung und ohneKeTop WB110:WandhalterungAnschlusskabelTorsions-, biege- und trittfest, mit konfektionierten<br>20 pol. Push Pul Stecker oder 17-pol. Rundstecker<br>2,5 m<br>KeTop TT100:KeTop TT100:10 mKeTop TT200:20 mZwischenkabelVerbindung zwischen Anschlussbox und<br>Anschlusskabel                                                                                                    |
| Wandhalterung       Zum stationaren Betrieb oder 20r Ablage         KeTop WB090:       Wandhalterung ohne Kabelhalterung         KeTop WB100:       Wandhalterung mit Kabelhalterung         KeTop WB110:       Wandhalterung mit Höhenverstellung und ohne         KeTop WB110:       Wandhalterung         KeTop WB110:       Wandhalterung         KeTop TT025:       2,5 m         KeTop TT025:       2,5 m         KeTop TT100:       10 m         KeTop TT100:       15 m         KeTop TT100:       20 m         Verbindung zwischen Anschlussbox und         Anschlusskabel       20 m                                                                                                    | Prozessor:       Initel StrongARM SA-1110/206 MHz         Speicher:       DRAM: max. 128 MB, FLASH: 64 MB         Schnittstellen:       Ethernet         RS-232-C (Debug-Schnittstelle im Gerät)       PC-Card-Slot (PC-Card Typ I, II, III)         Betriebssytem:       Windows CE 4.2         Wandhalterung       zum stationären Betrieb oder zur Ablage         KeTop WB090:       Wandhalterung ohne Kabelhalterung         KeTop WB095:       Wandhalterung mit Kabelhalterung         KeTop WB100:       Wandhalterung mit Höhenverstellung und ohne         Kabelhalterung       KeTop WB100:         Mandhalterung       Torsions-, biege- und trittfest, mit konfektionierten         20 pol. Push Pul Stecker oder 17-pol. Rundstecker       2,5 m         KeTop TT025:       2,5 m         KeTop TT100:       10 m         KeTop TT100:       15 m         KeTop TT200:       20 m         Zwischenkabel       Verbindung zwischen Anschlussbox und         KeTop IC220:       2 m                                                                                                    |
| WandhalterungZum stationaren Betrieb oder 20r AblageKeTop WB090:Wandhalterung ohne KabelhalterungKeTop WB100:Wandhalterung mit KabelhalterungKeTop WB110:Wandhalterung mit Höhenverstellung und ohne<br>KabelhalterungKeTop WB110:Wandhalterung mit Höhenverstellung und mit<br>KabelhalterungAnschlusskabelTorsions-, biege- und trittfest, mit konfektioniertu<br>20 pol. Push Pul Stecker oder 17-pol. Rundsted<br>2,5 mKeTop TT025:2,5 mKeTop TT050:5 mKeTop TT100:10 mKeTop TT150:15 mKeTop TT200:20 mZwischenkabelVerbindung zwischen Anschlussbox und<br>AnschlusskabelKeTop IC220:2 mKeTop IC240:4 m                                                                                                    | Prozessor:       Intel StrongARM SA-1110/206 MHz         Speicher:       DRAM: max. 128 MB, FLASH: 64 MB         Schnittstellen:       Ethernet         RS-232-C (Debug-Schnittstelle im Gerät)       PC-Card-Slot (PC-Card Typ I, II, III)         Betriebssytem:       Windows CE 4.2         Wandhalterung       zum stationären Betrieb oder zur Ablage         KeTop WB090:       Wandhalterung ohne Kabelhalterung         KeTop WB095:       Wandhalterung mit Kabelhalterung         KeTop WB100:       Wandhalterung mit Höhenverstellung und ohne         KeTop WB100:       Wandhalterung mit Höhenverstellung und mit         KeTop WB110:       Vandhalterung         Anschlusskabel       Torsions-, biege- und trittfest, mit konfektionierten         20 pol. Push Pul Stecker oder 17-pol. Rundstecker       2,5 m         KeTop TT025:       2,5 m         KeTop TT100:       10 m         KeTop TT100:       10 m         KeTop TT100:       20 m         Zwischenkabel       Verbindung zwischen Anschlussbox und         Anschlusskabel       2 m                                                                                                    |
| Wandhalterung       Zum stationaren Betrieb oder Zur Ablage         KeTop WB090:       Wandhalterung ohne Kabelhalterung         KeTop WB100:       Wandhalterung mit Kabelhalterung         KeTop WB100:       Wandhalterung mit Höhenverstellung und ohne         KeTop WB110:       Wandhalterung mit Höhenverstellung und nit         KeTop WB110:       Wandhalterung         KeTop TT025:       2,5 m         KeTop TT050:       5 m         KeTop TT1050:       5 m         KeTop TT100:       10 m         KeTop TT100:       15 m         KeTop TT100:       20 m         Zwischenkabel       Verbindung zwischen Anschlussbox und         Anschlusskabel       2 m         KeTop IC220:       2 m         KeTop IC240:       4 m                                                                                                    | Prozessor:       Intel StrongARM SA-1110/206 MHz         Speicher:       DRAM: max. 128 MB, FLASH: 64 MB         Schnittstellen:       Ethernet         RS-232-C (Debug-Schnittstelle im Gerät)         PC-Card-Slot (PC-Card Typ I, II, III)         Wandhalterung         KeTop WB090:         KeTop WB095:         Wandhalterung ohne Kabelhalterung         Wandhalterung         KeTop WB100:         Wandhalterung         KeTop WB100:         Wandhalterung         KeTop WB100:         Wandhalterung         KeTop Trops:         KeTop Trops:         XeTop TT025:         Z,5 m         KeTop TT150:         KeTop TT200:         Zwischenkabel         KeTop IC220:         KeTop IC220:         XeTop IC220:         Zwischenkabel                                                                                                    |
| Wandhalterung       Zum stationaren Berrieb oder Zur Ablage         KeTop WB090:       Wandhalterung ohne Kabelhalterung         KeTop WB100:       Wandhalterung mit Kabelhalterung         KeTop WB110:       Wandhalterung mit Höhenverstellung und ohne         KeTop WB110:       Wandhalterung mit Höhenverstellung und mit         KeTop WB110:       Wandhalterung         KeTop WB110:       Wandhalterung         KeTop TT025:       2,5 m         KeTop TT050:       5 m         KeTop TT100:       10 m         KeTop TT150:       15 m         KeTop TT200:       20 m         Zwischenkabel       Verbindung zwischen Anschlussbox und         Anschlusskabel       Verbindung zwischen Anschlussbox und         Manschlusskabel       Verbindung zwischen Anschlussbox und         KeTop IC220:       2 m         KeTop IC240:       4 m         Downloadkabel       (nicht für KeTop T30)                                                                                                    | Prozessor:       Intel StrongARM SA-1110/206 MHz         Speicher:       DRAM: max. 128 MB, FLASH: 64 MB         Schnittstellen:       Ethernet         RS-422-A       RS-232-C (Debug-Schnittstelle im Gerät)         PC-Card-Slot (PC-Card Typ I, II, III)       Windows CE 4.2         Wandhalterung       zum stationären Betrieb oder zur Ablage         KeTop WB090:       Wandhalterung mit Kabelhalterung         KeTop WB095:       Wandhalterung mit Kabelhalterung         KeTop WB095:       Wandhalterung mit Höhenverstellung und ohne         KeTop WB100:       Wandhalterung mit Höhenverstellung und ohne         Kabelhalterung       Kabelhalterung         KeTop TT025:       2,5 m         KeTop TT025:       5 m         KeTop TT100:       10 m         KeTop TT150:       15 m         KeTop TT200:       20 m         Zwischenkabel       Verbindung zwischen Anschlussbox und         Anschlusskabel       20 m         KeTop IC220:       2 m         KeTop IC240:       4 m         Maschlusskabel       2 m                                                                                                    |
| WandhalterungZum stationaren Betrieb oder Zur AblageKeTop WB090:Wandhalterung ohne KabelhalterungKeTop WB100:Wandhalterung mit KabelhalterungKeTop WB100:Wandhalterung mit Höhenverstellung und ohneKeTop WB110:Wandhalterung mit Höhenverstellung und mitKeTop Trop WB110:Wandhalterung mit Höhenverstellung und mitKeTop TT025:2,5 mKeTop TT050:5 mKeTop TT100:10 mKeTop TT150:15 mKeTop TT200:20 mZwischenkabelVerbindung zwischen Anschlussbox und<br>AnschlusskabelKeTop IC220:2 mKeTop IC220:2 mKeTop IC240:4 mDownloadkabel(nicht für KeTop T30)<br>4 m, via S2 im KeTopKeTop XD040:bruw via X6 m der KeTop                                                                                                    | Prozessor:       Intel StrongARM SA-1110//206 MHz         Speicher:       DRAM: max. 128 MB, FLASH: 64 MB         Ethernet       RS-422-A         RS-232-C (Debug-Schnittstelle im Gerät)         PC-Card-Slot (PC-Card Typ I, II, III)         Wandhalterung         KeTop WB090:         KeTop WB095:         Wandhalterung mit Kabelhalterung mit Kabelhalterung         KeTop WB100:         Wandhalterung mit Kabelhalterung mit Höhenverstellung und ohne         Kabelhalterung         KeTop WB100:         KeTop WB110:         Wandhalterung mit Höhenverstellung und ohne         Kabelhalterung         KeTop TT025:         Z.5 m         KeTop TT100:         KeTop TT100:         KeTop TT100:         KeTop TT20:         Z.5 m         KeTop TT20:         Z.5 m         KeTop TT20:         Z.5 m         KeTop TT20:         Z.5 m         KeTop TT20:         Z.5 m         KeTop TT20:         Z.5 m         KeTop TT20:         Z.5 m         KeTop TT20:         Z.5 m         KeTop TT20:         Zowischenkabel                                                                                                    |
| WandhalterungZum stationaren Berreb oder 20 AblageKeTop WB090:Wandhalterung ohne KabelhalterungKeTop WB100:Wandhalterung mit KabelhalterungKeTop WB100:Wandhalterung mit Höhenverstellung und ohne<br>KabelhalterungKeTop WB110:Wandhalterung mit Höhenverstellung und mit<br>KabelhalterungAnschlusskabelTorsions-, biege- und trittfest, mit konfektioniertr<br>20 pol. Push Pul Stecker oder 17-pol. Rundsted<br>2,5 mKeTop TT025:2,5 mKeTop TT050:5 mKeTop TT100:10 mKeTop TT100:15 mKeTop TT200:20 mZwischenkabelVerbindung zwischen Anschlussbox und<br>AnschlusskabelKeTop IC220:2 mKeTop IC240:4 mDownloadkabel(nicht für KeTop T30)<br>4 m, via S2 im KeTop CB23x<br>4 m, via S2 im KeTop CB23x                                                                                                    | Prozessor:       Intel StrongARM SA-1110//206 MHz         Speicher:       DRAM: max. 128 MB, FLASH: 64 MB         Ethernet       RS-232-C (Debug-Schnittstelle im Gerät)         PC-Card-Slot (PC-Card Typ I, II, III)         Betriebssytem:       Windows CE 4.2         Wandhalterung       zum stationären Betrieb oder zur Ablage         KeTop WB090:       Wandhalterung ohne Kabelhalterung         KeTop WB095:       Wandhalterung mit Kabelhalterung         KeTop WB100:       Wandhalterung mit Höhenverstellung und ohne         KaeTop WB110:       Wandhalterung mit Höhenverstellung und mit         Kabelhalterung       Torsions-, biege- und trittfest, mit konfektionierten         20 pol. Push Pul Stecker oder 17-pol. Rundstecker       2,5 m         KeTop TT025:       2,5 m         KeTop TT100:       10 m         KeTop TT100:       15 m         Zwischenkabel       Verbindung zwischen Anschlussbox und         Anschlusskabel       20 m         KeTop IC220:       2 m         KeTop IC220:       2 m         KeTop IC220:       2 m         KeTop IC220:       2 m         KeTop IC220:       2 m         KeTop IC220:       2 m         KeTop IC220:       2 m         KeTop IC220:                                                                                                    |
| WandhalterungZum stationaren Berreb oder 20 AblageKeTop WB095:Wandhalterung ohne KabelhalterungKeTop WB100:Wandhalterung mit KabelhalterungKeTop WB100:Wandhalterung mit Höhenverstellung und ohne<br>KabelhalterungKeTop WB110:Wandhalterung mit Höhenverstellung und mit<br>KabelhalterungKeTop TT025:2,5 mKeTop TT025:2,5 mKeTop TT050:5 mKeTop TT100:10 mKeTop TT100:15 mKeTop TT200:20 mZwischenkabelVerbindung zwischen Anschlussbox und<br>AnschlusskabelKeTop IC220:2 mKeTop IC220:2 mKeTop IC240:4 mDownloadkabel(nicht für KeTop T30)KeTop XD040:4 m, via S2 im KeTop T30)KeTop CB23x nicht für KeTop T30)KeTop CB23x nicht für KeTop T30)                                                                                                    | Prozessor:       Intel StrongARM SA-1110//206 MHz         Speicher:       DRAM: max. 128 MB, FLASH: 64 MB         Schnittstellen:       Ethernet         RS-232-C (Debug-Schnittstelle im Gerät)         PC-Card-Slot (PC-Card Typ I, II, III)         Betriebssytem:         Wandhalterung         KeTop WB090:         KeTop WB095:         Wandhalterung         KeTop WB100:         Wandhalterung         KeTop WB100:         Wandhalterung         KeTop WB110:         Wandhalterung         KeTop WB110:         Wandhalterung         KeTop WB110:         Wandhalterung         KeTop TT025:         2,5 m         KeTop TT100:         KeTop TT200:         Zys         Zysischenkabel         Torsions-, biege- und trittfest, mit konfektionierten         20 pol. Push Pul Stecker oder 17-pol. Rundstecker         2,5 m         KeTop TT100:         5 m         KeTop TT200:         20 m         Verbindung zwischen Anschlussbox und         Anschlusskabel         KeTop XD040:         Anschlussboxen         (richt für KeTop T30)                                                                                                    |
| WaldhalterungZum stationaren Betreb oder Zur AblageKeTop WB090:Wandhalterung ohne KabelhalterungKeTop WB100:Wandhalterung mit KabelhalterungKeTop WB110:Wandhalterung mit Höhenverstellung und ohne<br>KabelhalterungKeTop WB110:Wandhalterung mit Höhenverstellung und mit<br>KabelhalterungAnschlusskabelTorsions-, biege- und trittfest, mit konfektioniertr<br>20 pol. Push Pul Stecker oder 17-pol. Rundstec<br>2,5 mKeTop TT025:2,5 mKeTop TT050:5 mKeTop TT100:10 mKeTop TT150:15 mKeTop TT200:20 mZwischenkabelVerbindung zwischen Anschlussbox und<br>AnschlusskabelKeTop IC220:2 mKeTop IC240:4 mDownloadkabel<br>KeTop XD040:(nicht für KeTop T30)<br>bzw. via X6 an der KeTop T30)<br>Lex via X6 an der KeTop T30)KeTop CB211:Zur Auftrennung der Daten- und Steuerleitunge<br>Car Auftrennung der Daten- und Steuerleitunge                                                                                                    | Prozessor:<br>Speicher:Intel StrongARM SA-1110/206 MHz<br>DRAM: max. 128 MB, FLASH: 64 MB<br>Ethernet<br>RS-422-A<br>RS-232-C (Debug-Schnittstelle im Gerät)<br>PC-Card-Slot (PC-Card Typ I, II, III)<br>Windows CE 4.2Wandhalterung<br>KeTop WB090:<br>KeTop WB100:zum stationären Betrieb oder zur Ablage<br>Wandhalterung ohne Kabelhalterung<br>Wandhalterung mit Höhenverstellung und ohne<br>Kabelhalterung<br>Wandhalterung mit Höhenverstellung und ohne<br>KabelhalterungAnschlusskabelTorsions-, biege- und trittfest, mit konfektionierten<br>20 pol. Push Pul Stecker oder 17-pol. Rundstecker<br>2,5 m<br>5 m<br>KeTop TT100:<br>KeTop TT200:<br>ZwischenkabelKeTop IC220:<br>KeTop XD040:2 m<br>KeTop T30)<br>KeTop Zuri Auftrennung der Daten- und Steuerleitungen                                                                                                    |
| WandhalterungZum stationaren Berlieb oder Zur AufageKeTop WB090:Wandhalterung om KabelhalterungKeTop WB100:Wandhalterung mit KabelhalterungKeTop WB100:Wandhalterung mit Höhenverstellung und ohneKeTop WB110:Wandhalterung mit Höhenverstellung und mitKabelhalterungKabelhalterungKeTop TT025:2,5 mKeTop TT050:5 mKeTop TT100:10 mKeTop TT100:15 mKeTop TT100:20 mZwischenkabelVerbindung zwischen Anschlussbox und<br>AnschlusskabelKeTop IC220:2 mKeTop IC240:4 mManchlusskabel2 mKeTop XD040:4 m, via S2 im KeTopKeTop CB211:Zur Auftrennung der Daten- und Steuerleitunge<br>KeTop CB230:KeTop CB230:Ketop Ketop CB23xKeTop CB230:Ketop CB23xKeTop CB230:Ketop CB23xKetop CB230:Ketop CB23xKetop CB230:Ketop CB23xKetop CB230:Ketop CB23xKetop CB230:Ketop CB23xKetop CB230:Ketop CB23XKetop CB230:Ketop CB23XKetop CB230:Ketop CB23XKetop CB230:Ketop CB23XKetop CB230:Ketop CB23XKetop CB230:Ketop CB23XKetop CB230:Ketop CB23XKetop CB230:Ketop CB23XKetop CB230:Ketop CB23XKetop CB230:Ketop CB23XKetop CB230:Ketop CB23XKetop CB230:Ketop CB23XKetop CB230:Ketop CB23X<                                                                                                    | Prozessor:<br>Speicher:Intel StrongARM SA-1110/206 MHz<br>DRAM: max. 128 MB, FLASH: 64 MB<br>Ethernet<br>RS-422-A<br>RS-232-C (Debug-Schnittstelle im Gerät)<br>PC-Card-Slot (PC-Card Typ I, II, III)<br>Windows CE 4.2Wandhalterung<br>KeTop WB090:<br>KeTop WB095:<br>KeTop WB100:zum stationären Betrieb oder zur Ablage<br>Wandhalterung ohne Kabelhalterung<br>Wandhalterung mit Höhenverstellung und ohne<br>Kabelhalterung<br>Wandhalterung mit Höhenverstellung und mit<br>KabelhalterungAnschlusskabelTorsions-, biege- und trittfest, mit konfektionierten<br>20 pol. Push Pul Stecker oder 17-pol. Rundstecker<br>2,5 m<br>5 m<br>KeTop TT150:<br>5 mKeTop TT100:<br>KeTop TT150:<br>KeTop TT200:10 m<br>15 m<br>20 mZwischenkabelVerbindung zwischen Anschlussbox und<br>AnschlusskabelKeTop IC220:<br>KeTop IC220:<br>KeTop IC240:2 m<br>4 m<br>(nicht für KeTop T30)<br>4 m, via S2 im KeTop<br>C230:Anschlussboxen<br>KeTop CB211:<br>KeTop CB230:2 m Anschluss an CAN über die                                                                                                    |
| WandhalterungZum stationaren Berleb oder Zur AblägeKeTop WB095:Wandhalterung ohne KabelhalterungKeTop WB100:Wandhalterung mit KabelhalterungKeTop WB100:Wandhalterung mit Höhenverstellung und ohne<br>KabelhalterungKeTop WB110:Wandhalterung mit Höhenverstellung und mit<br>KabelhalterungAnschlusskabelTorsions-, biege- und trittfest, mit konfektioniert<br>20 pol. Push Pul Stecker oder 17-pol. Rundstec<br>2,5 mKeTop TT025:2,5 mKeTop TT050:5 mKeTop TT150:10 mKeTop TT150:15 mKeTop TT200:20 mZwischenkabelVerbindung zwischen Anschlussbox und<br>AnschlusskabelKeTop IC220:2 mKeTop IC220:2 mKeTop IC220:2 mKeTop IC220:2 mKeTop IC220:4 mNearop IC220:4 m, via S2 im KeTopDownloadkabel(nicht für KeTop T30)KeTop XD040:4 m, via S2 im KeTopKeTop CB211:Zur Auftrennung der Daten- und Steuerleitunge<br>Gatewaybox zum Anschluss an CAN über die<br>RS-422-A-Schnittstelle                                                                                                    | Intel strongARM SA-1110/206 MHzSpeicher:DRAM: max. 128 MB, FLASH: 64 MBSchnittstellen:EthernetRS-422-ARS-232-C (Debug-Schnittstelle im Gerät)PC-Card-Slot (PC-Card Typ I, II, III)Betriebssytem:Windows CE 4.2Wandhalterungzum stationären Betrieb oder zur AblageKeTop WB090:Wandhalterung ohne KabelhalterungKeTop WB095:Wandhalterung mit Höhenverstellung und ohneKeTop WB100:Wandhalterung mit Höhenverstellung und ohneKeTop WB110:Wandhalterung mit Höhenverstellung und mitKeTop TT025:2,5 mKeTop TT025:2,5 mKeTop TT100:10 mKeTop TT100:15 mKeTop TT100:15 mKeTop TT200:20 mZwischenkabelVerbindung zwischen Anschlussbox und<br>AnschlusskabelKeTop IT200:2 mKeTop TT200:2 mKeTop TT200:2 mZwischenkabel(nicht für KeTop T30)KeTop C220:2 mKeTop XD040:4 m, via S2 im KeTop DKeTop CB211:Cava vin As6 an der KeTop CB23xKeTop CB230:Cava vin Anschluss an CAN über die<br>RS-422-ASchnittstelle                                                                                                    |
| WandhaiterungZum stationaten betreb oder 2ur AblageKeTop WB090:Wandhaiterung ohne KabelhaiterungKeTop WB100:Wandhaiterung mit KabelhaiterungKeTop WB100:Wandhaiterung mit Höhenverstellung und ohne<br>KabelhaiterungKeTop WB110:Wandhaiterung mit Höhenverstellung und mit<br>KabelhaiterungKeTop WB110:Wandhaiterung mit Höhenverstellung und mit<br>KabelhaiterungKeTop TT025:2,5 mKeTop TT050:5 mKeTop TT150:15 mKeTop TT150:15 mKeTop TT1200:20 mZwischenkabelVerbindung zwischen Anschlussbox und<br>AnschlusskabelKeTop IC220:2 mKeTop IC240:4 mMaschlussboxen(nicht für KeTop T30)<br>Zur Auftrennung der Daten- und Steuerleitunge<br>Gatewaybox zum Anschluss an CAN über die<br>RS-422-A-Schnittstelle<br>Gatewaybox zum Anschluss an CANopen über                                                                                                    | Intel strongARM SA-11U/206 MHz         Speicher:         Schrittstellen:         Schrittstellen:         RS-222-A         RS-222-C (Debug-Schrittstelle im Gerät)         PC-Card-Slot (PC-Card Typ I, II, III)         Betriebssytem:         Wandhalterung         KeTop WB090:         KeTop WB095:         Wandhalterung mit Kabelhalterung         KeTop WB100:         Wandhalterung         KeTop WB100:         Wandhalterung         KeTop WB110:         Wandhalterung         KeTop WB100:         Wandhalterung         KeTop TT025:         2,5 m         KeTop TT150:         KeTop TT150:         KeTop TT200:         Zwischenkabel         KeTop IC220:         KeTop IC220:         KeTop C220:         KeTop C220:         KeTop C220:         KeTop C220:         KeTop C220:         KeTop C220:         KeTop C220:         KeTop C220:         KeTop C220:         KeTop C220:         KeTop C220:         KeTop C220:         KeTop C2211:         KeTop C223                                                                                                    |
| Wandhalterung       Zum Stationaren Berneb öder Zur Ablage         KeTop WB090:       Wandhalterung ohne Kabelhalterung         KeTop WB100:       Wandhalterung mit Höhenverstellung und ohne         KeTop WB110:       Wandhalterung mit Höhenverstellung und mit         KeTop WB110:       Wandhalterung mit Höhenverstellung und mit         KeTop WB110:       Wandhalterung mit Höhenverstellung und mit         KeTop WB100:       Wandhalterung         Anschlusskabel       Torsions-, biege- und trittfest, mit konfektioniert         20 pol. Push Pul Stecker oder 17-pol. Rundstec       2,5 m         KeTop TT025:       2,5 m         KeTop TT100:       10 m         KeTop TT100:       10 m         KeTop TT200:       20 m         Zwischenkabel       Verbindung zwischen Anschlussbox und         Anschlusskabel       20 m         Verbindung zwischen Anschlussbox und       Anschlusskabel         KeTop IC220:       2 m         KeTop XD040:       4 m, via S2 im KeTop T30)         KeTop CB230:       Gatewaybox zum Anschluss an CAN über die         RS-422-A-Schnittstelle       Gatewaybox zum Anschluss an CANopen über         RS-422-A-Schnittstelle       Gatewaybox zum Anschluss an CANopen über                                                                                                    | Intel strongARM SA-1110/206 MHzSpeicher:DRAM: max. 128 MB, FLASH: 64 MBSchnittstellen:EthernetRS-422-ARS-232-C (Debug-Schnittstelle im Gerät)PC-Card-Slot (PC-Card Typ I, II, III)Betriebssytem:Windows CE 4.2Wandhalterungzum stationären Betrieb oder zur AblageKeTop WB090:Wandhalterung ohne KabelhalterungKeTop WB095:Wandhalterung mit KabelhalterungKeTop WB100:Wandhalterung mit Höhenverstellung und ohneKeTop WB110:Wandhalterung mit Höhenverstellung und mitKabelhalterungVandhalterungKeTop TT055:2.5 mKeTop TT100:10 mKeTop TT100:10 mKeTop TT250:2 mKeTop TT200:20 mZwischenkabelVerbindung zwischen Anschlussbox und<br>AnschlusskabelKeTop TT200:2 mKeTop TT200:2 mZwischenkabelYertindung zwischen Anschlussbox und<br>AnschlusskabelKeTop CB220:4 m(nicht für KeTop T30)<br>KeTop CB230:2 mKeTop CB232:Gatewaybox zum Anschluss an CAN über die<br>RS-422-A-SchnittstelleKeTop CB232:Gatewaybox zum Anschluss an CANopen über die<br>RS-422-A-Schnittstelle                                                                                                    |
| Wahdhalterung       Wahdhalterung betrieb öder Zufn Stationarten Betrieb öder Zufn Ablage         KeTop WB090:       Wandhalterung ohne Kabelhalterung         KeTop WB100:       Wandhalterung mit Höhenverstellung und ohne         KeTop WB110:       Wandhalterung mit Höhenverstellung und mit         KeTop WB110:       Wandhalterung mit Höhenverstellung und mit         KeTop WB110:       Wandhalterung mit Höhenverstellung und mit         Kabelhalterung       Wandhalterung mit Höhenverstellung und mit         Kabelhalterung       Wandhalterung mit Höhenverstellung und mit         Kabelhalterung       Wandhalterung         Anschlusskabel       Torsions-, biege- und trittfest, mit konfektioniert         KeTop TT050:       5 m         KeTop TT100:       10 m         KeTop TT150:       15 m         KeTop TT200:       20 m         Zwischenkabel       Verbindung zwischen Anschlussbox und         Anschlusskabel       2 m         KeTop IC220:       2 m         KeTop Zetop IC240:       4 m         Downloadkabel       (nicht für KeTop T30)         KeTop CB230:       KeTop CB23x         Anschlussboxen       (KeTop CB232:         KeTop CB232:       Gatewaybox zum Anschluss an CAN über die         Rs-422-A-Schnittstelle       Randte                                                                                                    | Prozessor:Intel StrongARM SA-1110/206 MHzSpeicher:DRAM: max. 128 MB, FLASH: 64 MBSchnittstellen:RS-322-C (Debug-Schnittstelle im Gerät)PC-Card-Slot (PC-Card Typ I, II, III)Betriebssytem:Windows CE 4.2Wandhalterungzum stationären Betrieb oder zur AblageKeTop WB090:Wandhalterung ohne KabelhalterungKeTop WB095:Wandhalterung mit KabelhalterungKeTop WB100:Wandhalterung mit Höhenverstellung und ohneKeTop WB100:Wandhalterung mit Höhenverstellung und mitKabelhalterungTorsions-, biege- und trittfest, mit konfektionierten<br>20 pol. Push Pul Stecker oder 17-pol. RundsteckerKeTop TT025:2,5 mKeTop TT100:10 mKeTop TT100:15 mKeTop IT100:15 mKeTop IT220:20 mZwischenkabel(nicht für KeTop T30)KeTop CB230:2 mKeTop CB231:Catewaybox zum Anschluss an CANopen über die<br>RS-422-A-SchnittstelleKeTop CB233:Gatewaybox zum Anschluss an CANopen über die<br>RS-422-A-Schnittstelle                                                                                                    |
| WandhalterungZur AblageKeTop WB090:Wandhalterung ohne KabelhalterungKeTop WB100:Wandhalterung mit KabelhalterungKeTop WB110:Wandhalterung mit Höhenverstellung und ohneKabelhalterungKabelhalterungKeTop WB110:Wandhalterung mit Höhenverstellung und ohneKabelhalterungWandhalterungKeTop WB110:Wandhalterung mit Höhenverstellung und ohneKabelhalterungWandhalterungAnschlusskabelTorsions-, biege- und trittfest, mit konfektioniert<br>20 pol. Push Pul Stecker oder 17-pol. Rundstec<br>2,5 mKeTop TT025:2,5 mKeTop TT150:5 mKeTop TT150:15 mKeTop TT200:20 mZwischenkabelVerbindrung zwischen Anschlussbox und<br>AnschlusskabelKeTop IC220:2 mKeTop IC220:2 mKeTop XD040:4 m, via S2 im KeTop T30)KeTop CB231:Cur Auftrennung der Daten- und Steuerleitunge<br>bzw. via X6 an der KeTop CB23xKeTop CB230:Catewaybox zum Anschluss an CAN über die<br>RS-422-A-SchnittstelleKeTop CB232:Gatewaybox zum Anschluss an CANopen über<br>RS-422-A-SchnittstelleKeTop CB233:Handterminal an DeviceNET über die RS-422-A<br>SchnittstelleKeTop CB234:Gatewaybox zum Anschluss an INTERBUs über<br>RS-422-A Schnittstelle                                                                                                    | Prozessor:       Intel StrongARM SA-111/2/2016 MH2         Speicher:       DRAM: max. 128 MB, FLASH: 64 MB         Schnittstellen:       R5-232-C         Speicher:       DRAM: max. 128 MB, FLASH: 64 MB         RS-222-A       RS-232-C (Debug-Schnittstelle im Gerät)         PC-Card-Slot (PC-Card Typ I, II, III)       PC-Card-Slot (PC-Card Typ I, II, III)         Betriebssytem:       Windows CE 4.2         Wandhalterung       zum stationären Betrieb oder zur Ablage         KeTop WB090:       Wandhalterung ohne Kabelhalterung         KeTop WB100:       Wandhalterung mit Höhenverstellung und ohne         KeTop WB101:       Wandhalterung         KeTop WB102:       Wandhalterung mit Höhenverstellung und mit         Kabelhalterung       Vandhalterung mit Höhenverstellung und mit         Kabelhalterung       Vandhalterung mit Höhenverstellung und mit         Kabelhalterung       Vandhalterung         Anschlusskabel       Torsions-, biege- und trittfest, mit konfektionierten         20 pol. Push Pul Stecker oder 17-pol. Rundstecker       2,5 m         KeTop TT050:       5 m         KeTop T1200:       20 m         Zwischenkabel       Verbindung zwischen Anschlussbox und         Anschlusskabel       4 m         KeTop CB230:       4 m                                                                                                    |
| KeTop WB090:       Wandhalterung ohne Kabelhalterung         KeTop WB095:       Wandhalterung ohne Kabelhalterung         KeTop WB100:       Wandhalterung mit Kabelhalterung         KeTop WB100:       Wandhalterung mit Höhenverstellung und ohne         KeTop WB110:       Wandhalterung mit Höhenverstellung und mit         KeTop TT025:       2,5 m         KeTop TT005:       2,5 m         KeTop TT150:       15 m         KeTop TT150:       15 m         KeTop TT200:       20 m         Zwischenkabel       Verbindung zwischen Anschlussbox und         Anschlusskabel       (nicht für KeTop T30)         KeTop CB232:       Gatewaybox zum Anschluss an CAN über die         ReTop CB232:       Gatewaybox zum Anschluss an CAN über die         KeTop CB233:       Handterminal an DeviceNET über die RS-422-A Schnittstelle         KeTop CB234:       Gatewaybox zum Anschluss an INTERBUS über RS-422-A Schnittstelle         KeTop CB235:       Gatewaybox zum Anschluss an PROFIBUS-DP                                                                                                    | Prozessor:Intel StrongARMI SA-1110/2006 MH2Speicher:DRAM: max. 128 MB, FLASH: 64 MBSchnittstellen:RS-222-ARS-222-CDebug-Schnittstelle im Gerät)PC-Card-Slot (PC-Card Typ I, II, III)Betriebssytem:Windows CE 4.2Wandhalterungzum stationären Betrieb oder zur AblageKeTop WB090:Wandhalterung ohne KabelhalterungKeTop WB095:Wandhalterung mit Höhenverstellung und ohneKeTop WB100:Wandhalterung mit Höhenverstellung und ohneKeTop WB110:Wandhalterung mit Höhenverstellung und mitKabelhalterungVandhalterung mit Höhenverstellung und mitKabelhalterungVandhalterung mit Höhenverstellung und mitKeTop TT025:2,5 mKeTop TT050:5 mKeTop TT150:10 mKeTop TT150:20 mZwischenkabelVerbindung zwischen Anschlussbox undAnschlusskabel2 mKeTop IC220:2 mKeTop CB230:4 m fur für KeTop T30)KeTop CB231:Curk für KeTop T30)KeTop CB232:Gatewaybox zum Anschluss an CANopen über dieRS-422-A-SchnittstelleSchnittstelleKeTop CB233:Handtrerminal an DeviceNET über die RS-422-A-SchnittstelleKeTop CB234:Gatewaybox zum Anschluss an INTERBUS überRS-422-A-SchnittstelleGatewaybox zum Anschluss an ROFIBUS-DPWandhalterungKeTop CB235:KeTop CB235:Gatewaybox zum Anschluss an NTERBUS über                                                                                                    |
| WandhalterungZum Kattonarten Bertleb Oder 201 AblageKeTop WB090:<br>KeTop WB100:Wandhalterung ohne Kabelhalterung<br>Wandhalterung mit Kabelhalterung<br>Wandhalterung mit Höhenverstellung und ohne<br>KabelhalterungKeTop WB110:Wandhalterung mit Höhenverstellung und ohne<br>KabelhalterungKeTop WB110:Wandhalterung mit Höhenverstellung und ohne<br>KabelhalterungAnschlusskabelTorsions-, biege- und trittfest, mit konfektioniert<br>20 pol. Push Pul Stecker oder 17-pol. Rundstec<br>2,5 mKeTop TT050:<br>KeTop TT150:<br>KeTop TT150:<br>KeTop TT150:<br>KeTop TT200:5 mZwischenkabel10 m<br>KeTop TT200:<br>20 mZwischenkabelVerbindung zwischen Anschlussbox und<br>AnschlusskabelKeTop IC220:<br>Werbindung zwischen Anschlussbox und<br>AnschlusskabelKeTop CB211:<br>KeTop CB230:2 m datter of T30)<br>KeTop CB232:KeTop CB232:<br>KeTop CB233:2 m Anschluss an CAN über die<br>RS-422-A-SchnittstelleKeTop CB234:<br>KeTop CB234:Gatewaybox zum Anschluss an CAN über die<br>RS-422-A-SchnittstelleKeTop CB234:<br>KeTop CB234:Gatewaybox zum Anschluss an PROFIBUS-DP<br>über RS-422-A-SchnittstelleKeTop CB236:Gatewaybox zum Anschluss an PROFIBUS-DF<br>über RS-422-A-Schnittstelle                                                                                                    | Prozessor:       Intel StrongAKM SA-1110/206 MHz         Speicher:       DRAM: max. 128 MB, FLASH: 64 MB         Schnittstellen:       RS-232-C (Debug-Schnittstelle im Gerät)         PC-Card-Slot (PC-Card Typ I, II, III)         Betriebssytem:       Windows CE 4.2         Wandhalterung       zum stationären Betrieb oder zur Ablage         KeTop WB090:       Wandhalterung mit Kabelhalterung         KeTop WB095:       Wandhalterung mit Kabelhalterung         KeTop WB100:       Wandhalterung mit Höhenverstellung und ohne         KeTop WB100:       Wandhalterung mit Höhenverstellung und ohne         KeTop WB100:       Wandhalterung mit Höhenverstellung und mit         Kabelhalterung       Wandhalterung         KeTop TT025:       2,5 m         KeTop TT050:       5 m         KeTop TT000:       10 m         KeTop TT200:       20 m         Zwischenkabel       (nicht für KeTop T30)         KeTop C220:       2 m         KeTop CB230:       7 x 4 x 6 and r keTop CB23x         KeTop CB231:       Zur Auftrenung der Daten- und Steuerleitungen         KeTop CB232:       6 atewaybox zum Anschluss an CAN wer die         Ref op CB233:       C240:       4 m         KeTop CB233:       C240:       2 m                                                                                                    |
| WandhalterungZum stationaten betreb ober zur AblageKeTop WB090:Wandhalterung ohne KabelhalterungKeTop WB100:Wandhalterung mit KabelhalterungKeTop WB110:Wandhalterung mit KabelhalterungKeTop WB110:Wandhalterung mit Höhenverstellung und ohneKeTop TT025:2,5 mKeTop TT100:10 mKeTop TT100:10 mKeTop TT100:10 mKeTop TT200:20 mZwischenkabelVerbindung zwischen Anschlussbox undAnschlusskabel20 mZwischenkabelVerbindung zwischen Anschlussbox undKeTop TT200:20 mZwischenkabelVerbindung zwischen Anschlussbox undKeTop C220:2 mKeTop C220:2 mKeTop C220:2 mKeTop C220:2 mKeTop C220:2 mKeTop C220:2 mKeTop C220:2 mKeTop C220:2 mKeTop C220:2 mKeTop C220:2 mKeTop C220:2 mKeTop C220:2 mKeTop C220:4 m, via S2 im KeTopbzw. via X6 an der KeTop CB23XAnschlussboxen(KeTop CB230:KeTop CB230:Gatewaybox zum Anschluss an CAN über dieKeTop CB231:Zur Auftrennung der Daten- und SteuerleitungeKeTop CB232:Gatewaybox zum Anschluss an INTERBUS überR5-422-A-SchnittstelleGatewaybox zum Anschluss an PROFIBUS-DPÜber RS-422-A-SchnittstelleGatewaybox zum Anschluss an PROFIBUS-MFÜber RS-422-A-SchnittstelleGatewaybox z                                                                                                    | Prozessor:       Intel StrongAKM SA-1110/206 MHz         Speicher:       DRAM: max. 128 MB, FLASH: 64 MB         Ethernet       RS-232-C (Debug-Schnittstelle im Gerät)         PC-Card-Slot (PC-Card Typ I, II, III)         Betriebssytem:       Windows CE 4.2         Wandhalterung       zum stationären Betrieb oder zur Ablage         KeTop WB090:       Wandhalterung mit Kabelhalterung         KeTop WB095:       Wandhalterung mit Kabelhalterung mit Kabelhalterung         KeTop WB100:       Wandhalterung mit Höhenverstellung und ohne         KeTop WB110:       Wandhalterung         KeTop T105:       2,6 m         KeTop T100:       10 m         KeTop T100:       10 m         KeTop T100:       20 m         Zwischenkabel       Yerbindung zwischen Anschlussbox und         NetTop IC220:       2 m         KeTop CB231:       Zm Mathater S2 micht für KeTop T30)         KeTop CB231:       Za Mathater KeTop CB233:         Anschlusskabel       KeTop CB233:         KeTop CB234:       Gatewaybox zum Anschluss an INTERBUS über RS-422-A-Schnittstelle         KeTop CB235:       Gatewaybox zum Anschluss an INTERBUS über RS-422-A-Schnittstelle         KeTop CB236:       Gatewaybox zum Anschluss an INTERBUS über RS-422-A-Schnittstelle         KeTop CB236: </td                                                                                                    |
| Wandhalterung       Zun stationaren betreb ober zur Ablage         KeTop WB090:       Wandhalterung ohne Kabelhalterung         KeTop WB100:       Wandhalterung mit Höhenverstellung und ohne         KeTop WB110:       Wandhalterung mit Höhenverstellung und mit         Kabelhalterung       Wandhalterung         KeTop WB110:       Wandhalterung         KeTop TT025:       2,5 m         Stationaren Put Stecker oder 17-pol. Rundstee       2,5 m         KeTop TT050:       5 m         KeTop TT100:       10 m         KeTop TT100:       10 m         KeTop TT200:       20 m         Zwischenkabel       Verbindung zwischen Anschlussbox und         Anschlusskabel       Verbindung zwischen Anschlussbox und         KeTop IC220:       2 m         KeTop C220:       2 m         KeTop C220:       2 m         KeTop C220:       2 m         KeTop C220:       2 m         KeTop C220:       2 m         KeTop C220:       2 m         KeTop C220:       2 m         KeTop CB230:       7 m         KeTop CB231:       2 m ota for KeTop CB233 micht für KeTop CB233 micht für KeTop T30)         KeTop CB230:       Gatewaybox zum Anschluss an CANopen über RS-422-A-Schnittstelle                                                                                                    | Prozessor:       Intel StrongAKM SA-1110/206 MHz         Speicher:       DRAM: max. 128 MB, FLASH: 64 MB         Ethernet       RS-222-A         RS-232-C (Debug-Schnittstelle im Gerät)       PC-Card-Slot (PC-Card Typ I, II, III)         Windows CE 4.2       Windows CE 4.2         Wandhalterung       zum stationären Betrieb oder zur Ablage         KeTop WB090:       Wandhalterung mit Kabelhalterung         KeTop WB090:       Wandhalterung mit Kabelhalterung         KeTop WB100:       Wandhalterung mit Höhenverstellung und ohne         KeTop WB100:       Wandhalterung mit Höhenverstellung und mit         Kabelhalterung       Wandhalterung mit Höhenverstellung und mit         Kabelhalterung       Torsions-, biege- und trittfest, mit konfektionierten         20 pol. Push Pul Stecker oder 17-pol. Rundstecker       2,5 m         KeTop TT025:       2,5 m         KeTop TT100:       10 m         KeTop TT200:       20 m         Zwischenkabel       Verbindung zwischen Anschlussbox und         Anschlussbael       (nicht für KeTop T30)         KeTop D220:       2 m         KeTop CB231:       2 m Anschluss an CAN über die         KeTop CB232:       Raschlussbox und Anschluss an CAN über die         Rowinsbabel       (nicht für KeTop T30)                                                                                                    |
| Wardhaiterung<br>KeTop WB090:<br>KeTop WB095:<br>KeTop WB100:Zum stationate Bernage<br>Wardhalterung ohne Kabelhalterung<br>Wardhalterung mit Kabelhalterung<br>Wardhalterung mit Kabelhalterung<br>Wardhalterung mit Höhenverstellung und ohne<br>KabelhalterungAnschlusskabelTorsions-, biege- und trittfest, mit konfektioniert<br>20 pol. Push Pul Stecker oder 17-pol. Rundstee<br>2,5 m<br>KeTop TT050:<br>5 mAnschlusskabelTorsions-, biege- und trittfest, mit konfektioniert<br>20 pol. Push Pul Stecker oder 17-pol. Rundstee<br>2,5 mKeTop TT025:<br>KeTop TT100:<br>KeTop TT100:<br>KeTop TT100:<br>KeTop T1200:20 mZwischenkabelVerbindung zwischen Anschlussbox und<br>Anschlusskabel<br>Verbindung zwischen Anschlussbox und<br>AnschlusskabelKeTop IC220:<br>KeTop IC220:<br>KeTop C220:<br>KeTop C220:<br>KeTop C220:<br>KeTop C220:<br>KeTop C220:<br>KeTop C220:<br>KeTop C220:<br>KeTop C220:<br>KeTop C220:<br>KeTop C220:<br>KeTop C220:<br>KeTop CB23:<br>KeTop CB23:<br>KeTop CB23:<br>KeTop CB23:<br>KeTop CB23:<br>Catewaybox zum Anschluss an CAN uber die<br>RS-422-A-Schnittstelle<br>KeTop CB23:<br>KeTop CB23:KeTop CB23:<br>Catewaybox zum Anschluss an PROFIBUS-DP<br>über RS-422-A-Schnittstelle<br>KeTop CB235:<br>Catewaybox zum Anschluss an PROFIBUS-DP<br>über RS-422-A-Schnittstelle<br>KeTop CB236:Projektierungssoftware<br>KeTop CB236:Catewaybox zum Anschluss an PROFIBUS-DP<br>über RS-422-A-Schnittstelle<br>Catewaybox zum Anschluss an PROFIBUS-DP<br>über RS-422-A-Schnittstelle<br>Catewaybox zum Anschluss an PROFIBUS-DP<br>über RS-422-A-Schnittstelle<br>Catewaybox zum Anschluss an PROFIBUS-DP<br>über RS-422-A-Schnittstelle<br>Catewaybox zum Anschluss an PROFIBUS-DP<br>über RS-422-A-Schnittstelle<br>Viet RS-422-A-SchnittstelleKeTop P1001:Projektierungssoftware <br< td=""><td>Prozessor:       Intel StrongARM SA-1110/206 MHz         Speicher:       DRAM: max. 128 MB, FLASH: 64 MB         Ethernet       RS-232-C (Debug-Schnittstelle im Gerät)         PC-Card-Slot (PC-Card Typ I, II, III)         Wandhalterung       zum stationären Betrieb oder zur Ablage         Wandhalterung       zum stationären Betrieb oder zur Ablage         Wandhalterung mit Kabelhalterung       Wandhalterung mit Kabelhalterung         KeTop WB090:       Wandhalterung mit Kabelhalterung         KeTop WB100:       Wandhalterung mit Höhenverstellung und ohne         Kabelhalterung       Kabelhalterung         KeTop WB110:       Wandhalterung mit Höhenverstellung und mit         Kabelhalterung       Torsions-, biege- und trittfest, mit konfektionierten         20 pol. Push Pul Stecker oder 17-pol. Rundstecker       2,5 m         KeTop TT050:       5 m         KeTop T150:       15 m         KeTop T200:       20 m         Zwischenkabel       Verbindung zwischen Anschlussbox und         Anschlussbabel       Anschlusskabel         KeTop CB220:       2 m         KeTop CB231:       2 m         KeTop CB232:       4 m         Downloadkabel       4 m         KeTop CB233:       Gatewaybox zum Anschluss an CAN über die      <tr< td=""></tr<></td></br<> | Prozessor:       Intel StrongARM SA-1110/206 MHz         Speicher:       DRAM: max. 128 MB, FLASH: 64 MB         Ethernet       RS-232-C (Debug-Schnittstelle im Gerät)         PC-Card-Slot (PC-Card Typ I, II, III)         Wandhalterung       zum stationären Betrieb oder zur Ablage         Wandhalterung       zum stationären Betrieb oder zur Ablage         Wandhalterung mit Kabelhalterung       Wandhalterung mit Kabelhalterung         KeTop WB090:       Wandhalterung mit Kabelhalterung         KeTop WB100:       Wandhalterung mit Höhenverstellung und ohne         Kabelhalterung       Kabelhalterung         KeTop WB110:       Wandhalterung mit Höhenverstellung und mit         Kabelhalterung       Torsions-, biege- und trittfest, mit konfektionierten         20 pol. Push Pul Stecker oder 17-pol. Rundstecker       2,5 m         KeTop TT050:       5 m         KeTop T150:       15 m         KeTop T200:       20 m         Zwischenkabel       Verbindung zwischen Anschlussbox und         Anschlussbabel       Anschlusskabel         KeTop CB220:       2 m         KeTop CB231:       2 m         KeTop CB232:       4 m         Downloadkabel       4 m         KeTop CB233:       Gatewaybox zum Anschluss an CAN über die <tr< td=""></tr<>                                                                                                    |
| Wandhaiterung<br>KeTop WB095:Zum stationateri Bernig obter Zur Ablage<br>Wandhaiterung ohne Kabelhaiterung<br>Wandhaiterung mit Kabelhaiterung<br>Wandhaiterung mit Kabelhaiterung<br>Wandhaiterung mit Höhenverstellung und ohne<br>KabelhaiterungKeTop WB110:Wandhaiterung mit Höhenverstellung und mit<br>KabelhaiterungAnschlusskabelTorsions-, biege- und trittfest, mit konfektioniert<br>20 pol. Push Pul Stecker oder 17-pol. Rundstee<br>2,5 mKeTop TT025:2,5 mKeTop TT050:5 mKeTop TT100:10 mKeTop TT100:10 mZwischenkabelVerbindung zwischen Anschlussbox und<br>AnschlusskabelKeTop T1200:20 mZwischenkabelYerbindung zwischen Anschlussbox und<br>AnschlusskabelKeTop IC220:2 mKeTop IC220:2 mKeTop IC220:2 mKeTop IC220:2 mKeTop CB230:Gatewaybox zum Anschluss an CAN über die<br>RS-422-A-SchnittstelleKeTop CB231:Catewaybox zum Anschluss an CAN über die<br>RS-422-A-SchnittstelleKeTop CB233:Gatewaybox zum Anschluss an ICAN über die<br>RS-422-A-SchnittstelleKeTop CB234:Gatewaybox zum Anschluss an ICAN über die<br>RS-422-A-SchnittstelleKeTop CB235:Gatewaybox zum Anschluss an INTERBus über<br>RS-422-A-SchnittstelleKeTop CB236:Gatewaybox zum Anschluss an INTERBus über<br>RS-422-A-SchnittstelleKeTop CB236:Gatewaybox zum Anschluss an INTERBus über<br>RS-422-A-SchnittstelleKeTop CB236:Gatewaybox zum Anschluss an INTERBus über<br>RS-422-A-SchnittstelleKeTop CB236:Gatewaybox zum Anschluss an INTERBus über<br>RS-422-                                                                                                    | Prozessor:       Intel StrongARM SA-1110/206 MHz         Speicher:       DRAM: max. 128 MB, FLASH: 64 MB         Ethernet       RS-232-C (Debug-Schnittstelle im Gerät)         PC-Card-Slot (PC-Card Typ I, II, III)         Wandhalterung       zum stationären Betrieb oder zur Ablage         Wandhalterung       Wandhalterung ohne Kabelhalterung         KeTop WB090:       Wandhalterung mit Höhenverstellung und ohne         KeTop WB100:       Wandhalterung mit Höhenverstellung und ohne         KeTop WB100:       Wandhalterung         KeTop WB100:       Wandhalterung         KeTop WB100:       Wandhalterung         KeTop WB100:       Wandhalterung         KeTop WB100:       Wandhalterung         KeTop T125:       2.5 m         KeTop T125:       2.5 m         KeTop T150:       15 m         KeTop T150:       15 m         KeTop T150:       15 m         KeTop IC220:       2 m         KeTop IC220:       2 m         KeTop KD040:       4 m, via S2 in KETop CB23x         KeTop CB231:       Gatewaybox zum Anschluss an CAN über die RS-422-A-Schnittstelle         KeTop CB232:       Gatewaybox zum Anschluss an CAN über die RS-422-A-Schnittstelle         KeTop CB233:       KeTop CB234:                                                                                                    |
| WandhalterungZufft stationarie betrieb oder 201 AblageKeTop WB095:Wandhalterung mit KabelhalterungKeTop WB100:Wandhalterung mit KabelhalterungKeTop WB100:Wandhalterung mit Höhenverstellung und ohneKabelhalterungWandhalterung mit Höhenverstellung und mitKabelhalterungWandhalterung mit Höhenverstellung und mitKabelhalterungWandhalterung mit Höhenverstellung und mitKabelhalterungWandhalterungAnschlusskabelTorsions-, biege- und trittfest, mit konfektioniertKeTop TT025:2,5 mKeTop TT100:10 mKeTop TT100:15 mKeTop TT200:20 mZwischenkabelVerbindung zwischen Anschlussbox undKeTop IC220:2 mKeTop IC220:2 mKeTop CB211:2 m KeTop T30)KeTop CB211:2 und tritr KeTop T30)KeTop CB230:Rs4 an keTop CB23xKeTop CB231:2 und tritr KeTop T30;KeTop CB232:Gatewaybox zum Anschluss an CAN über dieKeTop CB234:Rs422-A-SchnittstelleKeTop CB234:Gatewaybox zum Anschluss an INTERBUS überKeTop CB234:Gatewaybox zum Anschluss an NTERBUS überKeTop CB236:Gatewaybox zum Anschluss an NTERBUS überKeTop CB236:Gatewaybox zum Anschluss an NTERBUS überKeTop CB236:Gatewaybox zum Anschluss an NTERBUS überKeTop CB236:Gatewaybox zum Anschluss an NTERBUS überKeTop PT001:zenOn 5.50                                                                                                    | Prozessor:       Intel StrongAKM SA-1110/206 MHz         Speicher:       DRAM: max. 128 MB, FLASH: 64 MB         Ethernet       RS-232-C (Debug-Schnittstelle im Gerät)         PC-Card-Slot (PC-Card Typ I, II, III)         Betriebssytem:       Windows CE 4.2         Wandhalterung       zum stationären Betrieb oder zur Ablage         Wandhalterung mit Kabelhalterung       Wandhalterung mit Kabelhalterung         KeTop WB005:       Wandhalterung mit Kabelhalterung         KeTop WB100:       Wandhalterung mit Kabelhalterung         KeTop WB100:       Wandhalterung mit Kabelhalterung         KeTop WB100:       Wandhalterung mit Kabelhalterung         KeTop WB100:       Wandhalterung mit Kabelhalterung         KeTop WB100:       Wandhalterung mit Kabelhalterung         KeTop T025:       2,5 m         KeTop T100:       10 m         KeTop T150:       5 m         KeTop T150:       20 m         Zwischenkabel       Verbindung zwischen Anschlussbox und         Anschlussbabel       20 m         KeTop C220:       2 m         KeTop C220:       2 m         KeTop C220:       2 m         KeTop C220:       2 m         KeTop CB232:       3 m der KeTop C30)         KeTop CB231:                                                                                                    |
| WandhalterungZuffi stationare betrieb oder 201 AblageKeTop WB095:Wandhalterung mit KabelhalterungKeTop WB100:Wandhalterung mit KabelhalterungKeTop WB100:Wandhalterung mit Höhenverstellung und ohneKabelhalterungWandhalterung mit Höhenverstellung und mitKabelhalterungWandhalterung mit Höhenverstellung und mitKabelhalterungWandhalterung mit Höhenverstellung und mitKabelhalterungWandhalterung mit Höhenverstellung und mitKabelhalterungWandhalterung mit Höhenverstellung und mitKabelhalterungWandhalterung mit Höhenverstellung und mitKabelhalterungWandhalterung mit Höhenverstellung und mitKabelhalterungWandhalterung mit Höhenverstellung und mitKabelhalterungWandhalterung mit HöhenverstellungAnschlusskabelTorsions-, biege- und trittfest, mit konfektioniertKeTop TT050:5 mKeTop TT00:10 mZwischenkabelYerbindung zwischen Anschlussbox undKeTop IC220:2 mKeTop IC220:2 mKeTop IC240:4 mDownloadkabel(nicht für KeTop T30)KeTop CB230:Gatewaybox zum Anschluss an CANopen überRS-422-A-SchnittstelleRS-422-A-SchnittstelleKeTop CB232:Gatewaybox zum Anschluss an CANopen überRS-422-A-SchnittstelleKeTop CB235:Gatewaybox zum Anschluss an NTERBUS überKeTop CB236:Gatewaybox zum Anschluss an PROFIBUS-MiWer fisterung SoftwareNur für KeTop T100 und KeTop T50KeTop Sto01:zenOn 5.50                                                                                                    | Prozessor:       Intel StrongAkm SA-1110/206 MHz         Speicher:       DRAM: max. 128 MB, FLASH: 64 MB         Schnittstellen:       RS-232-0         RS-232-0       RS-232-0         Betriebssytem:       Vindows CE 4.2         Wandhalterung       zum stationären Betrieb oder zur Ablage         KeTop WB090:       Wandhalterung mit Kabelhalterung         KeTop WB095:       Wandhalterung mit Kabelhalterung         KeTop WB095:       Wandhalterung mit Kabelhalterung         KeTop WB100:       Kabelhalterung mit Höhenverstellung und ohne         Kabelhalterung       Torsions-, biege- und trittfest, mit konfektionierten         20 pol. Push Pul Stecker oder 17-pol. Rundstecker       2,6 m         KeTop TT050:       5 m         KeTop TT060:       10 m         KeTop T100:       15 m         KeTop T2020:       20 m         Verbindung zwischen Anschlussbox und       Verbindung zwischen Anschlussbox und         Netop C220:       2 m         KeTop CB231:       2 m Aufternung der Daten- und Steuerleitungen         KeTop CB231:       Zur Aufternung der Daten- und Steuerleitungen         KeTop CB232:       R5-422-A-Schnittstelle         KeTop CB233:       Handterrinnal an DeviceNET über die RS-422-A-Schnittstelle         KeTop CB234:                                                                                                    |

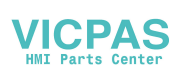

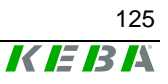

| Projektierungstool KeTop PS040 |
|--------------------------------|
| Demoapplikationen zenOn 5.50   |
| Demoapplikation Steuerungen    |
|                                |

#### Ersatzteile

Touchstifte KeTop E-TP001: Anschlussschachtdeckel KeTop E-SD100:

PC-Card-Deckel KeTop E-PC100: 3 Stück original KeTop Touchstifte

mit Dichtung und Befestigungsmaterial für das KeTop T100.

mit Dichtung und Befestigungsmaterial für das KeTop T100.

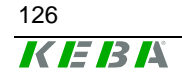

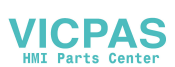

# 13CE Konformität, Richtlinien und Normen

## Richtlinien der Europäischen Union

Ein wesentliches Ziel der Europäischen Union ist die Realisierung eines europäischen Binnenmarktes, und damit verbunden der Abbau von Handelshemmnissen.

Um dieses Ziel zu erreichen, werden durch die Europäischen Verträge die "vier Freiheiten" gewährleistet:

- Freier Warenverkehr
- Niederlassungsfreiheit
- Freier Dienstleistungsverkehr
- Freier Kapitalverkehr

Der freie Warenverkehr bedeutet, dass quantitative Einfuhrbeschränkungen von Waren zwischen den Mitgliedstaaten verboten sind.

Ausgenommen davon sind Waren, die die Sicherheit von Personen oder der Umwelt gefährden. Solche Produkte können von Mitgliedsstaaten auf ihrem Hoheitsgebiet unterbunden werden.

Um auch für diese Produkte den freien Warenverkehr sicherzustellen werden die nationalen Sicherheitsbestimmungen der Mitgliedsstaaten mittels Richtlinien der Europäischen Union vereinheitlicht.

Diese Richtlinien gibt es für eine Reihe von Produktklassen, wie z.B.: Maschinen, Medizinprodukte oder auch Spielwaren. Aber auch für weitere gemeinsame Sicherheitsaspekte von Produkten, wie Schutz vor Elektrizität, Explosionsschutz oder Elektromagnetische Verträglichkeit wurden entsprechende Richtlinien erarbeitet.

Die Richtlinien richten sich an die Mitgliedsstaaten, welche diese in den jeweiligen nationalen Gesetzen umsetzen müssen. Die Richtlinien haben daher Gesetzescharakter.

Mit der "CE"-Kennzeichnung bescheinigt der Hersteller alle Verpflichtungen der auf das Produkt zutreffenden EU-Richtlinien erfüllt zu haben. Das CE-Zeichen, welches der Hersteller selbst auf die Produkte aufbringt, ist der "Reisepass" innerhalb der EU und für die überwachenden Behörden bestimmt.

Ergänzend dazu kann von uabhängigen, akkreditierten Zertifizierungsstellen die Konformität mit den EU-Richtlinien überprüft und dies mit einer EG-Baumusterbescheinigung bestätigt werden.

Für Handterminals ist neben der EMV Richtlinie (EMV RL 89/336/EWG) auch die Maschinen Richtlinie (MRL 98/37/EG) anzuwenden.

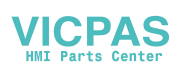

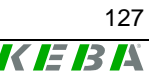

## **Maschinen Sicherheit**

Überall, wo an der Maschine auftretende Fehler Personenschaden oder große Materialschaden verursachen können, müssen zusätzliche Maßnahmen getroffen werden, die auch im Fehlerfall einen sicheren Betriebszustand des Gesamtsystems gewährleisten.

Obwohl das Handterminal selbst keine Maschine im engeren Sinn ist, erfüllt es doch wesentliche Aufgaben zur Gewährleistung von Sicherheitsfunktionen einer Maschine oder Anlage an die es angeschlossen ist.

Das Handterminal verfügt z.B.: über die Sicherheitsfunktionen "Stoppen im Notfall" und über eine Zustimmungseinrichtung für Bedienung in Sonderbetriebsarten, und ist somit ein "Sicherheitsbauteil" im Sinne der Maschinenrichtlinie (MRL).

Sicherheitsbauteile, also Teile deren Ausfall oder Fehlfunktion die Sicherheit von Personen im Gefahrenbereich der Maschine gefährden, fallen ausdrücklich in den Anwendungsbereich der MRL.

Wesentliche Anforderungen der MRL an den Hersteller einer Maschine oder Anlage sind:

- Durchführung einer Gefahren- und Risikoanalyse
- Befolgung der Grundsätze für die Integration der Sicherheit
- Erstellung und Verwahrung einer Technischen Dokumentation
- Lösungen gemäß dem Stand der Technik
- Konformitätsvermutung mittels Harmonisierten Normen
- Aufbringung der CE-Kennzeichnung

Für Sicherheitsbauteile gelten im wesentlichen die gleichen Anforderungen. Für Sicherheitsbauteile muss nachgewiesen werden, dass ein Ausfall oder eine Fehlfunktion nicht möglich ist, oder, dass eine Fehlfunktion nicht zu einer gefährlichen Situation führt.

### "Gefahren- und Risikoanalyse"

Der Hersteller einer Maschine ist verpflichtet, seine Maschine in allen Lebensphasen und Betriebsarten zu analysieren, und alle möglichen auftretenden Gefahren zu dokumentieren. Dies geschieht ohne Berücksichtigung von eventuellen Schutzeinrichtungen.

Als nächster Schritt wird für jede erkannte Gefahr ein Schutzziel formuliert, und anschließend eine oder mehrere Schutzmaßnahme(n) zu Erreichung des Schutzzieles definiert.

Weitere Details zur Vorgangsweise bei der Durchführung der Gefahrenund Risikoanalyse sowie Listen von häufig anzutreffenden Gefährdungen finden sich in folgenden Normen:

- EN 292-1 und EN 292-2 "Allgemeine Gestaltungsleitsätze von Maschinen"
- EN 1050 "Leitsätze zur Risikobeurteilung von Maschinen"

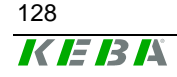

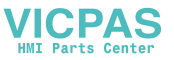

### "Grundsätze für die Integration der Sicherheit"

Im Anhang I, Kap. 1.1.2 der MRL 98/37/EG schreibt die MRL eine klare Vorgangsweise und Reihenfolge für die Auswahl der Schutzmaßnahmen vor:

#### Beseitigen oder Minimieren der Gefahren

Dies geschieht bereits durch die Konstruktion der Maschine Unter diese Maßnahmen fallen z.B.:

- Reduktion von auftretenden Energien (Kräfte, Drehzahlen, Spannungen...), soweit dies möglich ist
- Vermeidung unnötiger Scherstellen oder scharfen Kanten
- Vermeidung von Fehlbedienungen durch ergonomische und logische Gestaltung von Bedienvorrichtungen
- Vermeidung gefährlicher Materialien und Verbrauchsstoffe

#### Treffen von Schutzmaßnahmen gegen Gefahren, die sich nicht beseitigen lassen

Unter diese Maßnahmen fallen z.B.:

- Trennende Schutzeinrichtungen (Umwehrungen, Gehäuse, Schutzgitter)
- Nicht trennende Schutzeinrichtungen (Lichtschranken zur Abschaltung der Gefahren)
- Steuerungstechnische Schutzeinrichtungen (Zustimmeinrichtungen, Zweihandschaltungen, Drehzahlüberwachungen...)

#### Unterrichtung des Benutzers über Restgefahren

Diese letzte der drei Möglichkeiten wird angewendet, wenn trotz der ersten beiden Punkte Restgefahren bestehen bleiben. Unter diese Maßnahmen fallen z.B.:

- Warnhinweise
- Schulungen und organisatorische Maßnahmen
- Verwendung persönlicher Schutzausrüstung

### "Technische Dokumentation"

Die Technische Dokumentation beinhaltet alle Dokumente, welche zum Nachweis der Sicherheit der Maschine / des Sicherheitsbauteils erforderlich sind. Das sind z.B.:

- Gesamtplan der Maschine oder des Sicherheitsbauteils inklusive Steuerkreispläne
- Gefahren- und Risikoanalyse
- Berechnungen
- Versuchs- und Testergebnisse

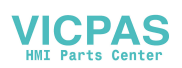

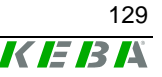

- Liste der grundlegenden für die Maschine anzuwendenden Sicherheitsanforderungen der MRL und Beschreibung der Lösungen
- Angewandte Normen
- Bedienungs- und Betriebsanleitungen
- Auflistung der QS-Maßnahmen in der Serie

Die Technische Dokumentation muss noch bis mindestens 10 Jahre nach Auslieferung des letzten Produktes aufbewahrt werden, und in einem Schadensfall innerhalb einer Frist von wenigen Tagen vorgelegt werden.

#### "Stand der Technik"

Darunter werden technische Möglichkeiten zu einem bestimmten Zeitpunkt verstanden, welche auf gesicherten Erkenntnissen von Wissenschaft und Technik basieren. Der Stand der Technik beinhaltet auch, dass er wirtschaftlich durchführbar ist, d.h., von der Mehrheit in dem betreffenden industriellen Sektor geleistet werden kann.

Stand der Technik ist der Entwicklungsstand fortschrittlicher Verfahren, Einrichtungen oder Betriebsweisen, der die praktische Eignung der Maßnahme im Hinblick auf die angestrebten Ziele (z.B. der Ziele des Arbeitsschutzes, des Umweltschutzes, der Sicherheit für Dritte, der Wirtschaftlichkeit: Also allgemein zur Erreichung eines allgemein hohen Niveaus bezogen auf die zu beachtenden Aspekte) insgesamt gesichert erscheinen lässt. Der Stand der Technik kann sich unabhängig von den Normen weiterentwickeln.

#### "Konformitätsvermutung mit Harmonisierte Normen"

Die Europäischen Richtlinien beinhalten hauptsächlich allgemeine Anforderungen an die Sicherheit von Produkten, jedoch keine Realisierungsdetails. Hierfür sind die europäischen Normungsinstitute zuständig, welche für konkrete sicherheitstechnische Problemstellungen oder bestimmte Produktklassen Vorschläge für die Umsetzung liefern. Normen, bei denen davon ausgegangen wird, dass sie die Anforderungen der Richtlinien treffen und sinngemäß richtig umsetzen, werden als "Harmonisierte Normen" aufgelistet. Bei weitem nicht alle erhältlichen Normen sind jedoch harmonisiert.

Ein Hersteller kann durch Anwendung und Umsetzung von Harmonisierten Normen die Konformitätsvermutung des jeweiligen Produktes aussprechen. Trotzdem sind die Normen, im Gegensatz zu den Richtlinien, nicht rechtlich verpflichtend. Das bedeutet, dass der Hersteller auch andere Lösungen, als die in den Normen beschriebenen, in Betracht ziehen darf. Allerdings müssen diese Lösungen mindestens das gleiche Sicherheitsniveau wie die relevanten Normen erreichen und den Anforderungen der zutreffenden Richtlinien genügen.

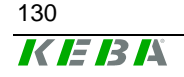

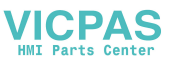

## Auswahl von Sicherheits-Kategorien nach EN 954-1

Die Maschinenrichtlinie fordert, dass ein Defekt in der Logik des Steuerkreises, oder aber auch eine Störung oder Beschädigung desselben, nicht zu einer gefährlichen Situation führen darf.

Dieser allgemeine Ansatz wird in der EN 954-1 "Sicherheitsbezogene Teile von Maschinensteuerungen" konkretisiert, welche für sicherheitsrelevante Steuerungsteile Sicherheits-Kategorien (B,1,2,3,4) definiert.

Diese Kategorien gelten dabei unabhängig von der eingesetzten Technologie also z.B. für elektrische, elektromechanische oder auch für hydraulische oder pneumatische Systeme.

Die Kategorien stellen qualitative Anforderungen an die Ausfallswahrscheinlichkeit, die Erkennung von Fehlern und das Verhalten der Steuerung im Fehlerfall.

Die Auswahl der Kategorie erfolgt vom Hersteller der Maschine abhängig vom tatsächlichen Gefahrenpotential, welche anhand der Gefahren- und Risikoanalyse ermittelt wird.

Bei Gefahren, welche irreversible Verletzungen oder Tod zur Folge haben können, ist üblicherweise mindestens Sicherheits-Kategorie 3 oder 4 erforderlich. Diese Kategorien erfordern bereits eine 1-Fehler Sicherheit, was in klassischer Weise meistens mit mehrkreisiger Technik umgesetzt wird. Wichtig ist in diesem Zusammenhang auch, dass einzelne Fehler rechtzeitig erkannt werden müssen, um eine Fehleranhäufung, welche schließlich zum Sicherheitsverlust führen kann, zu vermeiden. Fehler, welche erkannt werden müssen, sind bei elektrischen und elektronischen Systemen z.B.: Querschlüsse zwischen den Kreisen, Unterbrechungen, Kurzschlüsse oder verklebte Kontakte.

Häufig werden zur Erkennung von Fehlern in den einzelnen Sicherheits-Kreisen spezielle zertifizierte Sicherheits-Schaltgeräte eingesetzt. Die bei diesen Geräten angegebene Sicherheits-Kategorie wird jedoch nur dann erreicht, wenn auch die Beschaltung mit den zugehörigen Kreisen der jeweiligen Kategorie entspricht. Die Sicherheits-Kategorien müssen immer für eine gesamte Sicherheitsfunktion betrachtet werden, nicht für einzelne Komponenten oder Bauteile.

Der Nachweis für die Erreichung einer Sicherheits-Kategorie kann mit Hilfe einer FMEA (Failure Mode and Effects Analysis) erfolgen, bei der alle möglichen anzunehmenden Fehler theoretisch oder auch praktisch durchgespielt werden, und gezeigt wird, dass den Anforderungen der Kategorie genüge getan ist.

### Anwendung von Handterminals in Sonderbetriebsarten

Bei der manuellen Steuerung von Maschinen in Sonderbetriebsarten, wo die Sicherheit vom rechtzeitigen Reagieren des Bedienpersonals abhängt, ist es unbedingt erforderlich, dass der Bedienbereich vom Bediener eingesehen werden kann.

Das Handterminal bietet hier den Vorteil, dass damit sehr nahe an den Bedienbereich herangetreten werden kann.

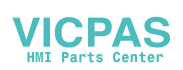

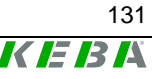

Gleichzeitig steigt mit der Mobilität die Missbrauchgefahr dadurch, dass mit dem Handterminal auch an entfernteren Orten, wo der Bedienbereich nicht mehr wahrgenommen werden kann, bewusst oder unbewusst Maschinenbewegungen in Gang gesetzt werden können.

Der Betreiber der Maschine hat daher durch Auswahl der entsprechenden Kabellänge des Handterminals für den richtigen Kompromiss aus notwendiger Flexibilität und einer zumutbaren Arbeitsbereichsbeschränkung zu finden.

Bei Funk-Handterminals ist eine Arbeitsbereichseinschränkung durch das Kabel nicht möglich, daher sind bei diesen Handterminals zusätzliche technische Lösungen notwendig.

Wird die Maschine oder Anlage mit dem Handterminal betrieben, ist darauf zu achten, dass die Bedienung zu diesem Zeitpunkt ausschließlich durch das Handterminal und von keinem anderen Punkt der Anlage aus möglich ist.

Der Gefahrenbereich darf nur von derjenigen Person betreten werden, welche das Handterminal bedient, betreten werden. Sollte es notwendig sein, dass mehr als eine Person gleichzeitig im Gefahrenbereich arbeiten, benötigt jede anwesende Person eine Zustimmungseinrichtung, und die Bewegung darf nur freigegeben werden, wenn alle Zustimmungseinrichtungen betätigt werden.

#### Hinweise zum Schalter für das Stillsetzen im Notfall ("Not-Aus")

Theoretisch sollte eine perfekt konstruierte Maschine keinen Not-Aus benötigen, da die Maschinenrichtlinie fordert, dass eine Maschine in allen Lebensphasen und Betriebsarten sicher ist.

Aus der Praxis weiß man jedoch, dass es trotz aller Vorsichtsmaßnahmen immer wieder zu unvorhersehbaren Situationen kommt. Um in diesen Fällen ein rasches Stillsetzen der Maschine zu ermöglichen, bzw. die Gefahr zu bannen, wird an den meisten Maschinen ein Not-Aus vorgesehen.

Wie aus der nachfolgenden Abbildung ersichtlich ist, befindet sich eine Maschine aus Sicht des Not-Aus ständig im gefährlichen Zustand, solange dieser nicht betätigt ist.

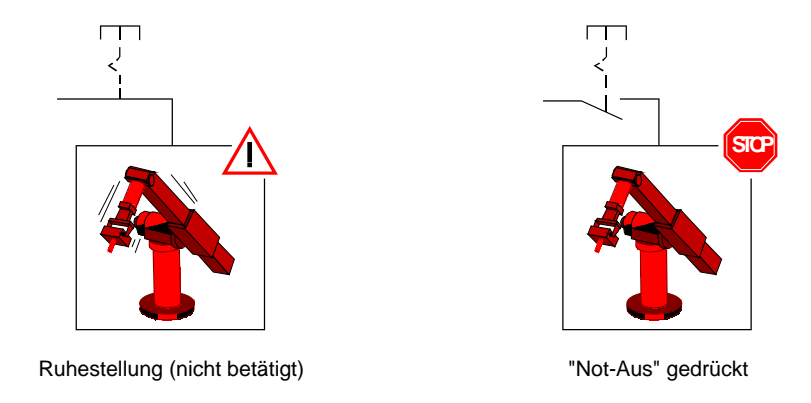

Not-Aus-Funktionen

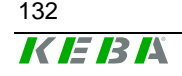

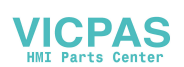

Der Not-Aus darf daher nicht als vorwiegende Sicherheits-Einrichtung dienen, sondern ist ausschließlich zur Abdeckung von eventuellen Restrisiken vorgesehen.

Als primäre Sicherheits-Einrichtung sollten stattdessen, abhängig von der Betriebsart, z.B. verriegelnde Schutztüren, Lichtschranken, Zweihandschalter oder Zustimmungstaster angewendet werden.

Mit der Betätigung des Not-Aus Schalters muss die gesamte Maschine oder alle zu einer Anlage zusammen geschalteten Maschinen in einen sicheren Zustand übergeführt werden, zB durch Abschaltung der Energie der gefährdenden Antriebe (Stopp-Kategorien 0 oder 1 nach EN 60204-1). Das Entriegeln des Not-Aus-Schalters darf keinen unkontrollierten Wiederanlauf der Maschine bewirken.

Unabhängig davon, ob auf einem Handterminal ein Not-Aus vorhanden ist oder nicht, sind in jedem Fall an ausgewählten Stellen rund um die Maschine fix installierte, für jedermann erkenntliche und gut zugängliche Not-Aus Schalter anzubringen.

### Anwendung von Not-Aus Schalter bzw. Stopp-Schalter am Handterminal

Die Maschinenrichtline stellt keine detaillierten Anforderungen zur Farbgebung der Bedienelemente zum Stillsetzen im Notfall. Die Anforderung lautet: "Die Befehlseinrichtung muss deutlich kenntliche, gut sichtbare und schnell zugängliche Stellteile haben".

Im Normalfall sind "Not-Aus" Schalter rot-gelb gekennzeichnet. Die besondere Gestaltung hat den Sinn einer Signalwirkung, und soll bewirken, dass jeder, speziell auch ungeschulte Personen, in einem Notfall, das Bedienelement rasch als die Einrichtung zur Beseitigung einer Gefahr erkennen kann.

Eine unbedingte Forderung ist daher, dass mit diesen derart gekennzeichneten Geräten, zu jeder Zeit und in jeder Betriebsart, ohne weitere Kenntnis über die Maschine, ein sicherer Zustand eingeleitet werden kann (siehe dazu auch EN 418).

Eine wechselnde Betriebsbereitschaft eines Not-Aus-Schalters ist nicht zulässig, da dies in Paniksituationen zu Fehlhandlungen und lebensbedrohlichen Zeitverlusten führen kann.

Betrachtet man Handterminals in Bezug auf diese Forderungen, wird offensichtlich, dass abhängig von bestimmten Kriterien und Anwendungsfällen unterschieden werden muss, ob am Handterminal ein Not-Aus Schalter verwendet werden darf oder nicht.

### Fix installierte Handterminals: Not-Aus Schalter

Diese sind mit einem Kabel ausgestattet, mit dem das Handterminal mit der definierten Maschine verbunden wird. Das Handterminal wird üblicherweise im ausgeschalteten Zustand der Maschine an die Maschine angeschlossen bzw. abgesteckt. Dies geschieht während des Installations- bzw. Deinstallationsvorganges. Die Handterminals sind nicht dazu vorgesehen, während des Betriebs der Maschine an- bzw. abgesteckt zu werden.

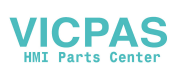

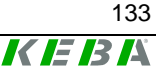

Bei vielen einfachen Maschinen ist das Handterminal auch die einzige Bedienmöglichkeit, sodass die Maschine ohne Handterminal gar nicht in Betrieb gesetzt werden kann. Wird der Stecker dennoch während des Betriebs von der Maschine demontiert, so werden die Not-Aus Leitungen unterbrochen und die Not-Aus Funktion der Maschine wird aktiviert, sodass die Maschine stoppt.

Wenn ein Handterminal einer Maschine deinstalliert wird, und nicht gleich wieder installiert wird, muss das Gerät weggesperrt werden, um einer Verwechslung mit einem funktionierenden Handterminal zu vermeiden. Die Maschine kann erst wieder in Betrieb genommen werden, wenn ein neues Handterminal installiert wird.

Dies muss in der Betriebsanleitung der Maschine beschrieben sein und obliegt der Verantwortung des Betreibers.

Aus den Gründen, dass das An- und Abstecken nur sehr selten geschieht, und die Maschine im abgesteckten Zustand außer Betrieb ist, wird das Risiko von Unfällen aufgrund nicht betriebsbereiter Not-Aus Schalter als sehr niedrig betrachtet und die Anwendung der rot-gelben Kennzeichnung ist zulässig.

Der rot-gelbe Not-Aus Schalter muss auf jeden Fall in den Not-Aus Kreis der Maschine verschaltet werden, und eine Energieabschaltung für die Maschine bzw. alle zu einer Anlage zusammengeschalteten Maschinen bewirken (Stopp-Kategorien 0 oder 1 nach EN 60204-1).

#### Funk-Handterminals: Stopp-Schalter

Ein anderer Fall sind drahtlose Handterminals. Diese Geräte sind normalerweise nicht einer bestimmten Maschine zugewiesen, sondern können während des Betriebs der Maschine häufig an- und abgemeldet werden und auch zwischen unterschiedlichen Maschinen gewechselt werden. Dadurch ist der Stopp-Schalter nicht immer betriebsbereit, und der Betriebszustand ist nicht für jedermann eindeutig.

Daher fordert die EN 60204-1:1997 "Sicherheit von Maschinen - Elektrische Ausrüstung von Maschinen" in Kapitel 9.2.7.3 für Stopp-Funktionen in kabellosen Steuerungen:

"Das Bedienteil, das diese Stopp-Funktion einleitet, darf nicht als Einrichtung zum Stillsetzen im Notfall markiert oder beschriftet sein, auch dann nicht, wenn die Stopp-Funktion, die an der Maschine ausgelöst wird, eine Funktion zum Stillsetzen im Notfall sein kann."

Aus diesem Grund verwendet KEBA für Funk-Handterminals einen Stopp-Schalter, der alle mechanischen Merkmale eines normalen Not-Aus Schalters aufweist, jedoch in neutraler, grauer Farbe gekennzeichnet ist.

Im Unterschied zum rot-gelben Not-Aus besteht keine Notwendigkeit die Stopp-Ausgangs-Signale des Funk Empfangsgerätes in den normalen Not-Aus Kreis der Maschine zu schalten. Er kann auch verwendet werden, um einzelne Sicherheitszonen einer Maschine oder Anlage zu stoppen, wobei

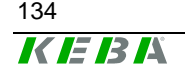

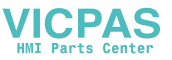

auch Funktionen wie "Sicherer Betriebshalt", ausgelöst werden können. Das bedeutet, dass die Antriebskomponenten durch aktive, mit Energie versorgte Antriebe sicher im Stillstand gehalten werden (Stopp-Kategorie 2 nach EN 60204-1). Dies kann den Verlust von Referenzierungen verhindern, und ermöglicht einen rascheren Wiederanlauf der Maschinen.

Der geschulte Bediener des Handterminals bzw. der Maschine kennt die zugewiesene Funktion des Schalters, und weiß über den jeweils aktuellen Betriebsmodus des Gerätes sowie der aktuellen Maschinenzuordnung Bescheid. Somit stellt die Farbgebung für ihn keinen Nachteil dar. Der Sicherheitsgewinn liegt darin, dass im Fall von nicht aktiven oder nicht zugewiesenen Geräten keine Verwechslungsgefahr mit funktionstüchtigen Not-Aus Schaltern für Dritte besteht.

#### Temporär steckbare Handterminals: Stopp-Schalter

Manche kabelgebundenen Geräte werden mit einem Schnellverschluss (z.B. Bajonett) versehen, der es ermöglicht, das Handterminal während des Betriebs der Maschine rasch und ergonomisch an- und abzustecken. Solche Handterminals sind für einen häufigen Betriebswechsel zwischen einer oder mehreren Maschinen vorgesehen und werden dort nur temporär, für Inbetriebnahme oder Einrichtarbeiten benötigt.

Mit verschiedenen Maßnahmen, wie z.B. Überbrückungssteckern oder Relaisschaltungen, werden die Not-Aus-Kreise der Maschine bei abgestecktem Handterminal überbrückt, sodass die Maschine im Normalbetrieb auch ohne Handterminal weiterlaufen kann. Start und Bedienung der Maschine können dann über eine unabhängige Bedieneinrichtung erfolgen.

Diese Handterminals teilen die Problematik der Funk-Handterminals, da durch das häufige An- und Abstecken nicht ausgeschlossen werden, dass abgesteckte Handterminals mit wirkungslosen Stopp-Schaltern zwischenzeitlich in einer Maschinenhalle oder Fabrik in der Nähe der arbeitenden Maschinen herumliegen oder -hängen und in Not-Situationen für funktionstüchtige Geräte gehalten werden.

Dieser spezielle Fall wird in den einschlägigen Normen noch eher stiefmütterlich behandelt. In den Produktnormen für Pressen (EN 692:2004, EN 693:2001, EN 12622:2001, EN 13736:2003) findet man aber z.B. den eindeutigen Satz:

"Steckbare Steuerpulte, die entfernt werden können, dürfen keinen Not-Aus-Schalter beinhalten, wenn die Presse bei entferntem steckbaren Steuerpult betrieben werden kann."

Weitere Produktnormen befinden sich derzeit in Überarbeitung.

In mehreren Gespräche mit externen Prüfstellen und technischen Komitees wurde ebenfalls klar festgestellt, dass temporär steckbare Handterminals, wie Funk-Handterminals zu behandeln sind.

Die Vorgangsweise, die konstruktive Beseitigung der Gefahr durch eindeutige Farbgebung, eventuellen organisatorischen Maßnahmen vorzuziehen,

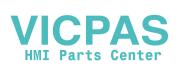

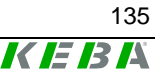

entspricht auch den bereits oben beschriebenen "Grundsätzen für die Integration der Sicherheit" der Maschinenrichtlinie und ist daher gesetzlich verpflichtend.

Aus diesem Grund dürfen diese temporär steckbaren Handterminals ebenfalls nur mit einem grauen Stopp-Taster ausgestattet werden. Da bereits von mehreren Herstellern Handterminals mit grauem Stopp-Schalter auf dem Markt sind, und von benannten Stellen zertifiziert wurden, ist auch der Stand der Technik gegeben.

#### Hinweise zur Zustimmungseinrichtung

Viele Maschinen verfügen über die Betriebsarten Normalbetrieb und Sonderbetrieb.

Im Normal- (Automatik-) Betrieb erfüllt die Maschine ihren Einsatzauftrag. Die Sicherheit wird in dieser Betriebsart über geschlossene, trennende Schutzeinrichtungen und/oder mit funktionstüchtigen, nicht trennenden Schutzeinrichtungen gewährleistet.

Die Sonderbetriebsarten einer Maschine dienen dazu, den Normalbetrieb aufrecht zu erhalten. Dabei muss die Sicherheit auf eine andere Art als im Normalbetrieb gewährleistet werden, da nun Gefahrenbereiche der Maschine betreten werden können, und gezielte Bewegungen möglich sein müssen. Hier spielt die Zustimmungseinrichtung eine tragende Rolle.

Voraussetzung für die Anwendung ist, dass mittels der Zustimmungseinrichtung, die zu kontrollierende Gefährdung rechtzeitig ausgeschaltet werden, bevor ein Personenschaden auftritt. Hierfür sind eventuell zusätzliche Sicherheitsmaßnahmen, wie eine sicher reduzierte Geschwindigkeit von Antrieben notwendig.

Im Gegensatz zum Not-Aus (bzw. Stopp-) Schalter, befindet sich eine Maschine in den Sonderbetriebsarten mit Zustimmtaster immer im sicheren Zustand, solange dieser nicht betätigt ist (siehe Abbildung).

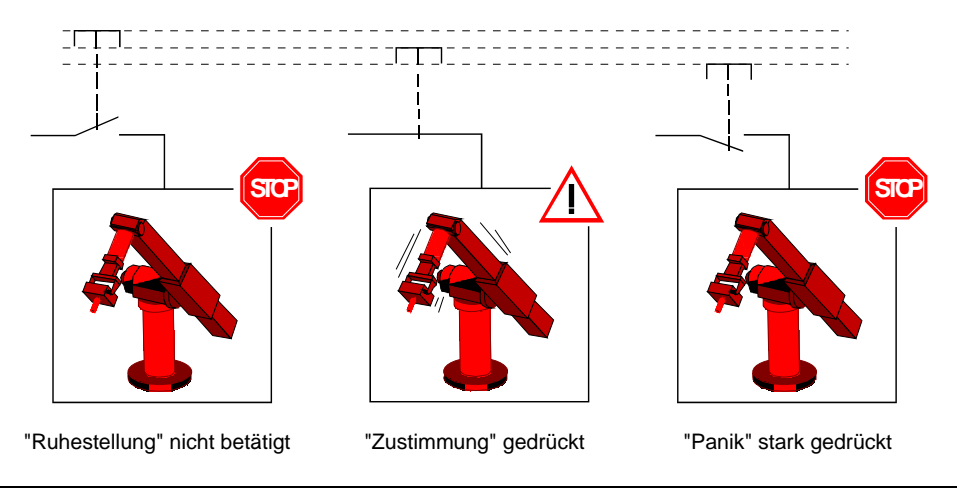

Zustimmungsfunktionen

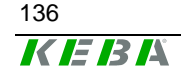

Die Zustimmungs-Funktion ist auch in der EN 60204-1:1997 beschrieben, und entspricht dem Stand der Technik.

Die Panikstellung bei 3-stufigen Zustimmungstastern wurde deshalb eingeführt, da Menschen in Schrecksituationen häufig mit einer reflexartigen Verkrampfung der Gliedmaßen reagieren, und dann die Zustimmungseinrichtung nicht loslassen können. Deshalb führt das feste Durchdrücken des Zustimmungstasters ebenfalls zur Ausschaltung.

Die Steuerung muss so ausgelegt werden, dass die Bewegung nicht direkt mit der Betätigung der Zustimmungseinrichtung eingeleitet wird, sondern erst durch die zusätzliche Betätigung einer Steuerungstaste. Dies können Folientasten am Handterminal sein, oder auch graphische Software-Tasten am Touchscreen.

Auch ein optional vorhandener Joystick kann zur Auslösung des Bewegungssignals verwendet werden.

Für die Zustimmungsfunktion sind lt. EN 60204 nur die Stopp-Kategorien 0 oder 1 erlaubt, d.h. mit dem Stoppen durch den Zustimmungstaster muss in jedem Fall eine Energieabschaltung der Antriebe verbunden sein.

Um eine missbräuchliche dauerhafte Betätigung des Zustimmungstasters mittels mechanischer Fixiereinrichtungen zu verhindern, wird empfohlen, die maximale Dauer einer akzeptierten Zustimmung zu begrenzen. Dies muss durch eine dem Handterminal nachgeschaltete Steuerung realisiert werden.

Eine Zustimmungseinrichtung ist kein Ersatz für eine Zweihandschaltung, wie sie für manche Maschinen (z.B. Pressen) vorgeschrieben wird, und darf daher nicht damit verwechselt werden!

Im Gegensatz zur Zustimmungseinrichtung, zwingt die Zweihandschaltung während der Maschinenbewegung die gefährdeten Gliedmaßen des Bedienpersonals in eine sichere Position.

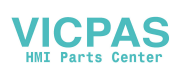

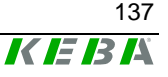

## Elektromagnetische Verträglichkeit

Die Europäische Union verpflichtet die Mitgliedstaaten durch die Richtlinie 89/336/EWG (wird ab 20.7.2007 durch die neue Richtlinie 2004/108/EG ersetzt ) ihre Rechtsvorschriften über die elektromagnetische Verträglichkeit anzugleichen. Im folgenden Text wird diese Richtlinie kurz EMV-Richtlinie bezeichnet.

In Europa müssen daher alle in Verkehr gebrachte elektrische und elektronische Betriebsmitteln den grundlegenden Sicherheitsanforderungen der EMV-Richtlinie entsprechen. Gemäß der Richtlinie ist die elektromagnetische Verträglichkeit die Fähigkeit eines Apparates, einer Anlage oder eines Systems, in der elektromagnetischen Umwelt zufriedenstellend zu arbeiten, ohne dabei selbst elektromagnetische Störungen zu verursachen, die für alle in dieser Umwelt vorhandenen Apparate, Anlagen oder Systeme unannehmbar wären.

Neben der oben beschriebenen gesetzlichen Anforderungen ist die zuverlässige Funktion eines elektrischen Betriebsmittel auch ein wesentliches Qualitätsmerkmal eines solchen Betriebsmittels.

Neben grundlegende Informationen zur elektromagnetischen Verträglichkeit beschreiben die nachfolgenden Seiten die Umsetzung der Anforderungen der EMV bei den Handbediengeräten der Produktlinie KeTop.

## Elektromagnetische Umwelt – Störquellen, Störsenken und Koppelwege

In der elektromagnetischen Umwelt sind eine Vielzahl von künstlichen aber auch natürlichen Störquellen vorhanden, die die elektrischen und elektronischen Betriebsmittel beeinflussen können.

Das bekannteste natürliche Störphänomen ist die atmosphärische Entladung (Blitzentladung).

Künstliche Störquellen sind einerseits beabsichtigt, wie Mobilfunk, Amateurfunk, TV- und Radiosender andererseits unbeabsichtigt, wie Mikrowellenöfen, Lichtbogenschweißen, Zündsysteme, Hochspannungsanlagen, Elektromotore und elektronische Geräte oder auch elektrostatische Entladungen.

### Atmosphärische Entladungen (Blitze):

Atmosphärische Entladungen können direkt oder indirekt auf Versorgungsbzw. Kommunikationsleitungen erfolgen. Die Folge solcher Einschläge ist bei unzureichendem Schutz eine Zerstörung der elektrischen Betriebsmitteln.

Atmosphärische Entladungen werden entsprechend der internationalen Prüfnorm IEC 61000-4-5 (für Europa EN 61000-4-5) – *Prüfung der Störfestigkeit gegen Stoßspannungen* – simuliert.

Die zutreffende internationale Produktnorm für Steuerungssysteme IEC61131-2 (für Europa EN61131-2) teilt die Einsatzbereiche in Zonen ein. Je nach zutreffender Zone sind höhere oder niedrigere Störpegel zu erwarten. Alle Kemro-K2 Steuerungssysteme und auch die Produkte der Linie KeTop sind für den Einsatz in der Zone B geeignet.

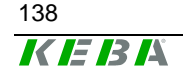

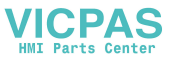

Die Produktnorm fordert die Prüfung der Störfestigkeit gegen Stoßspannungen nach der IEC 61000-4-5.

#### Elektrostatische Entladungen (ESD)

Durch Berühren und anschließendes Trennen von Materialien können diese aufgeladen werden. Der Effekt tritt nur dann auf, wenn zumindest eines der beiden Materialien ein Nichtleiter ist. In Folge kann es zu einer raschen Entladung kommen, wenn ein aufgeladener oder durch die Influenz eines elektrostatischen Feldes veränderter Leiter in die Nähe eines metallischen Objektes kommt.

Die nach der Aufladung möglichen Spannungen zwischen den geladenen Körpern erreichen Werte bis über 10 kV.

Die häufigste Erscheinung der elektrostatische Entladung erfolgt zwischen Personen und metallischen Körpern. Da man Entladungen unter 3500V praktisch nicht wahrnimmt und elektronische Bauteile aber bereits bei kleineren Spannungen zerstört werden, passieren ESD-Schädigungen von elektronischen Bauteilen häufig auch unbemerkt.

Zur meßtechnischen Simulation der elektrostatischen Entladung wird der internationale Standard IEC 61000-4-2 (für Europa EN 61000-4-2) verwendet. Die internationale Produktnorm IEC 61131-2 (in Europa EN 61131-2) für speicherprogrammierbare Steuerungen fordert die Prüfung nach der IEC 61000-4-2 und legt dazu die Prüfschärfegrade fest.

#### Technische Systeme als Störquellen

Technische Systeme können als Störquellen auftreten. Dabei können die Störungen beabsichtigt oder unbeabsichtigt sein. Häufig wird zur Materialbearbeitung auch elektromagnetische Energie verwendet.

Periodisch auftretende Störungen:

- Zündimpulse von Verbrennungsmotoren
- Bürstenfeuer von Kommutatormotoren
- Elektromagnetische Felder von Induktionsöfen, Lichtbogenscheißgeräten, Mikrowellengeräten....
- Pulsströme von Frequenzumrichtern und Schaltnetzteilen
- Elektromagnetische Felder von Radio- und Telekomunikationseinrichtungen

Zufällig auftretende Störungen:

- Zündimpulse von Leuchtstofflampen
- Schaltvorgänge bei induktiven Stromkreisen
- Kontaktprellen beim Schließen oder Öffnen von Schaltkontakten
- Spannungsschwankungen bei Schaltvorgängen mit großen Lasten

Für die oben aufgelisteten beabsichtigten und unbeabsichtigten von technischen Systemen verursachten Störquellen gibt es eine Reihe von Prüfnormen, die diese Störungen simulieren:

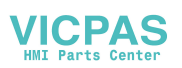

- IEC 61000-4-3 Prüfung der Störfestigkeit gegen hochfrequente elektromagnetische Felder
- IEC 61000-4-4 Pr
  üfung der St
  örfestigkeit gegen schnelle transiente St
  örgr
  ö
  ßen/Burst
- IEC 61000-4-6 Pr
  üfung der St
  örfestigkeit gegen leitungsgef
  ührte St
  örgr
  ö
  ßen, induziert durch hochfrequente Felder
- IEC 61000-4-8 Pr
  üfung der St
  örfestigkeit geg. Magnetfelder mit energietechn. Frequenzen
- IEC 61000-4-11 Prüfung d. Störfestigkeit gegen Spannungseinbrüche, Kurzzeit-unterbrechungen und Spannungsschwankungen

Alle hier aufgelisteten internationale Normen gibt es auch als europäische Normen. Die Produktnorm IEC 61131-2 fordert Prüfungen nach diesen Normen und legt dazu die Schärfegrade fest.

#### Technische Systeme als Störsenken

EMV-Probleme treten erst bei Funktionsstörungen an den Störsenken auf. Je nach dem Grad der Störfestigkeit gegen elektromagnetische Einflüsse identifiziert man folgende Störsenken:

| Störfestigkeit |  | Störsenken                 |
|----------------|--|----------------------------|
|                |  |                            |
| max 🖊          |  | Transformatoren            |
|                |  | Leistungsschalter, Schütze |
|                |  | Relais                     |
|                |  | Leistungstransistoren      |
|                |  | Transistorschaltungen      |
| min            |  | Integrierte Schaltkreise   |

Steuerungssysteme sind ohne integrierte Schaltkreise undenkbar und wären daher auch ohne geeignete EMV-Maßnahmen nicht ausreichend störfest.

#### Koppelwege

Die Übertragung von Störsignalen einer Störquelle zu einer Störsenke kann über verschiedene Koppelwege erfolgen.

Sehr häufig bestehen Koppelwege aus zwei oder mehreren parallel eng nebeneinander verlaufenden Leitungen. Die Kopplung ist eine Feldkopplung, die bei niedrigen Frequenzen entweder über das elektrische Feld (kapazitive Kopplung) oder über das magnetische Feld (induktive Kopplung) erfolgt.

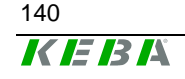

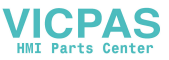

Bei hohen Frequenzen und entsprechender Ausdehnung der parallel verlaufenden Leitungen spricht man wegen der engen Verknüpfung der beiden Feldtypen von einer elektromagnetischen Kopplung.

Galvanische Kopplung kann entstehen, wenn Stromkreise der Störquelle und Stromkreise der Störsenke gemeinsame Leitungsteile haben. Besteht zwischen Störquelle und Störsenke ein großer räumlicher Abstand, dann spricht man von Strahlungskopplung.

### EMV-Maßnahmen

Grundsätzlich sollten alle Geräte bereits so konstruiert sein, dass diese in der vorgesehenen Umgebung zuverlässig funktionieren und dabei auch nicht andere Systeme stören. Alle Produkte der Kemro Produktlinie (K2 Steuerungssysteme und KeTop) erfüllen diese Anforderungen und es müssen keine der nachfolgend beschriebenen EMV-Maßnahmen angewandt werden, wenn die vorgeschriebenen Zusatzgeräte, Kabeln und Verdrahtung verwendet werden.

Es können aus verschiedenen Gründen jedoch zusätzliche EMV-Maßnahmen notwendig sein.

Der nachfolgende Text soll dem Anwender helfen, eventuell zusätzliche EMV-Maßnahmen korrekt umzusetzen.

#### Schirmung

Häufig treten bei Produkten Störaussendungsprobleme und Störfestigkeitsprobleme gemeinsam auf. Es wirken auch EMV-Maßnahmen meistens gleichermaßen bei Störaussendungsproblemen und bei Störfestigkeitsproblemen.

Schirmung erfüllt grundsätzlich zwei Aufgaben. Einerseits wird das Eindringen von elektromagnetischen Feldern in empflindliche elektronische Schaltungsteile verhindert und andererseits soll auch die Abstrahlung von elektromagnetischen Feldern verhindert werden.

Ein vollständiger EMV-Schirm besteht aus einem Schirmgehäuse, welches die empfindliche Elektronik schützt bzw. deren Störaussendung verhindert und aus Kabelschirmen die die empfindliche Schnittstellensignale schirmen bzw. die Störaussendung der Geräte über deren Schnittstellen verhindern.

Der Kabelschirm verbindet grundsätzlich zwei Schirmgehäuse miteinander und muss daher an beiden Enden (Anschlussstellen) direkt mit den Schirmgehäusen der empfindlichen Elektronik verbunden werden. Besonders zu beachten ist die Verbindung zwischen Kabelschirm und den Schirmgehäusen der Geräte. Damit die Schirmwirkung auch bei höheren Frequenzen erhalten bleibt, muss darauf geachtet werden, dass der Anschluss des Kabelschirmes möglichst räumlich erfolgt und damit als räumliche Fortsetzung des Geräteschirmgehäuses wirken kann. Der Anschluss über einen einzelnen Draht (Pig tail) ist dafür nicht geeignet.

Erdung von Kabelschirmen und Schirmgehäusen kann aus sicherheitstechnischen Gründen notwendig sein, ist aber keine wirkungsvolle EMV-Maßnahme.

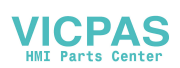

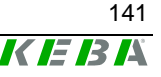

#### Entstörfilter, Filterbauelemente

Filterung ist immer dann notwendig, wenn ungeschirmte Signal- und Stromversorgungsleitungen in geschirmte Bereiche geführt werden. Häufig führen diese Leitungen neben dem Nutzsignal auch Störsignale, die nicht in die geschirmten Bereiche gelangen dürfen. Filter sollen daher die Störfestigkeit der Geräte sicherstellen, aber auch die Störaussendung der Geräte über die ungeschirmten Leitungen verhindern.

Ungeschirmte Leitungen werden normalerweise dann verwendet, wenn die geführten Nutzsignale sehr niederfrequent sind. Durch frequenzselektive Filterung mit Hilfe von Tiefpassfiltern erreicht man eine Trennung der üblicherweise höherfrequenten Störsignale von den Nutzsignalen.

Tiefpassfilter müssen so dimensioniert werden, dass die niederfrequenteren Nutzsignale ungehindert passieren können und die höherfrequenteren Störsignale gefiltert werden.

Häufig sind zur Filterung mehrstufige Filter notwendig. Fast alle Filterkombinationen beinhalten Y-Kondensatoren, das sind Kondensatoren die zur Ableitung von Störströmen mit dem Filtergehäuse verbunden sind. Für die richtige Funktion dieser Filter muss das Gehäuse mit einem stabilen Bezugspotenzial verbunden sein.

Da die Störsignale nicht in den geschirmten Bereich gelangen sollen, muss das Potenzial des Schirmgehäuses auch das Bezugspotenzial für die Filterschaltungen sein.

Filterschaltungen oder Filterbauelemente müssen daher genau beim Eintritt der Leitungen in den geschirmten Bereich platziert werden. Werden die Filter innerhalb oder außerhalb der Schirmwand platziert, kann es zur Feldkopplung zwischen den gefilterten und den ungefilterten Leitungen kommen.

Der Anschluss an das Bezugspotenzial muss möglichst niederimpedant erfolgen und daher ist eine großflächige Kontaktierung der normalerweise metallischen Filtergehäuse mit der Schirmwand des Gerätes notwendig. Für eine solche Kontaktierung dürfen keine einzelne Drahtstücke (Pig tails) verwendet werden.

#### Netzfilter

Typische Netzfilter haben ein Metallgehäuse, das aus sicherheitstechnischen Gründen mit dem Schutzleiter (PE) verbunden werden muss und bestehen (siehe Bild) aus einer stromkompensierten Drossel, aus Y-Kondensatoren, die auf einer Seite mit dem Metallgehäuse verbunden sind und aus X-Kondensatoren (Anschlüsse zwischen den Phasen bzw. zwischen Phase und Nullleiter).

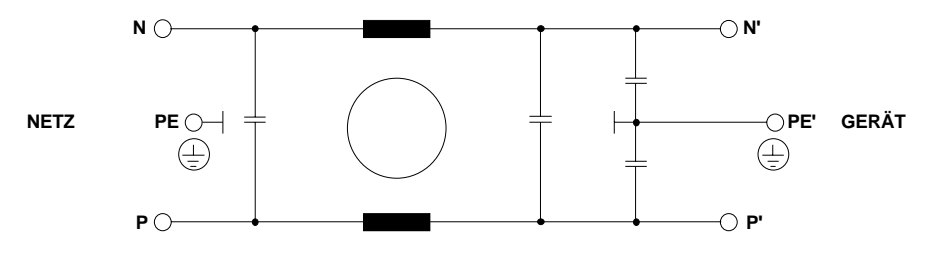

Netzfilter

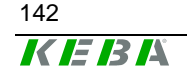

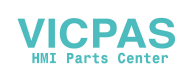

Die gewünschte Filterwirkung wird wesentlich von der richtigen Kontaktierung des Filtergehäuses mit dem Schirmgehäuse des Gerätes beeinflusst. Die Netzfilter müssen daher direkt beim Eintritt in das Schirmgehäuses des Gerätes platziert werden und das Metallgehäuse des Filters muss großflächig mit dem Schirmgehäuse des Gerätes verbunden werden.

Ist die Platzierung beim Eintritt aus Platzgünden nicht möglich, dann müssen teilweise geschirmte Anschlussleitungen verwendet werden. Dabei ist folgendermaßen vorzugehen:

Wird das Filter innerhalb des Schirmgehäuses des Gerätes platziert, dann muss das Netzanschlusskabel vom Eintritt beginnend bis zum Netzfilter geschirmt werden und der Kabelschirm beidseitig kontakiert werden. Dadurch wird verhindert, dass sich Störungen auf der Netzleitung innerhalb des Gerätes ausbreiten können. Es wird aber auch verhindert, dass eventuell innerhalb des Gerätes vorhandene elektromagnetische Felder auf die Netzleitung einkoppeln.

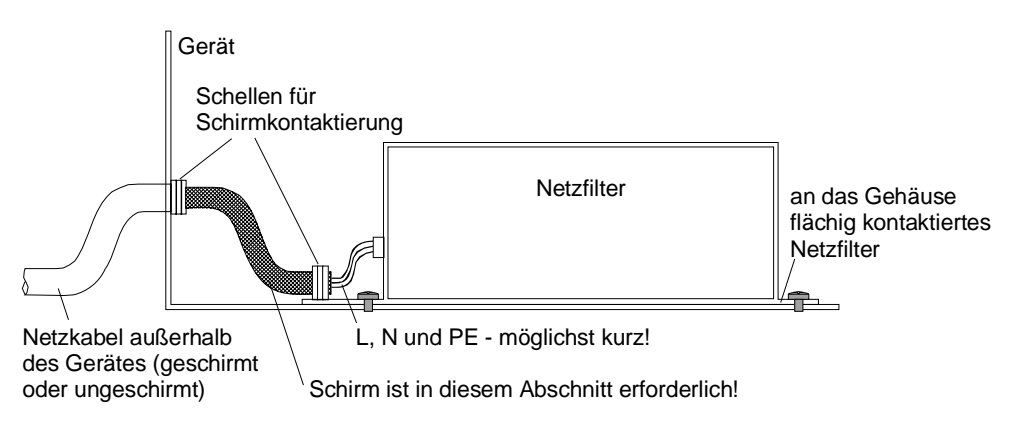

Richtiger Anschluss eines Kompaktnetzfilters

Wird das Netzfilter außerhalb des Schirmgehäuses platziert, dann muss die Geräteanschlussleitung beginnend vom Netzfilter bis zum Schirmgehäuse des Gerätes geschirmt werden und der Kabelschirm muss wieder beidseitig kontaktiert werden. Dadurch wird verhindert, dass Störungen, die vom Gerät erzeugt werden, nach außen übertragen werden und dort auf andere Systeme einkoppeln können. Außerdem wird verhindert, dass in die bereits gefilterten Anschlussdrähte wiederum Störsignale eingekoppelt werden.

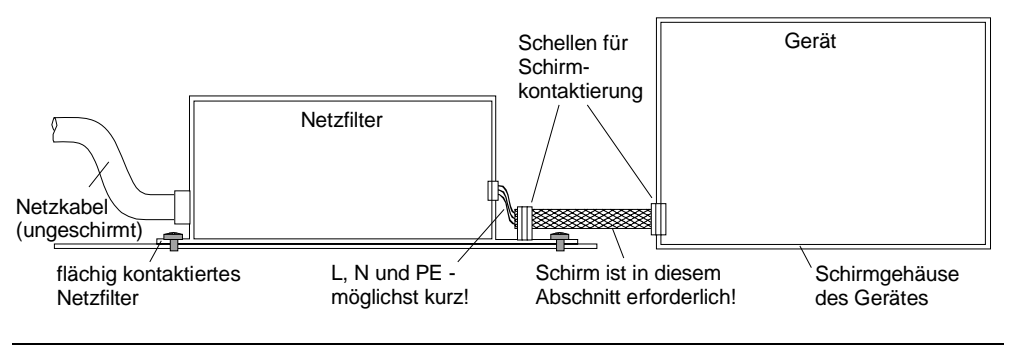

Richtiger Anschluss eines Kompaktnetzfilters

Benutzerhandbuch, Version: 3.1 / Artikel Nr.: 57463

© KEBA 2006

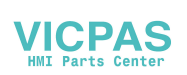

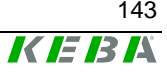

Bei der Auswahl von Netzfiltern ist zuerst darauf zu achten, welche Frequenzbereiche gefiltert werden. Sollen auch Frequenzen im MHz-Bereich gefiltert werden, dann soll ein solches Netzfilter ein Metallgehäuse haben. Netzfilter mit Kunststoffgehäusen sind normalerweise dafür nicht geeignet.

#### Stromkompensierende Drosseln

Manchmal schreiben Hersteller von Geräten die Anwendung von stromkompensierenden Drosseln oder den Einbau von Ferritringen in die Stromversorgungsleitung vor. Beispiele dafür findet man immer wieder bei Motorleitungen, die von Frequenzumrichtern gespeist werden.

Solche Drosseln (siehe folgende Abbildungen) unterdrücken Gleichtaktstörströme ( $I_s$ ) und lassen die Betriebsströme ( $I_B$ ) ungehindert passieren. Es ist darauf zu achten, dass die Betriebsströme im Kern sich aufhebende magnetische Felder erzeugen, damit die Ferritkerne durch den Betriebsstrom nicht gesättigt werden. Die Platzierung solcher Drosseln muss auch direkt beim Eintritt in das Schirmgehäuse des Gerätes erfolgen.

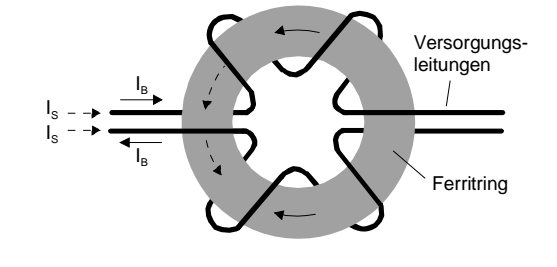

I<sub>s</sub> ... Störstrom I<sub>B</sub> ... Betriebsstrom

Stromverlauf bei einer stromkompensierenden Drossel

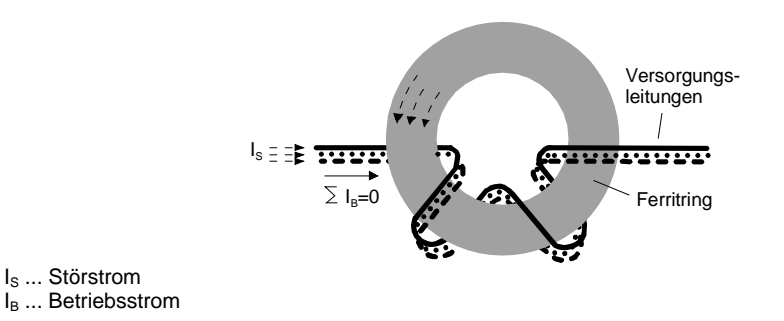

Stromverlauf bei einer stromkompensierenden Drossel

#### Ferritte

Ferritte über Datenleitungen wirken ähnlich wie stromkompensierende Drosseln. Die Nutzsignale (siehe Abbildung) können ungehindert passieren und die Störsignale werden gedämpft. Ein wesentlicher Unterschied zu den stromkompensierenden Drosseln ist, dass bei den Ferritten der Einsatzbereich bei höheren Frequenzen erfolgt und daher die Materialverluste für die Dämpfung verantwortlich sind und die Störung nicht wie bei Induktivitäten reflektiert, sondern in Wärme umgewandelt wird.

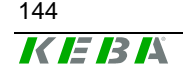

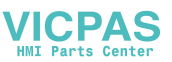
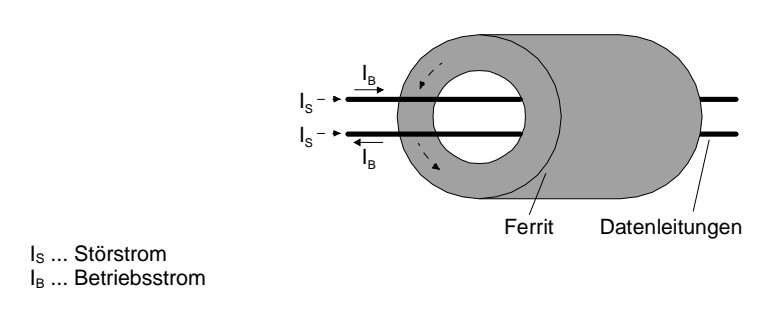

Stromverlauf bei Ferriten

# Vermeidung von Kopplungen

Durch getrennte Verlegung von Kabeln kann die Kopplung zwischen störempfindlichen Signalen (Bsp.: analoge Signale) und solchen Leitungen die Störsignale führen (Bsp.: Motorleitungen) verringert werden.

# EMV Maßnahmen bei KeTop

Das KeTop ist für industrielle Anwendungen bestimmt. In diesem Umfeld treten zum Teil erhebliche elektromagnetische und elektrostatische Störungen auf. Aus diesem Grund wurde bereits bei der Konstruktion des Geräts besonderer Wert auf Störunempfindlichkeit und Datensicherheit gelegt. Das umgesetzte und nachfolgend beschriebene EMV-Konzept berücksichtigt alle oben genannten Störquellen und die möglichen Koppelwege.

- Alle Schirm- und Filtermassnahmen (gefilterte Versorgungsspannung) sind im KeTop direkt auf der Flachbaugruppe realisiert.
- Das KeTop-Kabel gewährleistet durch speziellen Kabelaufbau die Störfestigkeit auch bei größeren Anschlusslängen.
  Dh. die Datenleitungen (Kommunikationssignale) sind geschirmt und werden von den Steuerleitungen (Versorgung, Zustimmungstaster, Not-Aus, Schlüsselschalter usw.) getrennt im KeTop-Kabel geführt.
- Üblicherweise werden Versorgungsleitungen im Schaltschrank ungeschirmt geführt. Sie werden daher außerhalb des KeTop-Kabelschirms geführt, um eine Kopplung mit den empfindlichen Datenleitungen zu vermeiden.
- Die ungeschirmten Steuer- und Versorgungsleitungen sind entweder beim Eintritt in das Schirmgehäuse des KeTop gefiltert oder von der empfindlichen Elektronik so getrennt, dass eventuell von diesen Leitungen geführte Störsignale die interne Elektronik des KeTops nicht beeinflussen können.
- Es ist keine getrennte Verlegung des KeTop-Kabels notwendig.

Benutzerhandbuch, Version: 3.1 / Artikel Nr.: 57463

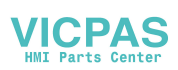

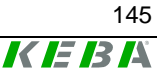

# Schirmverbindungen

Der Kabelschirm des KeTop-Kabels kann als Erweiterung des KeTop-Schirmgehäuses (=Flachbaugruppe) bis zum Schirmgehäuse des Kommunikationspartners (zB: SPS) betrachtet werden. Daraus läßt sich ableiten, daß die Schirmverbindungen des Kabelschirmes zu den Geräteschirmen einen wesentlichen Beitrag zur Störunempfindlichkeit des KeTops liefert. Verbindungen zu Erdpotential sind für Schirmanschlüsse nicht notwendig. Die Schirmverbindung im KeTop erfolgt über den RJ-45-Stecker im Anschlussschacht.

Der Anschluss des KeTops über die Anschlussbox (zB CB211) garantiert eine sichere Schirmverbindung bis zum Kommunikationspartner. Es wird daher dringend empfohlen, eine passende KEBA-Anschlussbox zu verwenden.

Alle bei KEBA erhältlichen Verbindungskabel (KeTop TTxxx, KeTop ICxxx, KeTop XD040, KeTop CD040) gewährleisten eine ordnungsgemäße Schirmverbindung.

Bei selbstkonfektionierte Kabeln müssen folgende Bedingungen für die Schirmung der Datenleitungen erfüllt sein:

• Der Kabelschirm muss bei jeder Steckerausführung (DSUB oder RJ-45) großflächig am Steckergehäuse aufliegen.

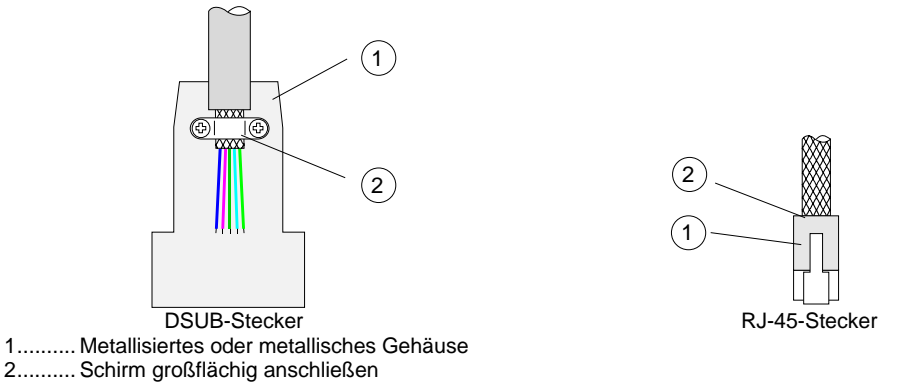

Ordnungsgemäßer Schirmanschluss bei DSUB und RJ-45-Stecker

 Die Verwendung von Pig Tails (Kabelschwänzchen) zur Kontaktierung des Schirms über Stiftkontakte ist ungeeignet. Die Induktivität solcher Pig Tails stellt für höherfrequente Störungen einen hochohmigen Widerstand dar, dies bedeutet eine scheinbare Unterbrechung des Kabelschirms. Störungen werden somit nicht mehr abgeleitet und wirken damit direkt auf die innenliegenden Leitungen.

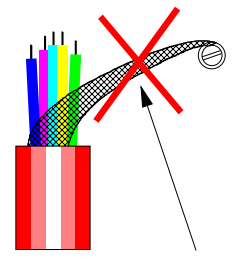

keine "Kabelschwänzchen"

Unzureichende Kontaktierung eines Kabelschirms

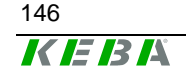

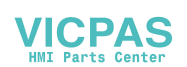

# Schirmung innerhalb des Schaltschrankes

In vielen Fällen sind im Schaltschrank eine Reihe von Störquellen wie zB Servoantriebsmodule, Transformatoren, Schütze und Relais vorhanden. Es ist deswegen notwendig, den Kabelschirm vom Steckergehäuse (Schaltschrank) bis zur Steuerung weiterzuführen (durchgängige Verbindung vom Handterminal bis zur Steuerung).

Bei Verwendung der passenden Anschlussbox und eines geschirmten Kabels für die Datenleitung von Anschlussbox bis zur Steuerung ist die durchgängige hochfrequenztaugliche Verbindung des Schirmes vom KeTop bis zur Steuerung garantiert.

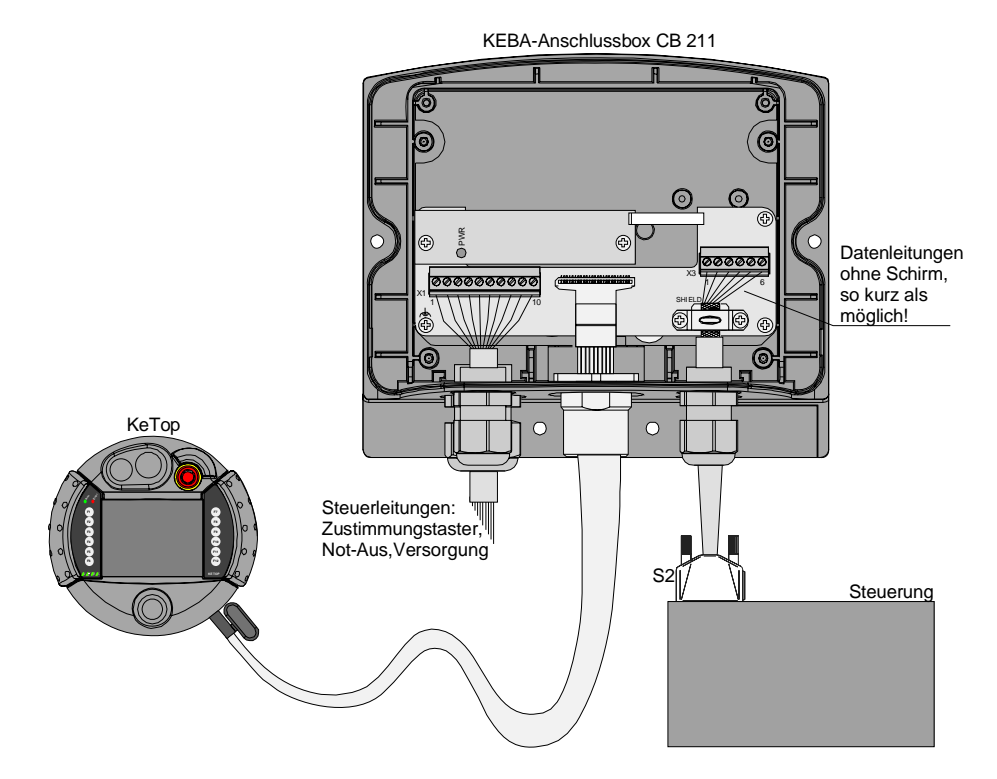

Beispiel eines ordnungsgemäßen Schirmanschlusses in einer KEBA-Anschlussbox

Kann aus irgendwelchen Gründen keine Anschlussbox verwendet werden, dann kann die durchgängige Verbindung Schirmes bei weniger kritischen Schnittstellentypen wie RS232 durch Kontaktierung des Steckergehäuses mit dem Schaltschrank und innerhalb des Schaltschrankes durch Kontaktierung des Schirmes mit dem Schaltschrank (durch Schirmschellen) erfolgen. Je kleiner der Abstand zwischen der Kontaktierung des Steckergehäuses auf dem Schaltschrank zu der Kabelschelle im Schaltschrank ist, desto besser ist die Schirmdämpfung.

Benutzerhandbuch, Version: 3.1 / Artikel Nr.: 57463

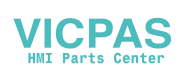

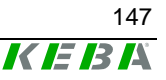

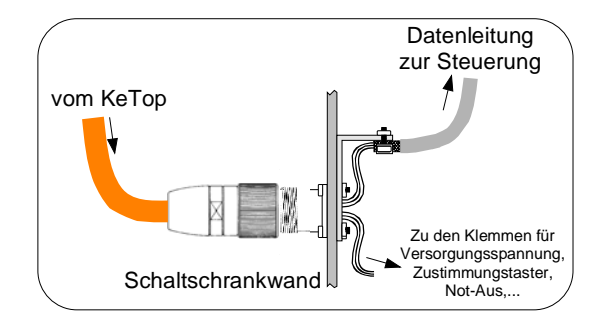

Die Störfestigkeit des Gerätes mit der oben dargestellten Anschlussart wird auch entscheidet von der ausreichenden Trennung der Steuersignale von den Signalen der Datenleitung beeinflusst. Je besser die Trennung der beiden Signaltypen gelingt und je kürzer die Schirmverbindung ist, desto höher wird auch die Störfestigkeit des gesamten Systems sein. Wird als Kommunikationsschnittstelle Ethernet verwendet (nur bei Ke-Top T100) muss für den Anschluss an ein Steuerungssystem eines der beiden dafür vorgesehenes Anschlusskabel IC020 bzw. IC040 verwendet werden. Beide Kabel führen die Ethernetsignale auf einen geeigneten Stecker (RJ45) und stellen damit eine durchgängige Schirmverbindung und auch den geforderten Wellenwiderstand des Kabels her.

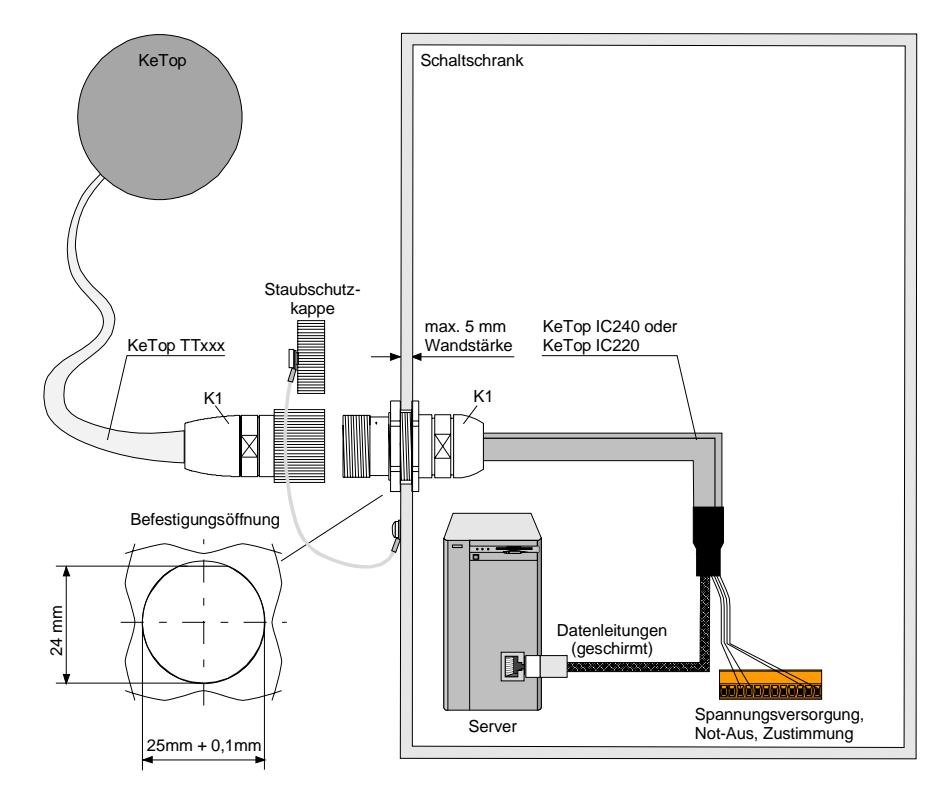

Anschlusskabel IC020 bzw. IC040 im Schaltschrank

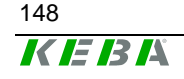

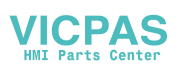

# Liste der zutreffenden EG-Richtlinien und angewandten Normen

# **EG** Richtlinien

98/37/EGMaschinenrichtlinie mit der Änderung 98/79/EG89/336/EWGEMV-Richtlinie mit den Änderungen 91/263/EWG und 93/31/EWG

## Normen

Zur Überprüfung der Konformität des KeTops mit den Richtlinien wurden die folgenden rechtlich unverbindlichen europäischen Normen angewendet.

#### Überprüfung der Konformität mit der Maschinenrichtlinie

| EN 418:1992                       | Sicherheit von Maschinen; Not-Aus-Einrichtung, funktionelle Aspekte;<br>Gestaltungsleitsätze                      |
|-----------------------------------|----------------------------------------------------------------------------------------------------|
| EN 954-1:1996                     | Sicherheit von Maschinen – Sicherheitsbezogene Teile von Steuerungen -<br>Teil 1: Allgemeine Gestaltungsleitsätze |
| EN 60204-1:1997,<br>Kap.9, Kap.10 | Sicherheit von Maschinen – Elektrische Ausrüstung von Maschinen - Teil 1:<br>Allgemeine Anforderungen             |

## Überprüfung der Konformität mit der EMV-Richtlinie

| EN 61131-2:2003<br>Kap 8, 9 | Speicherprogrammierbare Steuerungen - Teil 2: Betriebsmittelanforderungen und Prüfungen |
|-----------------------------|-----------------------------------------------------------------------------------------|
| •                           |                                                                                         |

Damit ist auch die Übereinstimmung mit folgende Normen gegeben:

EN 61000-6-2:2001EMV Fachgrundnorm Störfestigkeit für IndustriebereichEN 61000-6-4:2001EMV Fachgrundnorm Störaussendung für Industriebereich

### **Sonstige Normen**

Bei der Ausarbeitung des Sicherheitskonzeptes wurden zusätzlich die folgenden rechtlich unverbindlichen europäischen Normen in Teilaspekten zu Rate gezogen:

#### Allg. Vorgehensweisen und Sicherheitsprinzipien

| EN 292-1:1991 | Sicherheit von Maschinen – Grundbegriffe, allgemeine Gestaltungsleitsätze -<br>Teil 1: Grundsätzliche Terminologie, Methodik |
|---------------|----------------------------------------------------------------------------------------------------|
| EN 292-2:1991 | Sicherheit von Maschinen – Grundbegriffe, allgemeine Gestaltungsleitsätze -<br>Teil 2: Technische Leitsätze                  |

## Ausführung der Zustimmeinrichtung

| EN 954-1:1996   | Sicherheit von Maschinen – Sicherheitsbezogene Teile von Steuerungen -<br>Teil 1: Allgemeine Gestaltungsleitsätze |
|-----------------|----------------------------------------------------------------------------------------------------|
| EN 60204-1:1997 | Sicherheit von Maschinen - Elektrische Ausrüstung von Maschinen - Teil 1:<br>Allgemeine Anforderungen             |

Benutzerhandbuch, Version: 3.1 / Artikel Nr.: 57463

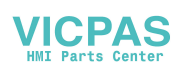

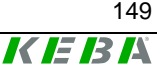

#### Ausführung des Stopp-Schalters bzw. Not-Aus Schalters

| -               |                                                                           |
|-----------------|---------------------------------------------------------------------------|
| EN 418:1992     | Sicherheit von Maschinen; Not-Aus-Einrichtung, funktionelle Aspekte;      |
|                 | Gestaltungsleitsätze                                                      |
| EN 60204-1:1997 | Sicherheit von Maschinen - Elektrische Ausrüstung von Maschinen - Teil 1: |
| Kap. 9, 10      | Allgemeine Anforderungen                                                  |

## Ergonomie

| EN 614-1:1995 | Sicherheit von Maschinen - Ergonomische Gestaltungsgrundsätze - Teil 1:<br>Begriffe und allgemeine Leitsätze                                                                                     |
|---------------|----------------------------------------------------------------------------------------------------|
| EN 894-1:1997 | Sicherheit von Maschinen - Ergonomische Anforderungen an die Gestaltung<br>von Anzeigen und Stellteilen - Teil 1: Allgemeine Leitsätze für Benutzer-<br>Interaktion mit Anzeigen und Stellteilen |
| EN 894-2:1997 | Sicherheit von Maschinen - Ergonomische Anforderungen an die Gestaltung von Anzeigen und Stellteilen - Teil 2: Anzeigen                                                                          |
| EN 894-3:1997 | Sicherheit von Maschinen - Ergonomische Änforderungen an die Gestaltung von Anzeigen und Stellteilen - Teil 3: Stellteile                                                                        |

#### Festigkeit und Dichtheit des Gehäuses

| EN 60529:1991   | Schutzarten durch Gehäuse                                             |
|-----------------|-----------------------------------------------------------------------|
| EN 61131-2:2003 | Speicherprogrammierbare Steuerungen - Teil 2: Anforderungen und Tests |
| Kap. 12         |                                                                       |

## Elektrische Sicherheit u. Brandschutz

| EN 61131-2:2003 | Speicherprogrammierbare Steuerungen - Teil 2: Anforderungen und Tests |
|-----------------|-----------------------------------------------------------------------|
| Kap. 11         |                                                                       |

#### Anforderungen an Umwelt- und Umgebungsbedingungen

| EN 61131-2:2003<br>Kap. 4 | Speicherprogrammierbare Steuerungen - Teil 2: Anforderungen und Tests |
|---------------------------|-----------------------------------------------------------------------|
| IEC 721-2-1               | Classification of enviromental conditions                             |

Für den Amerikanischen Markt wurden außerdem folgende Normen berücksichtigt:

#### UL Prüfung für Industrielle Steuerungseinrichtungen

UL 508, 2001 Industrial Control Equipment (=CSA C22.2 No.14)

# UL Prüfung für Robotik Anwendugen

UL 1740, 1998 Industrial Robots and Robotic Equipment

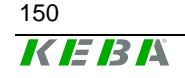

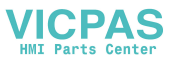